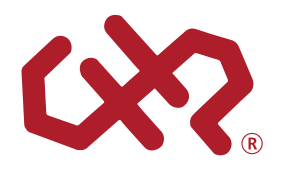

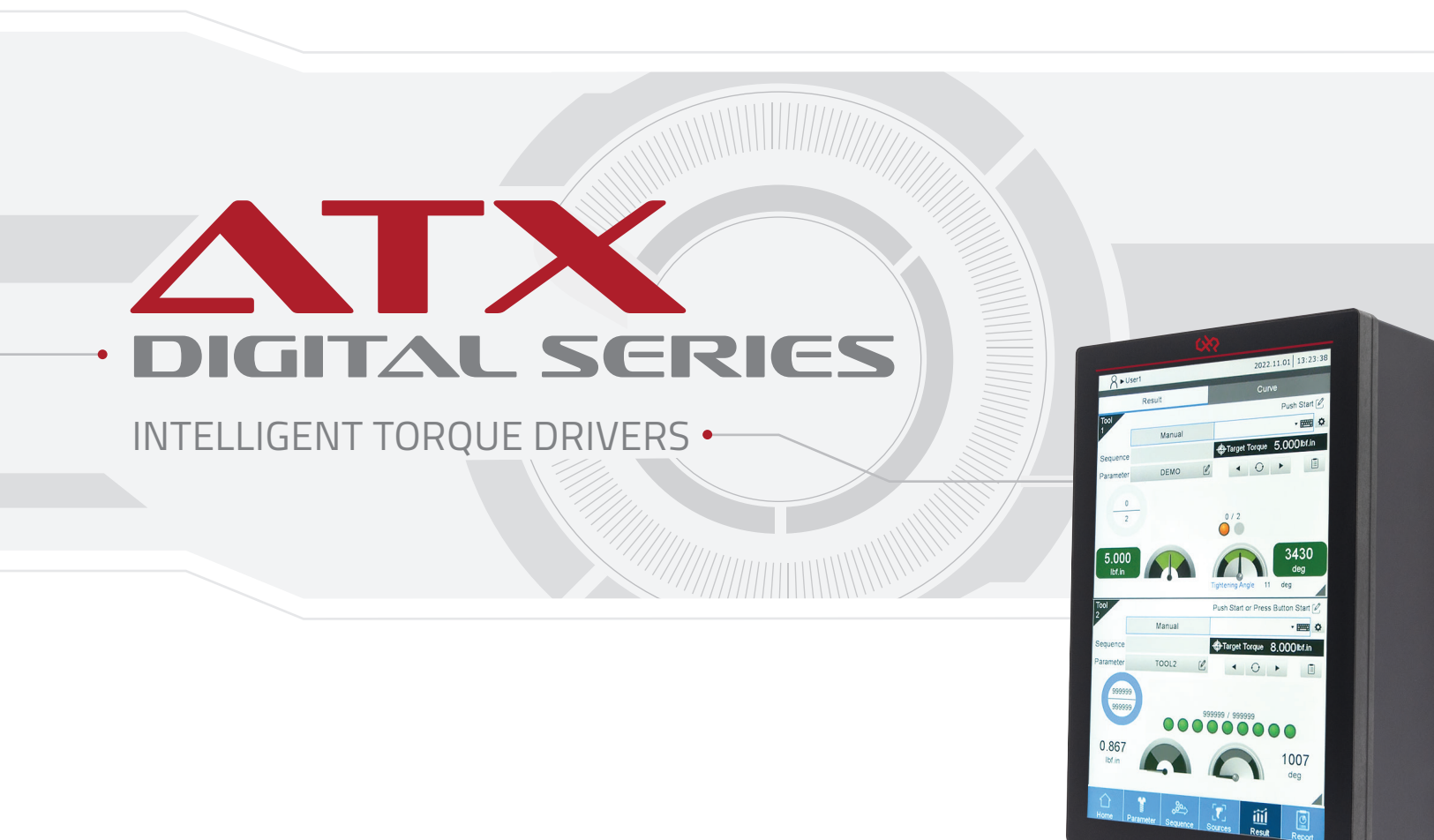

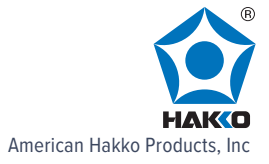

# **Table of Contents**

# Before Operation

# **Product Overview**

| 1.1 | Cor  | nponents of the screwdriver system                     |
|-----|------|--------------------------------------------------------|
| 1.2 | Мо   | del overview······ 1-3                                 |
| 1   | .2.1 | Nameplate information ····· 1-3                        |
| 1   | .2.2 | Model explanation 1-5                                  |
| 1   | .2.3 | Product specifications ······ 1-7                      |
| 1.3 | HAI  | KKO servo screwdriver controller and servo screwdriver |
| 1.4 | Par  | t names of the servo screwdriver controller······1-10  |
| 1.5 | Par  | t names of the servo screwdriver······1-12             |

2

1

# Installation

| 2.1 | Ambient storage conditions                                      | 2-2 |
|-----|-----------------------------------------------------------------|-----|
| 2.2 | Ambient installation conditions                                 | 2-2 |
| 2.3 | Mounting direction and space ·····                              | 2-3 |
| 2.4 | The use and installation of the servo screwdriver               | 2-4 |
| 2.5 | Dimensions                                                      | 2-6 |
| 2.6 | Safety precautions for using the smart servo screwdriver system | 2-8 |
| 2.7 | Maintenance                                                     | 2-9 |

# 3

# Wiring

| 3.1 | Sys  | tem connection                       | 3-2 |
|-----|------|--------------------------------------|-----|
| 3.  | .1.1 | Connection diagrams                  | 3-2 |
| 3.2 | Wir  | ing for I/O connector ·····          | 3-3 |
| 3   | .2.1 | I/O connector ·····                  | 3-3 |
| 3   | .2.2 | Signal explanation for i/o connector | 3-5 |
| 3   | .2.3 | Wiring diagrams                      | 3-6 |
| 3.3 | RS2  | 232                                  | 3-8 |
| 3.4 | RS4  | 185 (used for extension) ·····       | 3-9 |

# **Operation and Setting**

## **Functions Overview**

| 4.1 | Fur | actions overview           |
|-----|-----|----------------------------|
| 4.  | 1.1 | Major functions ······ 4-3 |

# 5

# Parameters (Tightening Parameters)

| 5.1 Parameters overview5-2                      |
|-------------------------------------------------|
| 5.2 Create parameters                           |
| 5.3 Tightening strategies and the Settings tabs |
| 5.3.1 General settings                          |
| 5.3.2 Tightening settings 5-8                   |
| 5.3.2.1 Standard strategy5-8                    |
| 5.3.2.2 Enhanced strategy ······5-14            |
| 5.3.2.3 Pre-position strategy                   |
| 5.3.2.4 Self-defined strategy······5-17         |
| 5.3.3 Loosening settings ······5-21             |
| 5.4 Save parameters                             |
| 5.5 Copy and paste parameters                   |
| 5.6 Delete parameters                           |
| 5.7 Import / export parameters5-25              |

# 6

# Sequence (Tightening Sequence)

| 6.1 | Tightening sequence overview 6-2                 |
|-----|--------------------------------------------------|
| 6.2 | Add a tightening sequence                        |
| 6.3 | Save a tightening sequence 6-9                   |
| 6.4 | Copy / paste a tightening sequence·····6-10      |
| 6.5 | Delete a tightening sequence6-12                 |
| 6.6 | Export / import a tightening sequence ······6-13 |

# 7

# Sources (Tightening Source)

| 7.1 | Ope | eration Mode ······ 7-2                      |
|-----|-----|----------------------------------------------|
| 7.2 | Swi | tching Method ······ 7-4                     |
| 7.  | 2.1 | Manual (Manual setting) 7-5                  |
| 7.  | 2.2 | Screw Bit Selector                           |
| 7.  | 2.3 | Barcode Scanner ······7-12                   |
| 7.3 | Cop | by a tightening source ······7-16            |
| 7.4 | Del | ete a tightening source······7-19            |
| 7.5 | Exp | oort / import a tightening source ······7-20 |

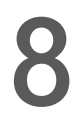

# Results

| 8.1 | Result (Operation results) ····· | 8-2 |
|-----|----------------------------------|-----|
| 8.2 | Curve (Operating curve) ·····    | 8-8 |

# Controller

| 9.1 | System settings ····· | 9-2 |
|-----|-----------------------|-----|
| 9.2 | DI/DO ·····           | 9-8 |
| 9.3 | Peripheral device     | 9-9 |
| 9.4 | Communication         | -12 |
| 9.5 | Service Station9      | -13 |

# Tool

| 0.1 Tool Info ·····        |  |
|----------------------------|--|
| 0.2 Tool Settings·····     |  |
| 0.3 Led Light Settings     |  |
| 0.4 Tool Calibration ····· |  |

# 11

# Reports

| 11.1 | Production Report ···································· | ·2 |
|------|--------------------------------------------------------|----|
| 11.2 | Error Report ······ 11-                                | .3 |
| 11.3 | Warning Report11-                                      | -4 |

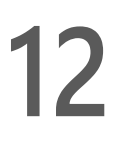

# 12 Modbus communications

| 12.1 | System structure ······12-2                                  |
|------|--------------------------------------------------------------|
| 12.2 | Operational status of the smart servo screwdriver system12-3 |
| 12.3 | Handshake data of the smart servo screwdriver system12-6     |
| 12.4 | Examples of tightening parameter operations12-8              |
| #1   | 00 Write the parameters······12-8                            |
| #1   | 50 Read the parameters ······12-9                            |

# Troubleshooting

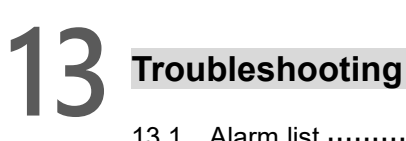

| 13.1.1Device alarms13-213.1.2Tightening errors13-213.1.3Operation warnings13-613.2Causes and corrective actions13-713.2.1Description of device alarms13-713.2.2Description of tightening errors13-1013.2.3Description of tightening errors13-10                                                        | 13.1 Ala | rm list 13-2                            |
|----------------------------------------------------------------------------------------------------|----------|-----------------------------------------|
| 13.1.2    Tightening errors    13-2      13.1.3    Operation warnings    13-6      13.2    Causes and corrective actions    13-7      13.2.1    Description of device alarms    13-7      13.2.2    Description of tightening errors    13-10      13.2.3    Description of tightening errors    13-10 | 13.1.1   | Device alarms                           |
| 13.1.3    Operation warnings    13-6      13.2    Causes and corrective actions    13-7      13.2.1    Description of device alarms    13-7      13.2.2    Description of tightening errors    13-10      13.2.3    Description of tightening errors    13-10                                          | 13.1.2   | Tightening errors ······13-2            |
| 13.2 Causes and corrective actions 13-7   13.2.1 Description of device alarms 13-7   13.2.2 Description of tightening errors 13-10   13.2.3 Description of tightening errors 13-10                                                                                                    | 13.1.3   | Operation warnings                      |
| 13.2.1 Description of device alarms 13-7   13.2.2 Description of tightening errors 13-10   13.2.2 Description of tightening errors 13-20                                                                                                    | 13.2 Cau | uses and corrective actions             |
| 13.2.2 Description of tightening errors                                                                                                    | 13.2.1   | Description of device alarms ······13-7 |
| 12.2.2 Description of exercises warrings 12.25                                                                                                    | 13.2.2   | Description of tightening errors        |
| 13.2.3 Description of operation warnings                                                                                                    | 13.2.3   | Description of operation warnings       |

# Appendix

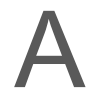

# Modbus communications - Function Codes

| A.1 | Sys  | stem structure                                              | ····· A-3 |
|-----|------|-------------------------------------------------------------|-----------|
| A.2 | Ope  | erational status of the smart servo screwdriver system      | A-8       |
| A.3 | Har  | ndshake data of the smart servo screwdriver system          | A-12      |
| А   | .3.1 | Parameters operations                                       | A-14      |
|     | #10  | 00 Write the parameters                                     | A-14      |
|     | #15  | 50 Read the parameters ······                               | A-18      |
| А   | .3.2 | Sequence operations                                         | A-21      |
|     | #20  | 00 Write the sequence                                       | A-21      |
|     | #25  | 50 Read the sequence                                        | A-34      |
| А   | .3.3 | Sources operations                                          | A-48      |
|     | #30  | 00 Write the operation mode and switching method of Sources | A-48      |
|     | #30  | 01 Write the contents of single source settings             | A-49      |
|     | #35  | 50 Read the operation mode and switching method of Sources  | A-52      |
|     | #35  | 51 Read the contents of single source settings              | A-53      |
| А   | .3.4 | Results operations ·····                                    | A-56      |
|     | #40  | 00 Write the switching method of Sources                    | A-56      |
|     | #40  | )1 Write the scanner string                                 | A-57      |
|     | #40  | 02 Write to clear all errors ······                         | A-59      |
|     | #40  | 03 Write to reset the operation progress                    | A-60      |
|     | #40  | 04 Write to execute the previous step ·····                 | A-61      |
|     | #40  | 05 Write to execute the next step                           | A-62      |
|     | #40  | 06 Write to restrict tightening operation                   | A-63      |

|    | #407 Write to restrict loosening operation         | A-64 |
|----|----------------------------------------------------|------|
|    | #408 Write the scanner advanced settings           | A-65 |
|    | #450 Read the switching method of Sources          | A-66 |
|    | #451 Read the scanner string                       | A-68 |
|    | #452 Read the scanner advanced settings            | A-69 |
| A. | .3.5 Controller operations                         | A-71 |
|    | #500 Write the request for permissions login       | A-72 |
|    | #501 Write the request for password change         | A-73 |
|    | #502 Write the request for permissions logout      | A-75 |
|    | #503 Write the page permissions                    | A-76 |
|    | #504 Write the Ethernet settings                   | A-77 |
|    | #505 Request for factory reset                     | A-79 |
|    | #506 Write the buzzer sound pattern                | A-80 |
|    | #507 Write the DI/DO functions                     | A-81 |
|    | #508 Write the DI/DO conversion table              | A-83 |
|    | #509 Write the default torque unit                 | A-91 |
|    | #510 Write the default tool start condition        | A-92 |
|    | #550 Read the Ethernet settings                    | A-93 |
|    | #551 Read the page permissions                     | A-94 |
|    | #552 Read the firmware version                     | A-95 |
|    | #553 Read the DI/DO functions                      | A-96 |
|    | #554 Read the DI/DO conversion table               | A-99 |
|    | #555 Read the default torque unit ·····A           | -106 |
|    | #556 Read the default tool start condition ······A | -107 |
| Α. | .3.6 Tool operations A                             | -109 |
|    | #600 Write to activate the tool ······ A           | -110 |
|    | #601 Write to enable service reminder ····· A      | -111 |
|    | #602 Write the lever start level ······ A          | -112 |
|    | #603 Write the push start level ······A            | -113 |
|    | #604 Write the work light brightness A             | -114 |
|    | #606 Write the LED light settings A                | -115 |
|    | #607 Write the tool calibration ······A            | -117 |
|    | #650 Read the tool information A                   | -118 |
|    | #651 Read the lever start level ······ A           | -119 |
|    | #652 Read the push start level······A              | -120 |
|    | #653 Read the work light brightness······A         | -122 |
|    | #655 Read the LED light settings······A            | -123 |
|    | #656 Read the tool calibration·····A               | -125 |
| Α. | .3.7 Reports operations A                          | -126 |
|    | #700 Clear the production report entriesA          | -127 |

| #701 | Clear the error and warning report entries        | 128 |
|------|---------------------------------------------------|-----|
| #750 | Find and read the production report entries       | 129 |
| #751 | Find and read curves······A-                      | 132 |
| #752 | Find and read the error report entries ······A-   | 138 |
| #753 | Find and read the warning report entries ······A- | 140 |

# Preface

Thank you for purchasing this product. This manual provides information about the HAKKO ATX Series Smart Servo Screwdriver System.

This manual includes:

- Installation and inspection of servo screwdriver controller and servo screwdriver
- Servo screwdriver controller structure and wiring diagram
- Description of functions overview
- Description of parameters
- Description of sequence
- Description of sources
- Description of results
- Description of controller
- Description of tool
- Description of reports
- Description of Modbus communications
- Troubleshooting
- Inspection and maintenance

#### Product features:

- Multiple tightening strategies: you can customize different tightening strategies for different tightening scenarios to achieve quality requirements.
- New generation motors: the compact design meets the need for reducing the size and weight of the equipment structures.

How to use this manual:

Use this manual as a reference when installing, setting up, using, and maintaining the servo screwdriver system.

#### HAKKO technical services:

Consult your HAKKO equipment distributor or HAKKO Customer Service Center if you encounter any problems.

#### Safety precautions

Pay special attention to the following safety precautions at all times during inspection, installation, wiring, operation, maintenance, and examination of the servo screwdriver system.

The symbols of "DANGER," "WARNING", and "STOP" indicate:

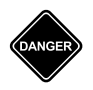

Danger. May cause severe or fatal injuries to personnel if the instructions are not followed.

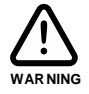

Warning. May cause moderate injury to personnel, or lead to severe damage or even malfunction of the product if the instructions are not followed.

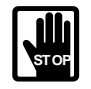

Absolutely prohibited activities. May cause serious damage or even malfunction of the product if the instructions are not followed.

#### Installation

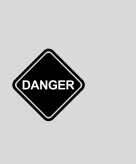

Do not expose the product to an environment containing vapor, corrosive gas, inflammable gas, or other foreign matter to reduce the risk of electric shock or fire.

- The system must be properly plugged in to a grounded outlet.
- Before plugging or unplugging the tool cable, make sure that the power to the controller has been turned off.

#### Operation

This product can only be operated by professional-trained industrial assembly personnel.

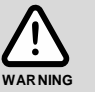

This product is designed for intermittent use. The general work cycle is run for 1 second then stop for 4 seconds. This product includes a protection mechanism to ensure that the acceptable work cycle (depending on the torque value and operation time) is not exceeded.

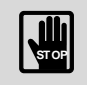

During the operation, do not touch any rotating tool parts, or it may cause personnel injury.

#### Maintenance and inspection

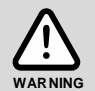

- Do not use cleaning fluids containing solvents to clean the tool parts or cables.
- Only authorized personnel can repair or restart the system.

# **Product Overview**

# 1

Before using the HAKKO smart servo screwdriver system, pay attention to the description of the inspection, nameplate, and model type. You can find a suitable servo screwdriver system in the table in Section 1.3.

| 1.1 | Con  | nponents of the screwdriver system ····· 1-2             |
|-----|------|----------------------------------------------------------|
| 1.2 | Мос  | lel overview ······ 1-3                                  |
| 1   | .2.1 | Nameplate information                                    |
| 1   | .2.2 | Model explanation1-5                                     |
| 1   | .2.3 | Product specifications1-7                                |
| 1.3 | HAK  | KO servo screwdriver controller and servo screwdriver1-9 |
| 1.4 | Part | names of the servo screwdriver controller 1-10           |
| 1.5 | Part | names of the servo screwdriver 1-12                      |

# 1.1 Components of the screwdriver system

A complete HAKKO smart servo screwdriver system includes:

- (1) A servo screwdriver controller
- (2) A servo screwdriver (two servo screwdrivers for dual-tool controllers)
- (3) A connection cable (two connection cables for dual-tool controllers) with M16 8-pin circular connectors on both ends. It is used for connecting the servo screwdriver to the servo screwdriver controller.
- (4) Power supply for the servo screwdriver controller:

| Model  | Control circuit |  |
|--------|-----------------|--|
| ATX-P1 | 100 to 240 Vac  |  |
| ATX-P2 | 100 to 240 Vac  |  |

## 1.2 Model overview

#### 1.2.1 Nameplate information

#### HAKKO smart servo screwdriver system - servo screwdriver controller

#### Nameplate information

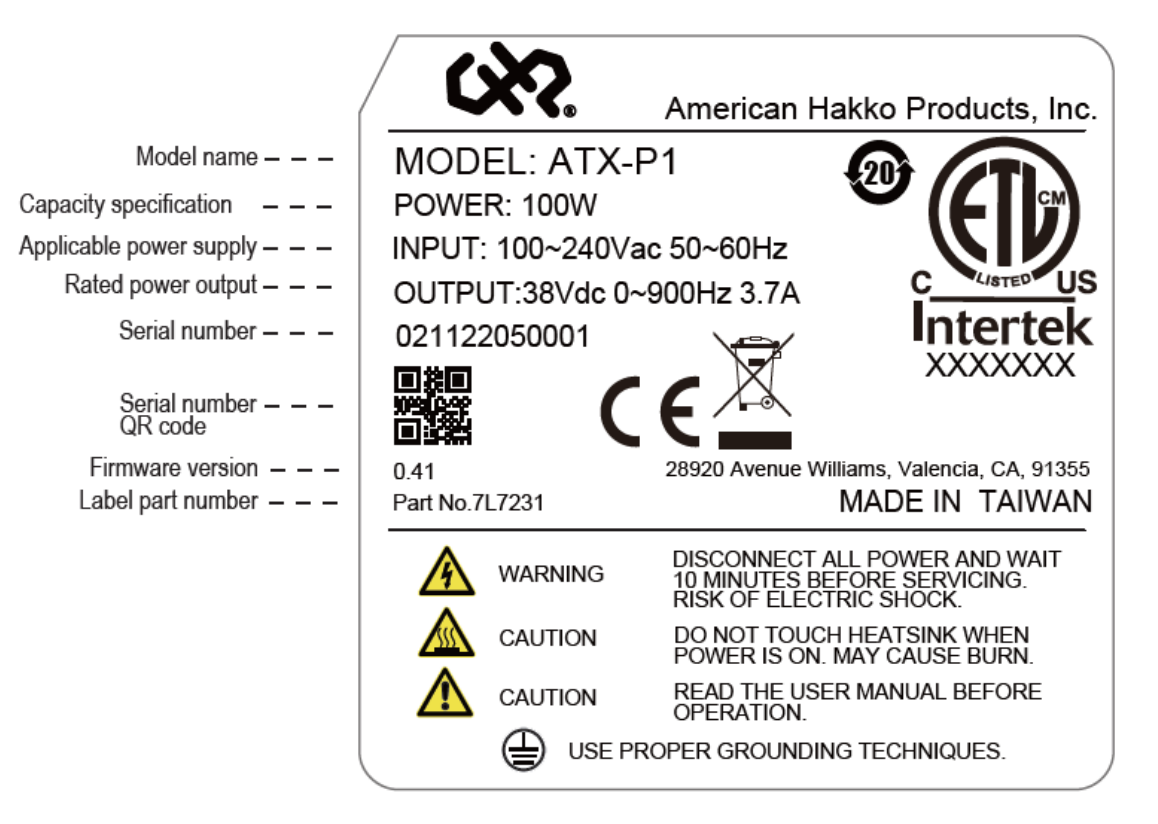

#### Serial number

| 0211 | 22  | 05  | 0001 |
|------|-----|-----|------|
| (1)  | (2) | (3) | (4)  |

- (1) Model name
- (2) Year of production (22: year 2022)
- (3) Week of production (from 1 to 52)
- (4) Production sequence in a week (starting from 0001)

#### HAKKO smart servo screwdriver system - servo screwdriver

#### Nameplate information

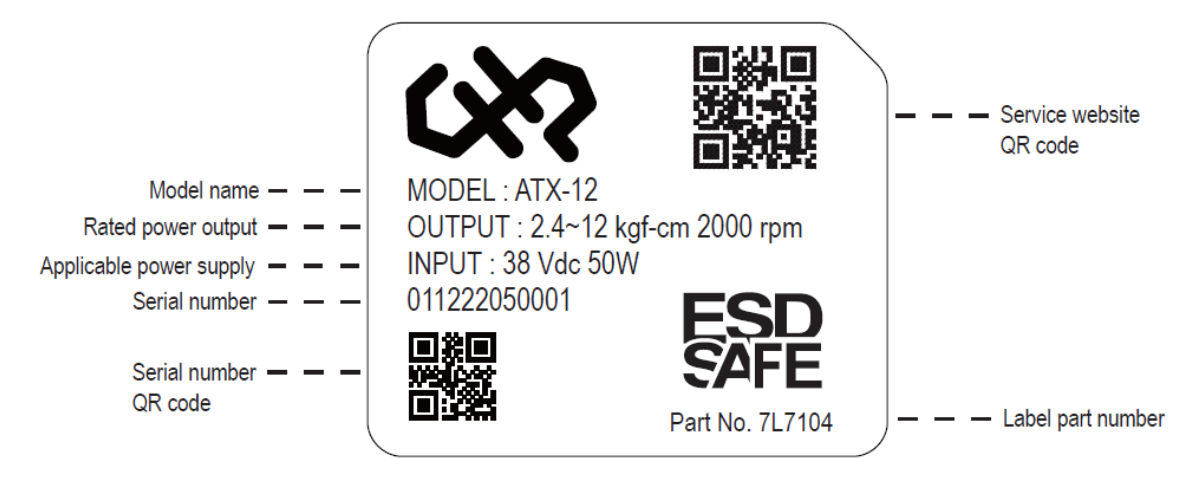

#### Serial number

| 0112 | 22  | 05  | 0001 |
|------|-----|-----|------|
| (1)  | (2) | (3) | (4)  |

- (1) Model name
- (2) Year of production (22: year 2022)
- (3) Week of production (from 1 to 52)
- (4) Production sequence in a week (starting from 0001)

#### 1.2.2 Model explanation

#### HAKKO smart servo screwdriver system - servo screwdriver controller

$$\frac{ATX}{(1)} - \frac{P}{(2)} = \frac{1}{(3)}$$

(1) Product name

ATX: Servo Drive

(2) Series

P: Screw Driver P series

(3) Number of tools

1: single-tool

2: dual-tool

#### HAKKO smart servo screwdriver system - servo screwdriver

(1) Product name

ATX: Servo Drive series

(2) Torque output

| Code | Specifications   |  |
|------|------------------|--|
| 12   | 2.4 to 12 kgf-cm |  |
| 30   | 6 to 30 kgf-cm   |  |
| 50   | 10 to 50 kgf-cm  |  |

# 1.2.3 Product specifications

#### Servo screwdriver

| Model                 | ATX-12                        | ATX-30  | ATX-50   |  |
|-----------------------|-------------------------------|---------|----------|--|
| Torque range (kgf-cm) | 2.4 to 12                     | 6 to 30 | 10 to 50 |  |
| Maximum speed (rpm)   | imum speed (rpm) 2000         |         | 700      |  |
| Torque precision      |                               | 3%      |          |  |
| Weight                | 500 g                         |         |          |  |
| Bit specifications    | 6.35 mm (1/4") hex            |         |          |  |
| Operating temperature | 0°C (-32°F) to 40°C (104°F)   |         |          |  |
| Storage temperature   | -20°C (-4°F) to +60°C (140°F) |         |          |  |
| Humidity              | 0% to 90% RH (non-condensing) |         |          |  |
| IP rating             | IP40                          |         |          |  |

#### Servo screwdriver controller

| Model                             |                | ATX-P1                                    | ATX-P2                         |
|-----------------------------------|----------------|-------------------------------------------|--------------------------------|
|                                   | Panel type     | 10.1" TFT LCD (IPS full viewing angle)    |                                |
|                                   | Resolution     | 800 x 1280 24-bit RGB                     |                                |
| Display                           | Deeklight      | LED backlight                             |                                |
|                                   | Backlight      | (when room temperature < 2                | 5°C, half-life > 50,000 hours) |
|                                   | Brightness     | 500 cd/m² (Typ.)                          |                                |
| Serial comm                       | unication port | 1 set for RS-232,                         | 2 sets for RS-485              |
| Touch                             |                | 4-wire resistive                          | e touchscreen                  |
| Touch                             | screen         | Operation expect                          | ance > 1,000,000               |
| Notwork                           | intorface      | 1 port, 10/100 Mb                         | ps auto-detection              |
| Network                           | Interface      | (with built-in is                         | olated circuit)                |
| HC                                | DMI            | 1 port, HDMI 1.4a transmitter             |                                |
| USB                               |                | 1 USB Host Ver 2.0                        |                                |
| Power supply                      |                | 50 / 60 Hz, 100 to 240 V <sub>AC</sub>    |                                |
| Supported number of tools         |                |                                           | 2                              |
| (servo scr                        | ewdrivers)     | I                                         | Z                              |
| DC pow                            | er output      | 1 set DC24V; max. output: 1A per tool     |                                |
| Digital ing                       | ut / output    | 8 DOs (150mA max. output current)         |                                |
| Digital Inp                       |                | + 8 DIs (30 V <sub>DC</sub> max) per tool |                                |
| Output                            | voltage        | 38 VDC                                    |                                |
| Continuous o                      | output current | 3.7 Arms per tool                         |                                |
| Max. instantaneous output current |                | 15 Arms per tool                          |                                |
| Operating temperature             |                | 0°C (-32°F) to 40°C (104°F)               |                                |
| Storage temperature               |                | -20°C (-4°F) to +60°C (140°F)             |                                |
| Hun                               | nidity         | 0% to 90% RH (non-condensing)             |                                |
| IP rating                         |                | IP20                                      |                                |

| Servo screwdriver                       |           |                     | Servo screwdriver controller |                           |                 |
|-----------------------------------------|-----------|---------------------|------------------------------|---------------------------|-----------------|
| Model Torque output Max.<br>(kgf-cm) (r |           | Max. speed<br>(rpm) | Model                        | Supported number of tools | Power<br>supply |
| ATX-12                                  | 2.4 to 12 | 2000                |                              |                           |                 |
| ATX-30                                  | 6 to 30   | 1100                | ATX-P1                       | 1                         |                 |
| ATX-50                                  | 10 to 50  | 700                 |                              |                           | 100 to          |
| ATX-12                                  | 2.4 to 12 | 2000                |                              |                           | 240 Vac         |
| ATX-30                                  | 6 to 30   | 1100                | ATX-P2                       | 2                         |                 |
| ATX-50                                  | 10 to 50  | 700                 |                              |                           |                 |

## 1.3 HAKKO servo screwdriver controller and servo screwdriver

List of models:

| Item                | Model     | Description                                                 |
|---------------------|-----------|-------------------------------------------------------------|
|                     | ATX-12    | 2.4 to 12 kgf-cm, 6.35 mm (1/4") hex head                   |
| Servo screwdriver   | ATX-30    | 6 to 30 kgf-cm, 6.35 mm (1/4") hex head                     |
|                     | ATX-50    | 10 to 50 kgf-cm, 6.35 mm (1/4") hex head                    |
| Servo screwdriver   | ATX-P1    | 100 to 240 Vac, 50 / 60Hz, 100W, single-tool                |
| controller          | ATX-P2    | 100 to 240 Vac, 50 / 60Hz, 200W, dual-tool                  |
|                     | 214/21/40 | Used for connecting the servo screwdriver to the controller |
| Connection cable    | 2002140   | (3 m)                                                       |
| (with M16 8-pin     |           | Used for connecting the servo screwdriver to the controller |
| circular connectors | 2002142   | (5 m)                                                       |
| on both ends)       | 2\\/2144  | Used for connecting the servo screwdriver to the controller |
|                     | 2002144   | (10 m)                                                      |
| Flange module       |           |                                                             |
| (optional purchase, | 41/2024   | Used for fixing the servo screwdriver to a screw tightening |
| including a flange  |           | machine or a robotic arm                                    |
| and fixing nut)     |           |                                                             |

#### 1.4 Part names of the servo screwdriver controller

Single-tool (controller model: ATX-P1)

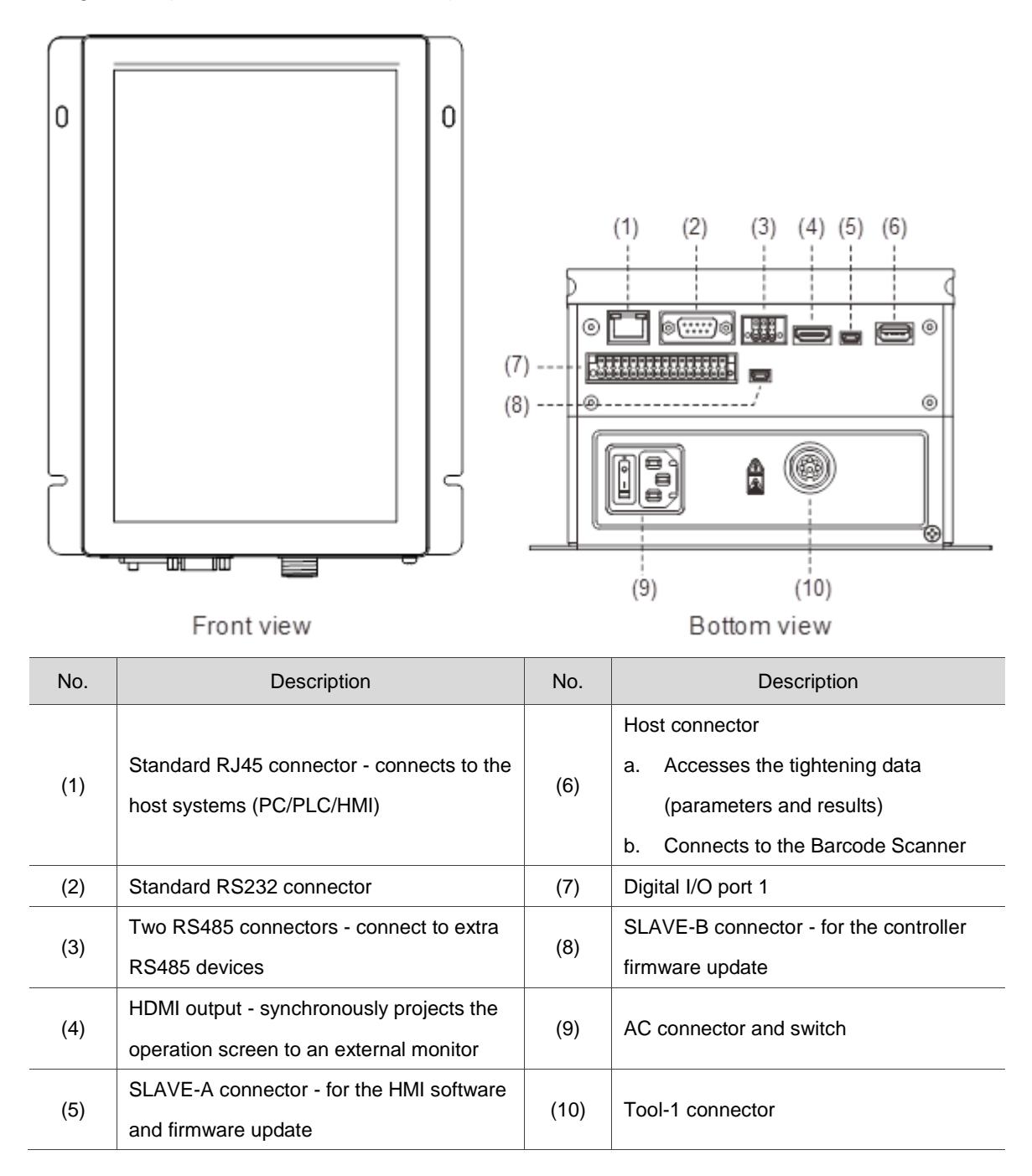

Dual-tool (controller model: ATX-P2)

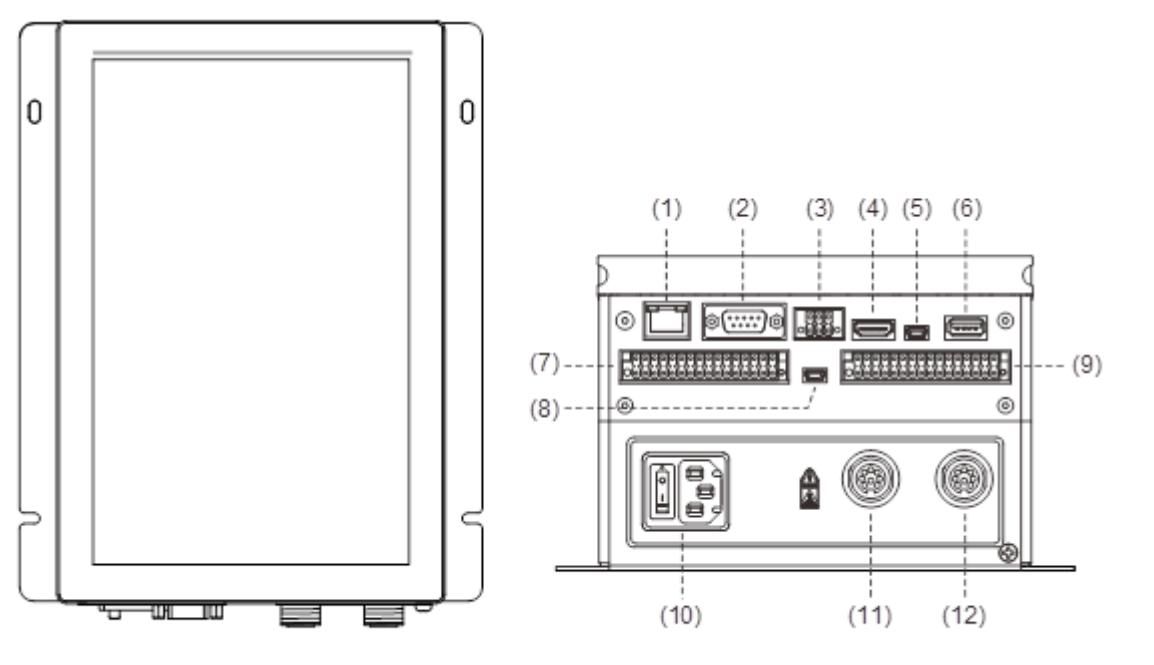

Front view

Bottom view

| No. | Description                               | No.  | Description                            |  |
|-----|-------------------------------------------|------|----------------------------------------|--|
| (1) | Standard RJ45 connector - connects to the | (7)  | Digital I/O part 1                     |  |
| (1) | host systems (PC/PLC/HMI)                 | (7)  |                                        |  |
| (2) | Standard BS222 connector                  | (0)  | SLAVE-B connector - for the controller |  |
| (2) | Standard NS252 Connector                  | (0)  | firmware update                        |  |
| (2) | Two RS485 connectors - connect to extra   | (0)  |                                        |  |
| (3) | RS485 devices                             | (9)  |                                        |  |
| (4) | HDMI output - synchronously projects the  | (10) | AC connector and switch                |  |
| (4) | operation screen to an external monitor   | (10) |                                        |  |
| (5) | SLAVE-A connector - for the HMI software  | (11) | Tool-1 connector                       |  |
| (3) | and firmware update                       |      |                                        |  |
|     | Host connector                            |      | Tool-2 connector                       |  |
| (6) | a. Accesses the tightening data           | (12) |                                        |  |
|     | (parameters and results)                  | (12) |                                        |  |
|     | b. Connects to the Barcode Scanner        |      |                                        |  |

Pay special attention to the following when wiring:

- 1. The controller must be properly grounded to avoid the large power supply noise causing precision error for the servo screwdriver.
- 2. When the power is off, do not touch the main power cable since the large capacitor inside the controller still contains a dangerously large amount of electric charge.
- 3. Keep the connection cable at least 30 cm (11.8 inches) away from other signal wires.
- 4. Do not use any external capacitor, otherwise it may damage the controller.

# 1.5 Part names of the servo screwdriver

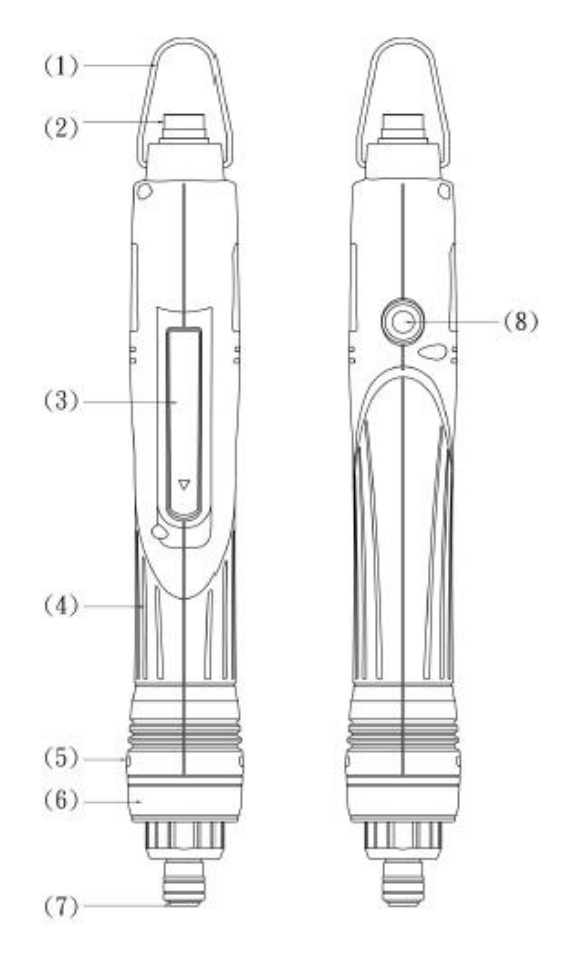

| No. | Item               | Description                                                                    |
|-----|--------------------|--------------------------------------------------------------------------------|
| (1) | Hanging ring       | Used for hanging the servo screwdriver up for easy access.                     |
| (2) | Connector          | Used for connecting the servo screwdriver and servo screwdriver controller.    |
| (3) | Lever start        | Press this lever to start the servo screwdriver.                               |
| (4) | Non-slip handle    | Prevents the servo screwdriver from slipping out during handheld use.          |
|     |                    | Displays the current status of the servo screwdriver. The displayed status can |
|     | Status             | be adjusted through LED Light Settings.                                        |
| (5) | Status             | Normal use: yellow                                                             |
|     | LED Indicator      | Tightening NOK: red                                                            |
|     |                    | Tightening OK: green                                                           |
| (6) | Work light         | Provides solid white light under power supply. The brightness can be adjusted  |
| (6) | LED indicator      | through Tool Settings.                                                         |
| (7) | Shaft of the servo | Used for replacing the screw bit.                                              |
| (7) | screwdriver        | Specification: 6.35 mm (1/4") hex                                              |
| (0) |                    | Used for switching the rotation direction for the servo screwdriver between    |
| (8) | CW / CCW switch    | clockwise (CW) and counterclockwise (CCW) to tighten or loosen the screws.     |

# Installation

# 2

Follow the instructions in this chapter during installation.

| 2.1 | Ambient storage conditions                                      | 2-2 |
|-----|-----------------------------------------------------------------|-----|
| 2.2 | Ambient installation conditions                                 | 2-2 |
| 2.3 | Mounting direction and space                                    | 2-3 |
| 2.4 | The use and installation of the servo screwdriver               | 2-4 |
| 2.5 | Dimensions ·····                                                | 2-6 |
| 2.6 | Safety precautions for using the smart servo screwdriver system | 2-8 |
| 2.7 | Maintenance·····                                                | 2-9 |

Precautions:

The servo screwdriver controller must be properly grounded to avoid the large power supply noise causing precision error for the servo screwdriver.

# 2.1 Ambient storage conditions

Before installation, this product must be kept in the shipping carton. In order to retain the warranty coverage and for future maintenance, follow these instructions for storage. While the product is temporarily not in use:

- Store the product in an ambient temperature range of -20°C (-4°F) to +60°C (140°F).
- Store the product in a relative humidity range of 0% to 90% RH (non-condensing).
- Avoid storing the product in an environment containing corrosive gas.

# 2.2 Ambient installation conditions

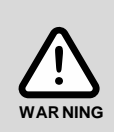

Servo screwdriver system: the ambient temperature of the operating environment should be between 0°C (-32°F) to 40°C (104°F). The environment should be free of devices that generate excessive heat; no water, vapor, dust, and oily dust; no corrosive and inflammable gases or liquids; no airborne dust or metal particles; and the environment should be solid without vibration and interference of electromagnetic noise.

If the ambient temperature is over 30°C (86°F), place the product in a well-ventilated environment. During long-term operation, the suggested temperature of the operating environment should be under 25°C (77°F) to ensure the product performance.

## 2.3 Mounting direction and space

#### **Precautions:**

- Mount the servo screwdriver controller in the correct direction according to the following illustrations, with the controller placed flat on a desktop or vertically on a wall. Incorrect mounting direction may result in malfunction.
- For better ventilation and cooling, allow sufficient clearance space (at least 5 cm or 2 inches) between the servo screwdriver controller and the adjacent objects or walls, otherwise the overheat may result in malfunction.

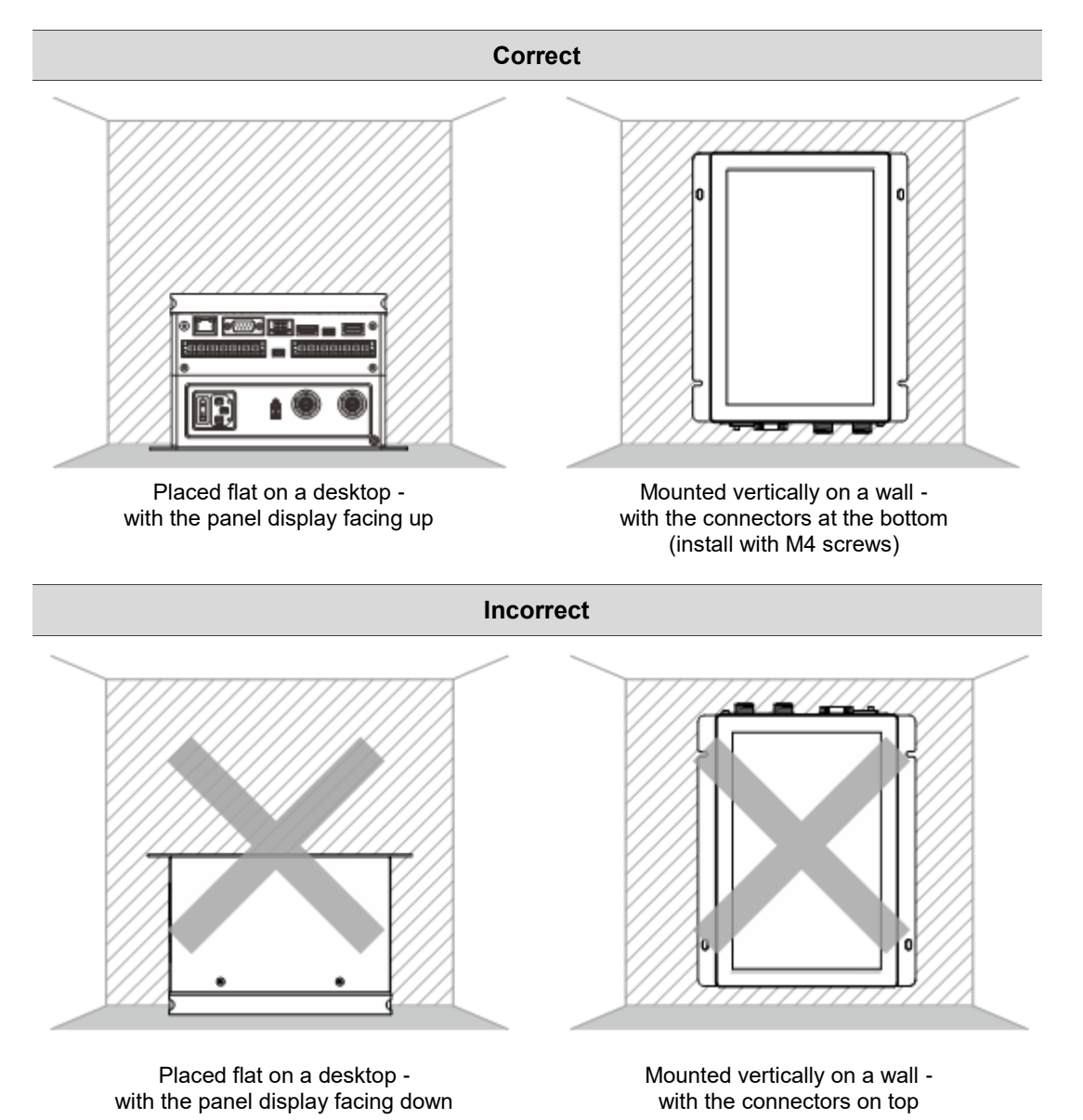

## 2.4 The use and installation of the servo screwdriver

The servo screwdriver can be used as a handheld or fixed device.

Installing for fixed use:

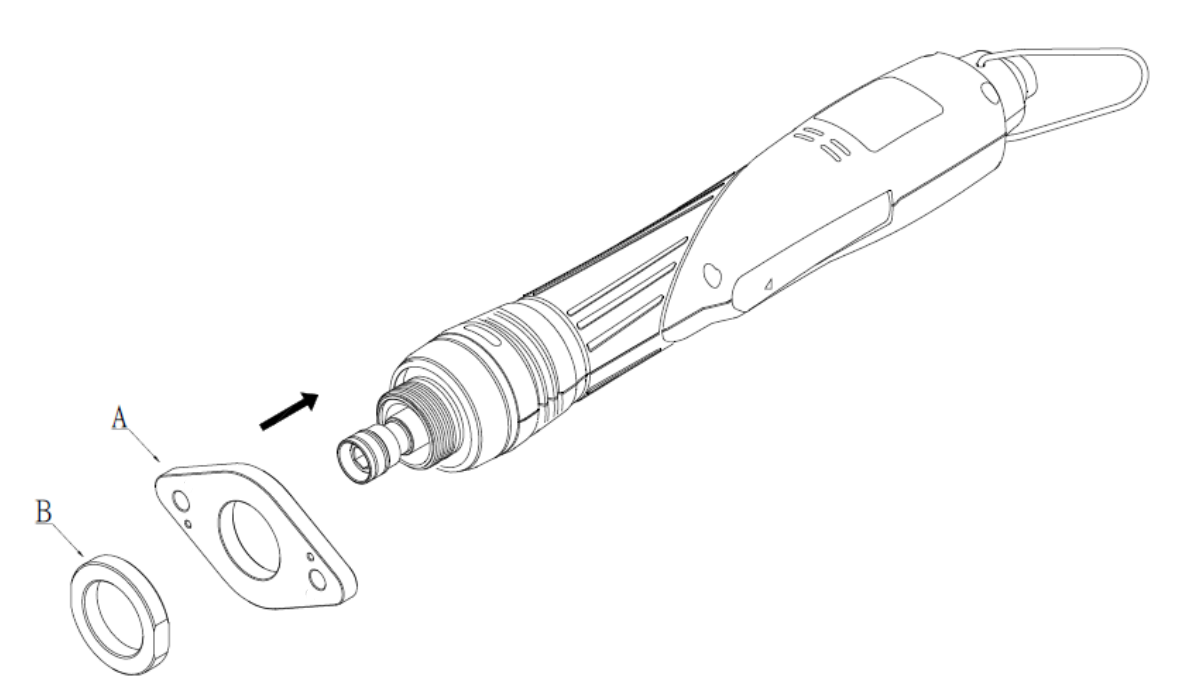

Attach the flange (A) of the flange module to the screwdriver shaft, then tighten the fixing nut (B) (55 to 60 kgf-cm). You can use the module for the screw tightening machine or robotic arm applications.

Installing the bit:

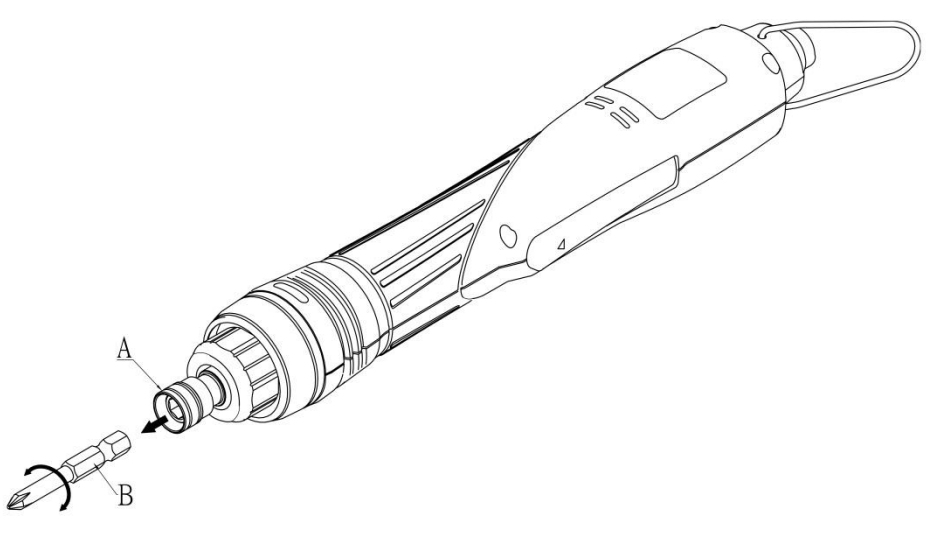

- 1. Pull out the collar (A).
- 2. Insert the bit (B).
- 3. If you are unable to insert the bit, rotate the bit to an angle that can be inserted.

Installing the connection cable:

The connection cable is used for connecting the servo screwdriver and the servo screwdriver controller. Note that the bending radius (r) should be no less than 60 mm (2.36 inches) when bending the cable.

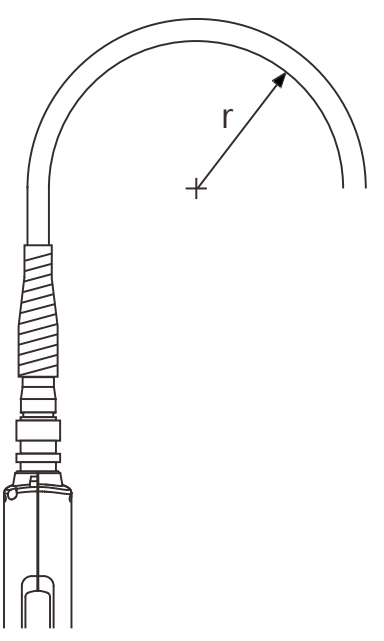

As shown in the following figure on the left, when attaching the connection cable to the servo screwdriver, align the poka-yoke bump on the cable connector with the poka-yoke bump on the screwdriver connector, then tighten the cable connector nut clockwise. While attaching, avoid impacting the pins of screwdriver connector (as shown in the following figure on the right), otherwise, it may cause the screwdriver to malfunction.

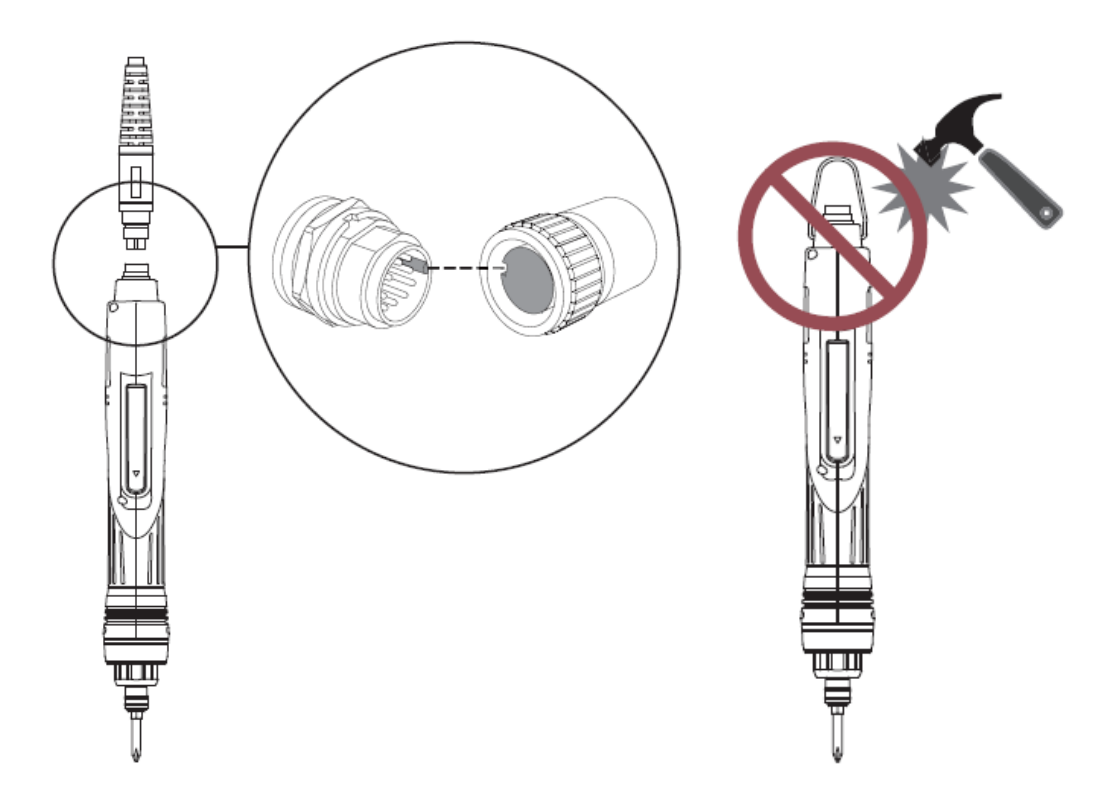

# 2.5 Dimensions

#### Servo screwdriver controller

2

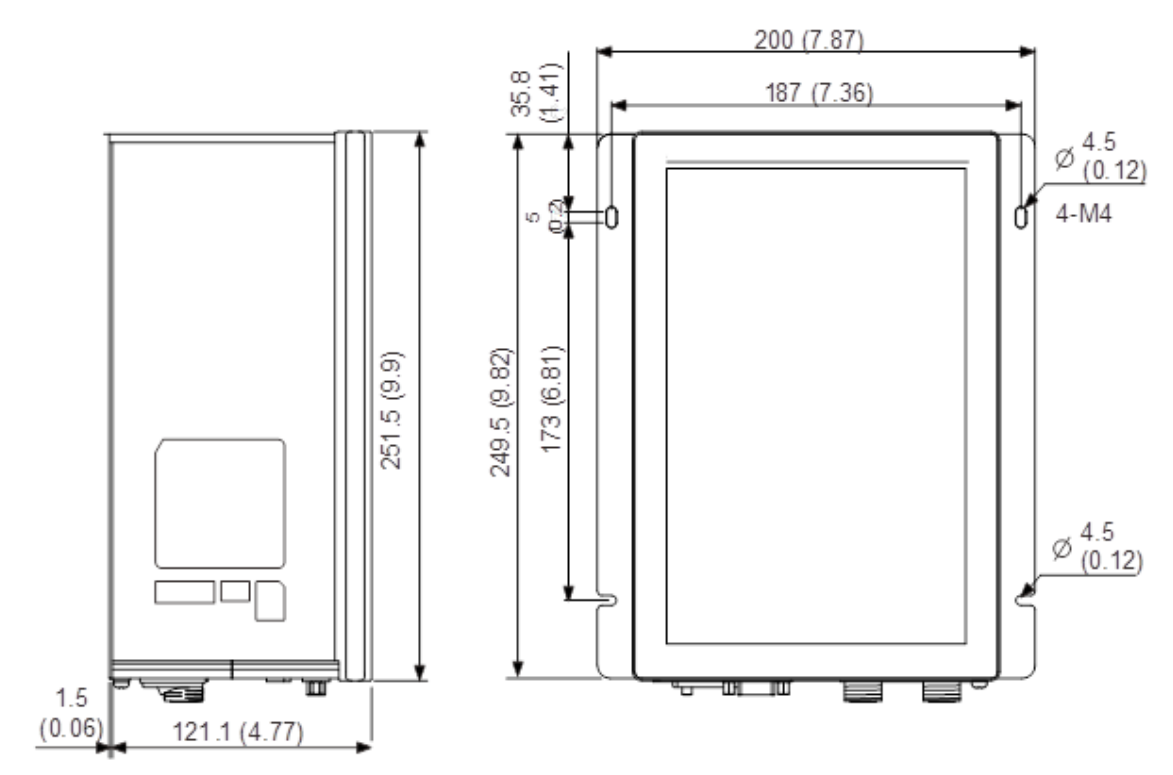

Unit: mm (inch)

#### Servo screwdriver

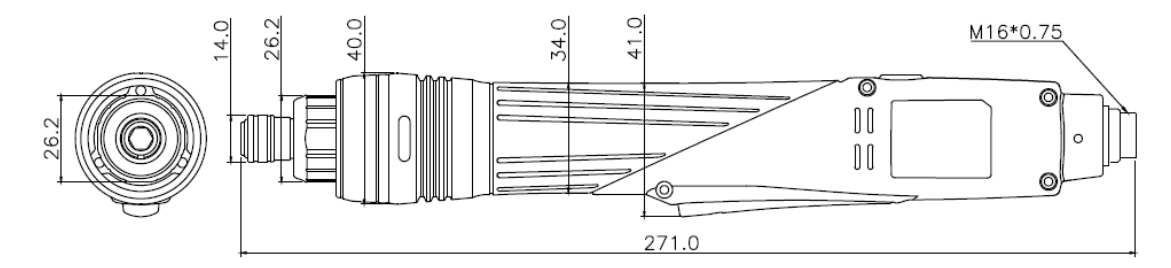

Unit: mm (inch)

#### Servo screwdriver (with the flange module as an optional purchase)

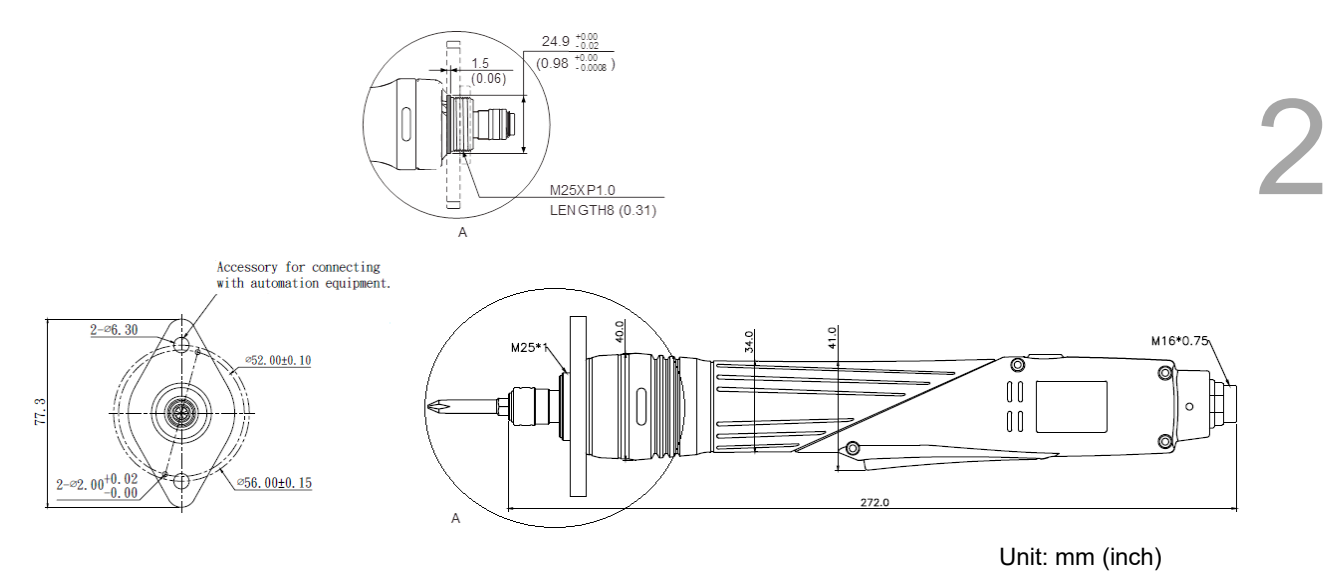

#### Flange module (optional purchase, including the flange and fixing nut)

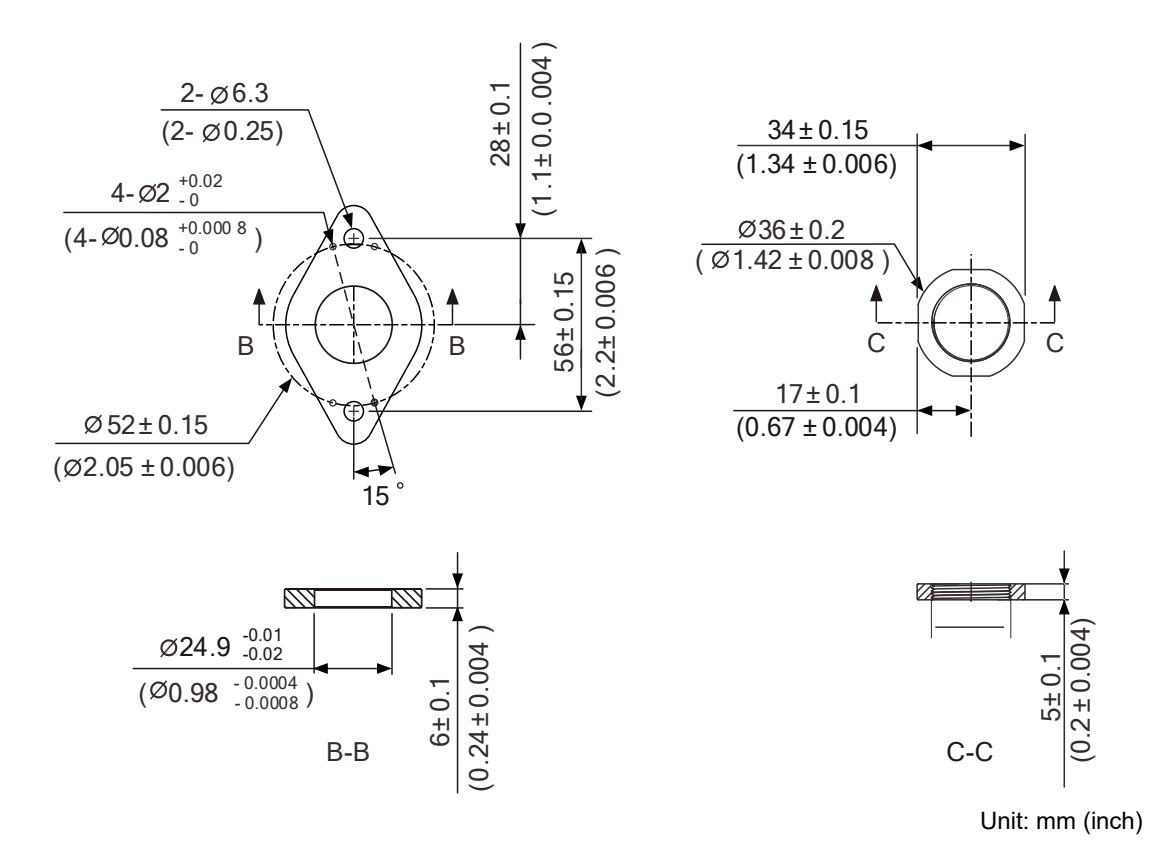

## 2.6 Safety precautions

The HAKKO servo screwdriver system is designed for industrial applications. It is necessary that you fully understand the system specifications and operation manual. For your safety of the operator and mechanical equipment and correct use, read the manual, specifications, and precautions for the servo screwdriver system carefully before installing.

The safety precautions are as follows:

#### Handling, mounting, and storage

- When handling the servo screwdriver, hold the body of the screwdriver instead of only holding the cable or the shaft.
- Do not impact the shaft of the servo screwdriver. Impact force will damage the shaft and the motor attached at the rear end of the shaft.
- The shaft of the servo screwdriver is not waterproof or oil-proof. Do not use, install, or store the servo screwdriver in an environment with high humidity or contains water, oily liquids, corrosive or inflammable gases.
- The material of the servo screwdriver shaft is not rustproof. Although rustproof oil has been applied to the shaft during the manufacturing process, you must check the shaft condition and apply rustproof oil every three months if storing the motor for more than six months.
- Ensure that the environmental conditions for storing the servo screwdriver conform to the specifications written in this manual.

#### Operation

- The servo screwdriver operation is controlled by the servo screwdriver controller. Do not directly connect a commercial power supply (100 / 220V, 50 / 60 Hz) to the circuit of the servo screwdriver, otherwise the servo screwdriver will not operate normally and may be permanently damaged.
- Follow the specifications when using the servo screwdriver. The operation temperature of the servo screwdriver must not exceed the specified range.
- The material of the servo screwdriver shaft is not rustproof. To ensure a longer service life, apply rustproof oil during operation.
- If any odor, noise, smoke, heat, or abnormal vibration occurs during operation, stop the servo screwdriver and turn off the power immediately.
- Before replacing the servo screwdriver or the connection cable, be sure to first turn off the power of the servo screwdriver controller. Otherwise, it may damage the servo screwdriver or the connection cable.
- Keep the operating environment clean and tidy to prevent difficulty in operating the servo screwdriver or servo screwdriver controller.

2

- The connection cable must be properly connected and fixed to avoid cable damage from entangling or tripping hazard from loose cables.
- Wear safety goggles when using electric assembly tools.

#### Others

- Do not use the servo screwdriver, connection cable, or servo screwdriver controller for purposes other than those specified in this manual. Illegal or improper use may cause personal injury or damage the product and its parts. It will also void the warranty.
- Do not disassemble or attempt to repair the servo screwdriver controller, servo screwdriver or their parts without authorization, otherwise it may cause personal injury and will void the warranty.

## 2.7 Maintenance

The recommended maintenance cycle and maintenance measures of the servo screwdriver system under normal use are as follows:

| Maintenance cycle                                                   | Maintenance measures                                                                                               |
|---------------------------------------------------------------------|----------------------------------------------------------------------------------------------------|
| Every 250,000<br>Tightening + Loosening count<br>or one year of use | Precision calibration and maintenance                                                                              |
| Every 1,000,000<br>Tightening + Loosening count                     | It is recommended to send the servo screwdriver system back to the distributor or HAKKO for maintenance and repair |

(This page is intentionally left blank.)

# Wiring

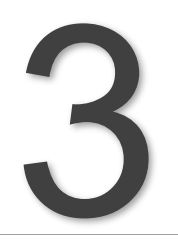

This chapter illustrates the power supply circuit, connectors, and the wiring method of the ASA Tools smart servo screwdriver system.

| 3.1 | Sys  | tem connection ······3               | -2 |
|-----|------|--------------------------------------|----|
| 3   | .1.1 | Connection diagrams3                 | -2 |
| 3.2 | Wiri | ing for I/O connector ······3        | -3 |
| 3   | .2.1 | I/O connector                        | -3 |
| 3   | .2.2 | Signal explanation for I/O connector | -5 |
| 3   | .2.3 | Wiring diagrams3                     | -6 |
| 3.3 | RS2  | 232 3                                | -8 |
| 3.4 | RS4  | 185 (used for extension) ·······3    | -9 |

## 3.1 System connection

#### 3.1.1 Connection diagrams

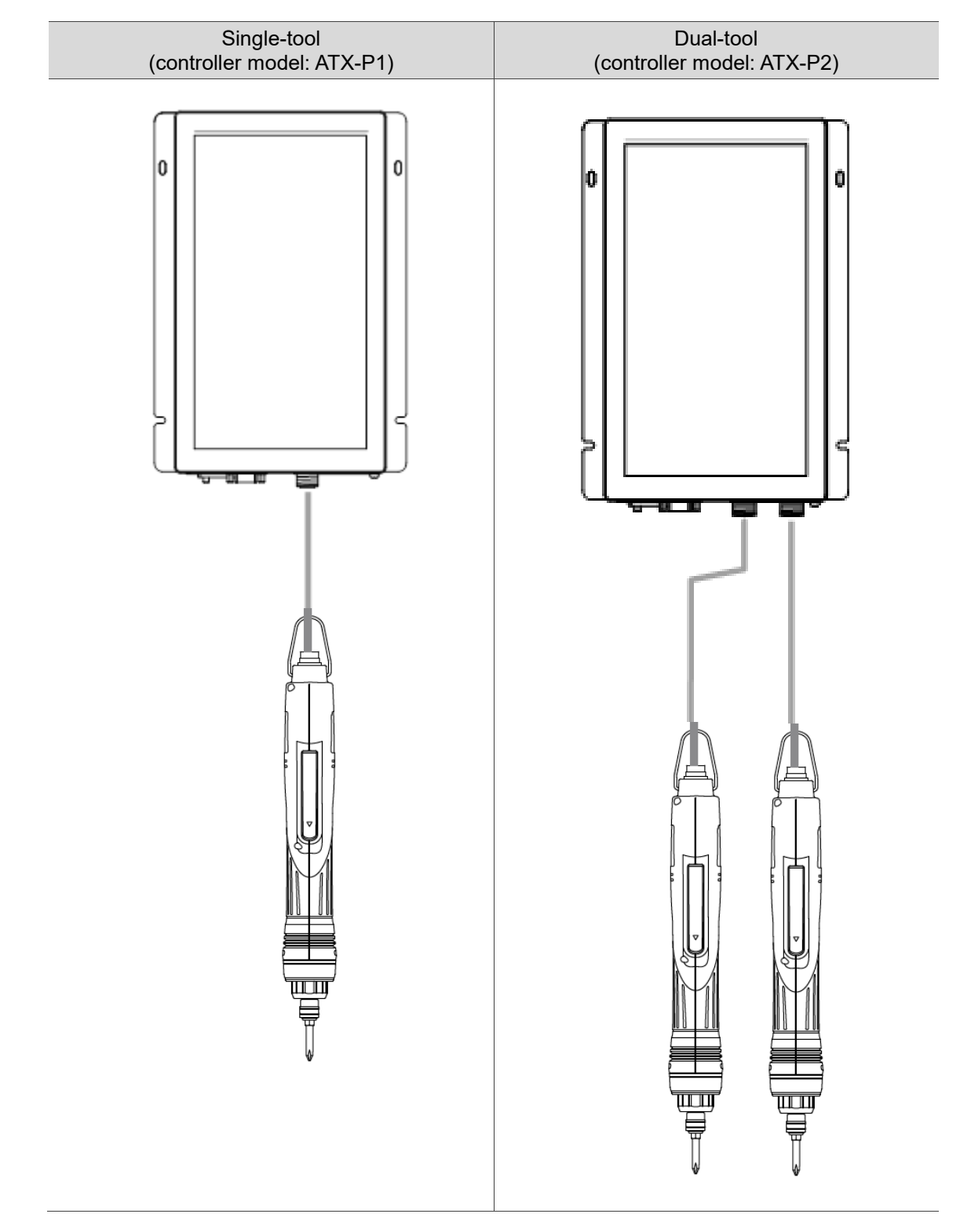

Installation precautions:

- 1. Make sure that the power supply and wiring (using M16 8-pin connection cables) are correct.
- 2. When an alarm occurs or when in emergency stop, press the switch next to the AC power connector on the servo screwdriver controller to power off the controller and the screwdriver.

## 3.2 Wiring for I/O connector

#### 3.2.1 I/O connector

You can define 8 digital inputs (DI) and 8 digital outputs (DO) for each tool to achieve highly flexible communication between the host system and the servo screwdriver controller. Refer to Section 3.2.3 for details. The pin assignments for the controller are shown as follows:

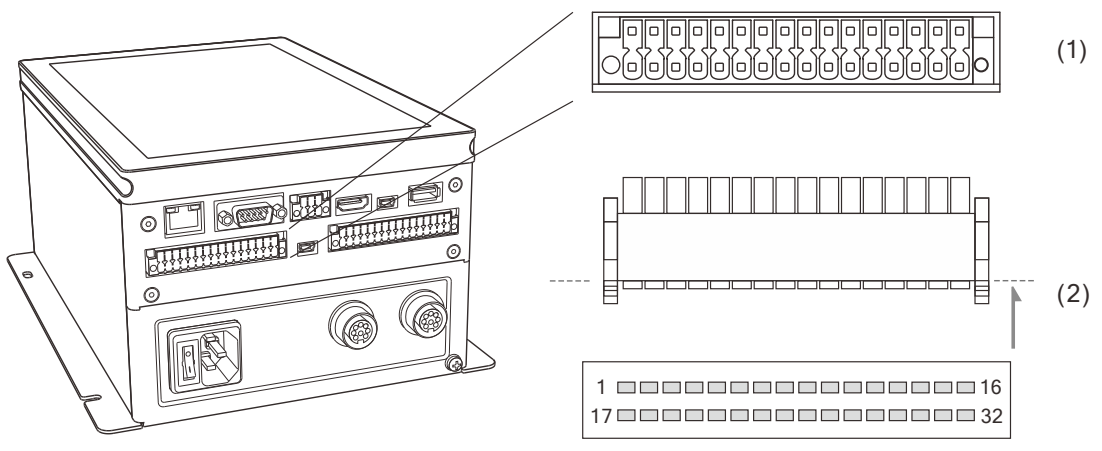

(1) DIGITAL I/O-1 connector (female); (2) DIGITAL I/O-1 connector (male)

| Pin | Signal   | Description                     | Pin | Signal | Description                                       |
|-----|----------|---------------------------------|-----|--------|---------------------------------------------------|
| 1   | DO_24V_A | Power output (+)<br>(24V ± 10%) | 17  | NC     | N/A*                                              |
| 2   | DO_A1+   | Digital output (+)              | 18  | DO_A8+ | Digital output (+)                                |
| 3   | DO_A1-   | Digital output (-)              | 19  | DO_A8- | Digital output (-)                                |
| 4   | DO_A2+   | Digital output (+)              | 20  | DI_A1  | Digital input                                     |
| 5   | DO_A2-   | Digital output (-)              | 21  | DI_A2  | Digital input                                     |
| 6   | DO_A3+   | Digital output (+)              | 22  | DI_A3  | Digital input                                     |
| 7   | DO_A3-   | Digital output (-)              | 23  | DI_A4  | Digital input                                     |
| 8   | DO_A4+   | Digital output (+)              | 24  | DI_A5  | Digital input                                     |
| 9   | DO_A4-   | Digital output (-)              | 25  | DI_A6  | Digital input                                     |
| 10  | DO_A5+   | Digital output (+)              | 26  | COM_A+ | Common pins for<br>reference of DI_A1 to<br>DI_A6 |
| 11  | DO_A5-   | Digital output (-)              | 27  | DI_A7+ | Digital input (+)                                 |
| 12  | DO_A6+   | Digital output (+)              | 28  | DI_A7- | Digital input (-)                                 |
| 13  | DO_A6-   | Digital output (-)              | 29  | DI_A8+ | Digital input (+)                                 |
| 14  | DO_A7+   | Digital output (+)              | 30  | DI_A8- | Digital input (-)                                 |
| 15  | DO_A7-   | Digital output (-)              | 31  | NC     | N/A*                                              |
| 16  | NC       | N/A*                            | 32  | PGND   | Power output (-)<br>(24V ± 10% ground)            |

Pin assignment:

Note:

1. N/A indicates that this terminal is for internal use only. Do not connect, or it may damage the controller.

You can connect the wires of the bit selsector to Pin 20 - 25 and 27 - 30, refer to Section 9.2 and 9.3 for its settings.

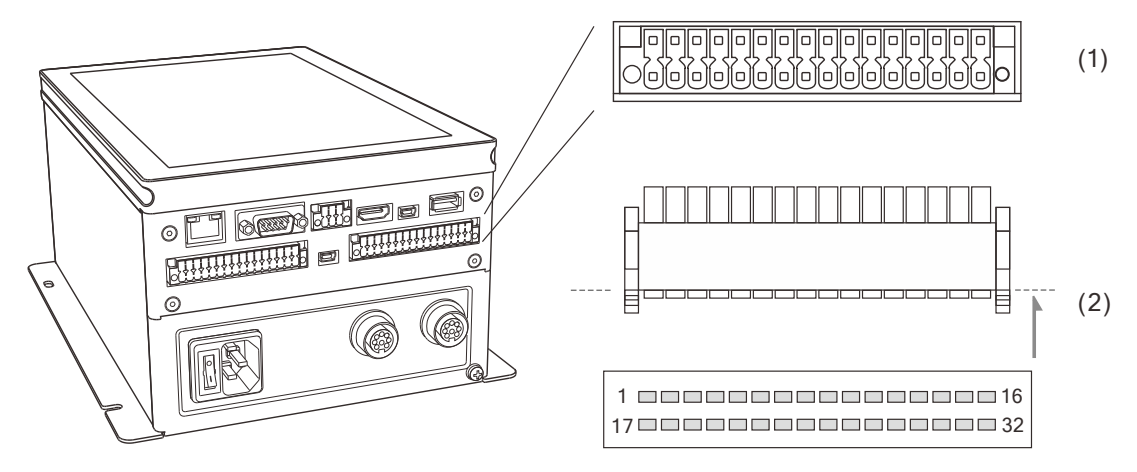

(1) DIGITAL I/O-2 connector (female); (2) DIGITAL I/O-2 connector (male)

|     | 5        |                                 |     |        |                                                   |
|-----|----------|---------------------------------|-----|--------|---------------------------------------------------|
| Pin | Signal   | Description                     | Pin | Signal | Description                                       |
| 1   | DO_24V_B | Power output (+)<br>(24V ± 10%) | 17  | NC     | N/A*                                              |
| 2   | DO_B1+   | Digital output (+)              | 18  | DO_B8+ | Digital output (+)                                |
| 3   | DO_B1-   | Digital output (-)              | 19  | DO_B8- | Digital output (-)                                |
| 4   | DO_B2+   | Digital output (+)              | 20  | DI_B1  | Digital input                                     |
| 5   | DO_B2-   | Digital output (-)              | 21  | DI_B2  | Digital input                                     |
| 6   | DO_B3+   | Digital output (+)              | 22  | DI_B3  | Digital input                                     |
| 7   | DO_B3-   | Digital output (-)              | 23  | DI_B4  | Digital input                                     |
| 8   | DO_B4+   | Digital output (+)              | 24  | DI_B5  | Digital input                                     |
| 9   | DO_B4-   | Digital output (-)              | 25  | DI_B6  | Digital input                                     |
| 10  | DO_B5+   | Digital output (+)              | 26  | COM_B+ | Common pins for<br>reference of DI_B1 to<br>DI_B6 |
| 11  | DO_B5-   | Digital output (-)              | 27  | DI_B7+ | Digital input (+)                                 |
| 12  | DO_B6+   | Digital output (+)              | 28  | DI_B7- | Digital input (-)                                 |
| 13  | DO_B6-   | Digital output (-)              | 29  | DI_B8+ | Digital input (+)                                 |
| 14  | DO_B7+   | Digital output (+)              | 30  | DI_B8- | Digital input (-)                                 |
| 15  | DO_B7-   | Digital output (-)              | 31  | PGND   | Power output (-)<br>(24V ± 10% ground)            |
| 16  | NC       | N/A*                            | 32  | PGND   | Power output (-)<br>(24V ± 10% ground)            |

#### Pin assignment:

Note:

- 1. N/A indicates that this terminal is for internal use only. Do not connect, or it may damage the controller.
- 2. The bit selsector can be assigned to Pin 20 25 and 27 30, refer to Section 9.2 and 9.3 for its settings.

## 3.2.2 Signal explanation for I/O connector

The signals listed in the previous sectionare described in the following table in detail.

| Conorol | aignala |   |
|---------|---------|---|
| General | Siunais |   |
|         |         | - |

| Signal |                                                                  | Pin                                                                  | Description                                                                                                    | Wiring method<br>(refer to<br>Section 3.2.3) |
|--------|------------------------------------------------------------------|----------------------------------------------------------------------|----------------------------------------------------------------------------------------------------|----------------------------------------------|
|        | DI_A1 to A6                                                      | DIGITAL I/O-1<br>20, 21, 22,<br>23, 24, 25                           | Both NPN and PNP wiring can be used.<br>(must use with COM_A+).<br>DI_A1 to A6 are for power input. Must use<br>external power supply (24V ± 10%).                                                                                                    | C3 / C4                                      |
|        | DI_B1 to B6                                                      | DIGITAL I/O-2<br>20, 21, 22,<br>23, 24, 25                           | Both NPN and PNP wiring can be used.<br>(must use with COM_B+).<br>DI_B1 to B6 are for power input. Must use<br>external power supply (24V ± 10%).                                                                                                    | C3 / C4                                      |
| DI     | DI_A7+<br>DI_A7-                                                 | DIGITAL I/O-1<br>27, 28                                              | NPN: DI_A7+ / A8+ / B7+ / B8+ are for<br>power input. Must use external power<br>supply (24V ± 10%).                                                                                                    |                                              |
|        | DI_A8+<br>DI_A8-                                                 | DIGITAL I/O-1<br>29, 30                                              | DI_A7- / A8- / B7- / B8- are for power input<br>reference connections. Must be connected<br>to the positive (+) terminal of the external<br>power supply ( $24V \pm 10\%$ ).                                                                                                    | 05/00                                        |
|        | DI_B7+<br>DI_B7-                                                 | DIGITAL I/O-2<br>27, 28                                              | PNP: DI_A7+ / A8+ / B7+ / B8+ are for<br>power input. Must use external power<br>supply (24V ± 10%).                                                                                                    | C5 / C6                                      |
|        | DI_B8+<br>DI_B8-                                                 | DIGITAL I/O-2<br>29, 30                                              | $DI_A7- / A8- / B7- / B8-$ are for power input<br>reference connections. Must be connected<br>to the negative (-) terminal of the external<br>power supply (24V ± 10%).                                                                                                    |                                              |
| DO     | DO_A1+ to A8+<br>DO_A1- to A8-<br>DO_B1+ to B8+<br>DO_B1- to B8- | DIGITAL I/O-1<br>2 to 15, 18, 19<br>DIGITAL I/O-2<br>2 to 15, 18, 19 | Perform wiring based on the load capacities. Must use external power supply (24V ± 10%).                                                                                                    | C1 / C2                                      |
|        | COM_A+<br>COM_B+                                                 | DIGITAL I/O-1<br>26<br>DIGITAL I/O-2<br>26                           | NPN: COM_A+ / COM_B+ are common<br>pins for voltage input reference of DI_A1<br>to A6 / DI_B1 to B6. Must be connected to<br>the positive (+) terminal of the external<br>power supply (24V ± 10%).<br>PNP: COM_A+ / COM_B+ are common<br>pins for voltage input reference of DI_A1<br>to A6 / DI_B1 to B6. Must be connected to<br>the negative (-) terminal of the external<br>power supply (24V ± 10%) |                                              |
| Power  | DO_24V_A<br>DO_24V_B                                             | DIGITAL I/O-1<br>1<br>DIGITAL I/O-2<br>1                             | Power output (+) (24V ± 10%)                                                                                                    | -                                            |
|        | PGND                                                             | DIGITAL I/O-1<br>32<br>DIGITAL I/O-2<br>31, 32                       | Power output (-) (24V ± 10% ground)                                                                                                    |                                              |
| Other  | NC                                                               | DIGITAL I/O-1<br>16, 17, 31<br>DIGITAL I/O-2<br>16, 17               | N/A; these terminals are for internal use<br>only. Do not connect to NC, or it may<br>damage the controller.                                                                                                    | -                                            |
#### 3.2.3 Wiring diagrams

#### DO wiring:

C1: external power supply, general load

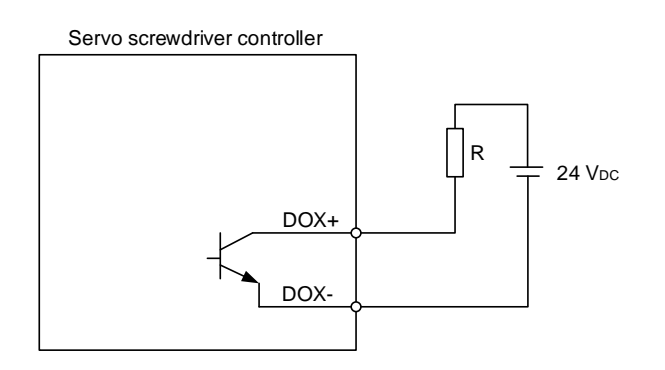

C2: external power supply, inductive load

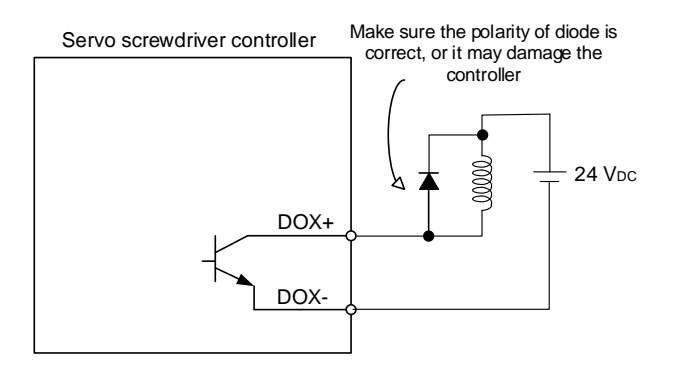

#### DI wiring: input signals by relay or open collector transistor.

Conditions of DI On / Off:

ON: 15V - 24V; condition: input current = 8 mA

OFF: 5V or lower; condition: input current must not be higher than 0.5 mA

C3: NPN transistor, SINK mode (DI\_A1 to A6, DI\_B1 to B6)

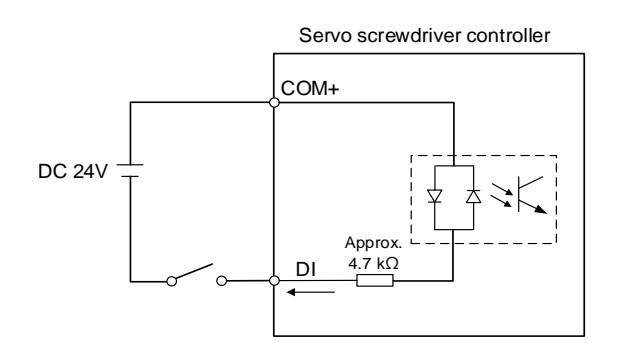

C4: PNP transistor, SOURCE mode (DI\_A1 to A6, DI\_B1 to B6)

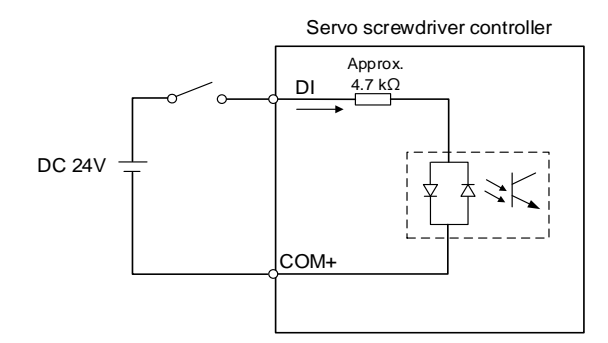

C5: NPN transistor, SINK mode, without sharing a COM+ for input (DI\_A7 / A8 / B7 / B8)

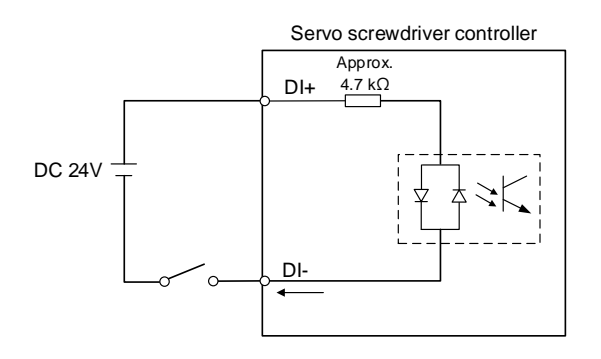

C6: PNP transistor, SOURCE mode, without sharing a COM+ for input (DI\_A7 / A8 / B7 / B8)

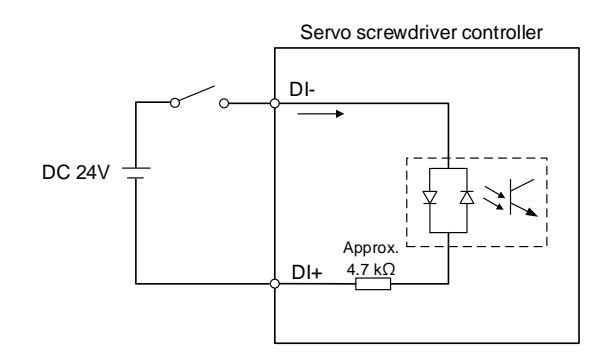

# 3.3 RS232

Through the RS232 port, you can connect a barcode scanner with RS232 interface to the servo screwdriver controller in order to scan the barcode and identify the tightening parameters or sequence to be executed.

Pin assignment:

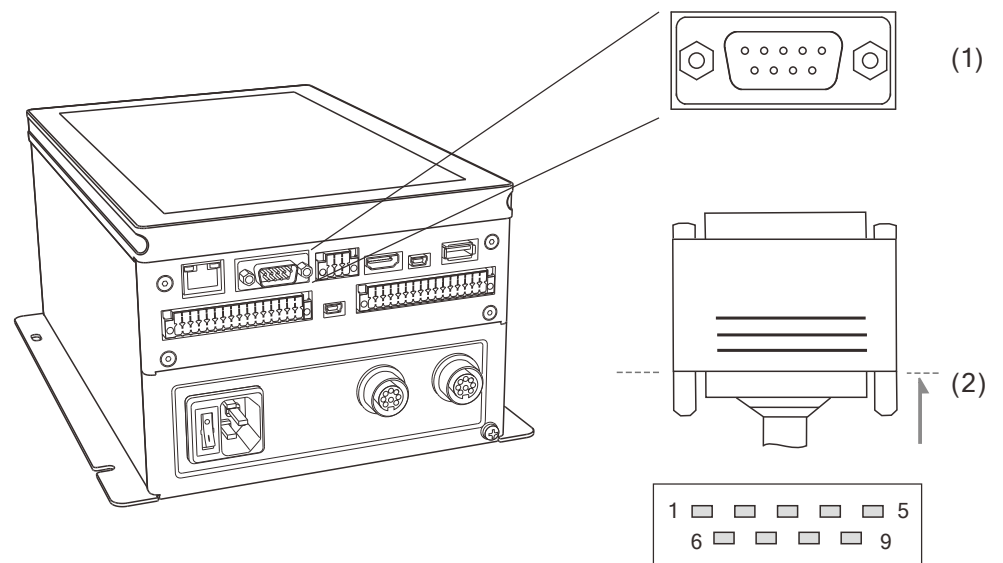

(1) RS232 connector (female); (2) RS232 connector (male)

| Pin | Description |
|-----|-------------|
| 1   | -           |
| 2   | RXD         |
| 3   | TXD         |
| 4   | -           |
| 5   | GND         |
| 6   | -           |
| 7   | RTS         |
| 8   | CTS         |
| 9   | -           |

# 3.4 RS485 (used for extension)

You can connect the equipment with RS485 communication interface (such as PLC) to the servo screwdriver controller through the RS485 port.

There are 2 signal pairs for RS485. The first pair is Pin 1 and Pin 4, and the second pair is Pin 3 and Pin 6. Pin assignment:

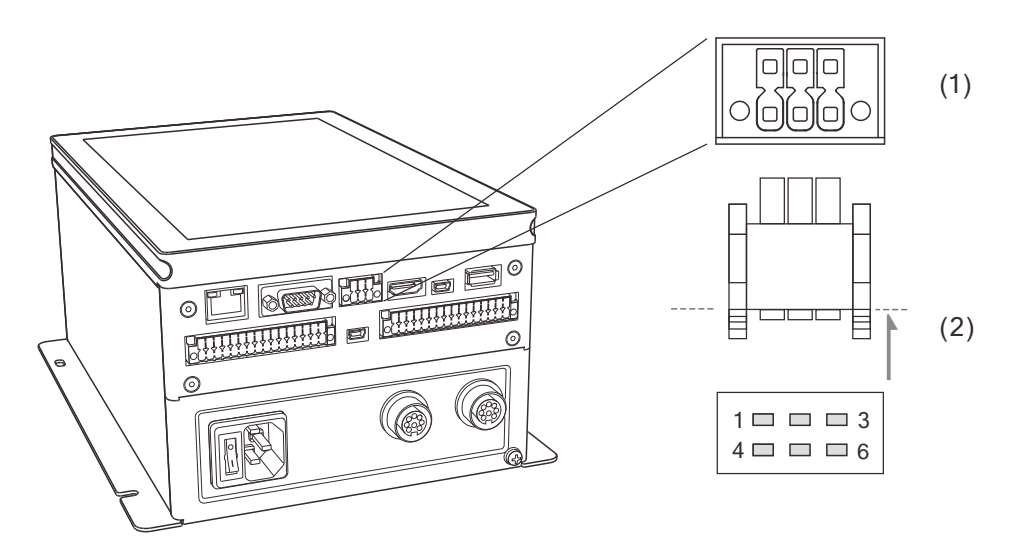

(1) RS485 connector (female); (2) RS485 connector (male)

| Pin | Signal | Description | Pin | Signal | Description |
|-----|--------|-------------|-----|--------|-------------|
| 1   | D1-    | Tx- / Rx-   | 4   | D1+    | Tx+ / Rx+   |
| 2   | GND    | -           | 5   | NC     | N/A*        |
| 3   | D2-    | Tx- / Rx-   | 6   | D2+    | Tx+ / Rx+   |

Note: N/A indicates that this terminal is for internal use only. Do not connect, or it may damage the controller.

(This page is intentionally left blank.)

# **Functions Overview**

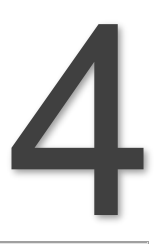

This chapter introduces the major functions of the smart servo screwdriver system.

| 4.1 | Fun | ctions overview4- | 2 |
|-----|-----|-------------------|---|
| 4.  | 1.1 | Major functions4- | 3 |

# 4.1 Functions overview

There are eight major functions on the main screen of the servo screwdriver system: Parameters, Sequence, Sources, Results, Controller, Tool, Reports, and Help.

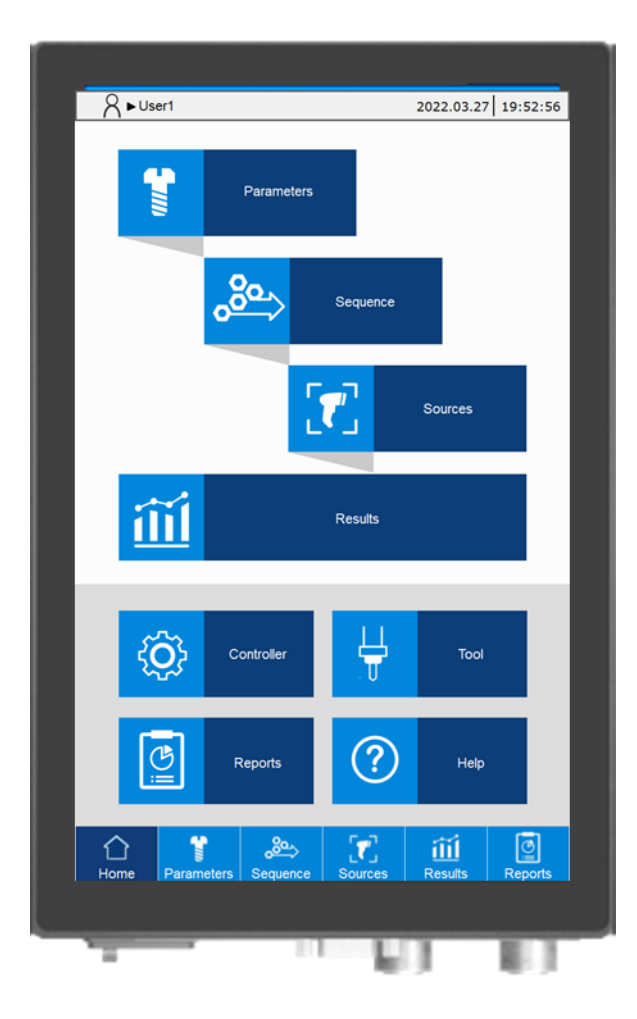

#### 4.1.1 Major functions

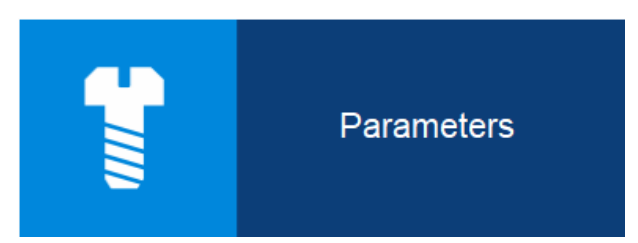

Parameters: create the screw tightening strategies. Customize different tightening strategies for different tightening requirements.

The strategies include: Standard, Enhanced, Pre-position, and Self-defined.

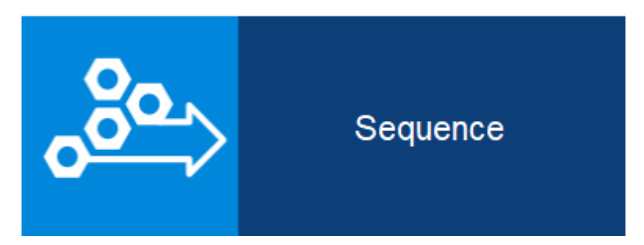

Sequence: create the screw tightening sequences. Arrange the tightening sequence for products when needed.

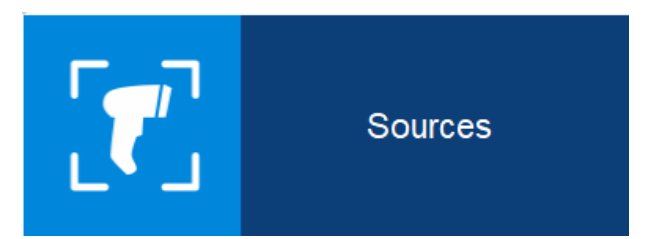

Sources: specify the operating mode of the system, and create settings to automatically switch to the corresponding parameter or sequence with the screw bit selector or the barcode scanner.

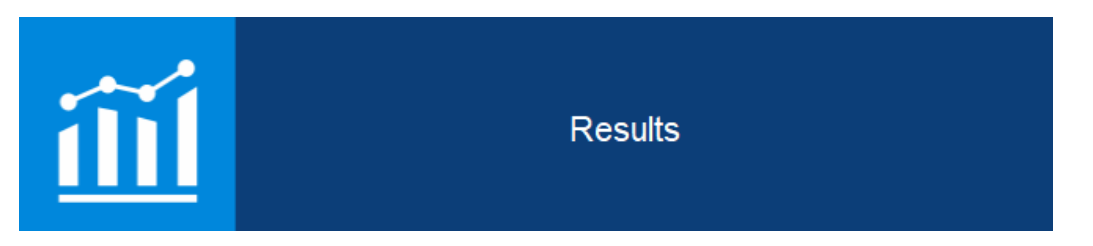

Results: obtain the operational status of each tightening, including the screw progress, total screw quantity that have been tightened, current parameter title, tightening status, and curve.

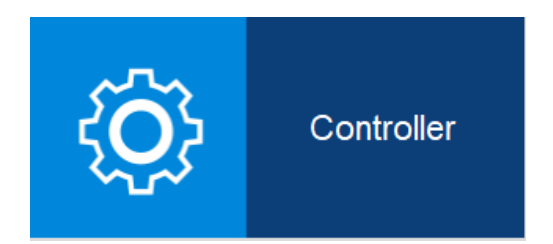

Controller: configure or access the system-related settings, including the controller firmware version, screen settings, DI/DO functions, and peripheral device settings.

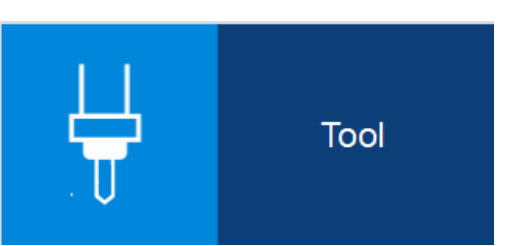

Tool: configure or access the servo screwdriver settings and information, including model name and specifications, LED light settings, and tool calibration.

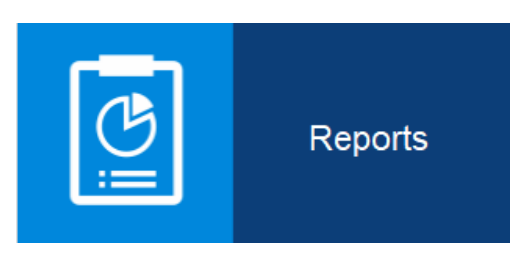

Reports: access the records of all operational statuses, including production reports, error reports and warning reports.

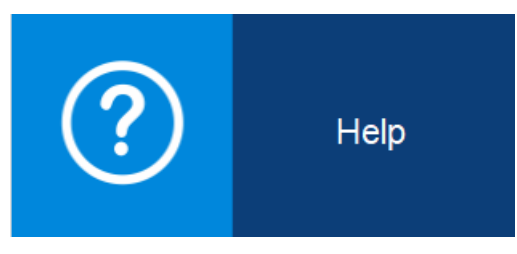

Help: obtain operational support documents.

# Parameters (Tightening parameters)

This chapter introduces the functions of tightening parameters. You can customize different tightening parameters for different tightening scenarios to achieve the quality requirements of products. Create various screw tightening strategies to easily switch between strategies in the servo screwdriver system.

| 5.1 | Para  | mete    | ers overview ······ 5-2                      |
|-----|-------|---------|----------------------------------------------|
| 5.2 | Crea  | ate pa  | arameters ······ 5-3                         |
| 5.3 | Tigh  | tenin   | g strategies and the Settings tabs ······5-6 |
| 5.  | 3.1   | Gene    | eral settings ······ 5-7                     |
| 5.  | 3.2   | Tight   | tening settings······5-8                     |
|     | 5.3.2 | 2.1.    | Standard strategy                            |
|     | 5.3.2 | 2.2.    | Enhanced strategy 5-14                       |
|     | 5.3.2 | 2.3.    | Pre-position strategy 5-15                   |
|     | 5.3.2 | 2.4.    | Self-defined strategy 5-17                   |
| 5.  | 3.3   | Loos    | ening settings 5-21                          |
| 5.4 | Save  | e para  | ameters 5-22                                 |
| 5.5 | Cop   | y and   | l paste parameters ······ 5-22               |
| 5.6 | Dele  | ete pa  | arameters ······ 5-24                        |
| 5.7 | Impo  | ort / e | xport parameters······ 5-25                  |

## 5.1 Parameters overview

Create different tightening strategies according to the specifications of each servo screwdriver. Up to 500 sets of parameters can be created for a single tool. Each row in the parameters list (shown as follows) represents one set of parameter.

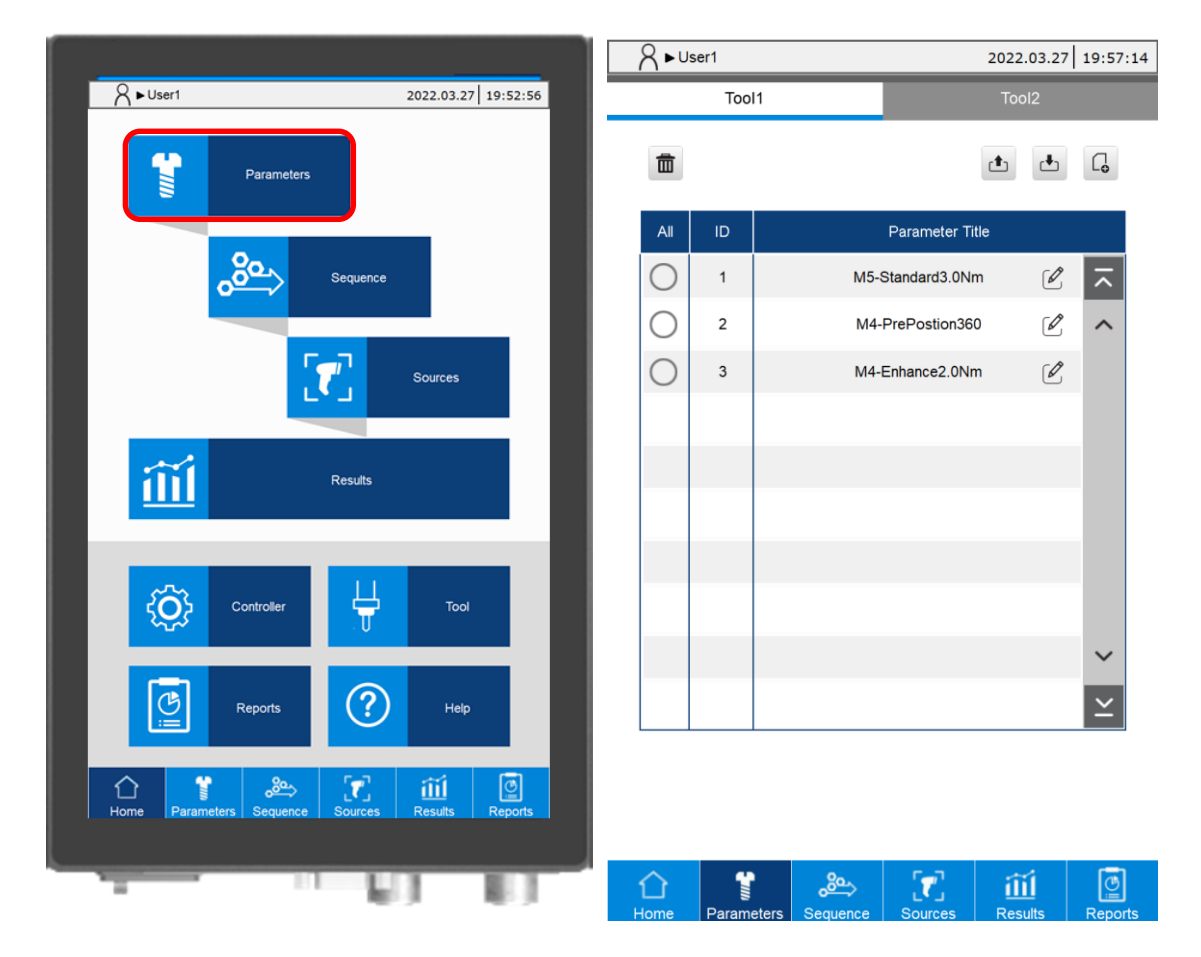

# 5.2 Create parameters

Click G to create a set of parameter. After creation, the parameter ID and Parameter Title are displayed. You can create parameters with Quick Start (default) or General Start.

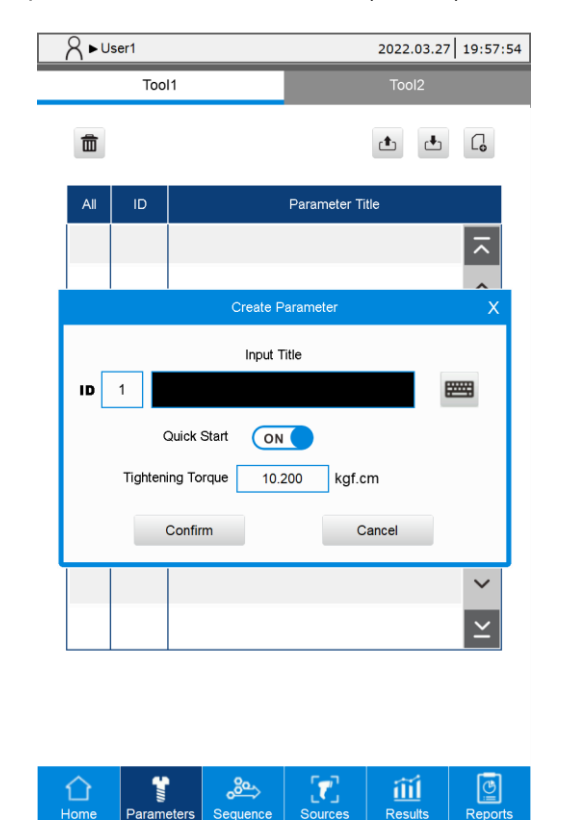

Quick start:

Step 1: input the parameter title.

Step 2: input the final Tightening Torque and press **Confirm** to create the parameter. Default values are applied to the remaining parameter settings.

| S ► User1                                       | 2022.03.27 19:58:35                                              | A ► User1                                                                           | 2022.03.27 19:59:16                |
|-------------------------------------------------|------------------------------------------------------------------|-------------------------------------------------------------------------------------|------------------------------------|
| Tool1                                           | Tool2                                                            | ID 1                                                                                | d 🖡                                |
| 面                                               | t t []                                                           | General Settings Tightening Sett                                                    | ings Loosening Settings            |
| All ID F                                        | Parameter Title                                                  | - Speed                                                                             |                                    |
| ID 1<br>Quick Start                             | ie<br>F                                                          | ► Tool1 E<br>Tightening Condition<br>Max. Rotation Angle 3276                       |                                    |
| Confirm                                         | Cancel                                                           | Min. Rotation Angle 0<br>Timeout 10.0<br>Delay Start 0.00                           | 0 sec                              |
|                                                 | ×                                                                | Loosening Condition<br>Max. Rotation Angle 3276<br>Timeout 10.0<br>Delay Start 0.00 | o sec                              |
| <mark>∖ੇ</mark> 🔮 🔔<br>Home Parameters Sequence | Sources Results Reports                                          | C Save                                                                              | T III III<br>urces Results Reports |
|                                                 | No. Iter<br>1 Stanc<br>2 Enhar<br>3 Pre-po<br>4 Self-de<br>5 Can | n<br>lard •<br>sition •<br>fined •                                                  |                                    |
|                                                 |                                                                  |                                                                                     |                                    |

General start:

- Step 1: input the parameter title.
- Step 2: disable the "Quick Start" option and press **Confirm**. The parameter editing page is then opened.
- Step 3: select a tightening strategy. The options include Standard, Enhanced, Pre-position, and Self-defined.
- Step 4: set the contents of General Settings, Tightening Settings and Loosening Settings in sequence.
- Step 5: after completing the setting, click **Save**.

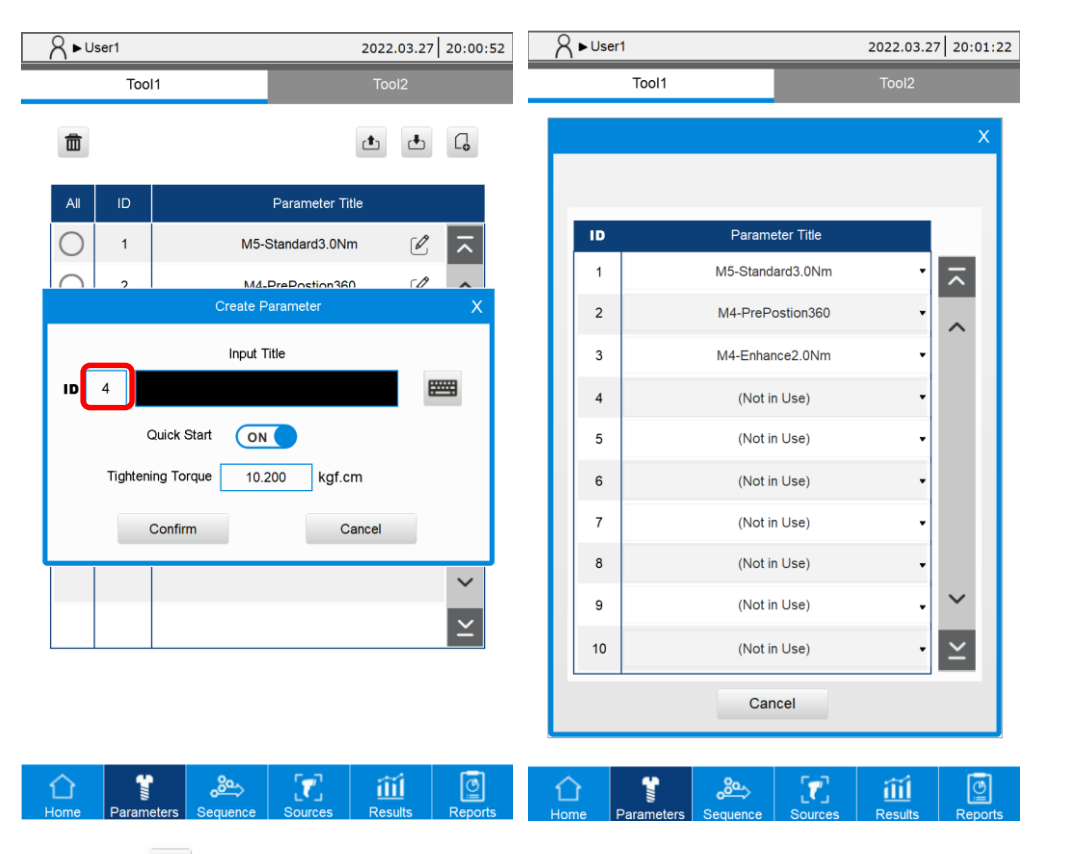

When you click **C** to create a parameter, the system searches for a parameter ID that has not yet been used, and automatically sets that ID as the new parameter ID. If you want to assign a specific ID, click the ID field in the Create Parameter window to choose the desired ID for the new parameter.

# 5.3 Tightening strategies and the Settings tabs

Use different tightening strategies to customize the tightening process based on different needs. The system provides four tightening strategies:

1. Standard: there are four stages in the tightening process, including Start, Rundown,

Pre-tightening, and Tightening. The parameters of each stage can be adjusted individually to achieve optimized tightening results.

2. Enhanced: execute re-tightening with the Tightening stage from the Standard tightening strategy.

3. Pre-position: tighten the screw to a specific angle with the Start and Rundown stages from the Standard tightening strategy.

4. Self-defined: arrange the tightening process as needed, you can set a maximum of six stages.

Refer to the following table to select the tightening strategy applicable for your tightening requirements.

Common tightening strategies:

| Stage        | Start       | Rundown                                        | Pre-tightening           | Tightening                    |
|--------------|-------------|------------------------------------------------|--------------------------|-------------------------------|
| Standard     | Start angle | Rundown angle<br>Rundown torque<br>Torque rate | Pre-tightening<br>torque | Target torque<br>Target angle |
| Enhanced     | -           | -                                              | -                        | Target torque<br>Target angle |
| Pre-position | Start angle | Rundown torque<br>Rundown angle<br>Torque rate | -                        | -                             |

You can use self-defined strategies for special scenarios:

| Stage        | Stage 1     | Stage 2     | Stage 3     | Stage 4     | Stage 5     | Stage 6     |
|--------------|-------------|-------------|-------------|-------------|-------------|-------------|
| Self-defined | Angle       | Angle       | Angle       | Angle       | Angle       | Angle       |
|              | Torque      | Torque      | Torque      | Torque      | Torque      | Torque      |
|              | Torque rate | Torque rate | Torque rate | Torque rate | Torque rate | Torque rate |

Each strategy contains three setting tabs: General Settings, Tightening Settings, and Loosening Settings. The following illustrates the setting screens of the three tabs under different tightening strategies.

#### 5.3.1 General settings

The screens of General Settings for all tightening strategies are the same (only the curve graphs are different). In this section, the General Settings screen of Standard strategy is used as an example.

The general tightening and loosening conditions can be set in the General Settings screen.

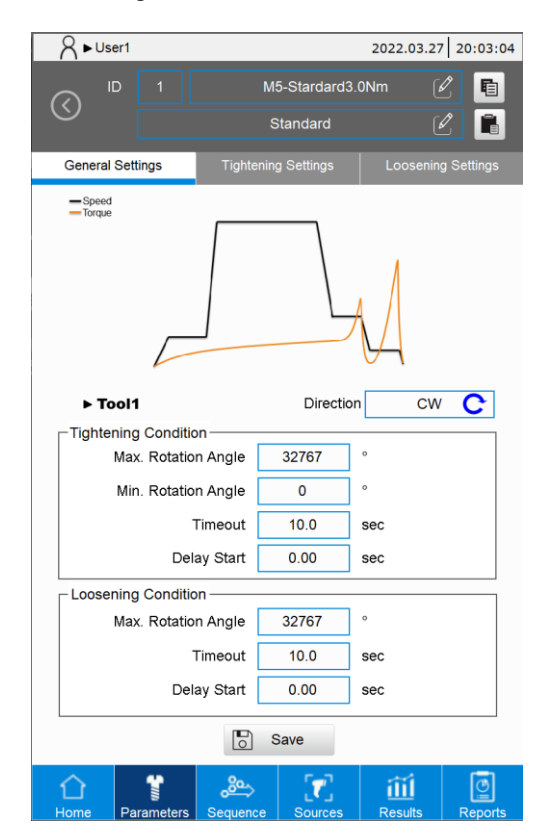

- 1. Tool 1 / Tool 2: the tool ID for the currently displayed settings.
- 2. Direction: the rotation direction of the tool.
- 3. Tightening Condition:
  - Max. Rotation Angle: set the maximum rotation angle of tightening (1 turn = 360°).
     When to use: for checking whether the screw length is suitable.
  - Min. Rotation Angle: set the minimum rotation angle of tightening (1 turn = 360°).
     When to use: for checking whether the screw is underdriven.
  - (3) Timeout: limit the total time of the tightening process.
  - (4) Delay Start: the delay time before the tightening starts.
- 4. Loosening Condition:
  - (1) Max. Rotation Angle: set the maximum rotation angle of loosening (1 turn = 360°).
  - (2) Timeout: limit the total time of the loosening process.
  - (3) Delay Start: the delay time before the loosening starts.

#### 5.3.2 Tightening settings

#### 5.3.2.1. Standard strategy

There are four stages in the Standard strategy, including Start, Rundown, Pre-tightening, and Tightening.

A. Start: tighten the screw slowly to make sure it aligns with the screw hole.

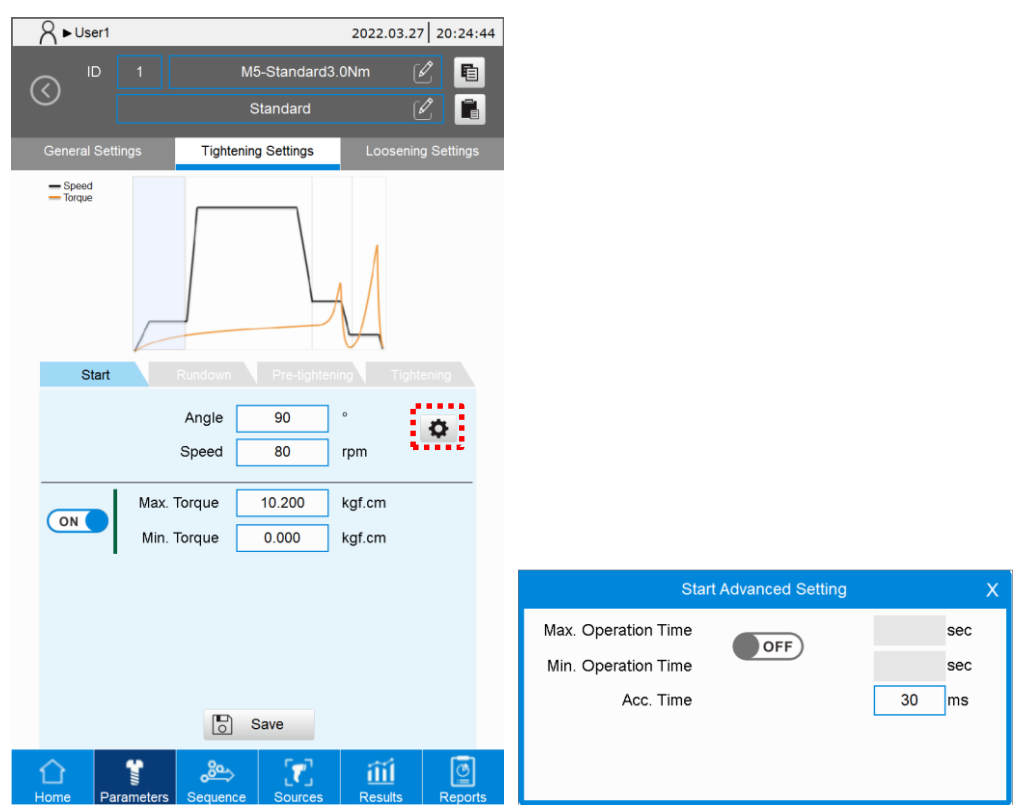

(1) Angle: after the tool operates to the set angle, the system switches to the Rundown stage. The recommended angle is 90° to 360°.

(0: skip the Start stage and automatically switch to the Rundown stage).

- (2) Speed: the speed should not be set too high; the recommended speed is 80 rpm.
- (3) Max. Torque: set the maximum torque of the Start stage. You can turn this function on or off.

When to use: for checking whether the screw is already tightened.

(4) Min. Torque: set the minimum torque of the Start stage. You can turn this function on or off.

When to use: for identifying whether the tool is successfully started.

Note: the torque set for this stage cannot exceed the torque set in the Tightening stage.

5

Start Advanced Setting:

- (1) Max. Operation Time: set the maximum operation time of the Start stage. You can turn this function on or off.
- (2) Min. Operation Time: set the minimum operation time of the Start stage. You can turn this function on or off.
- (3) Acc. Time: adjust the acceleration time for Start stage.

B. Rundown: tighten the screw quickly.

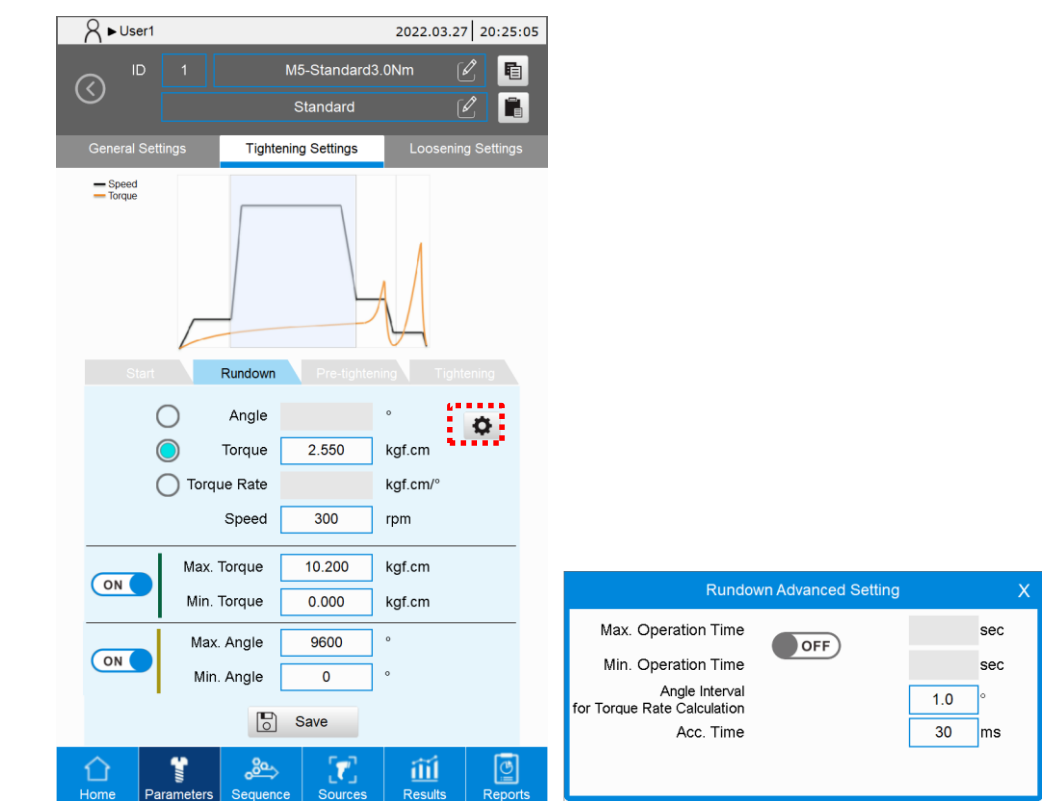

- (1) There are three modes for determining whether the rundown is completed: Angle, Torque, and Torque Rate.
- Angle: after the tool operates to the set angle, the system switches to the Pre-tightening stage. For example, if the number of thread turns is 10, the rundown angle must be lower than 3600°; the recommended angle would be around 3300°.
- Torque: after the tool operates to the set torque, the system switches to the Pre-tightening stage. The recommended torque is 25% of the target torque.
  - Note: the rundown torque must be lower than the tightening torque, otherwise an alarm will occur when saving the parameters.
- Torque Rate: after the tool operates to the set torque rate, the system switches to the Pretightening stage. This can be set according to the torque rate curve as in the following figure.

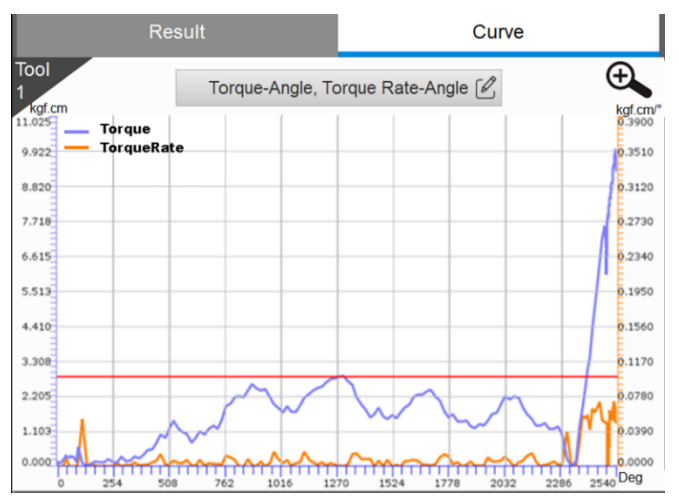

- (2) Speed: it is recommended to set the speed lower than the maximum speed allowed for the servo screwdriver; the default value is 70% of the tool max. speed.
- (3) Max. Torque: set the maximum torque of the Rundown stage. You can turn this function on or off.

When to use: the friction increases when there are foreign objects or burrs in the screw holes, which leads to excessive torque. You can limit the maximum torque by setting the max. torque.

(4) Min. Torque: set the minimum torque of the Rundown stage. You can turn this function on or off.

Note: when under the Angle, Torque, and Torque Rate modes, the torque value set in this stage cannot exceed the torque value set in the Tightening stage.

- (5) Max. Angle: set the maximum angle of the Rundown stage. You can turn this function on or off.
- (6) Min. Angle: set the minimum angle of the Rundown stage. You can turn this function on or off.

Rundown Advanced Setting:

- (1) Max. Operation Time: set the maximum operation time for the Rundown stage. You can turn this function on or off.
- (2) Min. Operation Time: set the minimum operation time of the Rundown stage. You can turn this function on or off.
- (3) Angle Interval for Torque Rate Calculation: this function filters out the power surge during

operation, but when the setting is too large, the curvature of torque rate is more likely to become distorted.

(4) Acc. Time: adjust the acceleration time for Start stage.

C. Pre-tightening: tighten the screw head closer to the surface of the object to be tightened, and

reach the certain torque requirement.

| A ► User1         | 2022.                                                                                                    | 03.27 20:25:35  |                                                          |                      |                     |   |
|-------------------|----------------------------------------------------------------------------------------------------|-----------------|----------------------------------------------------------|----------------------|---------------------|---|
|                   | M5-Standard3.0Nm                                                                                           | 2               |                                                          |                      |                     |   |
|                   | Standard                                                                                                   | l 🖡             |                                                          |                      |                     |   |
| General Settings  | Tightening Settings Loc                                                                                    | sening Settings |                                                          |                      |                     |   |
| - Speed<br>Torque | Rundown     Pre-tightening       Torque     2.550     kgf.cm       Speed     150     rpm       Angle     ° | Tatleng         |                                                          |                      |                     |   |
| Min               | . Angle °                                                                                                  |                 | Pre-tight                                                | ening Advanced Setti | ng                  | Х |
|                   | Save                                                                                                    |                 | Max. Operation Time<br>Min. Operation Time<br>Pause Time | OFF                  | sec<br>sec<br>50 ms |   |
| Home Parameters   | Sequence Sources Resu                                                                                      | 1 C             |                                                          |                      |                     |   |

(1) Torque: after the tool operates to the set torque, the system switches to the Tightening stage. The recommended torque is 80% of the target torque.

Note: the pre-tightening torque must be lower than the tightening torque, otherwise an alarm will occur when saving the parameters.

(2) Speed: in this stage, the screw head is tightened closer to the surface of the object to be tightened. The speed should not be too high; the recommended setting is < 200 rpm.</p>

Note: the speed set for this stage cannot exceed the speed set in the Tightening stage.

- (3) Max. Angle: set the maximum angle of the Pre-tightening stage. You can turn this function on or off.
- (4) Min. Angle: set the minimum angle of the Pre-tightening stage. You can turn this function on or off.

Pre-tightening Advanced Setting:

(1) Max. Operation Time: set the maximum operation time for the Pre-tightening stage.

You can turn this function on or off.

- (2) Min. Operation Time: set the minimum operation time of the Pre-tightening stage. You can turn this function on or off.
- (3) Pause Time: after the set pre-tightening torque is reached, the tool stops the operation for a period of time to release stress. The recommended setting is 50 ms.

D. Tightening: tighten at a low speed to achieve the final tightening results.

| A ► User1                               | 2022                                             | 2.03.27 20:26:20 |                                                         |                  |            |   |
|-----------------------------------------|--------------------------------------------------|------------------|---------------------------------------------------------|------------------|------------|---|
|                                         | M5-Standard3.0Nm<br>Standard                     |                  |                                                         |                  |            |   |
| General Settings                        | Tightening Settings                              | osening Settings |                                                         |                  |            |   |
| Stord<br>Torque                         | Angle °<br>Forque 30.000 kgf.cn<br>Speed 100 rpm | Tightening       |                                                         |                  |            |   |
| Max. To                                 | orque 36.000 kgf.cn                              | n                | Tightenir                                               | ng Advanced Sett | ing        | Х |
| Min. To<br>OFF Tightening<br>Tightening | Max. o<br>Angle o<br>Min. o                      | n                | Max. Operation Time<br>Min. Operation Time<br>Hold Time | OFF              | sec<br>sec |   |
| •                                       |                                                  |                  |                                                         | UFF              | 1000 ms    |   |
|                                         | Save                                             |                  | Acc. Time                                               |                  | 1000 IIIS  |   |
| Home Parameters                         | Sequence Sources Res                             | il Constant      |                                                         |                  |            |   |

- (1) There are two modes to determine whether the tightening is completed: Angle and Torque.
- Angle: after the tool operates to the set angle, the Tightening operation ends.
- Torque: after the tool operates to the set torque, the tightening operation ends.
- (2) Speed: Do not set the speed too high in case the screw tightening precision is affected. The default value is 100 rpm.
- (3) Max. Torque: set the maximum torque of the Tightening stage. You can turn this function on or off.
- (4) Min. Torque: set the minimum torque of the Tightening stage. You can turn this function on or off.

When to use Max. Torque / Min. torque: for checking whether the tightening results meet the product requirements.

- (5) Max. Tightening Angle: set the maximum angle for the Tightening stage. You can turn this function on or off.
  - When to use: monitor the final torque to determine whether the tightening results meet the product requirements. The final tightening angle is different according to the hardness of the material to be tightened. The softer the material, the larger the tightening angle.
- (6) Min. Tightening Angle: set the minimum angle for the Tightening stage. You can turn this function on or off.

Tightening advanced setting:

(1) Max. Operation Time: set the maximum operation time for the Tightening stage. You can turn this function on or off.

(2) Min. Operation Time: set the minimum operation time of the Tightening stage. You can turn this function on or off.

When to use: check if the actual operation time is too short, and help determine whether the screw is underdriven.

(3) Hold Time: the duration of keeping the Servo ON state after the tightening torque is reached, which can enhance the tightening effect. The default value is 0 ms. You can turn this function on or off.

(4) Acc. Time: adjust the acceleration time for Tightening stage.

#### 5.3.2.2. Enhanced strategy

The Tightening Settings of the Enhanced strategy only contains the Tightening stage.

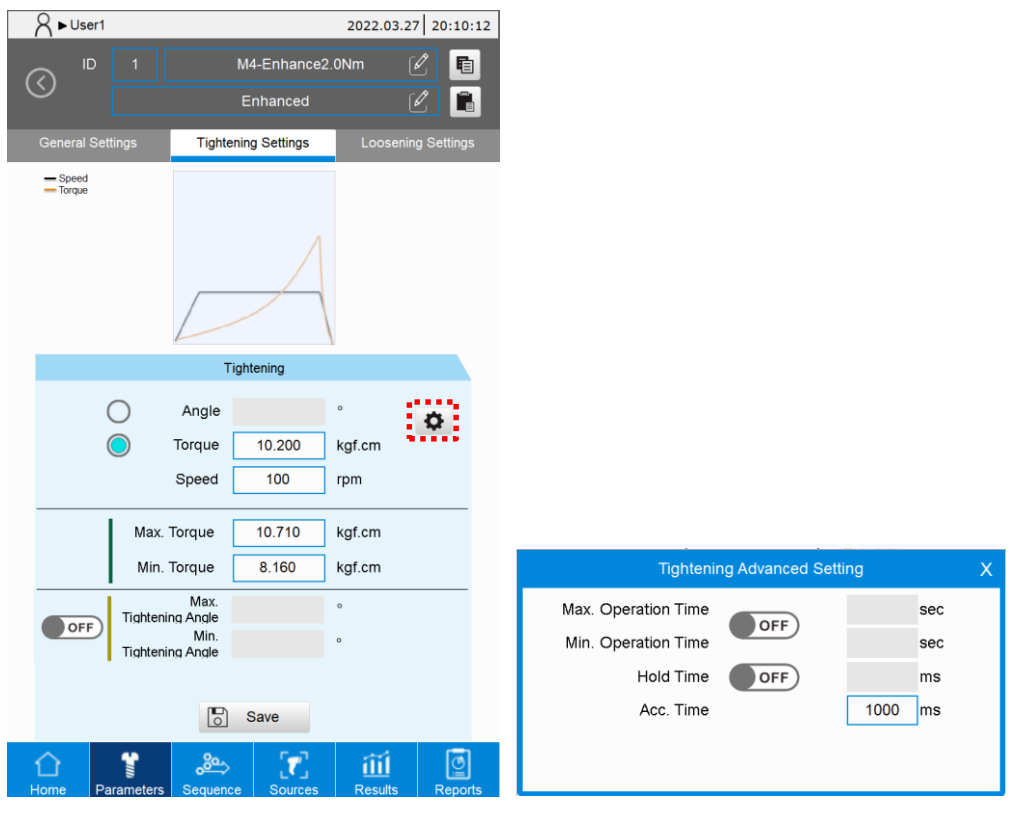

(1) There are two modes for determining whether the tightening is complete: Angle and Torque.

- Angle: after the tool operates to the set angle, the Tightening operation ends.
- Torque: after the tool operates to the set torque, the tightening operation ends.
- (2) Speed: the Enhanced strategy is for further tightening the screw, so the speed should not be too high. The default speed is 100 rpm.

For the description of other functions in this setting screen, refer to Section 5.3.2.1 for the description of the Tightening stage under Standard strategy.

#### 5.3.2.3. Pre-position strategy

There are two stages in the Tightening Settings of Pre-position strategy: Start and Rundown.

| ↓ User1           |                    | 2022.03.2 | 7 20:11:52  |                     |                     |      |
|-------------------|--------------------|-----------|-------------|---------------------|---------------------|------|
|                   | M3-PrePositior     | 1360 [    | 2 🖪         |                     |                     |      |
|                   | Pre-position       |           |             |                     |                     |      |
| General Settings  | ightening Settings | Loosenir  | ng Settings |                     |                     |      |
| - Speed<br>Torque |                    |           |             |                     |                     |      |
| Start             |                    |           |             |                     |                     |      |
| Ang               | gle 90             | •         | Ø           |                     |                     |      |
| Spe               | ed 80              | rpm       |             |                     |                     |      |
| Max. Torqu        | Je 10.200          | kgf.cm    |             |                     |                     |      |
| Min. Torqu        | ue 0.000           | kgf.cm    |             |                     |                     |      |
|                   |                    |           |             | Star                | rt Advanced Setting |      |
|                   |                    |           |             | Max. Operation Time | OFF                 | ę    |
|                   |                    |           |             | Min. Operation Time | OFF                 | ę    |
|                   |                    |           |             | Acc. Time           |                     | 30 1 |
|                   | Save               |           |             |                     |                     |      |
|                   | о- Г-J             |           |             |                     |                     |      |

#### A. Start:

(1) Angle: after the tool operates to the set angle, the system switches to the Rundown stage. The recommended setting is  $90^{\circ}$  to  $360^{\circ}$ 

(0: skip the Start stage and automatically switch to the Rundown stage).

(2) Speed: this speed should not be set too high; the recommended setting is < 100 rpm.

For the description of other functions in this setting screen, refer to Section 5.3.2.1 for the description of the Start stage under Standard strategy.

| R ►User1            |                     | 2022.03.27 20 | :13:57 |                                                           |                       |           |
|---------------------|---------------------|---------------|--------|-----------------------------------------------------------|-----------------------|-----------|
|                     | M3-PrePositi        | on360 🖉       | Ē      |                                                           |                       |           |
|                     | Pre-position        | Ø             |        |                                                           |                       |           |
| General Settings    | Tightening Settings | Loosening Set | tings  |                                                           |                       |           |
| — Speed<br>— Torque |                     |               |        |                                                           |                       |           |
|                     |                     | Rundown       |        |                                                           |                       |           |
|                     | Angle 360<br>Torque | °<br>kgf.cm   | 1      |                                                           |                       |           |
|                     | rque Rate           | kgf.cm/°      |        |                                                           |                       |           |
| Ma                  | x. Torque 10.200    | kgf.cm        | _      |                                                           |                       |           |
| Mir                 | n. Torque 0.000     | kgf.cm        |        | Runo                                                      | down Advanced Setting |           |
|                     |                     |               |        | Max. Operation Time                                       | OFF                   |           |
|                     |                     |               |        | Min. Operation Time                                       |                       |           |
|                     | Save                |               |        | Calculated angle interval<br>for torque rate<br>Acc. Time |                       | 1.0<br>30 |
|                     | ۲ 🇠                 | Ш             | ē      |                                                           |                       |           |

B. Rundown:

- (1) There are three modes for determining whether the Rundown stage is completed: Angle, Torque, and Torque Rate.
  - Angle: after the tool operates to the set angle, the Rundown operation ends.
  - Torque: after the tool operates to the set torque, the Rundown operation ends.
  - Torque rate: after the tool operates to the set torque rate, the Rundown operation ends.
- (2) Speed: it is recommended to set the speed lower than the maximum speed allowed for the servo screwdriver.

For the settings of other functions in this setting screen, refer to Section 5.3.2.1 for the description of the Rundown stage under Standard strategy.

#### 5.3.2.4. Self-defined strategy

Create your own tightening process according to different scenarios in the Tightening Settings screen under Self-defined strategy. Up to six stages can be set.

You can select different rotation directions of the tool and different control methods (Angle Control, Torque Control or Torque Rate Control) for each stage

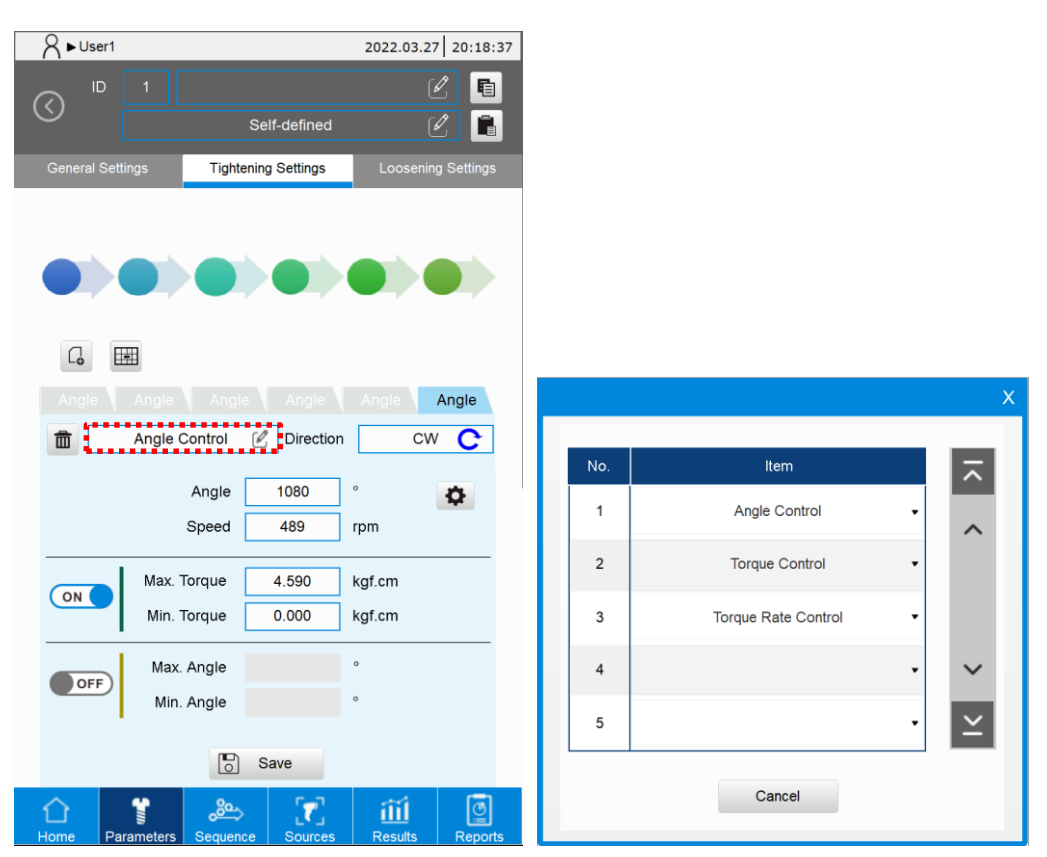

A. Angle Control: when tightening, the tool stops after operating to the specified angle.

| A ► User1                                                                  | 2022.03.27 20:19:26   |                                                                                                    |                |                               |
|----------------------------------------------------------------------------|-----------------------|----------------------------------------------------------------------------------------------------|----------------|-------------------------------|
| O ID 1 Self-defined                                                        |                       |                                                                                                    |                |                               |
| General Settings                                                           |                       |                                                                                                    |                |                               |
| G III                                                                      |                       |                                                                                                    |                |                               |
| Angle Angle Control Direction Angle 1080 Speed 489                         | cw C                  |                                                                                                    |                |                               |
| Max. Torque 4.590<br>Min. Torque 0.000<br>Min. Angle<br>Min. Angle<br>Save | kgf.cm<br>kgf.cm<br>° | Adr<br>Max. Operation Time<br>Min. Operation Time<br>Pause Time<br>Acc. Time<br>Angle Range for<br>Prevail Torque Calculation | vanced Setting | x<br>sec<br>oms<br>30ms<br>0% |
| ☆     ¥     ∞     √       Home     Parameters     Sequence     Sources     | Results Reports       |                                                                                                    |                |                               |

(1) Angle: after the tool operates to the set angle, the operation for this stage ends.

- (2) Speed: set the operation speed of this stage.
- (3) Max. Torque: set the maximum torque of this stage. You can turn this function on or off.
- (4) Min. Torque: set the minimum torque of this stage. You can turn this function on or off.
- (5) Max. Angle: set the maximum angle of this stage. You can turn this function on or off.
- (6) Min. Angle: set the minimum angle of this stage. You can turn this function on or off.

Advanced Setting:

- (1) Max. Operation Time: set the maximum operation time for this stage. You can turn this function on or off.
- (2) Min. Operation Time: set the minimum operation time for this stage. You can turn this function on or off.
- (3) Pause Time: set the pause time after the set angle is reached. (0: disable Pause Time)
- (4) Acc. Time: adjust the acceleration time for this stage.
- (5) Angle Range for Prevail Torque Calculation: set a percentage of the total rotation angle in this stage for calculating the average torque. For example, if the total rotation angle in this stage is 1000°, and the Angle Range for Prevail Torque Calculation is set as 70%, then the average torque of the last 700° in this stage is automatically calculated during the tightening process.

| A ► User1                                                                  | 2022.03.27 20:19:57 |                                            |                |           |
|----------------------------------------------------------------------------|---------------------|--------------------------------------------|----------------|-----------|
| ID 1 Self-defined                                                          | 2 fi<br>2 fi        |                                            |                |           |
| General Settings Tightening Settings                                       | Loosening Settings  |                                            |                |           |
|                                                                            |                     |                                            |                |           |
| G III                                                                      |                     |                                            |                |           |
| Torque                                                                     | CW C                |                                            |                |           |
| Torque 2.550 kg<br>Speed 489 rp                                            | gf.cm               |                                            |                |           |
| · ·                                                                        |                     | Adv                                        | vanced Setting |           |
| Max. Torque 4.590 kg<br>Min. Torque 0.000 kg                               | gf.cm<br>gf.cm      | Max. Operation Time<br>Min. Operation Time | OFF            | sec       |
| Max. Angle         9600         °           Min. Angle         0         ° |                     | Hold Time<br>Pause Time                    | OFF            | ms<br>Oms |
| Save                                                                       |                     | Acc. Time<br>Link to Prevail Torque        | OFF)           | 30ms      |
| 🗅 🔮 🙈 🏹                                                                    | íií 🔋               |                                            |                |           |

B. Torque Control: when tightening, the tool stops after operating to the specified torque.

- (1) Torque: after the tool operates to the set torque, the operation for this stage ends.
- (2) Speed: set the operation speed of this stage.
- (3) Max. Torque: set the maximum torque of this stage. You can turn this function on or off.
- (4) Min. Torque: set the minimum torque of this stage. You can turn this function on or off.
- (5) Max. Angle: set the maximum angle of this stage. You can turn this function on or off.
- (6) Min. Angle: set the minimum angle of this stage. You can turn this function on or off.

Advanced Setting:

- (1) Max. Operation Time: set the maximum operation time for this stage. You can turn this function on or off.
- (2) Min. Operation Time: set the minimum operation time for this stage. You can turn this function on or off.
- (3) Hold Time: the duration of keeping the Servo ON state after the tightening torque is reached, which can enhance the tightening effect. You can turn this function on or off.
- (4) Pause Time: set the pause time after the set torque is reached. Cannot be used when Hold Time is enabled.
- (5) Acc. Time: adjust the acceleration time for this stage.
- (6) Link to Prevail Torque: link to the prevail torque saved in different tightening parameters to compensate the final torque in this stage. You can turn this function on or off.

C. Torque Rate Control: when tightening, the tool stops after operating to the specified torque rate.

| A ► User1         2022.03.27         20:21:12                                                                                                    |                                                                                                    |                                 |
|----------------------------------------------------------------------------------------------------|----------------------------------------------------------------------------------------------------|---------------------------------|
| ID     1     Image: Constraint of the second second |                                                                                                    |                                 |
| General Settings Tightening Settings Loosening Settings                                                                                                    |                                                                                                    |                                 |
| C E                                                                                                    |                                                                                                    |                                 |
| Torque Rate Control 🖉 Direction CW C                                                                                                    |                                                                                                    |                                 |
| Speed 489 rpm                                                                                                    |                                                                                                    |                                 |
| Max. Torque 4.590 kgf.cm<br>Min. Torque 0.000 kgf.cm<br>Max. Angle °<br>Min. Angle °<br>Save                                                                                                    | Advanced Setting Max. Operation Time Min. Operation Time Pause Time Acc. Time Angle Interval for Torque Rate Calculation | x<br>sec<br>0ms<br>10ms<br>1.0° |
| Home Parameters Sequence Sources Results Reports                                                                                                    |                                                                                                    |                                 |

- (1) Torque Rate: after the tool operates to the set torque rate, the operation for this stage ends.
- (2) Speed: set the operation speed of this stage.
- (3) Max. Torque: set the maximum torque of this stage.
- (4) Min. Torque: set the minimum torque of this stage.
- (5) Max. Angle: set the maximum angle of this stage. You can turn this function on or off.
- (6) Min. Angle: set the minimum angle of this stage. You can turn this function on or off.

#### Advanced Setting:

- (1) Max. Operation Time: set the maximum operation time for this stage. You can turn this function on or off.
- (2) Min. Operation Time: set the minimum operation time for this stage. You can turn this function on or off.
- (3) Pause Time: set the pause time after the set torque is reached.
- (4) Acc. Time: adjust the acceleration time for this stage.
- (5) Angle Interval for Torque Rate Calculation: this function filters out the power surge during

operation, but when the setting is too large, the curvature of torque rate is more likely to become distorted.

#### 5.3.3 Loosening settings

The screens of Loosening Settings for all tightening strategies are the same (only the curve graphs are different). In this section, the Loosening Settings screen of Standard strategy is used as an example.

You can set the loosening parameters of two stages in the Loosening Settings screen.

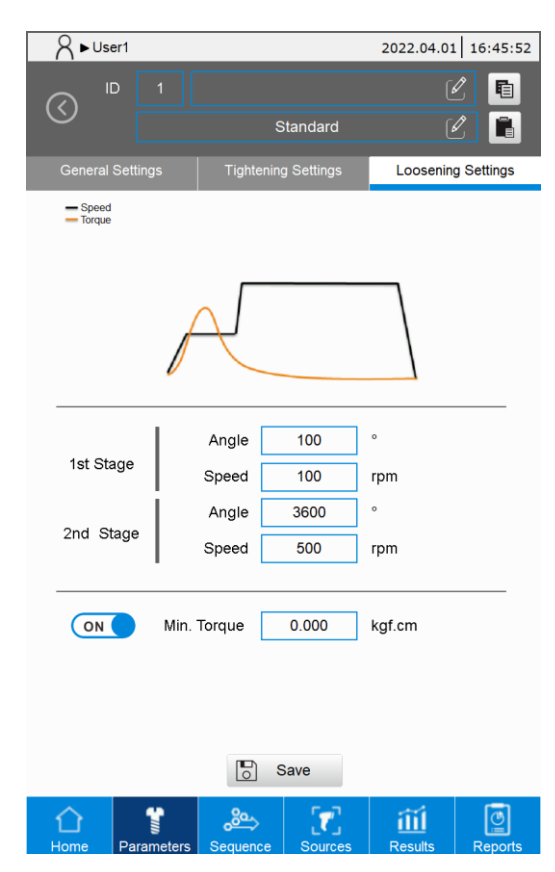

- (1) Angle of 1st Stage: after the tool operates to the set angle, the system switches to the second stage of Loosening. The angle set for this stage must be sufficient for the screwdriver to remove the screw properly.
- (2) Speed of 1st Stage: the torque in the 1<sup>st</sup> stage is higher than the 2<sup>nd</sup> Stage, so the speed should not be set too high. The default speed is 100 rpm.
- (3) Angle of 2nd Stage: set a fixed reverse angle, and the loosening operation automatically stops when the set angle is reached.

Note: the system regards that the loosening operation has ended when the set loosening angle is reached or the servo screwdriver is withdrawn during the loosening process.

- (4) Speed of 2nd Stage: this can be set higher than the Speed of 1<sup>st</sup> Stage, but should not exceed the max. speed for the tool. The default value is 70% of the tool max. speed.
- (5) Min. Torque: set the minimum torque of this stage. You can turn this function on or off. When to use: when the actual torque is higher than the minimum loosening torque, this setting can be used to identify whether the screw is loosened properly.

## 5.4 Save parameters

In the following operating scenarios, click the **Save** button to save the parameters you have input:

- 1. After creating and setting the parameters, click **Save**.
- 2. Modify the created parameters. After the modifications are completed, click **Save**.
- 3. If the parameter you are editing is currently running, click **Save**, and the Results page automatically updates the operating parameters.

### 5.5 Copy and paste parameters

You can copy and paste the parameters settings, which increases the efficiency in editing. The following example illustrates the copy and paste process.

1. Go to the editing screen of parameter ID 1, then click the **Copy** icon.

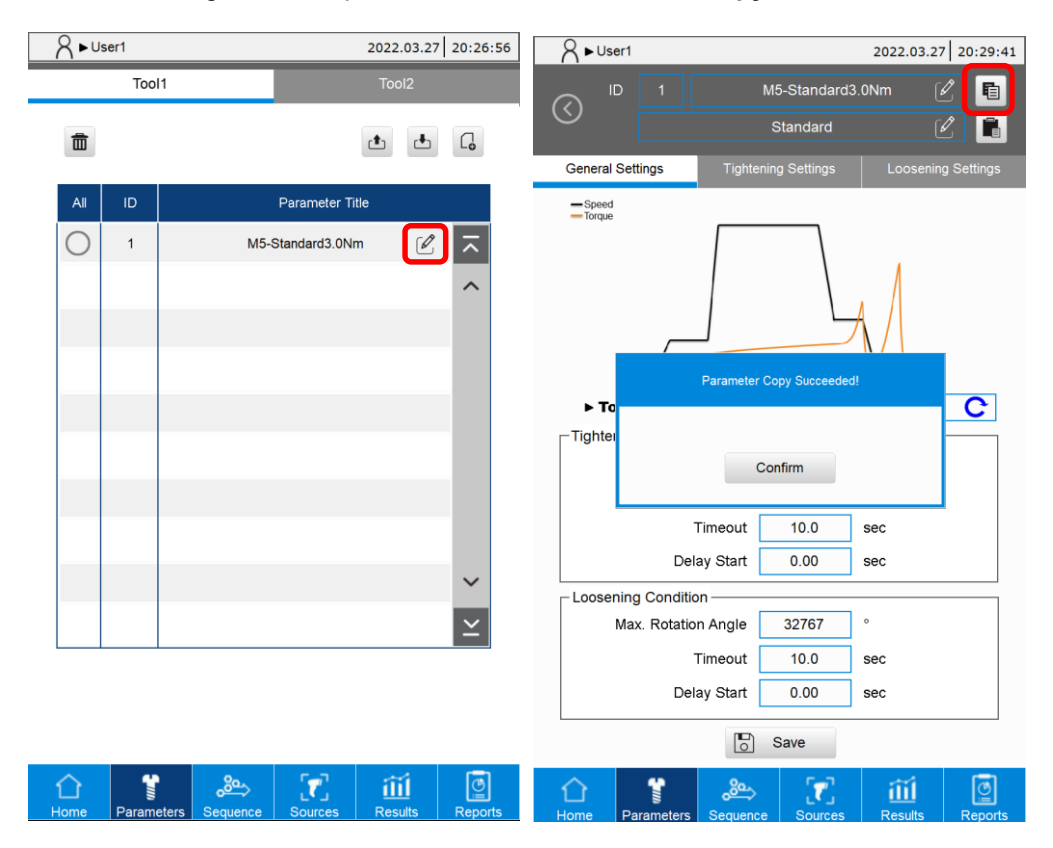

2. Click the parameter ID to open the parameter list, then select the parameter you want to paste.

| A ► User1                            | 2022.03.27 20:27:22 | A ► User1 |                                     | 2022.03.27 20:28:29 |
|--------------------------------------|---------------------|-----------|-------------------------------------|---------------------|
| ID 1 M5-Standard3.0t<br>Standard     | Nm 🖉 🖻              |           | 1 M5-Standard3.0                    | Nm 🖉 🖪              |
| General Settings Tightening Settings | Loosening Settings  |           |                                     | X                   |
| - Speed<br>- Torque                  | Λ                   | 1D        | Parameter Title<br>M5-Standard3.0Nm |                     |
|                                      |                     | 2         | (Not in Use)                        | •                   |
|                                      | А                   | 3         | (Not in Use)                        | •                   |
| ► Tool1 Direction                    | cw Ċ                | 4         | (Not in Use)                        | •                   |
| Tightening Condition                 |                     | 5         | (Not in Use)                        | •                   |
| Min. Rotation Angle 0 °              |                     | 6         | (Not in Use)                        | •                   |
| Timeout 10.0 s                       | ec                  | 7         | (Not in Use)                        | •                   |
| Delay Start 0.00 s                   | ec                  | 8         | (Not in Use)                        | •                   |
| Loosening Condition                  |                     | 9         | (Not in Use)                        | . ~                 |
| Timeout 10.0 s                       | ec                  | 10        | (Not in Use)                        | • <b>×</b>          |
| Delay Start 0.00 s                   | ec                  |           | Cancel                              |                     |
| Save                                 |                     |           | o save                              |                     |
| Home Parameters Sequence Sources     | Results Reports     | Home Par  | tameters Sequence Sources           | Results Reports     |

3. Go to the setting screen of the selected parameter. Click the **Paste** icon, and the message showing pasting successful appears.

| A ► User1                                              |                         | 2022.03.27 20:30:22 | A ► User1         |                            | 2022.03.27 20:31:11 |
|--------------------------------------------------------|-------------------------|---------------------|-------------------|----------------------------|---------------------|
|                                                        | Standard                | l 🖥                 | () ID 2           | M5-Standard3.0<br>Standard | )Nm 🖉 🖻             |
| General Settings                                       | Tightening Settings     | Loosening Settings  | General Settings  | Tightening Settings        | Loosening Settings  |
| - Speed<br>- Torque                                    |                         | Д                   | - Speed<br>Torque | Paste Succeeded!           |                     |
| ► Tool1                                                | Direction               | cw C                | ► To              |                            | C                   |
| Tightening Condition<br>Max. Rotation<br>Min. Rotation | n Angle 32767 n Angle 0 | 0                   | Tighter           | Confirm                    |                     |
|                                                        | Timeout 10.0            | sec                 |                   | Timeout 10.0 s             | sec                 |
| Del                                                    | ay Start 0.00           | sec                 | De                | lay Start 0.00 s           | sec                 |
| Loosening Condition                                    |                         |                     | Loosening Conditi | on                         |                     |
| Max. Rotatio                                           | n Angle 32767           | D III               | Max. Rotatio      | on Angle 32767 °           |                     |
|                                                        | Timeout 10.0            | sec                 |                   | Timeout 10.0 s             | sec                 |
| Del                                                    | ay Start 0.00 s         | sec                 | De                | lay Start 0.00 s           | sec                 |
|                                                        | Save                    |                     |                   | Save                       |                     |
| Home Parameters                                        | Sequence Sources        | Results Reports     | Home Parameters   | Sequence Sources           | Results Reports     |

## 5.6 Delete parameters

Select the parameter you want to delete. Click the icon, then a delete confirmation window pops up. Press **Confirm** to delete the selected parameter.

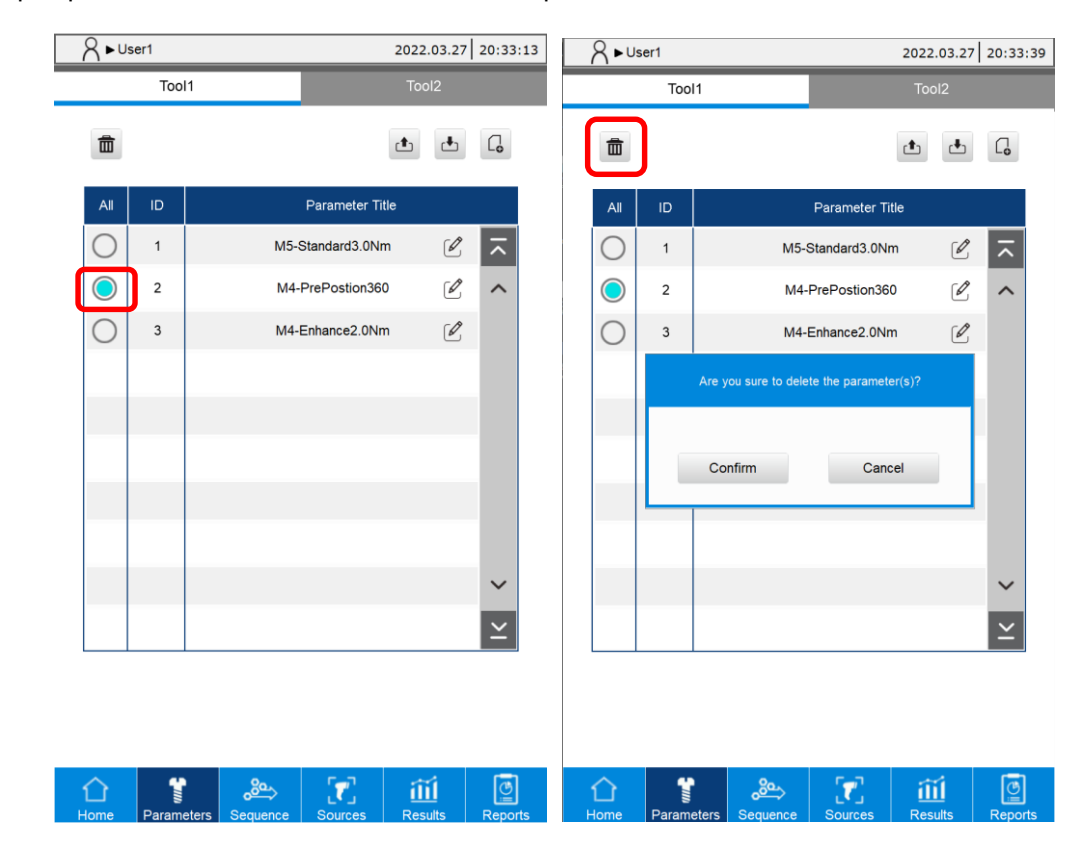

# 5.7 Import / export parameters

You can use the import ( <u>)</u> and export ( <u>)</u> function with a USB drive for data backup and management.

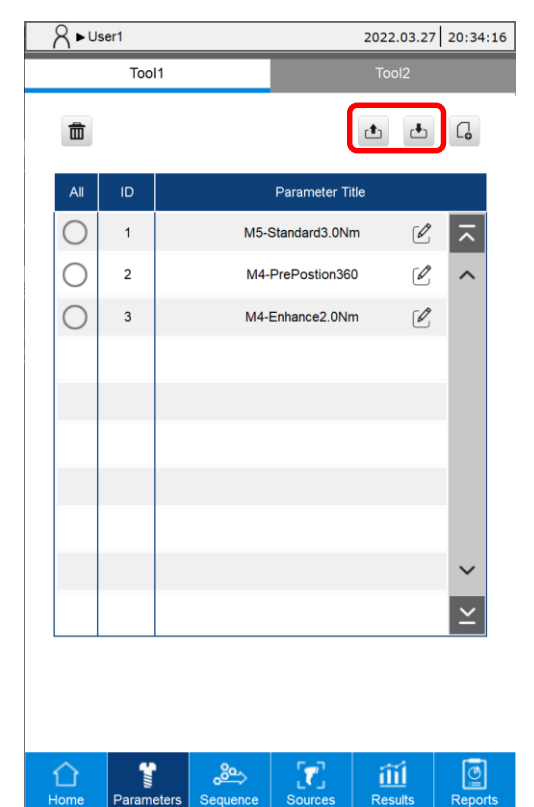

(This page is intentionally left blank.)

# Sequence (Tightening Sequence)

# 6

This chapter introduces the use of the Sequence page of the controller for smart servo screwdrivers. You can add, arrange, save, copy / paste, delete, and import / export the screw tightening sequences with this function.

| 6.1 | Tightening sequence overview6-2            |
|-----|--------------------------------------------|
| 6.2 | Add a tightening sequence 6-4              |
| 6.3 | Save a tightening sequence                 |
| 6.4 | Copy / paste a tightening sequence 6-10    |
| 6.5 | Delete a tightening sequence               |
| 6.6 | Export / import a tightening sequence 6-13 |
# 

# 6.1 Tightening sequence overview

You can add and arrange the tightening sequences on the Sequence overview page. Each row corresponds to a set of tightening sequence. Up to 500 sets of tightening sequences are configurable. In each set, you can store a maximum of 500 tightening parameters.

On the Sequence overview page, it displays the ID, Mode and Sequence Title for the edited tightening sequences.

Among those, the content of the Mode field changes depending on the combination of Tool 1 and Tool 2 set for the tightening parameters.

- Tool 1: in this tightening sequence, all parameters are the tightening parameters of Tool 1.
- Tool 2: in this tightening sequence, all parameters are the tightening parameters of Tool 2.
- Mix: this tightening sequence uses a mix of tightening parameters for Tool 1 and Tool 2.

| 8∙∪        | A ► User1         2022.03.27         20:35 |       |          |             |       |          | 8          | ►Use       | r1      |                    | 2022.03 | 3.27 20:36:24 |
|------------|--------------------------------------------|-------|----------|-------------|-------|----------|------------|------------|---------|--------------------|---------|---------------|
|            |                                            |       |          |             |       |          | $\bigcirc$ | ID         |         | ControllerA        | ک       |               |
| Ē          |                                            |       |          |             | t t   | G        |            |            | General |                    | Navigat | or            |
|            | ID                                         | Mode  |          | Sequence    | Title |          |            |            |         |                    |         |               |
| $\bigcirc$ | 1                                          | Tool1 |          | ControllerA | Ľ     |          |            |            |         |                    |         | Lo            |
| 0          | 2                                          | Tool2 |          | ControllerB | Ľ     | ~        |            | ID         | Tool    | Parameter Title    | Qty.    | Bit ID        |
| $\bigcirc$ | 3                                          | Mix   |          | ControllerC | 0     |          | đ          | <b>j</b> 1 | Tool1   | M5-Standard3.0Nm 🖌 | 4 .     | • • • ~       |
| 0          |                                            |       |          |             |       |          | đ          | <b>j</b> 2 | Tool1   | M4-PrePostion360 🗸 | 2.      | • • •         |
|            |                                            |       |          |             |       |          | đ          | <b>i</b> 3 | Tool1   | M4-Enhance2.0Nm 👻  | 2 .     | • • •         |
|            |                                            |       |          |             |       |          |            |            |         |                    |         |               |
|            |                                            |       |          |             |       |          |            |            |         |                    |         |               |
|            |                                            |       |          |             |       |          |            |            |         |                    |         |               |
|            |                                            |       |          |             |       |          |            |            |         |                    |         |               |
|            |                                            |       |          |             |       | $\sim$   |            |            |         |                    |         |               |
|            |                                            |       |          |             |       | $\simeq$ |            |            |         |                    |         |               |
|            |                                            |       |          |             |       |          |            |            |         |                    |         | ~             |
|            |                                            |       |          |             |       |          |            |            |         |                    |         | $\geq$        |
|            |                                            |       |          |             |       |          |            |            |         | Save               |         |               |
| 企          |                                            |       | <i>∞</i> | <b>7</b>    | Ш     |          | Ĺ          | 2          | 1       | <u>ک</u>           | ĨĬĨ     |               |

The example of designating a screw tightening sequence is as follows:

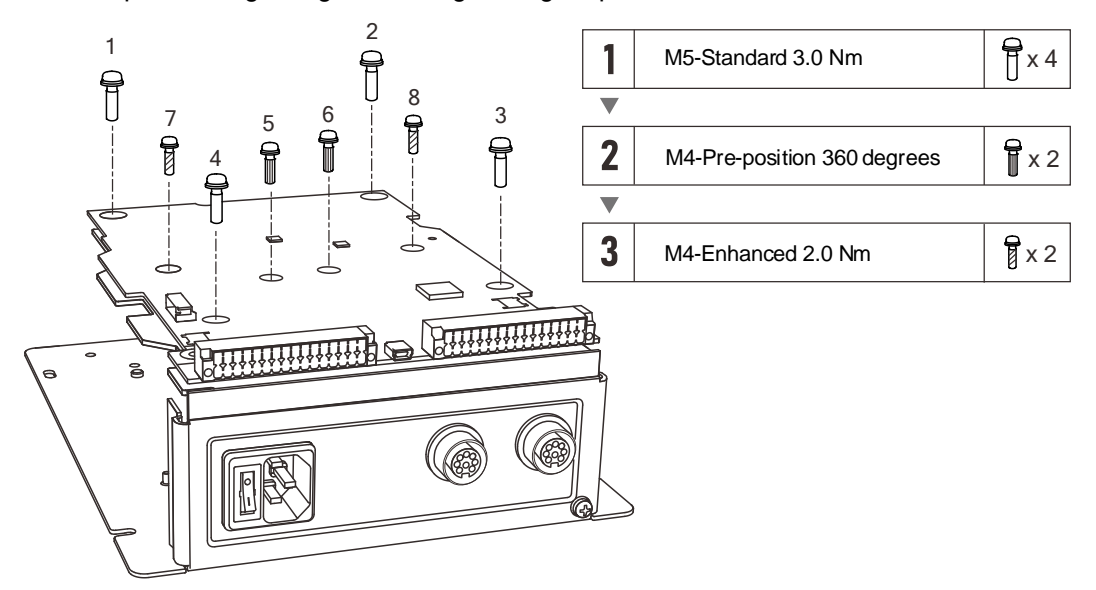

# 6.2 Add a tightening sequence

Each tightening sequence can store up to 500 sets of tightening parameter arrangements. Steps for adding a tightening sequence are detailed as follows:

1. Click on , input the title of the tightening sequence, and press **Confirm**.

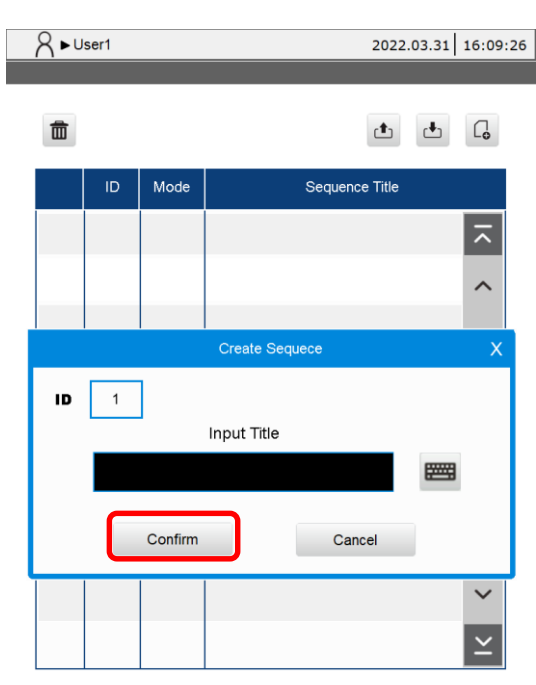

| Home Parameters Sequence Sou | rces Results Reports |
|------------------------------|----------------------|

2. After entering the tightening parameter layout screen, click to open the Parameters overview window. When you click on the designated tightening parameters, the system automatically lists the corresponding parameters on the layout screen.

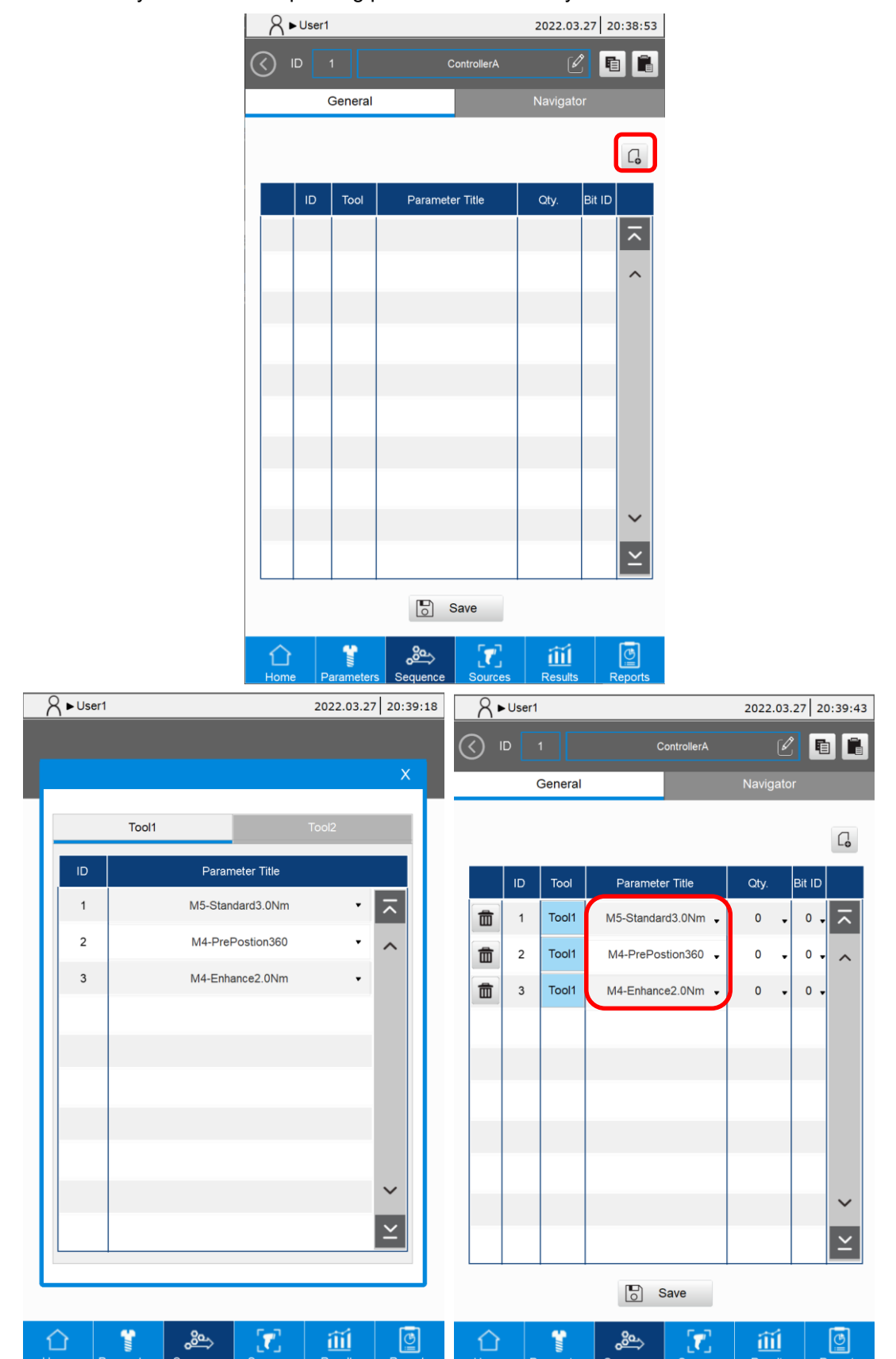

3. Set the quantity (the number of times the parameter is executed) and Bit ID (the corresponding bit number that is prompted, 0: no prompt) for each tightening parameter.

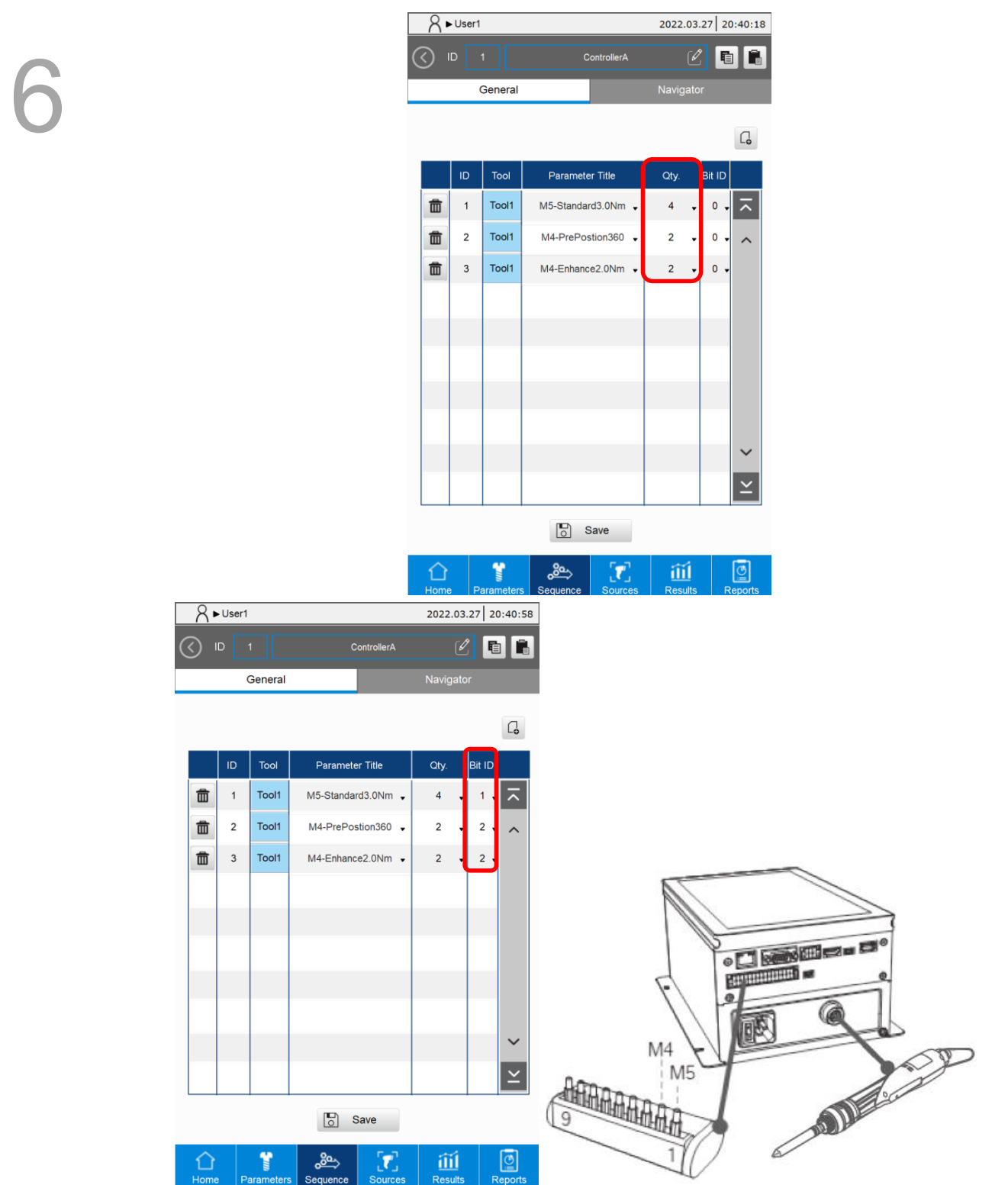

4. Go to the Navigator tab. This function is optional, which allows you to import images with a USB drive and drag the screw IDs to the indicating positions on the image.

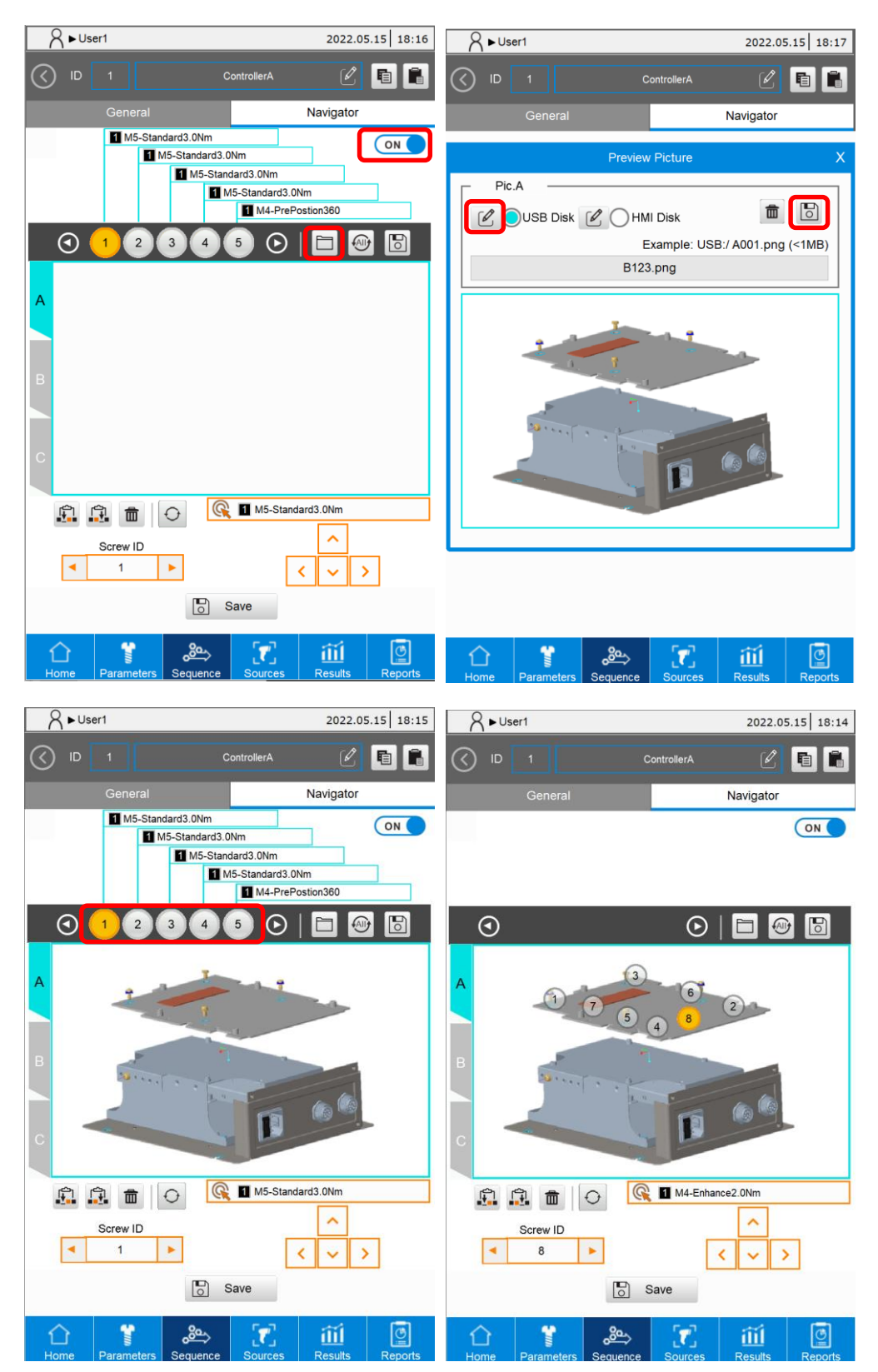

5. Click **Save** to save the tightening sequence content.

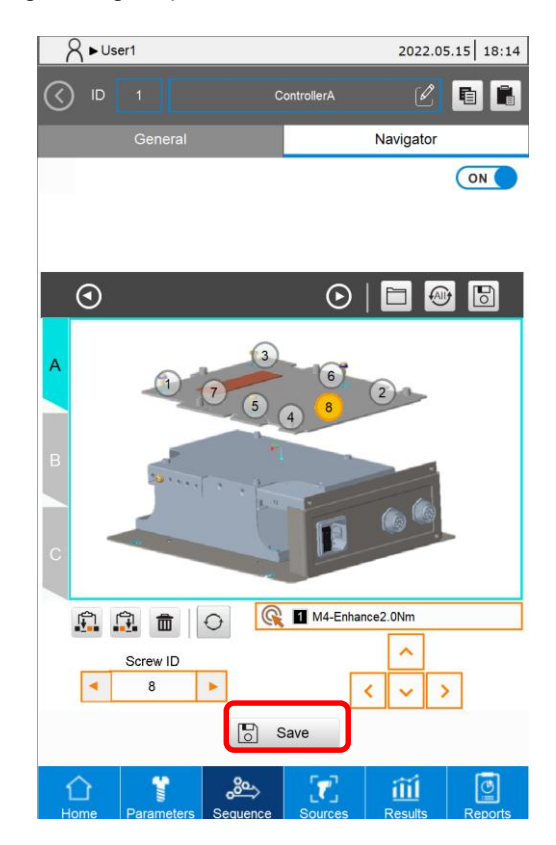

## 6.3 Save a tightening sequence

You can use the **Save** button in the sequence layout screen in the following situations:

- 1. After adding a tightening sequence and completing the settings, click **Save**.
- 2. After modifying an established tightening sequence, click **Save**.
- 3. If the edited tightening sequence is running and you click Save, the tightening parameters and tightening sequence data are automatically refreshed on the Results page. The number of screws that have been tightened in the tightening sequence resets to 0.

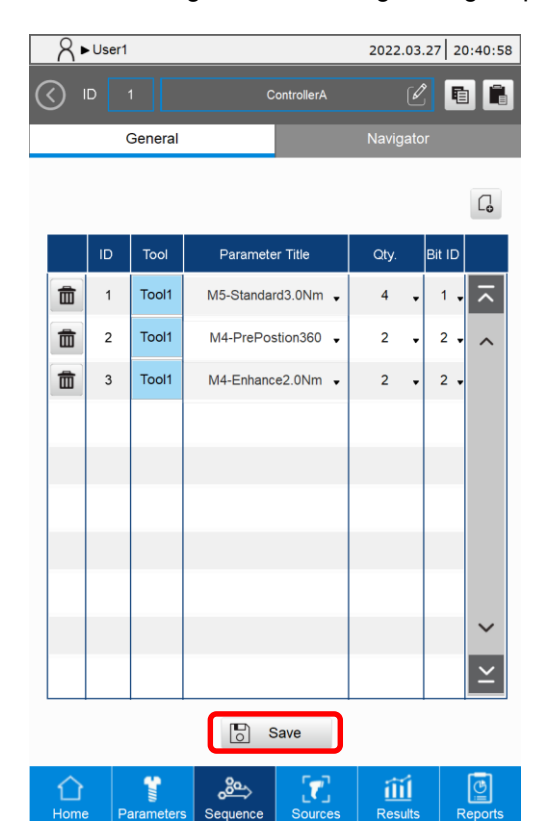

# 6.4 Copy / paste a tightening sequence

The system provides the Copy and Paste function for tightening sequences, which raises the editing efficiency.

1. Enter the editing interface of tightening sequence ID 1.

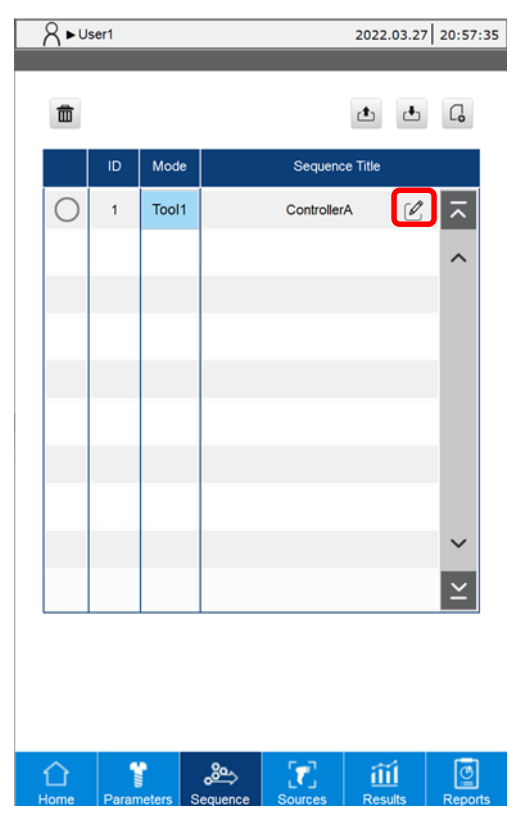

2. Click the Copy icon.

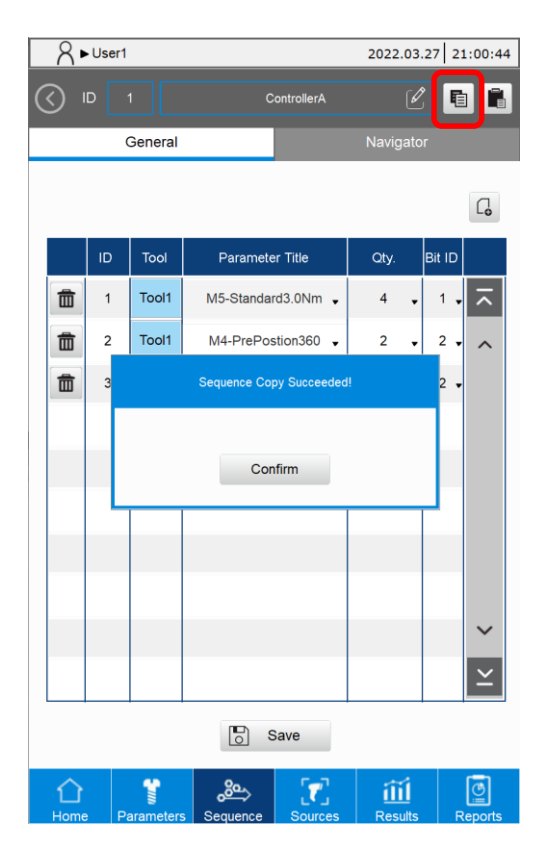

3. Click the tightening sequence ID, and then select the tightening sequence ID to be pasted in the pop-up window.

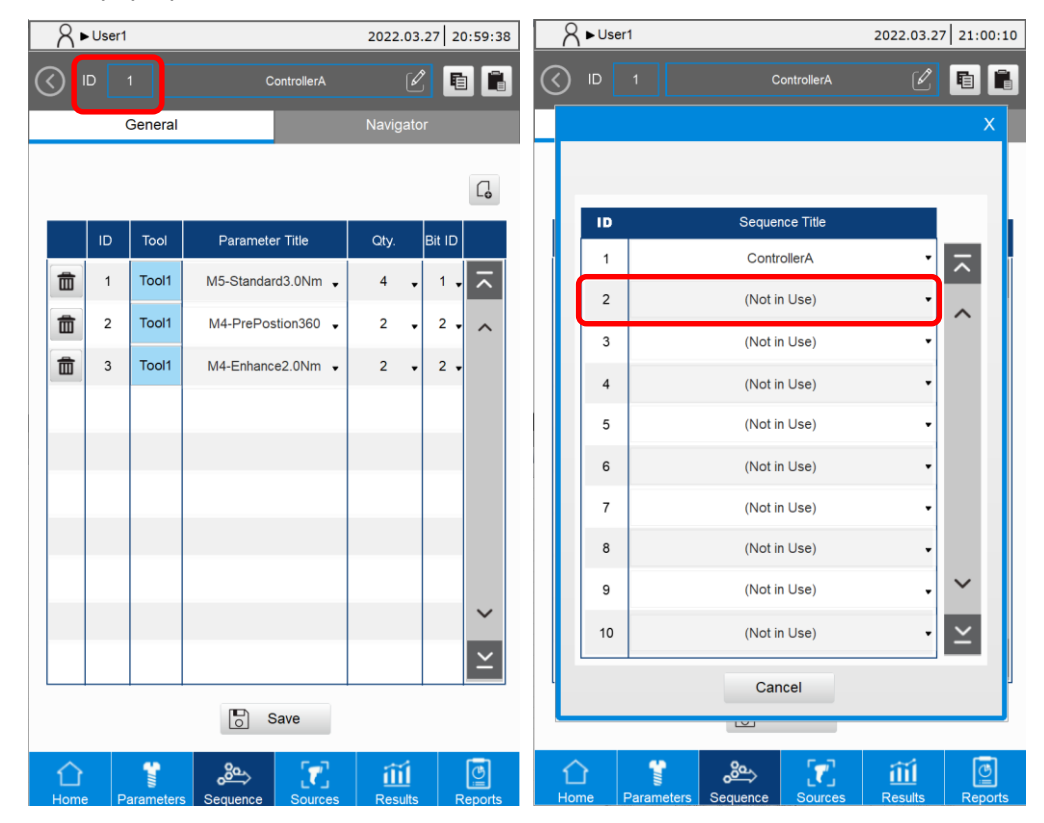

4. Click the Paste icon, and then click the Save button.

| 8          | A ► User1         2022.03.27         21:01: |                |                    |           |          |  |  |  |  |
|------------|---------------------------------------------|----------------|--------------------|-----------|----------|--|--|--|--|
| $\bigcirc$ |                                             | 2              | ControllerA        | Ľ         |          |  |  |  |  |
|            |                                             | General        |                    | Navigator |          |  |  |  |  |
|            |                                             |                |                    |           | G        |  |  |  |  |
|            | ID                                          | Tool           | Parameter Title    | Qty.      | Bit ID   |  |  |  |  |
|            | 1                                           | Tool1          | M5-Standard3.0Nm 🗸 | 4 🗸       | 1 • 🔨    |  |  |  |  |
| 面          | 2                                           | Tool1          | M4-PrePostion360 🗸 | 2 🗸       | 2 • ^    |  |  |  |  |
|            | 3                                           | Tool1          | M4-Enhance2.0Nm 👻  | 2 🗸       | 2 •      |  |  |  |  |
|            |                                             |                |                    |           |          |  |  |  |  |
|            |                                             |                |                    |           |          |  |  |  |  |
|            |                                             |                |                    |           |          |  |  |  |  |
|            |                                             |                |                    |           |          |  |  |  |  |
|            |                                             |                |                    |           |          |  |  |  |  |
|            |                                             |                |                    |           | $\sim$   |  |  |  |  |
|            |                                             |                |                    |           | $\simeq$ |  |  |  |  |
|            |                                             |                | Save               |           |          |  |  |  |  |
| Home       | e P                                         | 1<br>arameters |                    | Results   | Reports  |  |  |  |  |

# 6.5 Delete a tightening sequence

1. To delete a parameter of the tightening sequence, click the deletion icon icon on the left of the parameter.

|           | 8•        | Use | 1          |                    | 2022.03.27       | 21:02:00 | 8          | ►User     | 1          |                    | 2022.03.27 21:02:28    |         |  |
|-----------|-----------|-----|------------|--------------------|------------------|----------|------------|-----------|------------|--------------------|------------------------|---------|--|
| $\langle$ |           | D   |            | ControllerA        | Ø                |          | $\bigcirc$ | ID        |            | ControllerA        | Ľ                      |         |  |
|           |           |     | General    |                    | Navigator        |          |            |           | General    |                    | Navigator              |         |  |
|           |           |     |            |                    |                  |          |            |           |            |                    |                        |         |  |
|           |           | ID  | Tool       | Parameter Title    | Qty. Bit         | ID       |            | ID        | Tool       | Parameter Title    | Qty. B                 | it ID   |  |
| ſ         | â         | 1   | Tool1      | M5-Standard3.0Nm 🗸 | 4 🗸              | 1 • 🔨    | đ          | 1 2       | Tool1      | M4-PrePostion360 🗸 | 2 🗸                    | 2 .     |  |
|           | 莭         | 2   | Tool1      | M4-PrePostion360 🗸 | 2 🗸              | 2 • ^    | đ          | 3         | Tool1      | M4-Enhance2.0Nm 🗸  | 2 🗸                    | 2 • ^   |  |
| ĺ         |           | 3   | Tool1      | M4-Enhance2.0Nm 👻  | 2 🗸 :            | 2 🗸      |            |           |            |                    |                        |         |  |
|           |           |     |            |                    |                  |          |            |           |            |                    |                        |         |  |
|           |           |     |            |                    |                  |          |            |           |            |                    |                        |         |  |
|           |           |     |            |                    |                  |          |            |           |            |                    |                        |         |  |
|           |           |     |            |                    |                  |          |            |           |            |                    |                        |         |  |
|           |           |     |            |                    |                  |          |            |           |            |                    |                        |         |  |
|           |           |     |            |                    |                  |          |            |           |            |                    |                        |         |  |
|           |           |     |            |                    |                  | Ľ        |            |           |            |                    |                        | Ľ       |  |
|           |           |     |            | Save               |                  |          |            |           |            | Save               |                        |         |  |
|           | 1<br>Home |     | Parameters | Sequence Sources   | آتَتُ<br>Results | Reports  | Ц          | )<br>me l | Parameters | s Sequence Sources | آ <u>أآ</u><br>Results | Reports |  |

2. To delete the entire tightening sequence, click the radio button on the left, click the deletion icon, and then click **Confirm** in the window.

|   | 8 ►User1 2022.03.27 21: |       |        | 21:03:54   | 804     | ser1      |            |       |          | 2022.03.2     | 27 21:03:26    |              |         |
|---|-------------------------|-------|--------|------------|---------|-----------|------------|-------|----------|---------------|----------------|--------------|---------|
|   | 莭                       |       |        |            | t t     | G         |            | )     |          |               |                | t t          | G       |
|   |                         | ID    | Mode   | Sequence   | e Title |           |            | ID    | Mode     |               | Sequence       | e Title      |         |
|   | $\bigcirc$              | 1     | Tool1  | Controller | 4 🗹     |           | 0          | 1     | Tool1    |               | Controller     | A [          |         |
|   | $\bigcirc$              | 2     | Tool1  | Controller | 3 🗹     | ^         | $\bigcirc$ | 2     | Tool1    |               | Controller     | 3            | 3 ~     |
| ' |                         |       |        |            |         |           |            |       |          |               |                |              |         |
|   |                         |       |        |            |         |           |            |       |          |               |                |              |         |
|   |                         |       |        |            |         |           |            |       | Are      | you sure to d | elete sequence | ?            |         |
|   |                         |       |        |            |         |           |            | 6     | Confi    | m             | Canc           | el           |         |
|   |                         |       |        |            |         |           |            | Ľ     |          |               |                |              |         |
|   |                         |       |        |            |         |           |            |       |          |               |                |              |         |
|   |                         |       |        |            |         | ~         |            |       |          |               |                |              | ~       |
|   |                         |       |        |            |         | $ $ $\ge$ |            |       |          |               |                |              | $\geq$  |
|   |                         |       |        |            |         |           |            |       |          |               |                |              |         |
|   |                         |       |        |            |         |           |            |       |          |               |                |              |         |
|   |                         |       |        |            |         |           |            |       |          |               |                |              |         |
|   | 1<br>Home               | Paran | neters | Sources    | nesults | Reports   | Home       | Paran | neters S |               | Sources        | 6<br>Results | Reports |

# 6.6 Export / import a tightening sequence

You can use a USB flash drive with the export *import* / import function for data backup and management.

| 8••        | ser1 |       |         |             | 2022.03.27 | 20:57    | :35 |
|------------|------|-------|---------|-------------|------------|----------|-----|
|            |      |       |         |             |            |          |     |
|            |      |       |         |             | t t        | G        |     |
|            | ID   | Mode  |         | Sequence    | e Title    |          |     |
| $\bigcirc$ | 1    | Tool1 |         | Controller/ |            | ~        |     |
|            |      |       |         |             |            | ^        |     |
|            |      |       |         |             |            |          |     |
|            |      |       |         |             |            |          |     |
|            |      |       |         |             |            |          |     |
|            |      |       |         |             |            |          |     |
|            |      |       |         |             |            |          |     |
|            |      |       |         |             |            |          |     |
|            |      |       |         |             |            | Ň        |     |
|            |      |       |         |             |            | Ě        |     |
|            |      |       |         |             |            |          |     |
|            |      |       |         |             |            |          |     |
| ~          |      |       | 0-      | <b>5-7</b>  | ~          |          |     |
| 11         |      |       | ين<br>ا |             | ilil       | <u>l</u> |     |

(This page is intentionally left blank.)

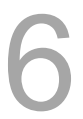

# Sources (Tightening Source)

# 7

This chapter introduces how to operate the Sources (tightening source) page. You can specify the operating mode and the switching method of the system, which allows you to manually set or use the Screw Bit Selector or the Barcode Scanner to call the tightening parameters or tightening sequence to be executed.

| 7.1 | Ope | eration mode ·····                      | 7-2  |
|-----|-----|-----------------------------------------|------|
| 7.2 | Swi | vitching Method ·····                   | 7-4  |
| 7.  | 2.1 | Manual (Manual setting)·····            | 7-5  |
| 7.  | 2.2 | Screw Bit Selector                      | 7-8  |
| 7.  | 2.3 | Barcode Scanner ·····                   | 7-12 |
| 7.3 | Cop | py a tightening source                  | 7-16 |
| 7.4 | Del | lete a tightening source ·····          | 7-19 |
| 7.5 | Exp | port / import a tightening source ····· | 7-20 |

## 7.1 Operation mode

On the Sources page, you can set the operation mode of the system to Single-tool, Dual-tool Alternation, or Dual-tool Synchronization.

- Single-tool: Tool 1 and Tool 2 operate independently.
- Dual-tool Alternation: Tool 1 and Tool 2 operate in succession according to the configured tightening sequence.
- Dual-tool Synchronization: Tool 1 and Tool 2 use the same parameters and run at the same time.
- A. In Single-tool operation mode, the tightening parameters or tightening sequence required for Tool 1 and Tool 2 can be set separately.

The two tools operate independently when the system is running.

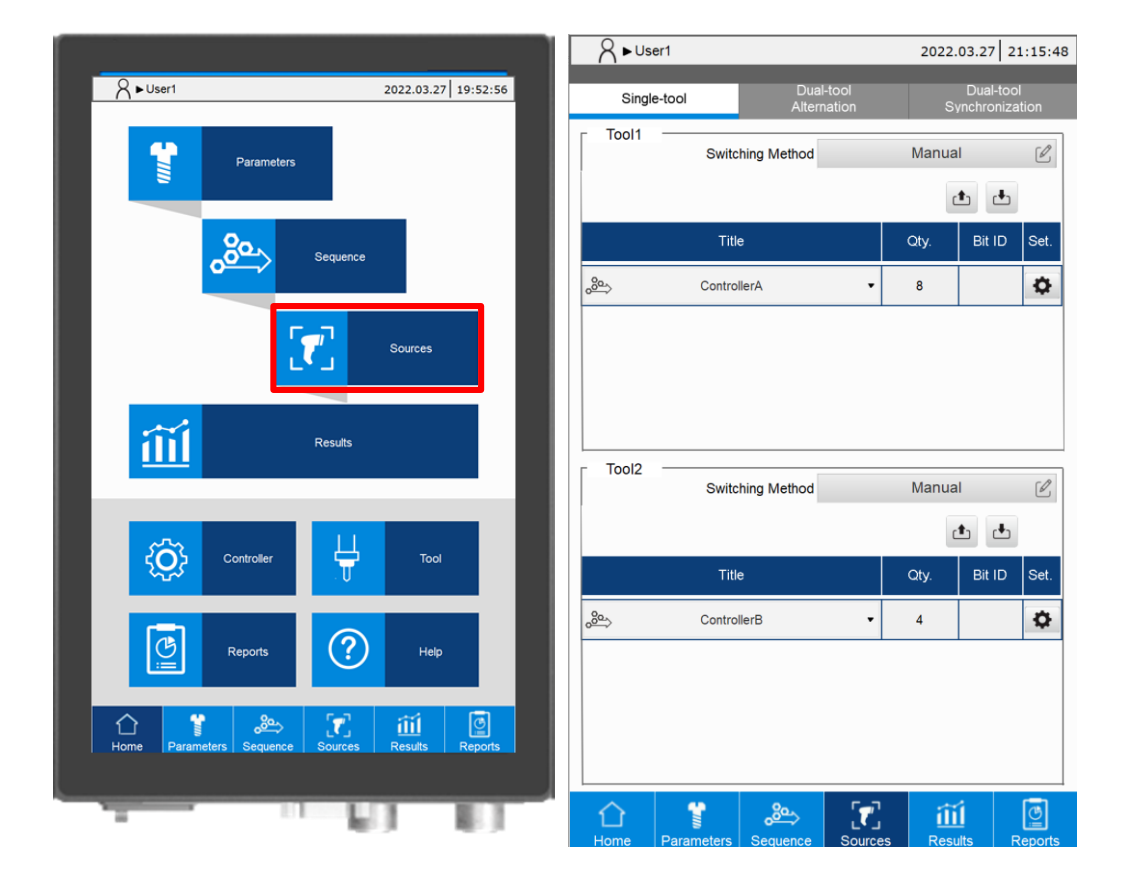

B. In Dual-tool Alternation mode, you can add tightening sequences with mixed parameters, meaning that the parameters in the tightening sequence list include the parameters of both Tool 1 and Tool 2. The two tools operate in succession according to the configured tightening sequence when the system is running.

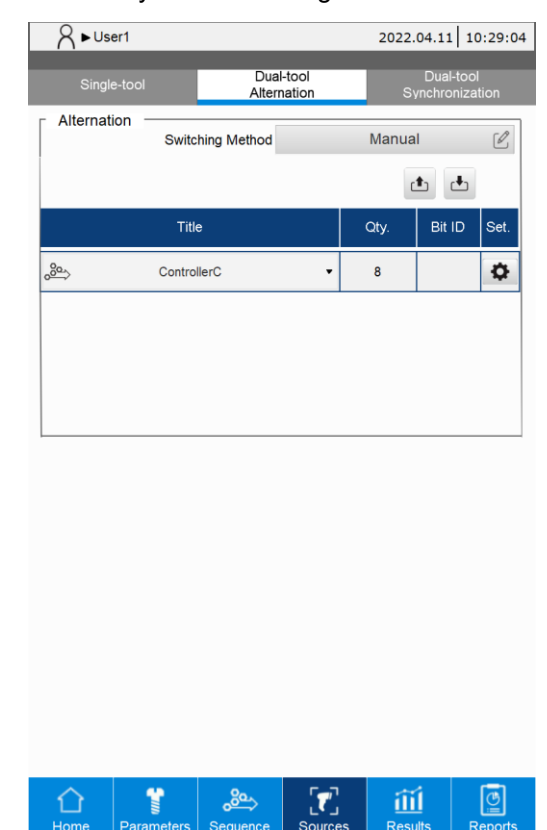

C. In Dual-tool Synchronization mode, you can select any tightening parameter or tightening sequence. When the system is running, the two tools automatically operates synchronously according to the same parameter settings.

| A ► User1       |                          | 2022.04.11 10:29:48 |                              |     |  |  |  |
|-----------------|--------------------------|---------------------|------------------------------|-----|--|--|--|
| Single-tool     | Dual-tool<br>Alternation | S                   | Dual-tool<br>Synchronization |     |  |  |  |
| Synchronization | Switching Method         | Manua               | I (                          | Ø,  |  |  |  |
|                 |                          | C                   | t t                          |     |  |  |  |
|                 | Title                    | Qty.                | Bit ID Se                    | et. |  |  |  |
| se⇒             | ControllerA •            | 8                   | 4                            | >   |  |  |  |
|                 |                          |                     |                              |     |  |  |  |
|                 |                          |                     |                              |     |  |  |  |
|                 |                          |                     |                              |     |  |  |  |
| L               |                          |                     |                              |     |  |  |  |
|                 |                          |                     |                              |     |  |  |  |
|                 |                          |                     |                              |     |  |  |  |
|                 |                          |                     |                              |     |  |  |  |
|                 |                          |                     |                              |     |  |  |  |
|                 |                          |                     |                              |     |  |  |  |
|                 |                          |                     |                              |     |  |  |  |
|                 |                          |                     |                              |     |  |  |  |
|                 | 🐮 🙈 🚺                    | ] <u>í</u>          | í 🧧                          | ]   |  |  |  |

# 7.2 Switching Method

In each operation mode, you can further choose one of the following switching methods to swtich the tightening parameters or tightening sequence.

- 1. Manual (Manual setting): manually specify the tightening parameters or tightening sequence to be operated.
- 2. Screw Bit Selector: use the screw bit selector to switch to the corresponding tightening parameters or tightening sequence.
- 3. Barcode Scanner: scan the barcode using the barcode scanner to switch to the corresponding tightening parameters or tightening sequence.

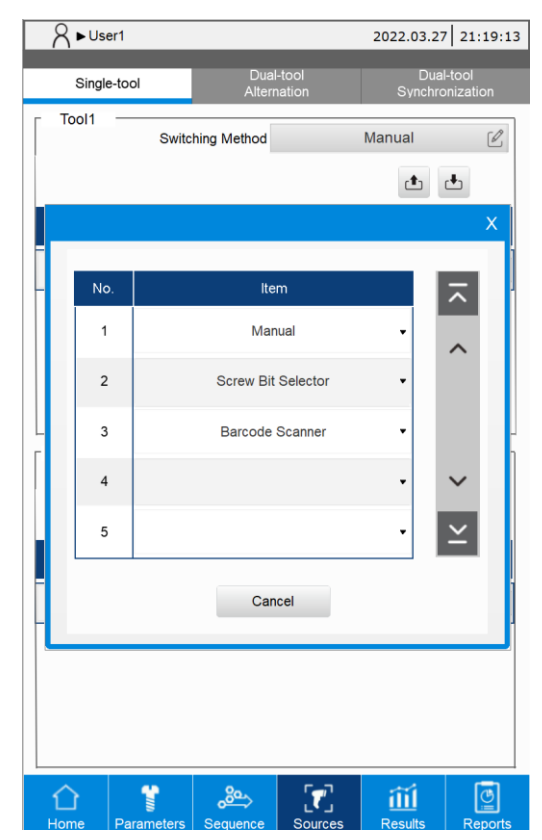

### 7.2.1 Manual (Manual setting)

When you set the Switching Method to Manual, you can manually specify the tightening parameters or tightening sequence to be operated.

- Step 1: on the Sources page, set the operating conditions of the tightening parameters or tightening sequence.
- Step 2: select the tightening parameters or tightening sequence to be operated.

Setting instructions for the tightening parameters and tightening sequence are as follows:

- A. Parameter (tightening parameters)
- (1) Title: select the tightening parameters.
- (2) Qty.: set the number of screws required for the operation.
- (3) Bit ID: set the bit prompt light (0: no prompt).
- (4) Set.: set the relevant operating limit conditions. Refer to the description for Advanced Setting.

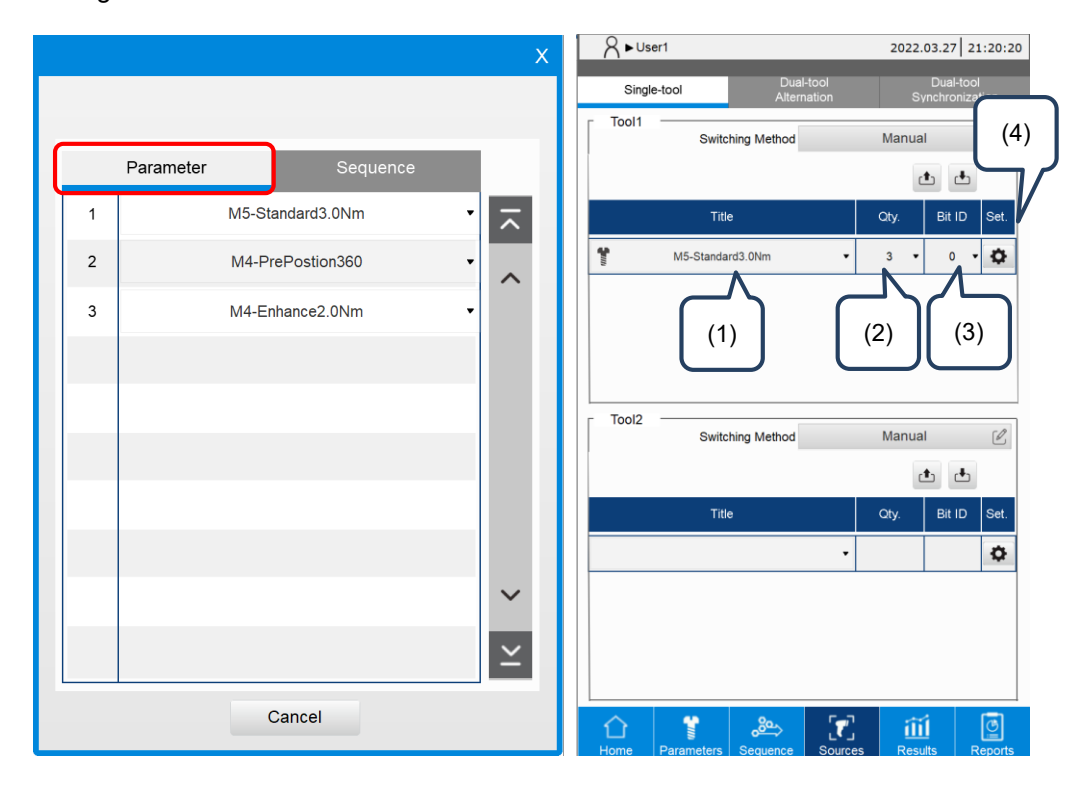

Sequence (tightening sequence)

- (1) Title: select the tightening sequence.
- (2) Qty.: the system automatically fills in the total number of screws required for the tightening sequence.
- (3) Bit ID: the system automatically fills in the bit ID set for the tightening sequence.
- (4) Set.: set the relevant operating limit conditions. Refer to the description for Advanced Setting.

|   |           |              | x             | A ►User1    | 2022.03.27 21:25:42      |                              |
|---|-----------|--------------|---------------|-------------|--------------------------|------------------------------|
|   |           |              |               | Single-tool | Dual-tool<br>Alternation | Dual-tool<br>Synchronization |
|   |           |              |               | Tool1       | Switching Method         | Manual                       |
|   | Parameter | Sequence     | J             |             |                          | t t (4                       |
| 1 | с         | ontrollerA • | $\overline{}$ |             | Title                    | Oty. Bit ID Set.             |
|   |           |              |               | <u>م</u>    | ControllerA              | • • •                        |
|   |           |              |               |             |                          |                              |
|   |           |              |               |             |                          |                              |
|   |           |              |               |             |                          |                              |
|   |           |              |               |             | Switching Method         | Manual 🖉                     |
|   |           |              |               |             | Title                    |                              |
|   |           |              |               |             |                          | • <b>bit ib</b> Set.         |
|   |           |              | $\sim$        |             |                          |                              |
|   |           |              | Ť.            |             |                          |                              |
|   |           |              | Ϋ́            |             |                          |                              |
|   |           | Cancel       |               |             | æ                        |                              |

#### Advanced Setting:

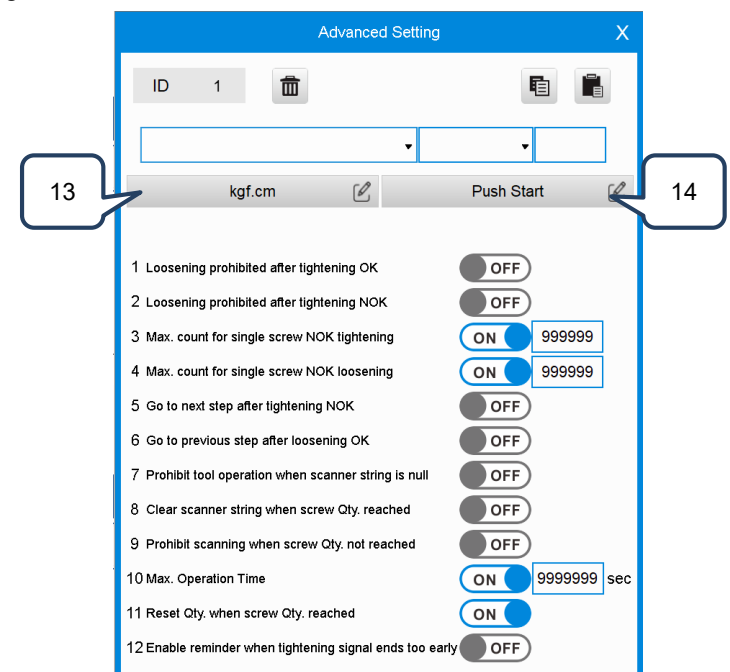

#### Advanced options when using manual settings:

| No. | Advanced options                                         | Description                                                                                         |
|-----|----------------------------------------------------------|----------------------------------------------------------------------------------------------------|
| 1   | Loosening prohibited after tightening OK                 | Protection condition switch                                                                         |
| 2   | Loosening prohibited after tightening NOK                | Protection condition switch                                                                         |
| 3   | Max. count for single screw NOK tightening               | Protection condition switch,<br>which refers to the count setting                                   |
| 4   | Max. count for single screw NOK loosening                | Protection condition switch,<br>which refers to the count setting                                   |
| 5   | Go to next step after tightening NOK                     | Optional function switch                                                                            |
| 6   | Go to previous step after loosening OK                   | Optional function switch                                                                            |
| 7   | Prohibit tool operation<br>when scanner string is null   | Protection condition switch                                                                         |
| 8   | Clear scanner string when screw Qty. reached             | Optional function switch                                                                            |
| 9   | Prohibit scanning when screw Qty. not reached            | Optional function switch                                                                            |
| 10  | Max. operation time                                      | Protection condition switch,<br>which refers to the total operation duration<br>in units of seconds |
| 11  | Reset Qty. when screw Qty. reached                       | Optional function switch                                                                            |
| 12  | Enable reminder<br>when tightening signal ends too early | Optional function switch                                                                            |
| 13  | Torque unit                                              | Nm, kgf-cm, lbf-ft, lbf-in                                                                          |
| 14  | Start condition                                          | Push Start, DI, Lever Start,<br>Push Start or Lever Start,<br>Push Start and Lever Start            |

#### 7.2.2 Screw Bit Selector

After you set the Switching Method to Screw Bit Selector, the system automatically identifies and calls the tightening parameters or tightening sequence to be operated when you pick up the bit from the screw bit selector.

- Step 1: on the Sources page, set the operating conditions of the tightening parameters or tightening sequence.
- Step 2: set the bit for the corresponding tightening parameters or tightening sequence.

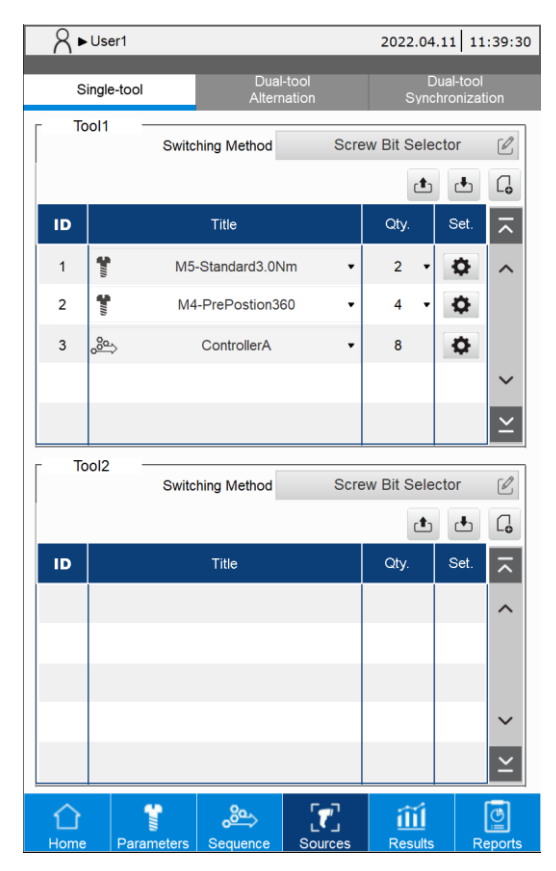

- Step 3: when you pick up the bit from the screw bit selector, the system switches to the corresponding tightening parameters or tightening sequence.
- Note: the system refers to the Bit ID Output Table to perform switching. Refer to Section 9.3.

Setting instructions for the tightening parameters and tightening sequence are as follows:

- A. Parameter (tightening parameters)
- (1) Title: select the tightening parameters.
- (2) Qty.: set the number of screws required for the operation.
- (3) Set.: set the relevant operating limit conditions. Refer to the description for Advanced Setting.

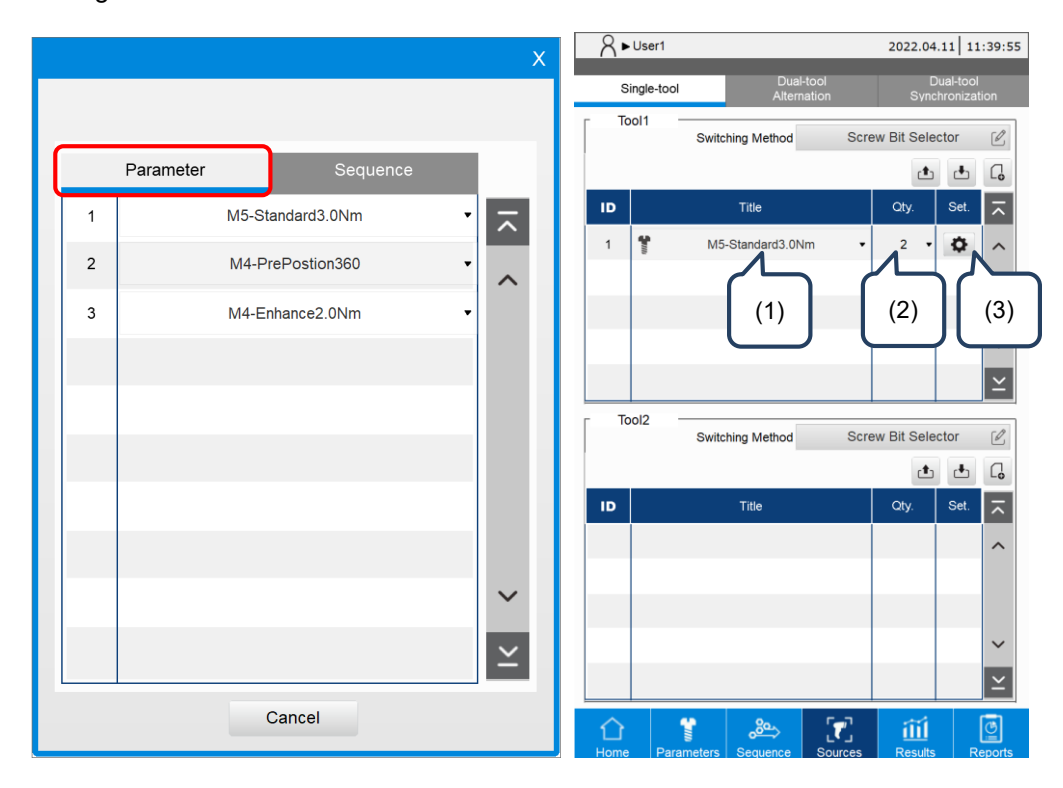

- B. Sequence (tightening sequence)
- (1) Title: select the tightening sequence. (Note: you can only select the tightening sequence which has the same Bit ID set for all its tightening parameters.)
- (2) Qty.: the system automatically fills in the total number of screws required for the tightening sequence.
- (3) Set.: set the relevant operating limit conditions. Refer to the description for Advanced Setting.

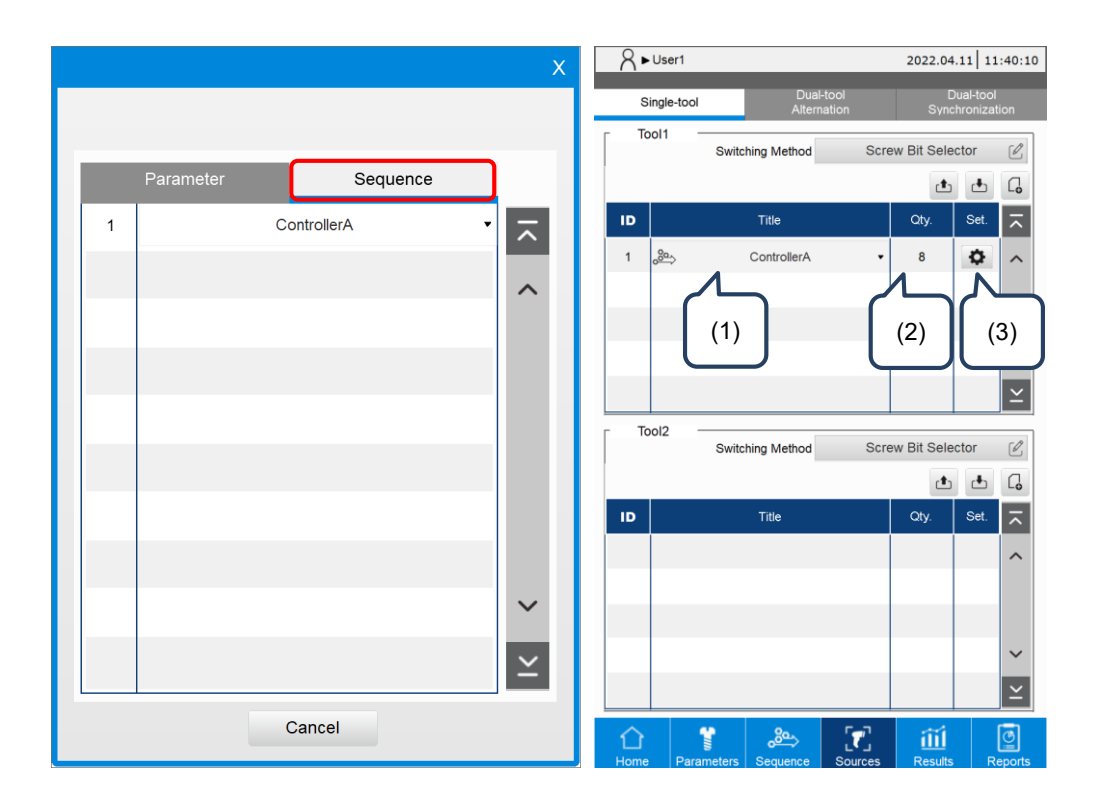

#### Advanced Setting:

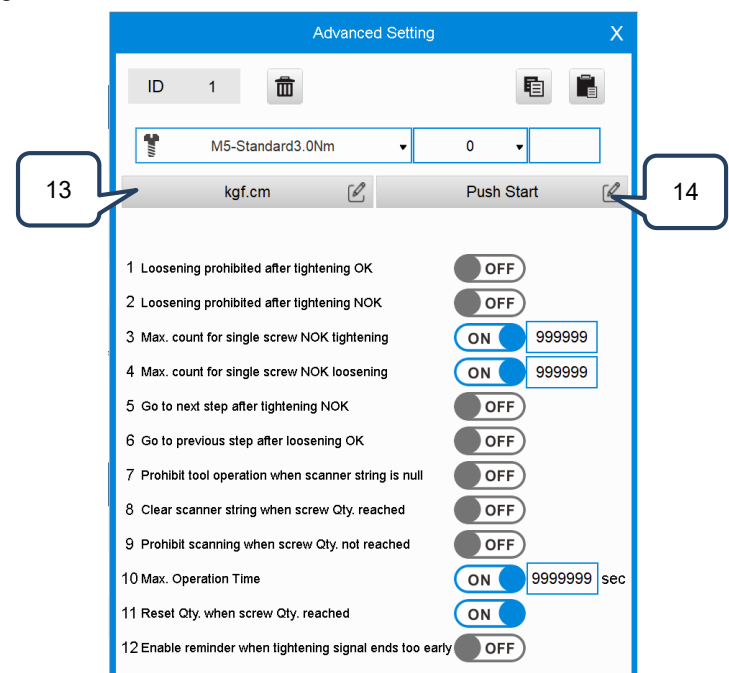

#### Advanced options when using the screw bit selector:

| No. | Advanced options                                         | Description                                                                                         |
|-----|----------------------------------------------------------|----------------------------------------------------------------------------------------------------|
| 1   | Loosening prohibited after tightening OK                 | Protection condition switch                                                                         |
| 2   | Loosening prohibited after tightening NOK                | Protection condition switch                                                                         |
| 3   | Max. count for single screw NOK tightening               | Protection condition switch, which refers to the count setting                                      |
| 4   | Max. count for single screw NOK loosening                | Protection condition switch,<br>which refers to the count setting                                   |
| 5   | Go to next step after tightening NOK                     | Optional function switch                                                                            |
| 6   | Go to previous step after loosening OK                   | Optional function switch                                                                            |
| 7   | Prohibit tool operation<br>when scanner string is null   | Protection condition switch                                                                         |
| 8   | Clear scanner string<br>when screw Qty. reached          | Optional function switch                                                                            |
| 9   | Prohibit scanning when screw Qty. not<br>reached         | Optional function switch                                                                            |
| 10  | Max. operation time                                      | Protection condition switch,<br>which refers to the total operation duration<br>in units of seconds |
| 11  | Reset Qty. when screw Qty. reached                       | Optional function switch                                                                            |
| 12  | Enable reminder<br>when tightening signal ends too early | Optional function switch                                                                            |
| 13  | Torque unit                                              | Nm, kgf-cm, lbf-ft, lbf-in                                                                          |
| 14  | Start condition                                          | Push Start, DI, Lever Start,<br>Push Start or Lever Start,<br>Push Start and Lever Start            |

#### 7.2.3 Barcode Scanner

When you set the Swiching Method to the Barcode Scanner, the system automatically identifies and calls the tightening parameters or tightening sequence to be operated.

- Step 1: on the Sources page, set the operating conditions of the tightening parameters or tightening sequence.
- Step 2: select the Barcode and set its corresponding tightening parameters or tightening sequence.

| 8   | ► User1      | 2022.03.27                  |                         |         |                              |      | :35:59 |  |
|-----|--------------|-----------------------------|-------------------------|---------|------------------------------|------|--------|--|
| ę   | Single-tool  | Dua<br>Alten                | l-tool<br>nation        |         | Dual-tool<br>Synchronization |      |        |  |
| Too | Swite        | ching Method                | Ва                      | rcode S | canne                        | r    | Ø      |  |
|     |              |                             |                         |         | <b>(</b>                     | •    | C,     |  |
| ID  | Barcode      | Ті                          | tle                     | Qty.    | Bit ID                       | Set. | ~      |  |
| 1   | 001          | <ul> <li>M5-Star</li> </ul> | idard3.0Nn <del>v</del> | 3       | • 0 •                        | ¢    | ^      |  |
| 2   | 002          | M4-Pre                      | Postion360              | 6       | • 0 •                        | ¢    |        |  |
| 3   | 003          | • 🐣 Con                     | trollerA 🔹              | 8       |                              | ¢    |        |  |
|     |              |                             |                         |         |                              |      | ~      |  |
|     |              |                             |                         |         |                              |      | Ľ      |  |
| Too | ol2Swite     | ching Method                | Ва                      | rcode S | canne                        | r    | SP.    |  |
|     |              |                             |                         |         | ٩                            | •    | C,     |  |
| ID  | Barcode      | Tit                         | le                      | Qty.    | Bit ID                       | Set. | ~      |  |
|     |              |                             |                         |         |                              |      | ~      |  |
|     |              |                             |                         |         |                              |      |        |  |
|     |              |                             |                         |         |                              |      |        |  |
|     |              |                             |                         |         |                              |      | ~      |  |
|     |              |                             |                         |         |                              |      | Ľ      |  |
|     | <b>*</b>     | <u></u>                     | <b>[7</b> ]             | í       | ĩí                           |      | ତ୍ର    |  |
| Hom | e Parameters | Sequence                    | Sources                 | Re      | sults                        | R    | eports |  |

Step 3: use the scanner to scan the barcode for comparing. Once the comparing is complete, the system switches to the corresponding parameters or sequence.

Setting instructions for the tightening parameters and tightening sequence are as follows:

- A. Parameter (tightening parameters)
- (1) Barcode: set the string content to be compared by the barcode scanner.
- (2) Title: select the tightening parameters.
- (3) Qty.: set the number of screws required for the operation.
- (4) Bit ID: set the bit prompt light (0: no prompt).
- (5) Set.: set the relevant operating limit conditions. Refer to the description for Advanced Setting.

|    |          |            | Х      | R ► Us  | er1        |                     |                       | 2022.03.    | 27 2               |
|----|----------|------------|--------|---------|------------|---------------------|-----------------------|-------------|--------------------|
|    |          |            |        | Single  | e-tool     | Dual-to<br>Alternat | ool<br>lion           | Di<br>Synch | ual-too<br>hroniza |
| Pa | rameter  | Sequence   |        | Tool1   | Switc      | hing Method         | Barcoo                | e Scanr     | ner                |
| 1  | M5-Stand | dard3.0Nm  |        | ID      | Barcode    | Title               | ٥                     | ty. Bit I   | ID Set             |
| 2  | M4-PreF  | Postion360 | -      | 1       | 001        | M5-Standa           | ard3.0Nn <del>v</del> | •••         | ÷                  |
| 3  | M4-Enha  | ance2.0Nm  | -      |         | (1)        | (2)                 | (3)                   | Ĭ           | (4)                |
|    |          |            |        |         |            |                     |                       |             |                    |
|    |          |            |        | - Taol2 |            |                     |                       |             |                    |
|    |          |            |        | 10012   | Switc      | hing Method         | Barcoo                | le Scanr    | ner                |
|    |          |            |        |         | <b>D</b> d |                     |                       | <b>t</b>    | ±                  |
|    |          |            |        |         | Barcode    | Title               | Q                     | y. Bit      | ID Set             |
|    |          |            |        |         |            |                     |                       |             |                    |
|    |          |            | $\sim$ |         |            |                     |                       |             |                    |
|    |          |            | $\geq$ |         |            |                     |                       |             |                    |
|    |          |            |        |         |            |                     |                       |             |                    |
|    | Са       | ncel       |        | 合       | *          | <u>&amp;</u>        | . T. T.               | iii         |                    |

- B. Sequence (tightening sequence)
- (1) Barcode: set the string content to be compared by the barcode scanner.
- (2) Title: select the tightening sequence.
- (3) Qty.: the system automatically fills in the total number of screws required for the tightening sequence.
- (4) Bit ID: the system automatically fills in the bit ID set for the tightening sequence.
- (5) Set.: set the relevant operating limit conditions. Refer to the description for Advanced Setting.

| V                  | A ► User1                                                                                           | 2022.03.27 21:37:53                |
|--------------------|----------------------------------------------------------------------------------------------------|------------------------------------|
| ^                  | Single-tool Dual-too Alternatio                                                                     | il Dual-tool<br>on Synchronization |
|                    | Tool1 Switching Method                                                                              | Barcode Scanner                    |
| Parameter Sequence |                                                                                                    |                                    |
| 1 ControllerA      | ID     Barcode     Title       1     001     001       (1)     (2)       Tool2     Switching Method | srA 8 (3) (4)<br>Barcode Scanner   |
|                    |                                                                                                    | t 🗗 💪                              |
|                    | ID Barcode Title                                                                                    | Qty. Bit ID Set.                   |
|                    |                                                                                                    | ^                                  |
| ~                  |                                                                                                    |                                    |
| ≚                  |                                                                                                    | ×<br>≚                             |
| Cancel             | Home Parameters Sequence S                                                                          | Sources Results Reports            |

#### Advanced Setting:

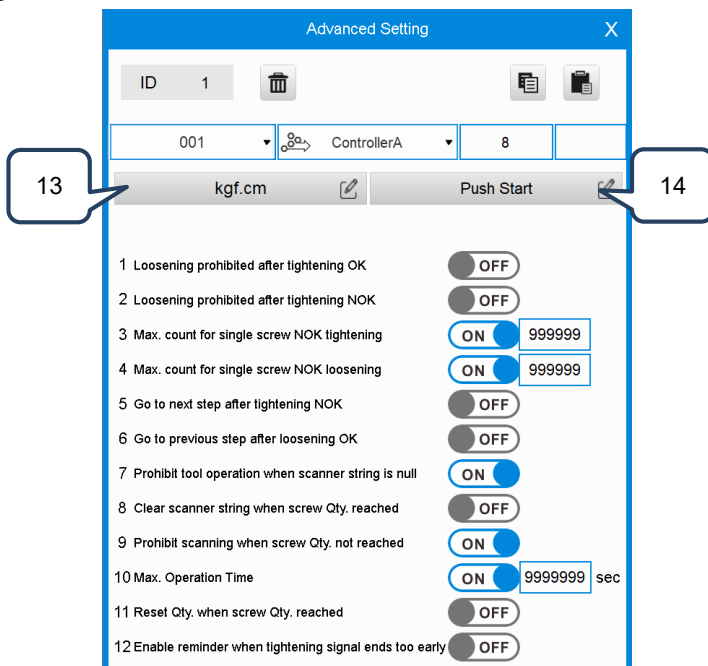

#### Advanced options when using the barcode scanner:

| No. | Advanced options                                         | Description                                                                                         |
|-----|----------------------------------------------------------|----------------------------------------------------------------------------------------------------|
| 1   | Loosening prohibited after tightening OK                 | Protection condition switch                                                                         |
| 2   | Loosening prohibited after tightening NOK                | Protection condition switch                                                                         |
| 3   | Max. count for single screw NOK tightening               | Protection condition switch, which refers to the count setting                                      |
| 4   | Max. count for single screw NOK loosening                | Protection condition switch,<br>which refers to the count setting                                   |
| 5   | Go to next step after tightening NOK                     | Optional function switch                                                                            |
| 6   | Go to previous step after loosening OK                   | Optional function switch                                                                            |
| 7   | Prohibit tool operation<br>when scanner string is null   | Protection condition switch                                                                         |
| 8   | Clear scanner string when screw Qty. reached             | Optional function switch                                                                            |
| 9   | Prohibit scanning when screw Qty. not reached            | Optional function switch                                                                            |
| 10  | Max. operation time                                      | Protection condition switch,<br>which refers to the total operation duration<br>in units of seconds |
| 11  | Reset Qty. when screw Qty. reached                       | Optional function switch                                                                            |
| 12  | Enable reminder<br>when tightening signal ends too early | Optional function switch                                                                            |
| 13  | Torque unit                                              | Nm, kgf-cm, lbf-ft, lbf-in                                                                          |
| 14  | Start condition                                          | Push Start, DI, Lever Start,<br>Push Start or Lever Start,<br>Push Start and Lever Start            |

# 7.3 Copy a tightening source

The system provides the Copy and Paste function, which raises the editing efficiency. The following examples illustrate the operation process.

|      |             | Dual-tool       |       | DI         | ual-tool |        |     |             | Dual-tool           | Dual         | tool  |
|------|-------------|-----------------|-------|------------|----------|--------|-----|-------------|---------------------|--------------|-------|
|      | Single-tool | Alternation     |       | Synch      | nronizat | tion   | S   | single-tool | Alternation         | Synchro      | nizal |
| To   | sv          | vitching Method | Barco | ode Scanr  | ner      | Ľ      | Too | I1 Switc    | hing Method Bar     | code Scanner |       |
|      |             |                 |       | ٩          | ÷        | G      |     |             |                     |              | •     |
| ID   | Barcode     | Title           |       | Qty. Bit I | ID Set.  | ~      | ID  | Barcode     | Title               | Qty. Bit ID  | Set.  |
| 1    | 001         |                 | •     | 8          | Ф        | ^      | 1   | 001         | • o∰→ ControllerA • | 8            | 0     |
|      |             |                 |       |            |          |        | 2   |             | M5-Standard3.0Nm    | 0 • 0 •      | ¢     |
|      |             |                 |       |            |          |        |     |             |                     |              |       |
|      |             |                 |       |            |          | ×      |     |             |                     |              |       |
|      |             |                 |       |            |          | Ľ.     |     |             |                     |              |       |
| - To | sv          | vitching Method | Barco | ode Scanr  | ner      | Ľ      | Toc | I2 Switc    | hing Method Bar     | code Scanner |       |
|      |             |                 |       | ٩          | •        | G      |     |             |                     |              | •     |
|      |             | Title           |       | Qty. Bit   | ID Set.  |        | ID  | Barcode     | Title               | Qty. Bit ID  | Set.  |
| ID   | Barcode     | Hile            |       |            |          |        |     |             | 1 1                 |              |       |
| ID   | Barcode     |                 |       |            |          | ^      |     |             |                     |              |       |
| ID   | Barcode     |                 |       |            |          | ^      |     |             |                     |              |       |
| ID   | Barcode     |                 |       |            |          | ^      |     |             |                     |              |       |
| ID   | Barcode     |                 |       |            |          | ^<br>~ |     |             |                     |              |       |

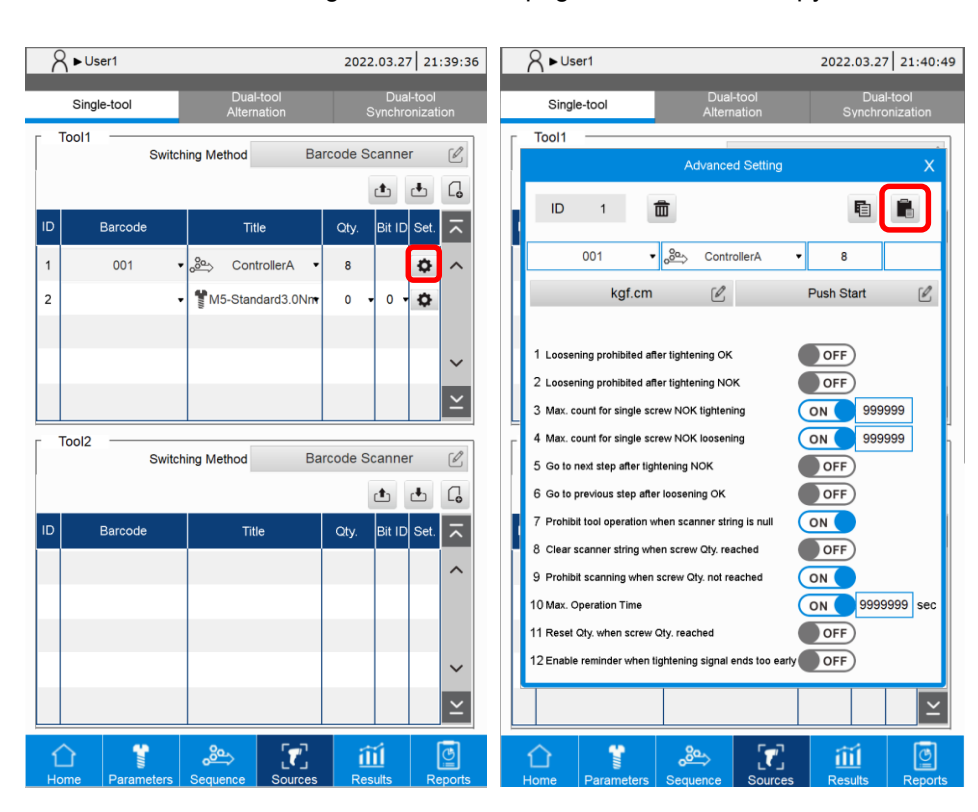

Step 2: enter the Advanced Setting in the Sources page, then click the Copy icon

Step 3: return to the Sources overview page, go to the Advanced Setting window of the Source

| A ► User1         |                          | 2022.03.27 21:39:36          | A ► User1         2022.03.27         21:42:11                                                                                                    |
|-------------------|--------------------------|------------------------------|----------------------------------------------------------------------------------------------------|
| Single-tool       | Dual-tool<br>Alternation | Dual-tool<br>Synchronization | Single-tool Dual-tool Dual-tool Alternation Synchronization                                                                                                    |
| Tool1 Switching   | g Method Barcoo          | de Scanner                   | Tool1 Advanced Setting X                                                                                                    |
| ID Barcode        | Title C                  | ک لے<br>کربر Bit ID Set.     | ID 2 💼 🖪 🗎                                                                                                    |
| 1 001 -           | 🗠 ControllerA 🔻          | 8 🗘 ^                        | ▼ \$\$M5-Standard3.0Nm ▼ 0 ▼ 0 ▼                                                                                                    |
| 2                 | M5-Standard3.0Nn         | 0 • 0 🖸                      | kgf.cm 🖉 Push Start 🖉                                                                                                    |
| Tool2             | g Method Barco           | de Scanner                   | 1       Lossening prohibited after tightening OK       OFF         2       Lossening prohibited after tightening NOK       OFF         3       Max. count for single screw NOK lightening       OFF         4       Max. count for single screw NOK lossening       OFF         5       Go to next step after tightening NOK       OFF         6       Go previous step after lossening OK       OFF         7       Detributed next lossening OK       OFF |
| ID Barcode        | Title C                  | tty. Bit ID Set. ⊼           | Provide too operation when scamer string is null     ON     Clear scanner string when screw Qty, reached     OFF     Prohibit scanning when screw Qty, not reached     ON     ON     ON     ON     ON     ON     OFF     I1 Reset Qty, when screw Qty, reached     OFF     I2 Enable reminder when tightening signal ends too early     OFF                                                                                                    |
|                   |                          | $\succeq$                    | Σ                                                                                                    |
| Home Parameters S |                          | Results Reports              | Home Parameters Sequence Sources Results Reports                                                                                                    |

page for pasting the content, and then click the Paste icon

Step 4: go back to the Sources overview page, where you can see the tightening source ID 1 has been successfully copied to tightening source ID 2.

| A ► User1    |        |        |          |         |                          |      |          |          | 202                          | 2.03.2 | 7 21 | :42:49        |
|--------------|--------|--------|----------|---------|--------------------------|------|----------|----------|------------------------------|--------|------|---------------|
|              |        | Singl  | e-tool   |         | Dual-tool<br>Alternation |      |          | 5        | Dual-tool<br>Synchronization |        |      |               |
| Tool1 Switch |        |        | vitch    | ing Me  | thod                     |      | Ва       | rcode S  | code Scanner                 |        |      |               |
|              |        |        |          |         |                          |      |          |          |                              | t.     | ➡    | G             |
|              | ID     |        | Barcode  |         |                          | Ti   | le       |          | Qty.                         | Bit ID | Set. | $\overline{}$ |
|              | 1      |        | 001      | •       | <i>ം</i> ≌⇒              | Con  | trollerA | •        | 8                            |        | ٥    | ^             |
|              | 2      |        | 001      | •       | ° <del>80</del> ≫        | Con  | trollerA | •        | 8                            |        | ٥    |               |
|              |        |        |          |         |                          |      |          |          |                              |        |      |               |
|              |        |        |          |         |                          |      |          |          |                              |        |      | ~             |
|              |        |        |          |         |                          |      |          |          |                              |        |      | ×             |
| Tool2        |        |        |          | vitch   | ing Me                   | thod |          | Ba       | rcode S                      | canne  | r    | ΓØ.           |
| Switc        |        |        |          | ing the | alou                     |      |          |          | r <b>t</b> h                 |        | G    |               |
|              | ID     |        | Barcode  |         |                          | Tit  | le       |          | Otv.                         | Bit ID | Set. | -             |
|              |        |        |          |         |                          |      |          | ક વાપ્ર. |                              |        |      |               |
|              |        |        |          |         |                          |      |          |          |                              |        |      |               |
|              |        |        |          |         |                          |      |          |          |                              |        |      |               |
|              |        |        |          |         |                          |      |          |          |                              |        |      | ~             |
|              |        |        |          |         |                          |      |          |          |                              |        |      | $\simeq$      |
|              | 4      | $\sim$ | *        |         | 20                       | L.   | -        | ק        | 5                            |        |      | ন্ত্রী        |
|              | L<br>H |        | Baramete |         | Seque                    |      | Sour     | 1        |                              | sults  | B    |               |

# 7.4 Delete a tightening source

Enter the Advanced Setting window of the tightening source and click the deletion icon and you can delete the content of the tightening source.

- When you set the Switching Method to Manual, clicking the deletion icon will clear all the content settings of the tightening source.
- When you set the Switching Method to Screw Bit Selector or Barcode Scanner, clicking the deletion icon will delete the tightening source from the list.

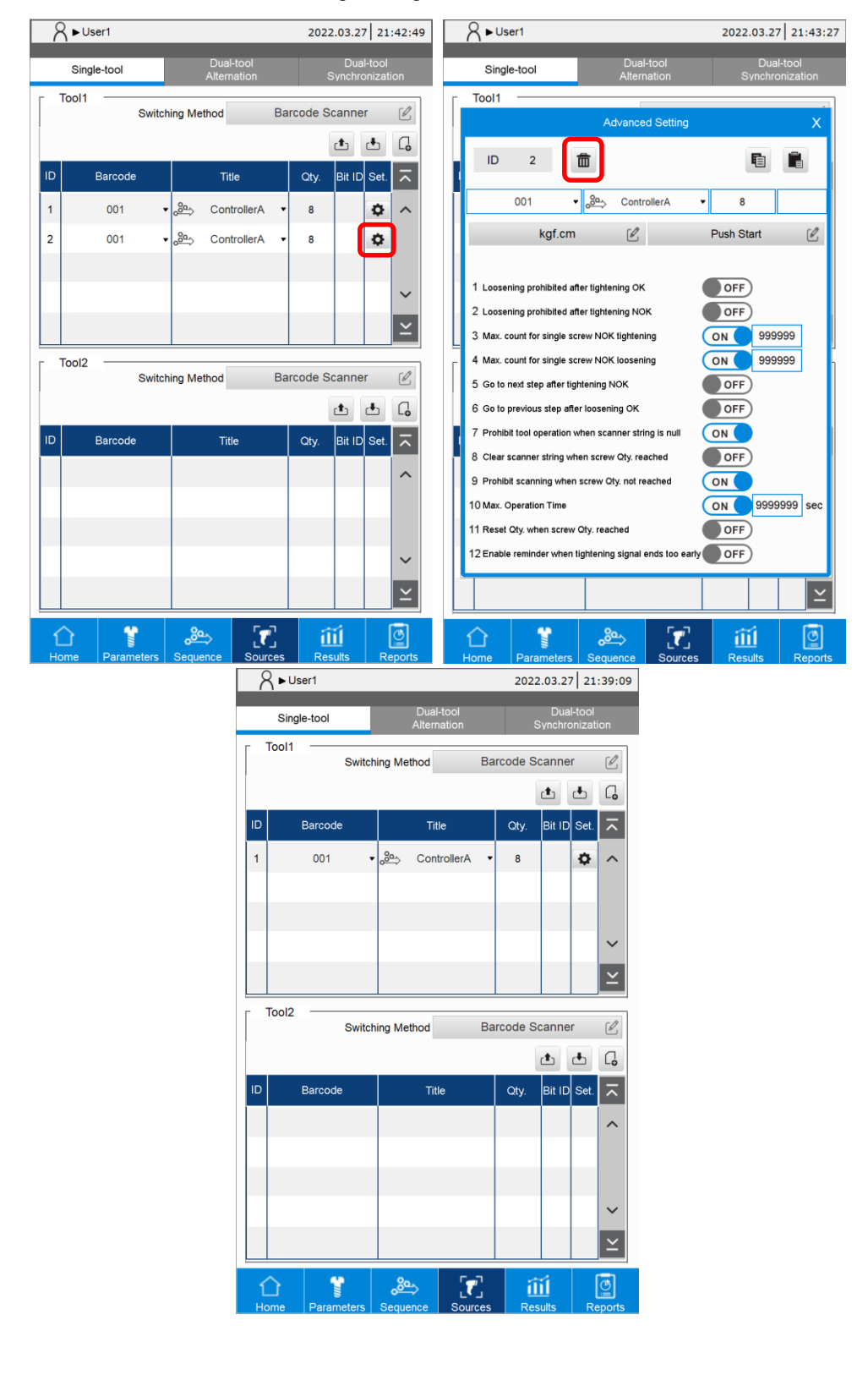

# 7.5 Export / import a tightening source

You can use the import ( <u>b</u>) / export( <u>b</u>) function with a USB drive for data backup and management.

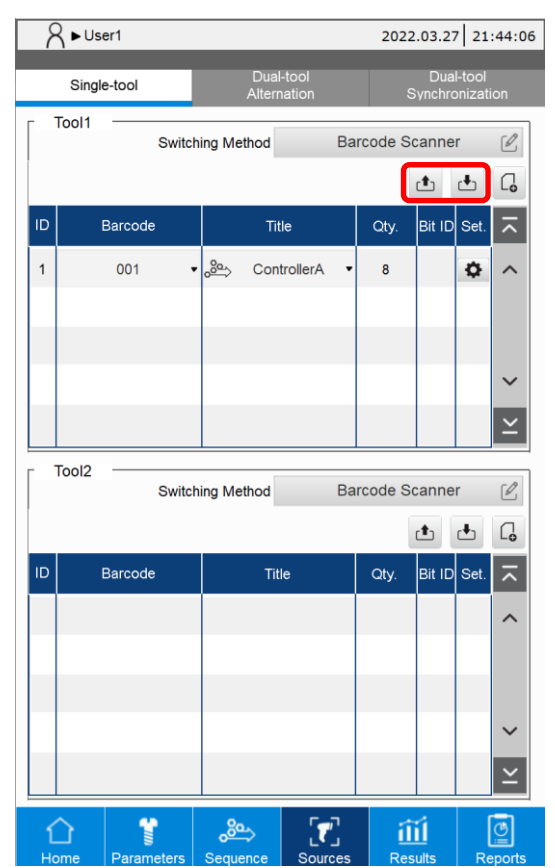

# Results

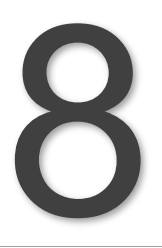

This chapter introduces the information on the Result page of the controller. This page provides the currently running tightening information and the tightening process curve graph.

| 8.1 | Result (Operation results)8- | .2 |
|-----|------------------------------|----|
| 8.2 | Curve (Operating curve)8-    | .8 |

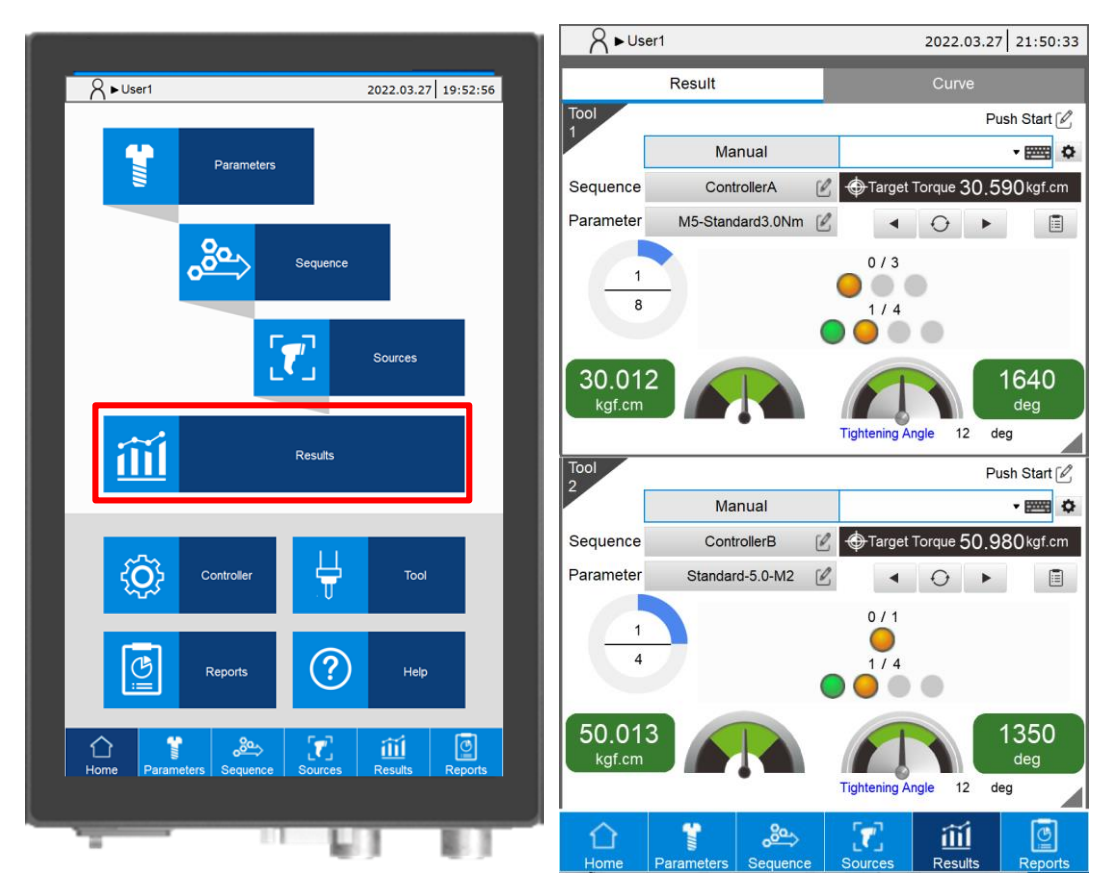

# 8.1 Result (Operation results)

Description of Result page:

The Result page provides information about the currently running tightening tasks. After each tightening is completed, the screen shows the information such as the final tightening status, final torque value, and final angle, so that the operator can easily check the tightening status.

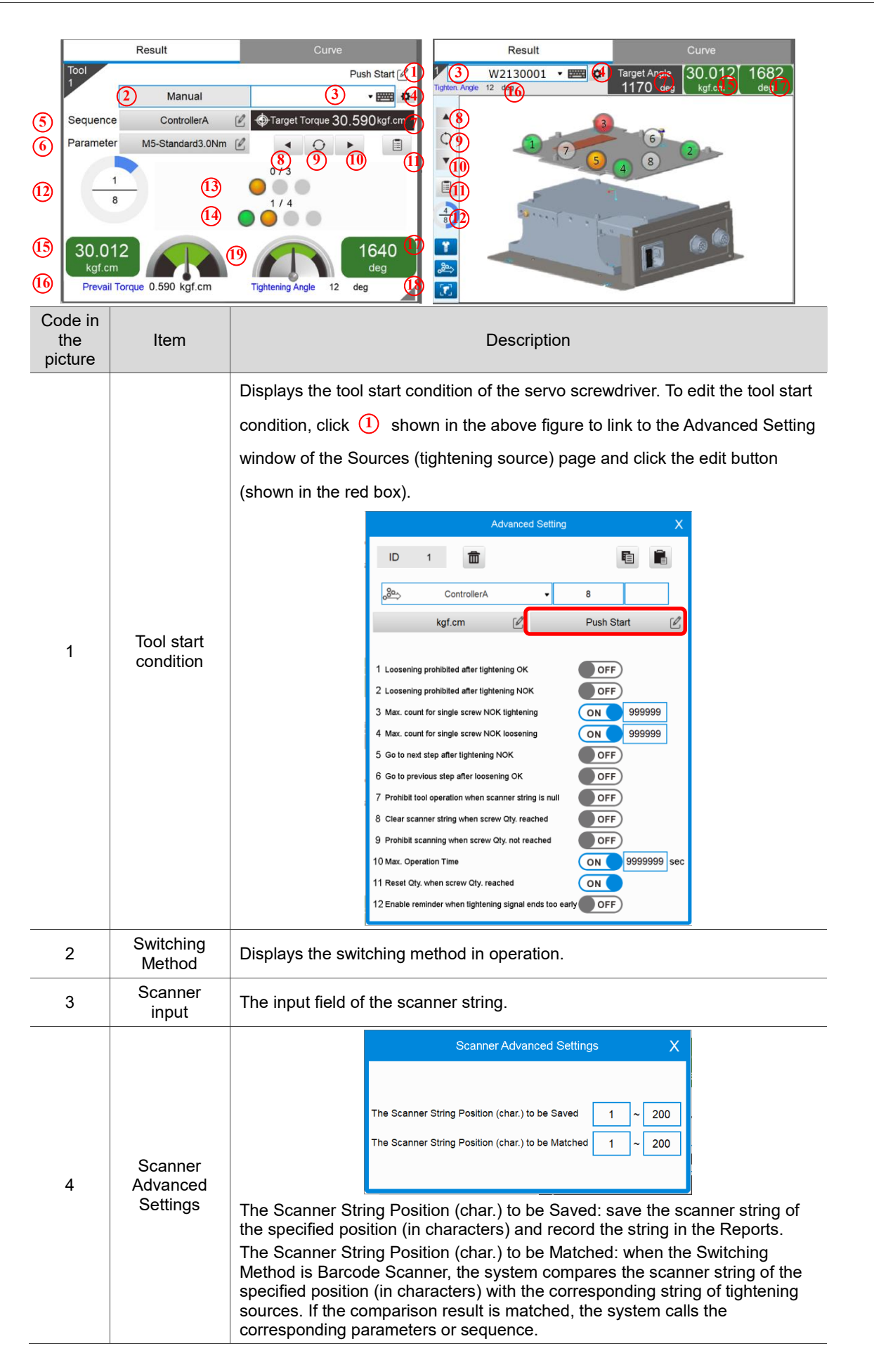
| Code in<br>the<br>picture | Item                                | Description                                                                                                    |  |  |  |  |
|---------------------------|-------------------------------------|----------------------------------------------------------------------------------------------------|--|--|--|--|
| 5                         | Sequence                            | The tightening sequence in operation. You can click on the sequence title to directly link to the editing window of the Sequence page.                                                                                                    |  |  |  |  |
| 6                         | Parameter                           | The tightening parameter in operation. You can click on the parameter title to directly link to the editing window of the Parameters page.                                                                                                    |  |  |  |  |
| 7                         | Target torque<br>or angle           | Displays the final target torque or target angle of the operation.                                                                                                    |  |  |  |  |
| 8                         | Previous<br>step                    | Execute tightening using the parameters of the previous screw.                                                                                                    |  |  |  |  |
| 9                         | Progress<br>reset                   | Reset the total quantity of screws, quantity of parameters, and quantity of screws in the parameter that have been tightened.                                                                                                    |  |  |  |  |
| 10                        | Next step                           | Execute tightening using the parameters of the next screw.                                                                                                    |  |  |  |  |
| 11                        | Status                              | Image: Status    X      Image: Status    X      Image: Status    Image: Status      Image: Status    Image: Status      Image: Status    Image: S |  |  |  |  |
| 12                        | Total quantity<br>of screws         | The quantity of completed screws / total quantity of screws (999999<br>represents an unlimited number), displayed with the progress bar.                                                                                                    |  |  |  |  |
| 13                        | Quantity of parameters              | The quantity of completed tightening parameters / total quantity of tightening parameters, displayed with the light indicators.                                                                                                    |  |  |  |  |
| 14                        | Quantity of screws in the parameter | The quantity of completed screws in the tightening parameter / total quantity of screws in the tightening parameter, displayed with the light indicators.                                                                                                    |  |  |  |  |
| 15                        | Final torque                        | Displays the value of the final torque of the tightening task.                                                                                                    |  |  |  |  |
| 16                        | Prevail<br>torque                   | Displays the value of the prevail torque if the prevail torque function is enabled.                                                                                                    |  |  |  |  |
| 17                        | Rundown<br>angle                    | Displays the value of the final rundown angle of the tightening task.                                                                                                    |  |  |  |  |
| 18                        | Tightening<br>angle                 | Displays the tightening angle of the tightening stage.                                                                                                    |  |  |  |  |

| Code in<br>the<br>picture | Item                                         | Description                                                                                        |                                                                       |
|---------------------------|----------------------------------------------|----------------------------------------------------------------------------------------------------|-----------------------------------------------------------------------|
|                           |                                              | Displays operation result status:                                                                  |                                                                       |
|                           |                                              | Green:<br>tightening OK                                                                            | /e<br>Push Start                                                      |
| 19                        | Color of light<br>indicators<br>and<br>meter | Red:<br>tightening NOK                                                                             | /e<br>Push Start ℓ<br>•  •<br>30.590kgf.cm<br>■<br>0<br>deg<br>12 deg |
|                           |                                              | The light is yellow and the meter is gray: no tightening result or operation in progress 0.000 N.m | Ve<br>Push Start ℓ∕                                                   |

The Result page display changes depending on the Operation Mode you select.

A. Operation result screen in Single-tool operation mode:

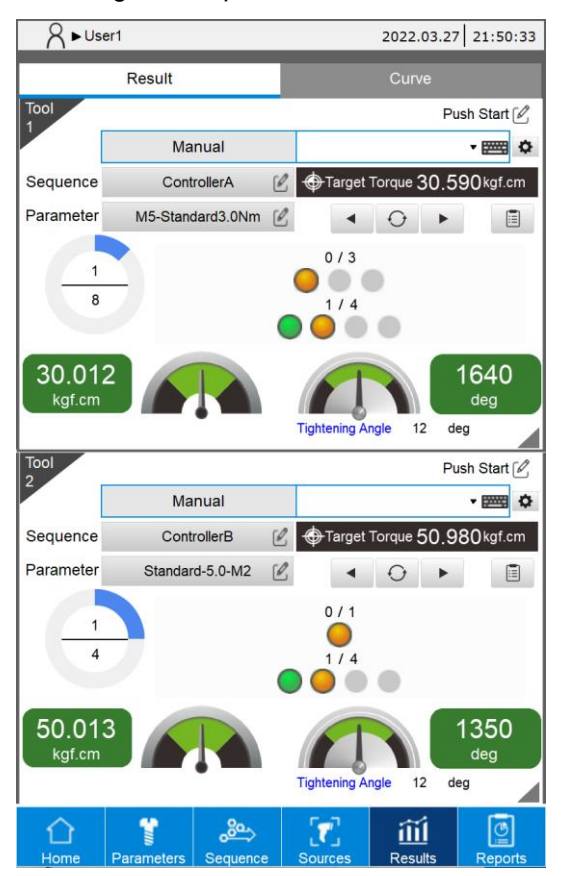

B. Operation result screen in Dual-tool alternation mode:

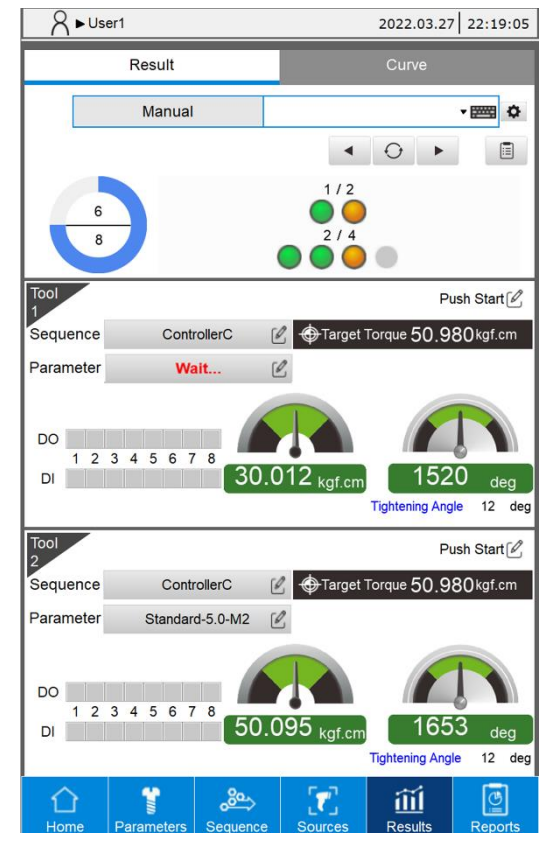

C. Operation result screen in Dual-tool Synchronization mode:

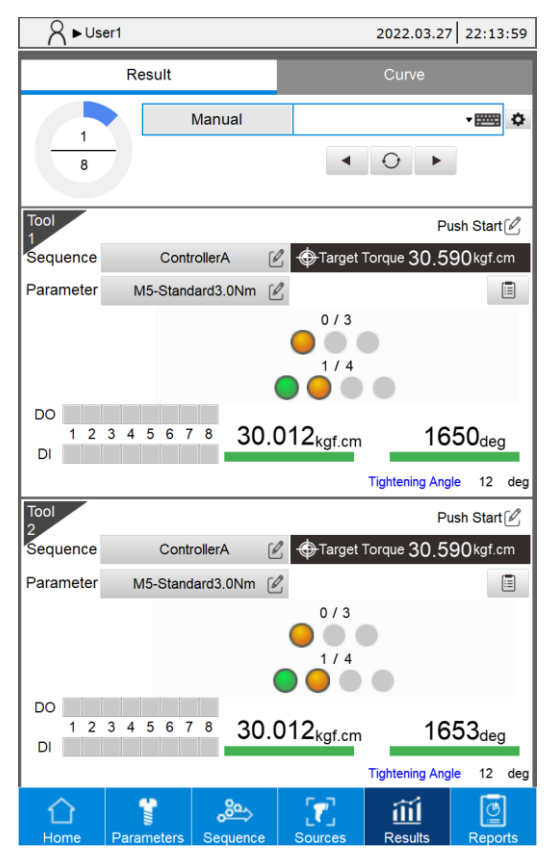

#### 8.2 Curve (Operating curve)

The system provides the function of recording operating curves. The Curve page displays the tightening curve each time the tightening is complete. This curve displays the tightening results in an intuitive way and records the values (including angle, torque and time) at each stage of the tightening process. This allows the debugging personnel to fine-tune the key parameters according to the tightening results.

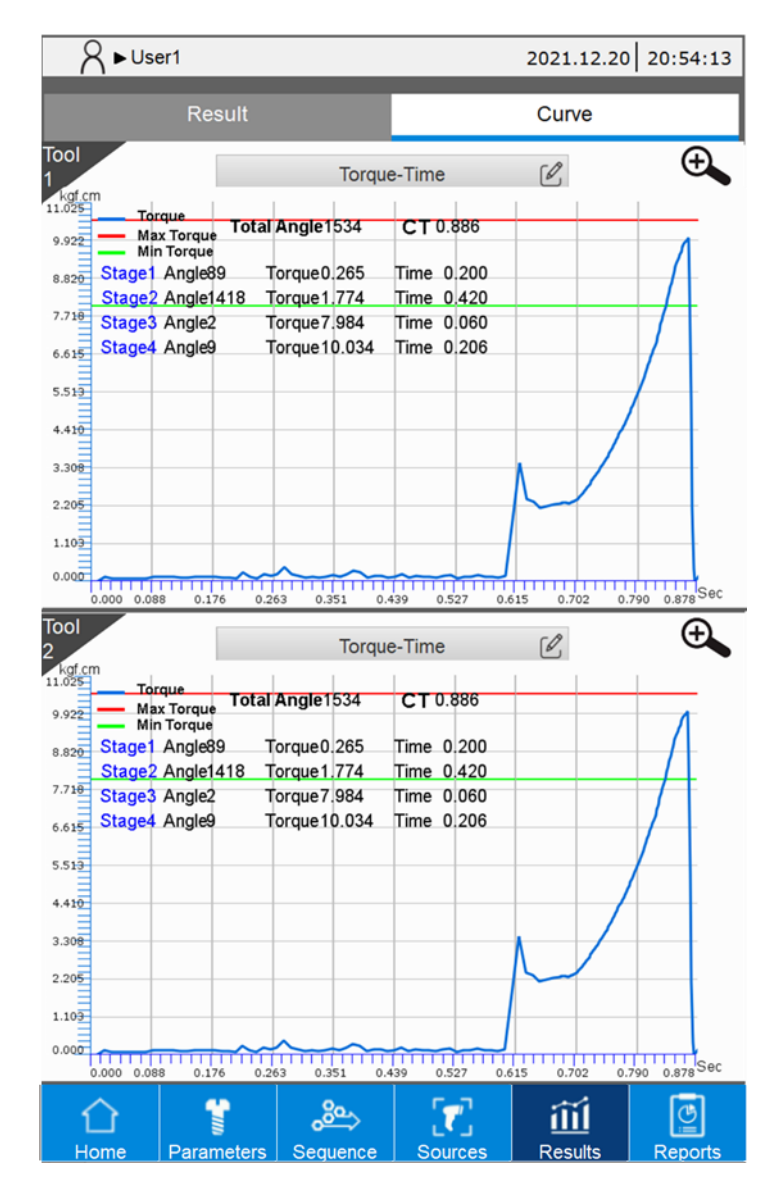

### Controller

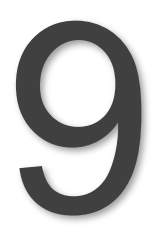

This chapter introduces the controller-related settings for the smart servo screwdriver system. The System Settings, DI/DO, Peripheral Device, Communication (Modbus), and Service Station are included.

| 9.1 | System Settings   | · 9-2 |
|-----|-------------------|-------|
| 9.2 | DI/DO ·····       | · 9-8 |
| 9.3 | Peripheral device | . 9-9 |
| 9.4 | Communication     | 9-12  |
| 9.5 | Service Station   | 9-13  |

#### 9.1 System Settings

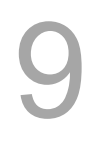

|                                                  | No.      No.      No. |
|--------------------------------------------------|----------------------------------------------------------------------------------------------------|
| 8 ► User1 2022.03.27 19:52:56                    | System DI/DO Peripheral Communication Service Station                                                                                                    |
| Parameters                                       | Language Setting English                                                                                                    |
|                                                  | Default Angle Unit Degree 🖉                                                                                                    |
| Servience                                        | Default Torque Unit kgf.cm                                                                                                    |
|                                                  | Default Start Condition Push Start or Lever Start                                                                                                    |
| Sources                                          | Screen Settings                                                                                                    |
|                                                  | Permissions Log In 🖉                                                                                                    |
| Results                                          | Page Permissions                                                                                                    |
|                                                  | Ethernet Settings                                                                                                    |
|                                                  | Modbus RTU Settings                                                                                                    |
| Controller 🕂 Tool                                | System Menu                                                                                                    |
|                                                  | Factory Reset                                                                                                    |
| Reports ? Help                                   |                                                                                                    |
|                                                  | Firmware Version 01004(00002)-00000                                                                                                    |
| Home Parameters Sequence Sources Results Reports |                                                                                                    |
|                                                  | Home Parameters Sequence Sources Results Reports                                                                                                    |

 Language Setting: switch language. The available options are Traditional Chinese (繁體中文), Simplified Chinese (简体中文) and English.

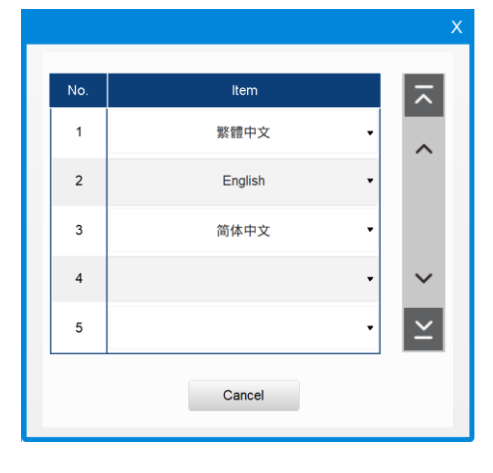

2. Default Angle Unit: switch the angle unit to degrees or turns.

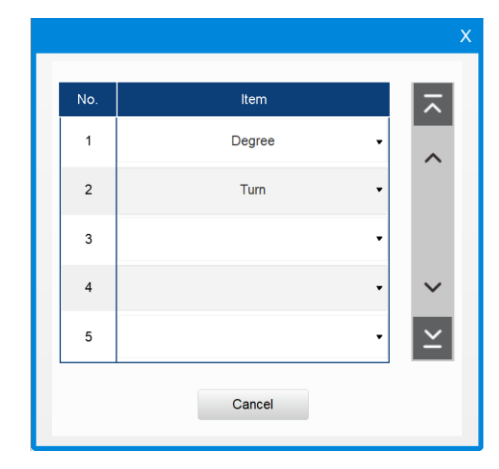

3. Default Torque Unit: switch the torque unit to N.m, Kgf.cm, lbf.ft, or lbf.in.

|     |          | Х      |
|-----|----------|--------|
| No. | ltem     |        |
| 1   | N.m 👻    | ~      |
| 2   | Kgf.cm 🔹 |        |
| 3   | lbf.ft • |        |
| 4   | lbf.in 👻 | ~      |
| 5   |          | $\geq$ |
|     | Cancel   |        |

- 4. Default Start Condition (of the tool): the available tool start conditions are as follows.
  - Push Start (push the screwdriver down)
  - DI
  - Lever Start (press the lever button)
  - Push Start or Lever Start
  - Push Start and Lever Start

|     |                            |   | Х        |
|-----|----------------------------|---|----------|
| No. | ltem                       |   | ~        |
| 1   | Push Start                 | • | ~        |
| 2   | DI                         | • |          |
| 3   | Lever Start                | • |          |
| 4   | Push Start or Lever Start  | • | $\sim$   |
| 5   | Push Start and Lever Start | • | $\simeq$ |
|     | Cancel                     |   |          |

5. Screen Settings:

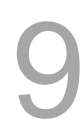

| Х            | creen Settings | S                      |
|--------------|----------------|------------------------|
| * 🖉          |                | Brightness             |
| 23:03:32     | 2022.03.27     | Date / Time            |
|              |                | Error Signal Buzzer    |
|              |                | Finished Signal Buzzer |
| Home 🖉       |                | Home Screen            |
| Horizontal 🖉 |                | HDMI Direction         |
|              |                |                        |

A. Brightness: adjusts the screen brightness.

| Display                   |   | $\times$ |
|---------------------------|---|----------|
| <b>- Ó-</b><br>Brightness | - |          |

B. Date / Time: sets the date and time of the system.

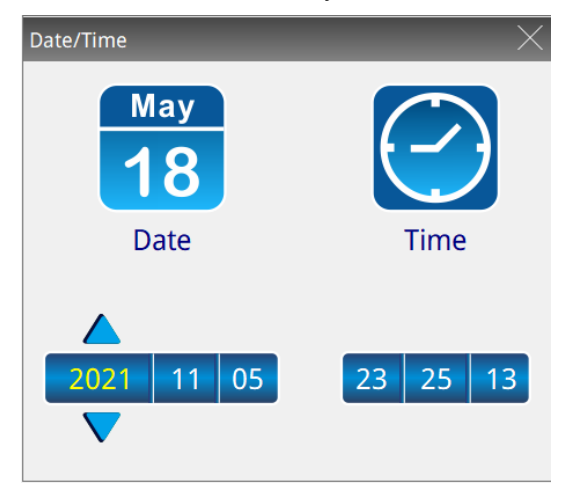

C. Error Signal Buzzer, Finished Signal Buzzer: sets the buzzer sound for the corresponding signal, shown as follows.

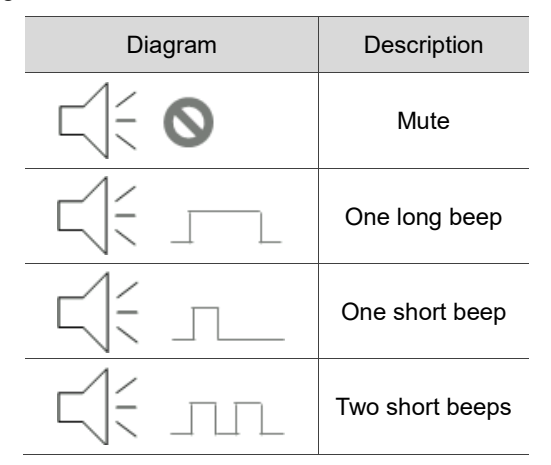

D. Home Screen: specifies the Home screen at startup.

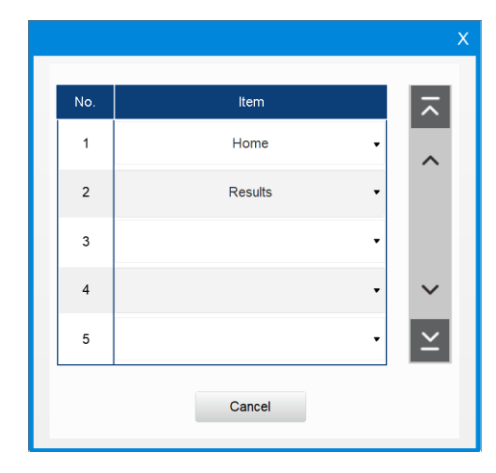

E. HDMI Direction: sets the external screen orientation when connecting through HDMI.

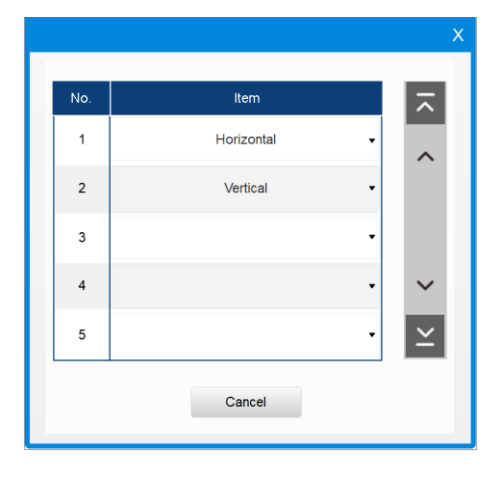

#### 6. Permissions

A. Log In: you can log into accounts with different levels of permissions and change the account name (User) and password.

| Log in                 | Х | Log In                 | Х |
|------------------------|---|------------------------|---|
| Log In Change Password |   | Log In Change Password |   |
| Log In LogOut          |   | Change                 |   |

 Highest permissions: Admin has the highest permissions and can access and edit all pages of the controller system.

User: Admin

Default password: 99.

(2) Custom permissions: set the editing and access permissions for each account.

User: User1 – User5.

Default password: User1 password is 1, User2 password

is 2...and so on.

B. Page permissions: when logged in as Admin, you can modify the items that can be accessed and edited by all other permission levels.

|       | Permissions                |              |              |              |              |              |              | Х |
|-------|----------------------------|--------------|--------------|--------------|--------------|--------------|--------------|---|
| Г     | User                       | User1        | User2        | User3        | User4        | User5        | Admin        |   |
|       | Parameter:                 | $\checkmark$ | $\checkmark$ | $\checkmark$ | $\checkmark$ | $\checkmark$ |              | I |
|       | Sequence:                  | $\checkmark$ | $\checkmark$ | $\checkmark$ | $\checkmark$ | $\checkmark$ |              |   |
|       | Sources:                   | $\checkmark$ | $\checkmark$ | $\checkmark$ | $\checkmark$ | $\checkmark$ | $\checkmark$ |   |
|       | Controller:                | $\checkmark$ | $\checkmark$ | $\checkmark$ |              | $\checkmark$ |              |   |
|       | Tool:                      |              |              |              |              |              |              |   |
| the   | screw progress:            |              |              |              |              |              |              |   |
| P     | roduction Report:          |              |              |              |              |              |              |   |
| Error | Delete<br>/Warning Report: | $\checkmark$ | $\checkmark$ | $\checkmark$ | $\checkmark$ | $\checkmark$ | $\checkmark$ |   |
|       |                            |              |              |              |              |              |              |   |

For users without permissions on certain functions, the screen shows prohibition symbols on the corresponding icons.

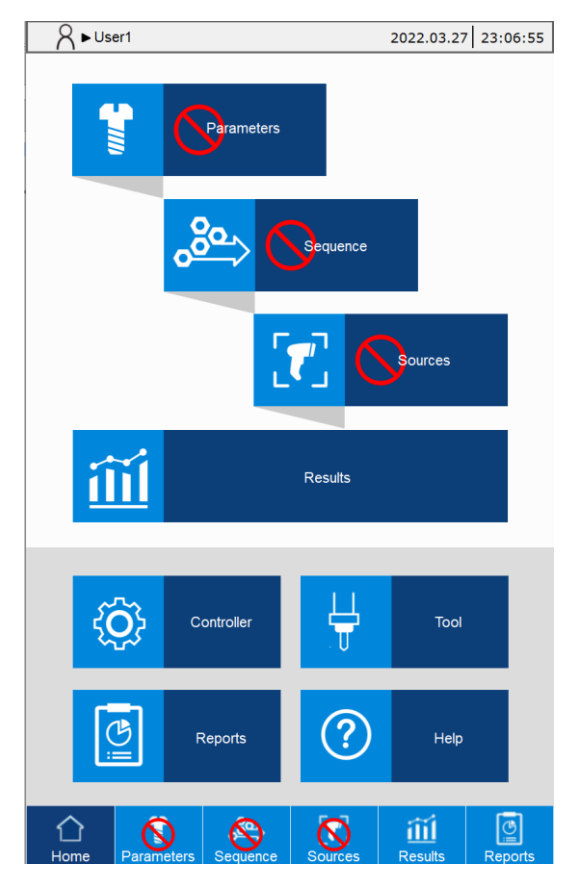

7. Ethernet Settings: you can set the network IP address of the smart servo screwdriver system. The default is 192.168.1.11.

Note: Modbus TCP Slave (Port: 502), VNC (Port: 5900), FTP (Port: 21).

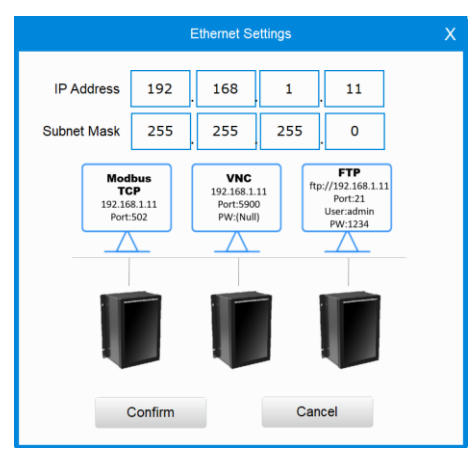

8. Modbus RTU Settings: you can set the RS485 parameters.

|            | Modbus RTU Settings X |
|------------|-----------------------|
| ON         | Pin3: D-              |
| Station    | 1                     |
| Baud Rate  | 9600 🖉                |
| Data Bit   | 8 🖉                   |
| Parity Bit | NONE 🖉                |
| Stop Bit   | 2 🖉                   |

- System Menu: switches to the BIOS system menu of the controller. Note: operation by professional personnel is recommended.
- 10. Factory Reset: clears all settings while restores the network IP address to the default.

Note: if you use the highest permissions account to restore factory settings, passwords for all accounts are reset to the default, and the network IP is restored to the default setting.

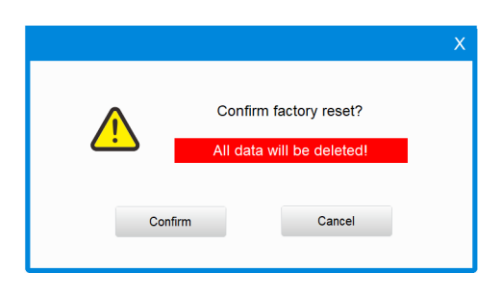

11. Firmware version: provides the firmware version of the smart servo screwdriver system, for example: 01000-01000.

#### 9.2 DI/DO

9

| 8             | ► User1   |                |              | Ó                   | 2022.03.27      | 23:20:41           |
|---------------|-----------|----------------|--------------|---------------------|-----------------|--------------------|
| Syst<br>Setti | em<br>ngs | DI/DO          | Perip<br>Dev | vice Com            | munication      | Service<br>Station |
| Tool1         |           |                |              | Tool2               |                 |                    |
| Status        | Point     | NO / N         | с            | Function            |                 |                    |
|               | DO1       | 0              |              | Re                  | eady            | Ľ                  |
|               | DO2       | 0              |              | Ru                  | nning           | Ľ                  |
|               | DO3       | 0              |              | Tighte              | ning OK         | Ľ                  |
|               | DO4       | 0              |              | Tighter             | ing NOK         | Ľ                  |
|               | DO5       | 0              |              | Loose               | ning OK         | Ľ                  |
|               | DO6       | 0              |              | Looser              | ning NOK        | Ľ                  |
|               | DO7       | 0              |              | Not in Use          |                 |                    |
|               | DO8       | 0              |              | Not                 | in Use          | Ø                  |
| Status        | Point     | NO / N         | с            | Fur                 | nction          |                    |
|               | DI1       | 0              |              | Start T             | ightening       | Ľ                  |
|               | DI2       | 0              |              | Start Loosening     |                 |                    |
|               | DI3       |                |              | Emergency Stop      |                 |                    |
|               | DI4       | 0              |              | Not in Use          |                 |                    |
|               | DI5       | 0              |              | Not in Use          |                 |                    |
|               | DI6       | 0              |              | Not in Use          |                 | Ľ                  |
|               | DI7       | 0              |              | Not                 | in Use          | Ľ                  |
|               | DI8       | 0              |              | Not in Use          |                 |                    |
| 1<br>Hom      | e Pa      | T<br>arameters | Sequence     | <b>T</b><br>Sources | الله<br>Results | <br>Reports        |

- Digital Output (DO) setting: sets the output functions of DO1 DO8, which can be designated as NO (normally open) or NC (normally closed)
- Digital Input (DI) setting: sets the input functions of DI1 DI8, which can be designated as NO (normally open) or NC (normally closed)

| DO functions                    | Function code | DI functions                    |
|---------------------------------|---------------|---------------------------------|
| Ready                           | 01            | Start Tightening                |
| Running                         | 02            | Start Loosening                 |
| Tightening OK                   | 03            | Emergency Stop                  |
| Tightening NOK                  | 04            | Clear Error                     |
| Loosening OK                    | 05            | Reset Total Screw Quantity      |
| Loosening NOK                   | 06            | Next Step                       |
| Total Screw Quantity Reached    | 07            | Previous Step                   |
| Reserved                        | 08            | Start Tightening (Pulse Signal) |
| Reserved                        | 09            | Start Tightening (Pulse Signal) |
| Reserved                        | 10            | Start Tightening (Dual-tool)    |
| Reserved                        | 11            | Start Loosening (Dual-tool)     |
| Reserved                        | 12            | Reserved                        |
| Reserved                        | 13            | Reserved                        |
| Reserved                        | 14            | Reserved                        |
| Reserved                        | 15            | Reserved                        |
| Bit ID Output Bit 1 - 8         | 16-23         | Bit ID Input Bit 1 - 8          |
| Parameter ID Output Bit 1 – 8   | 24-31         | Parameter ID Input Bit 1 - 8    |
| Screw Progress Output Bit 1 - 8 | 32-39         | Screw Progress Input Bit 1 - 8  |
| Sequence ID Output Bit 1 - 8    | 40-47         | Sequence ID Input Bit 1 - 8     |

#### 9.3 Peripheral Device

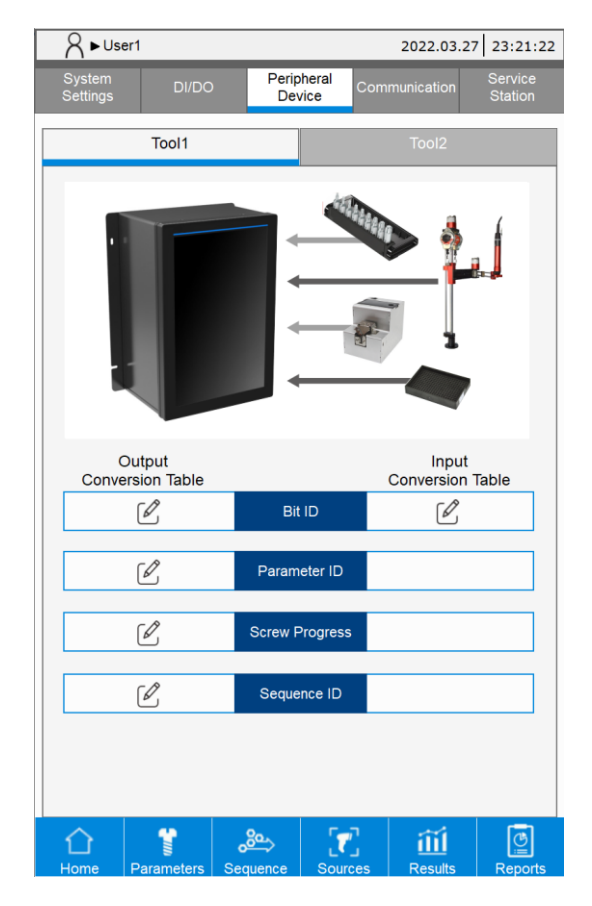

#### There are two types of digital IO modes:

- Use DO signals to output the operation status to the peripheral equipment. You must first set the following DO functions (refer to Section 9.2):
  Bit ID Output Bit 1 8, Parameter ID Output Bit 1 8, Screw Progress Output Bit 1 8, and Sequence ID output Bit 1 8.
- Use DI signals to obtain the peripheral device signals. You must first set the following DI function (refer to Section 9.2):
  Bit ID input Bit 1 8.

- 1. Bit ID
  - Bit ID Output Table: by referring to the table, the system converts the bit running status into a binary value, and then outputs with the DO signal.
    Example:
    - When the Bit ID is 1: query the Bit ID Output Table, and b00000001(1) is the corresponding binary value for "Bit ID Output Bit 1 - 8".
    - (2) When the Bit ID is 2: query the Bit ID Output Table, and b00000010(2) is the corresponding binary value for "Bit ID Output Bit 1 - 8".

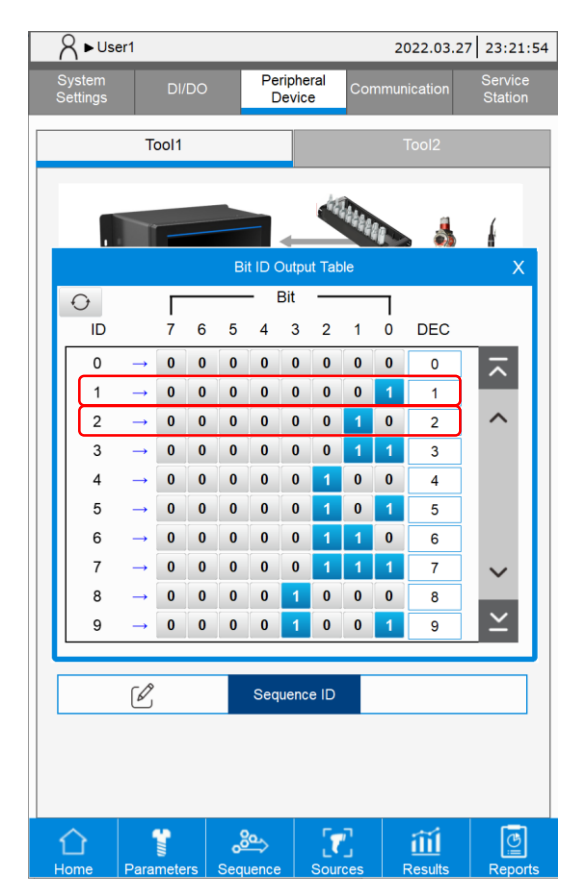

- Bit ID Input Table: input with the DI signal, and by referring to the table, the system converts the decimal Bit ID input into the bit running status.
  Example:
  - When the "Bit ID input Bit 1 8" is b0000001(1): query the Input Table, and its corresponding Bit ID = 1.
  - (2) When the "Bit ID input Bit 1 8" is b00000010(2): query the Input Table, and its corresponding Bit ID = 2.

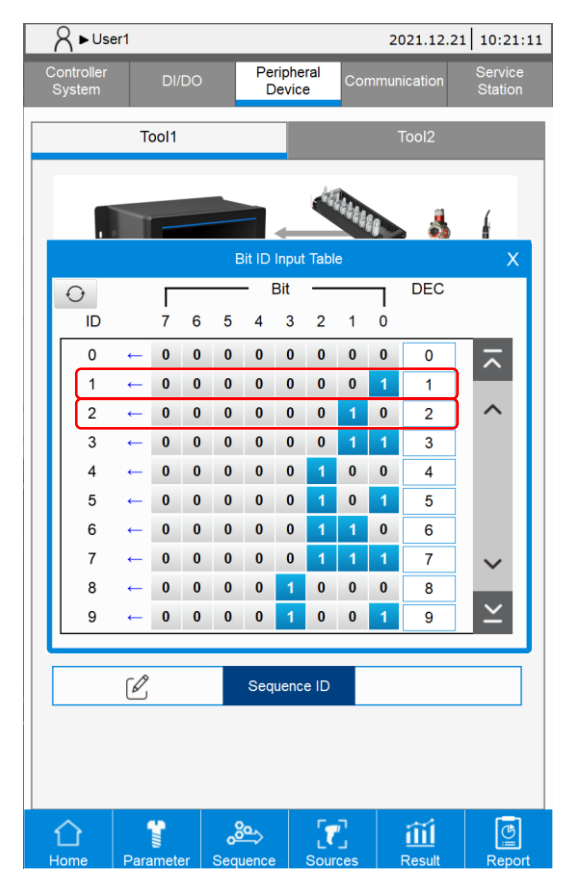

#### 2. Parameter ID

Output Conversion Table: by referring to the table, the system converts the tightening parameter running status into a binary value, and then outputs the value with the DO signal.

3. Screw Progress

Output Conversion Table: by referring to the table, the system converts the screw progress running status into a binary value, and then outputs the value with the DO signal.

4. Sequence ID

Output Conversion Table: by referring to the table, the system converts the tightening sequence running status into a binary value, and then outputs the value with the DO signal.

#### 9.4 Communication

The smart servo screwdriver system provides a Modbus TCP communication interface, which allows users to remotely monitor and operate the system. The system has pre-defined Modbus handshaking communication addresses, so users can use the address table through communication to control the screwdriver system.

The following provides the test pages of this handshaking communication. This makes it convenient for engineers to debug during communication testing. For an overview of the Modbus TCP communication interface, refer to CH12 Modbus Communication. For detailed function codes description of Modbus communication, refer to Appendix A.

There are 8 tabs which you can switch with the arrows in this page.

- 1. The first tab Status displays the real-time system status updates.
- The other seven tabs correspond to the seven main functions of the system: Parameters, Sequence, Sources, Results, Controller, Tool, and Reports. These tabs display the respective functions and their handshaking operations.

Note: the default IP of the Modbus TCP Server of the servo screwdriver system is: 192.168.1.11; Port: 502.

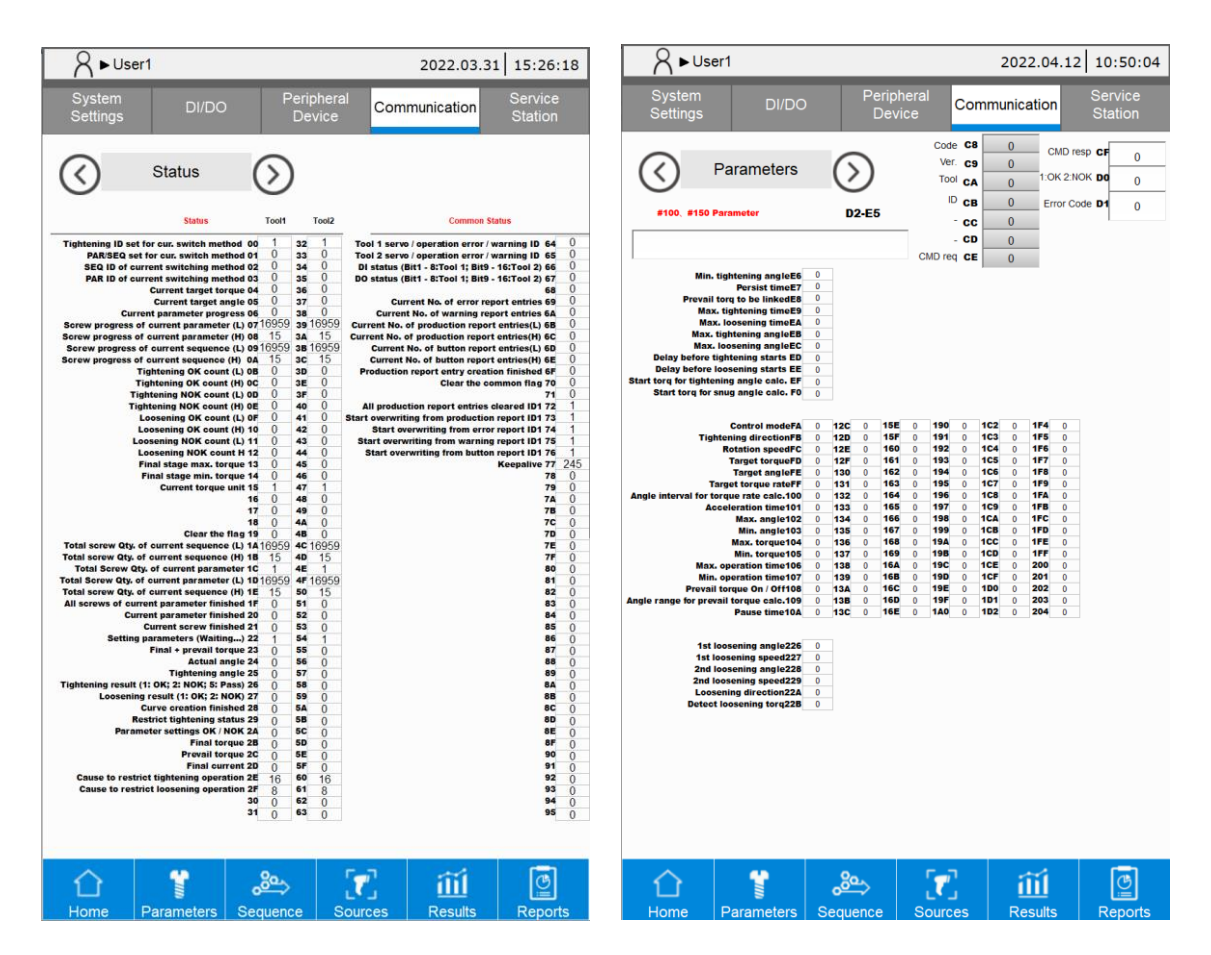

#### 9.5 Service Station

This screen displays the currently running parameters of Tool 1 and Tool 2, so that the personnel can identify the related operations.

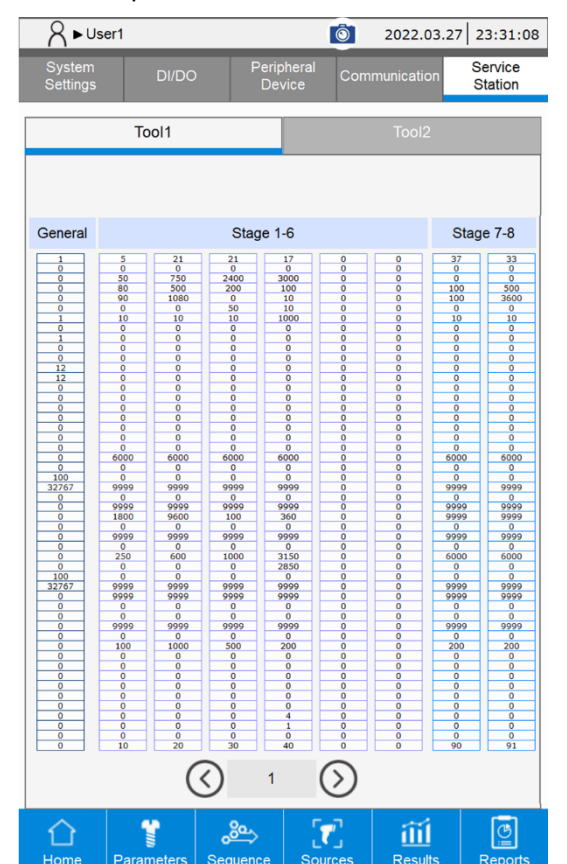

(This page is intentionally left blank.)

9

## Tool

## 10

This chapter introduces the information on the Tool screen for the smart servo screwdriver system. Tabs of the Tool Info, Tool Settings, LED Light Settings, and Tool Calibration are included.

| 10.1 | Tool Info              | 10-2 |
|------|------------------------|------|
| 10.2 | Tool Settings          | 10-3 |
| 10.3 | LED Light Settings     | 10-5 |
| 10.4 | Tool Calibration ····· | 10-6 |

#### 10.1 Tool Info

|   |                                                  | S ► User1                  | 2022.03.27 22:31:21                    |
|---|--------------------------------------------------|----------------------------|----------------------------------------|
|   | R ► User1 2022.03.27   19:52:56                  | Tool Tool<br>Info Settings | LED Light Tool<br>Settings Calibration |
| 0 | Parameters                                       | Tool1                      | Tool2                                  |
|   | Sequence                                         | Model Name                 | ECM-SD3-F50S0                          |
|   |                                                  | Max. Speed                 | 700rpm                                 |
|   | Sources                                          | Max. Torque                | 50.000kgf.cm                           |
|   |                                                  | Tool Temperature           | 24°C                                   |
|   | Results                                          | Carrie Derinder            |                                        |
|   | Controller U                                     | Tightening+Loosening Count | 2 > 250000                             |
|   | Reports Pelp                                     |                            |                                        |
|   | Home Parameters Sequence Sources Results Reports |                            |                                        |
|   |                                                  | Home Parameters Sequence   | Sources Results Reports                |

- 1. Tool information: displays Model Name, Max. Speed, and Max. Torque of the currently used servo screwdriver.
- 2. Tool Temperature: displays the current temperature of the servo screwdriver.
- 3. Tightening+Loosening Count: displays the tightening and loosening count of the servo screwdriver.

If the Service Reminder is enabled, when the tightening and loosening count is greater than the count suggested for servicing, the system prompts you to send the servo screwdriver back for factory repair and precision calibration.

#### 10.2 Tool Settings

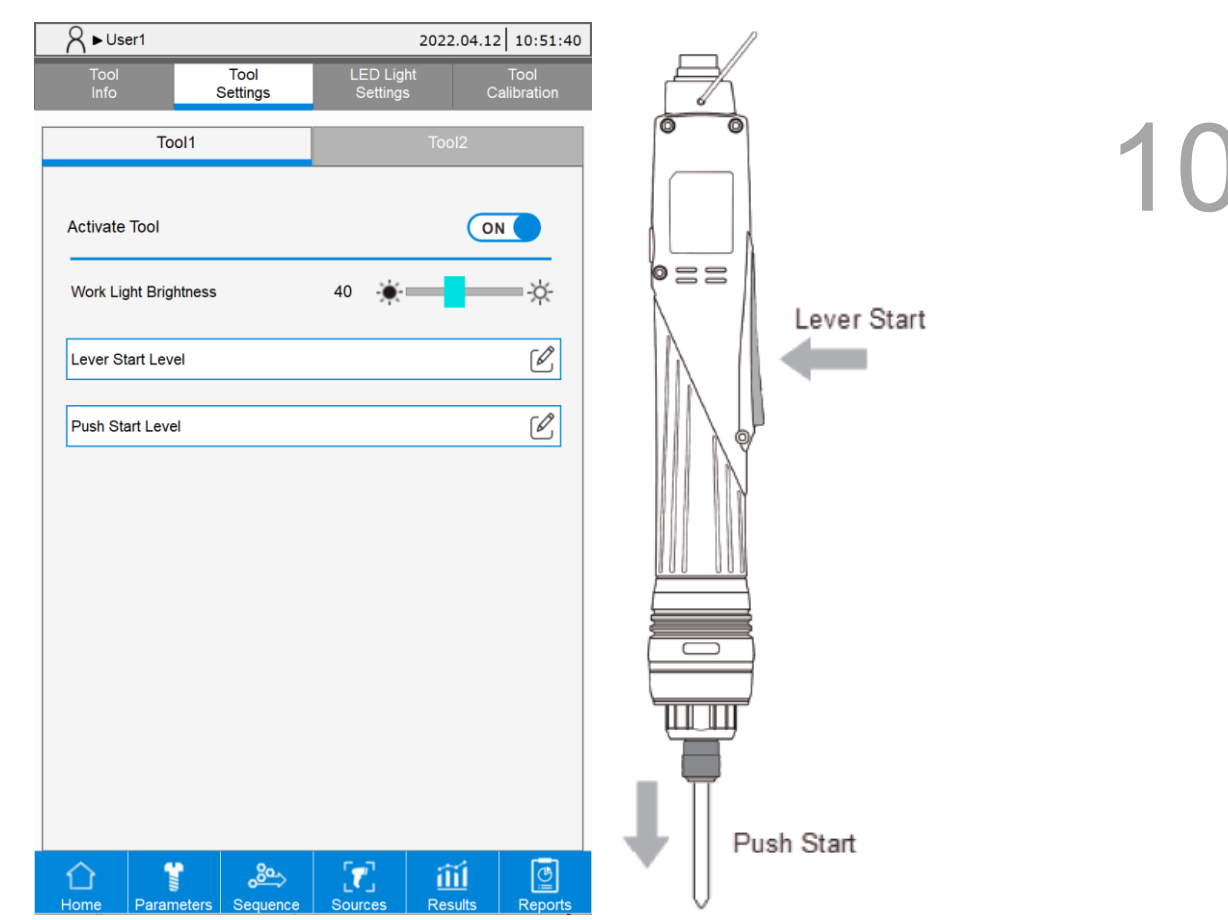

- 1. Activate Tool: activates the servo screwdriver. Once the tool is activated, you can operate its related functions.
- Work Light Brightness: adjusts the brightness of the servo screwdriver work light.
  (0: means off; 100: means the maximum brightness).
- 3. Lever Start Level: adjusts the signal threshold for the servo screwdriver's lever button press action, so the ON/OFF signal for Lever Start can be effectively identified.
- 4. Push Start Level: adjusts the signal threshold for the servo screwdriver's push start action, so the ON/OFF signal for Push Start can be effectively identified.

| Start condition | Signal ON                                                             | Signal OFF                                                              |
|-----------------|-----------------------------------------------------------------------|-------------------------------------------------------------------------|
|                 | Lever Start Level X                                                   | Lever Start Level X                                                     |
| Lever Start     | 295      1        On Level      735        Off Level      1277        | On Level      735        Off Level      1277                            |
|                 | Adjust the ON level (red) to be higher than the current state (black) | Adjust the OFF level (green) to be lower than the current state (black) |

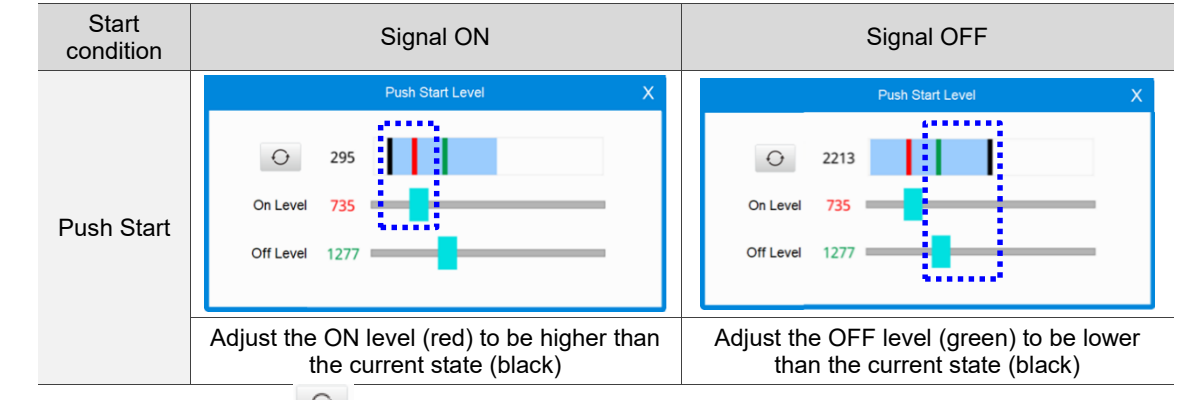

Note: the **Reset** button  $\bigcirc$  is for resetting the highest (black in current state of ON) and the lowest (black in current state of OFF) thresholds of the blue bar.

#### 10.3 LED Light Settings

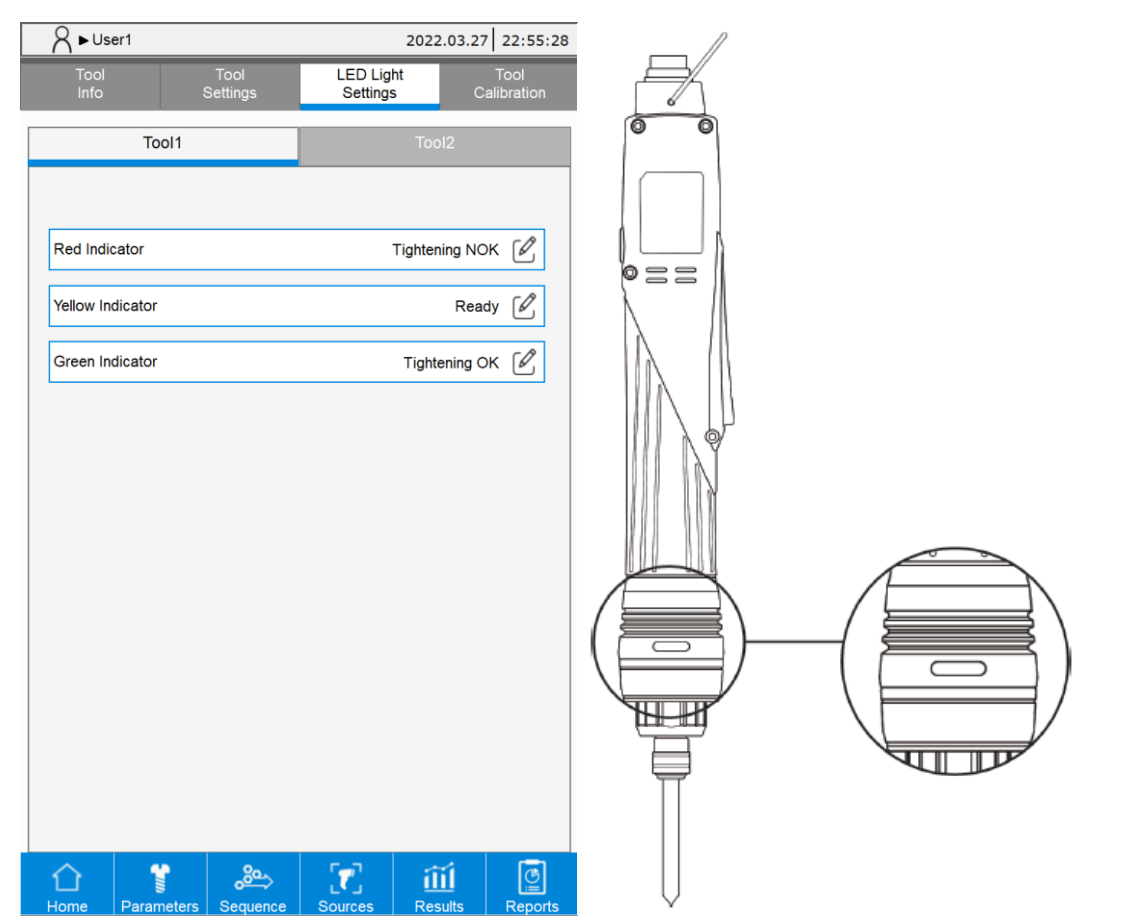

Tool LED Light Settings: you can set the status display of the red, yellow, and green lights respectively. The three lights cannot all be on simultaneously. When the three lights receive signals at the same time, the red light goes on first, the yellow light second, and the green light last.

The configurable options for the status of light indicators are as follows:

|     |                |   | X        |        |                              |   | X             |
|-----|----------------|---|----------|--------|------------------------------|---|---------------|
| No. | Item           |   |          | No.    | Item                         |   | $\overline{}$ |
| 1   | Not in Use     | • | ^        | 6      | Loosening OK                 | • | ~             |
| 2   | Ready          | • |          | 7      | Loosening NOK                | • |               |
| 3   | Running        | • |          | 8      | Total Screw Quantity Reached | • |               |
| 4   | Tightening OK  | • | ~        | 9      |                              | • | ~             |
| 5   | Tightening NOK | • | $\simeq$ | 10     |                              | • | $\geq$        |
|     | Cancel         |   |          | Cancel |                              |   |               |

#### 10.4 Tool Calibration

You can use the Tool Calibration page along with a third-party calibration instrument to calibrate the torque of the servo screwdriver and adjust its precision parameters.

Set a tightening parameter and set its strategy as Enhanced for the controller. Use this parameter to operate the servo screwdriver and the third-party calibration device for tightening. Once you completed the above steps, the controller screen displays the final torque for the tightening task. Then manually input the torque value measured by the external device (third-party calibration instrument feedback value), press **Save**, and the system automatically converts and exports a servo screwdriver torque parameter value. Press **Confirm** to complete the calibration procedure.

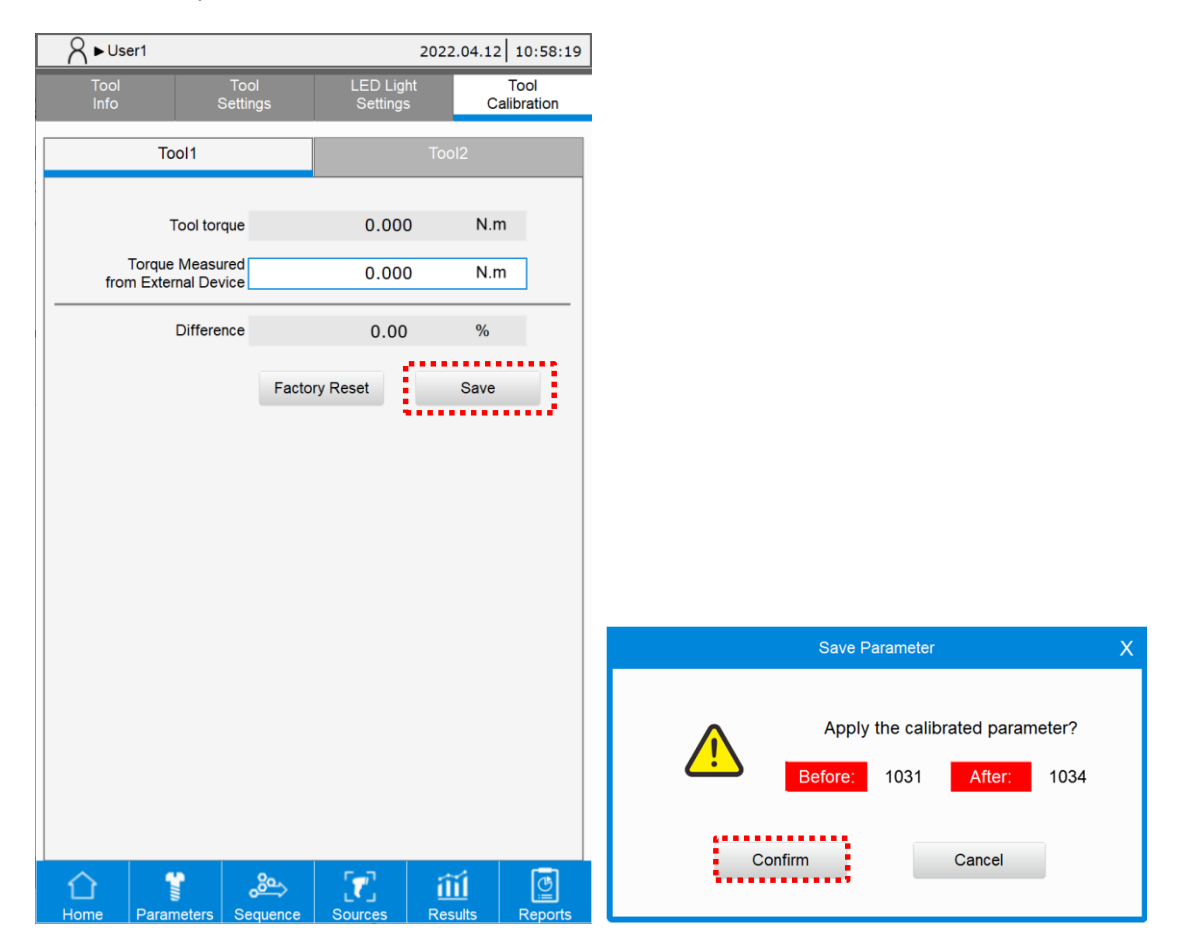

### Reports

# 11

This chapter introduces the Reports screen, which includes tabs of Production Report, Error Report, and Warning Report.

| 11.1 | Production Report ····· | 11-2 |
|------|-------------------------|------|
| 11.2 | Error Report            | 11-3 |
| 11.3 | Warning Report          | 11-4 |

#### 11.1 Production Report

The system displays the tightening information of each tightening task on the Production Report page with up to 200,000 entries. Once 200,000 entries are reached, the system automatically overwrites the first entry. In addition, you can export the report data in excel format to view the historical data.

|                                                  | 7                    | <b>≺ ►</b> User1       |                 |              | 2022.04.12 12:12:09 |                 |              |  |
|--------------------------------------------------|----------------------|------------------------|-----------------|--------------|---------------------|-----------------|--------------|--|
| A ► User1      2022.03.27      19:52:56          | Production<br>Report |                        | Error<br>Report |              | Warning<br>Report   | Bu<br>Re        | tton<br>port |  |
| Parameters                                       | <b>ر1</b>            |                        | sh              | â            |                     |                 |              |  |
| 0-                                               |                      | Date / Time            | Tool            | Final Angle  | Tighten. Angle      | Final Torque    | Status       |  |
|                                                  | $\bigcirc$           | 2022/04/12<br>12:11:39 | Tool1           | 0<br>degrees | 12<br>degrees       | 0.000<br>kgf.cm | ⊻ок          |  |
|                                                  | $\bigcirc$           | 2022/04/12             | Tool1           | 0<br>degrees | 12<br>degrees       | 0.000<br>kgf.cm | ⊻ок          |  |
| Sources                                          | 0                    | 2022/04/12             | Tool1           | 0<br>degrees | 12<br>degrees       | 0.000<br>kgf.cm | ⊻ок          |  |
|                                                  | 0                    | 2022/04/12             | Tool1           | 0<br>degrees | 12<br>degrees       | 0.000           | ⊻ок          |  |
| Results                                          | 0                    | 2022/04/12             | Tool1           | 0<br>degrees | 12                  | 0.000           | ⊻ок          |  |
|                                                  | 0                    | 2022/04/12             | Tool1           | 0<br>degrees | 12                  | 0.000           | ⊻ок          |  |
|                                                  | $\bigcirc$           | 2022/04/12             | Tool1           | 0            | 12                  | 0.000           | <u>т</u> ок  |  |
| Controller                                       | 0                    | 2022/04/12             | Tool1           | 0 degrees    | 12                  | 0.000           | <b>⊻</b> NG  |  |
|                                                  |                      | 12:11:50               |                 | degrees      | aegrees             | kgr.cm          |              |  |
| Reports ? Help                                   |                      |                        |                 |              |                     |                 |              |  |
|                                                  |                      |                        |                 |              |                     |                 |              |  |
| Home Parameters Sequence Sources Results Reports |                      |                        | $\langle$       | 1            | $\bigcirc$          |                 |              |  |
| · · · · · · · · · · · · · · · · · · ·            | <br>1                |                        |                 | <u>چې</u>    | <b>[7</b> ]         | Ш               | ē            |  |

Click on each row (entry) of the report records to view details of the tightening results and the operating curve graph.

|                         | Rep        | oort Information     |        | Х      |        |           |                    |                | ٦        | Forqu | e-Tim | e          |         |        |           | X                  |
|-------------------------|------------|----------------------|--------|--------|--------|-----------|--------------------|----------------|----------|-------|-------|------------|---------|--------|-----------|--------------------|
| Production report ID    |            | 26                   |        |        |        |           |                    |                |          |       |       |            |         |        |           |                    |
| Date / Time             |            | 2022/04/11 20:59:19  | 1      |        |        |           | <b>T</b>           |                |          |       |       |            | Ð       | Θ      | ~         | 7                  |
| Tool                    |            | Tool1                |        |        | kgf.cm | =         | Max. To<br>Min. To | orque<br>orque |          |       |       |            |         |        |           | Ч                  |
| Status                  |            | ⊻ок                  |        |        | 11.248 | Stage:    | 1 Angle26          | T              | orque 10 | .228  | Time  | 0.274      |         |        | Λ         | _                  |
| Saved<br>Scanner String |            |                      |        |        | 8.996  |           |                    |                |          |       |       |            |         | /      | $\square$ | _                  |
| Screw ID                | 1          | Rotation Angle       | 26     | degree | 6.747  |           |                    |                |          |       |       |            | /       | /      |           | _                  |
| Sequence ID             | 0          | Tightening Angle     | 26     | degree | 5.623  |           |                    |                |          |       |       |            | /       |        |           |                    |
| Parameter ID            | 1          | Final+Prevail Torque | 10.228 | kgf.cm | 3.374  |           |                    |                |          |       |       | $\nearrow$ |         |        |           |                    |
| Operation time          | 0.274      | Final Torque         | 10.228 | kgf.cm | 2.249  |           |                    |                |          |       | /     |            |         |        |           | ÷.                 |
| Final Current           | 8.09       | Prevail Torque       | 0.000  | kgf.cm | 0.000  |           |                    |                |          |       |       |            |         |        |           |                    |
| Description             |            |                      |        |        | Ċ      | 0.0 000.0 | 27 0.054           | 0.01           | 32 0.10  | 9 0.: | 136 0 | .163 0     | .190 0. | 218 0. | 245 0.    | 272 <sup>50C</sup> |
|                         |            |                      |        |        |        |           |                    |                |          |       |       |            |         |        |           |                    |
|                         | $\bigcirc$ | 1 🔊                  |        |        |        |           |                    |                | ( )      |       | 2     | (          | )       |        |           |                    |

#### 11.2 Error Report

In the Error Report, you can view the error records. By analyzing and reviewing the data on the frequently occurred errors, you can improve the quality control and production efficiency. Click on the row of the error records to view its detailed information.

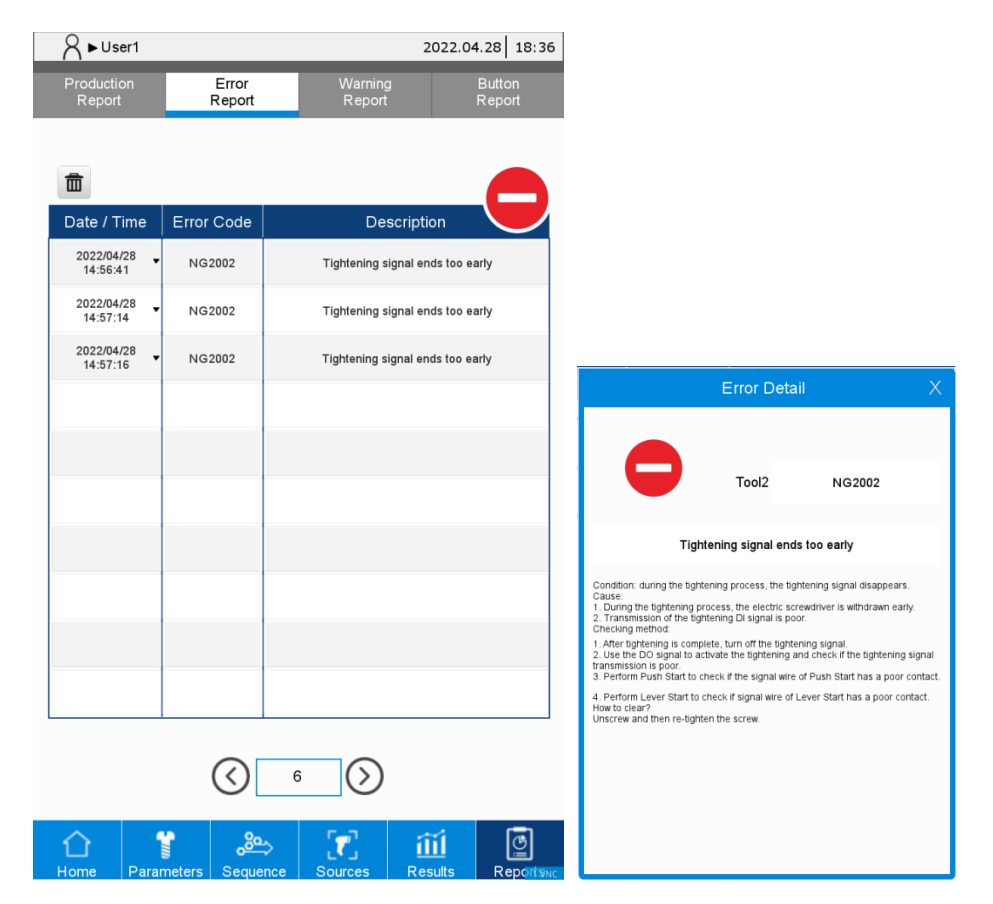

#### 11.3 Warning Report

In the Warning Report, all warnings for the operations are recorded. This report can be used to avoid misoperations and thus improves the operation efficiency. Click on the row of the warning records to view its detailed information.

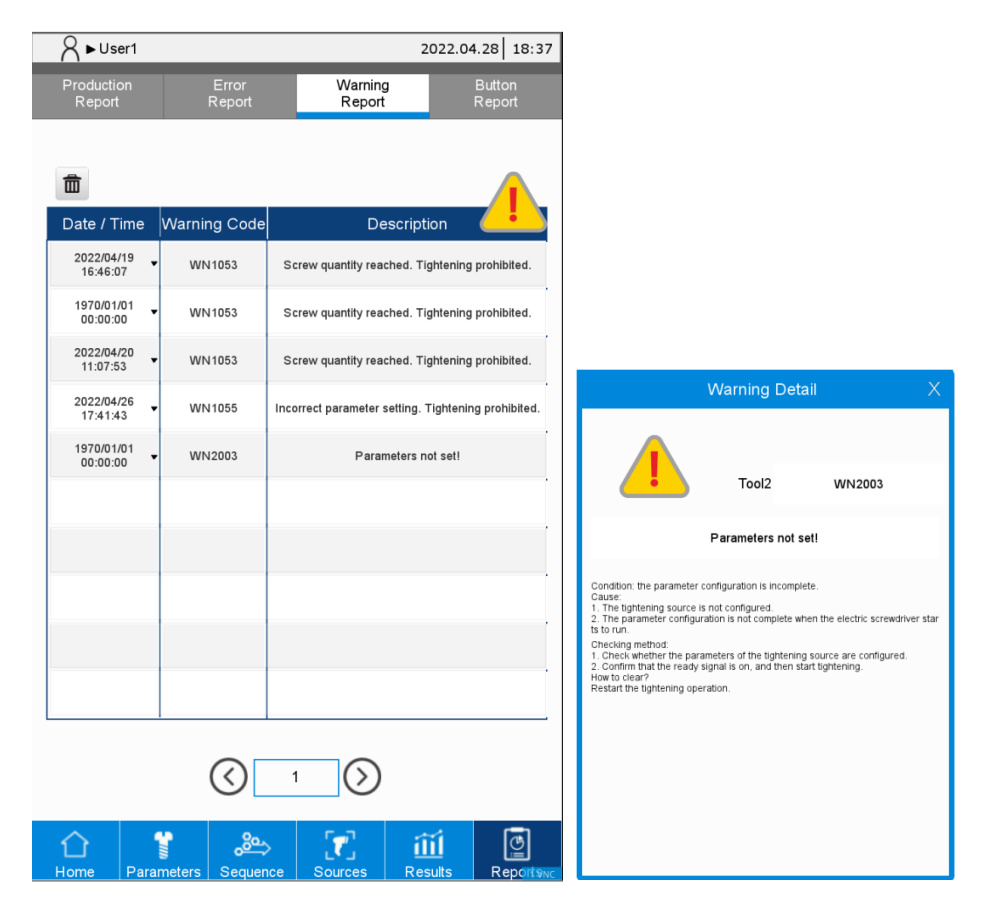

#### 11.4 Button Report

| A ► User1              |              |                 | 202              | 2.04.28 18:36 |
|------------------------|--------------|-----------------|------------------|---------------|
| Production<br>Report   | Erro<br>Repo | or Wa<br>ort Re | Button<br>Report |               |
|                        |              |                 |                  |               |
|                        |              |                 |                  |               |
| Date / Time            | Button ID    | User            | Before           | After         |
| 2022/04/19<br>16:31:14 | 4000         | User1           | 0                | 1             |
| 2022/04/19<br>16:45:55 | 4000         | User1           | 0                | 1             |
| 2022/04/20<br>19:44:26 | 4000         | User1           | 0                | 1             |
| 2022/04/20<br>20:03:58 | 7000         | User1           | 0                | 1             |
| 2022/04/21<br>11:42:38 | 4002         | User1           | 0                | 1             |
| 2022/04/21<br>11:42:39 | 4002         | User1           | 0                | 1             |
| 2022/04/21<br>11:42:40 | 4002         | User1           | 1 0 1            |               |
| 2022/04/21<br>11:42:43 | 4002         | User1           | 0                | 1             |
| 2022/04/25<br>11:38:13 | 4000         | User1           | 0                | 1             |
| 2022/04/25<br>20:34:22 | 7000         | User1           | 0                | 1             |
|                        |              |                 |                  |               |
|                        | $\langle$    | ) 1 (           | >                |               |
|                        |              | <u>م</u>        | ííí              | <b>[</b> ]    |

## Modbus communications 12

This chapter introduces the Modbus TCP and Modbus RTU communication interfaces provided by the servo screw tightening controller. You can remotely operate the screen through these interfaces. For detailed function code descriptions of Modbus communications, refer to Appendix A.

| 12.1 | System structure 12-2                                         |
|------|---------------------------------------------------------------|
| 12.2 | Operational status of the smart servo screwdriver system 12-3 |
| 12.3 | Handshake data of the smart servo screwdriver system 12-6     |
| 12.4 | Examples of tightening parameter operations 12-8              |
| #1(  | 00 Write the parameters ······ 12-8                           |
| #1:  | 50 Read the parameters ······ 12-9                            |

#### 12.1 System structure

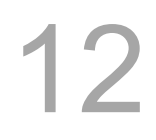

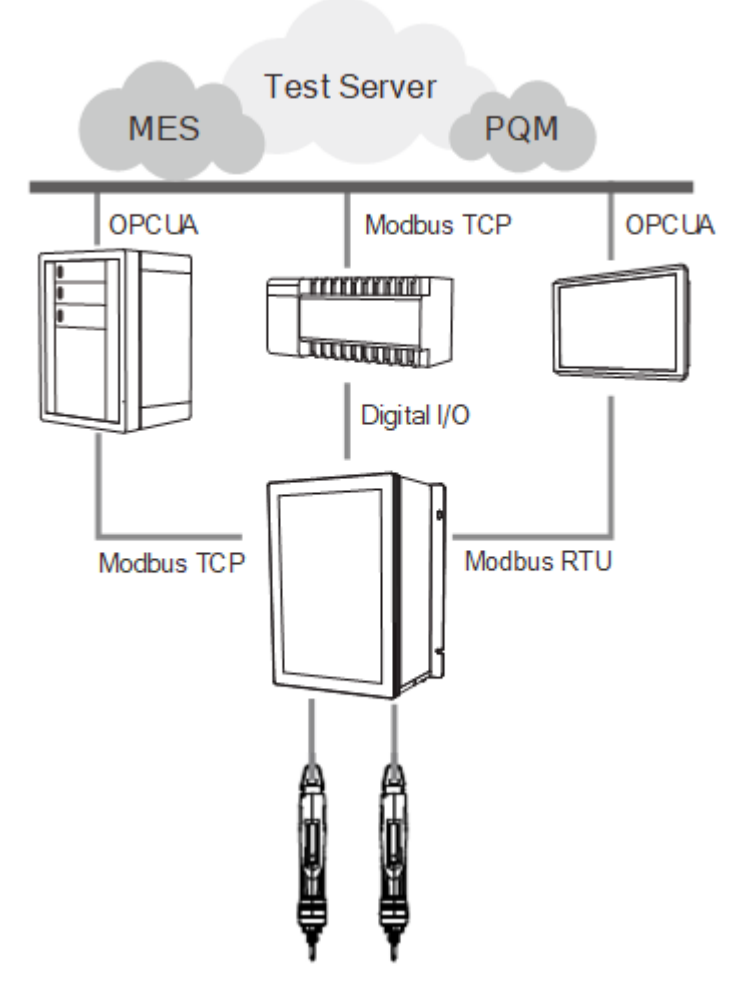

The smart servo screwdriver system provides two communication protocols: Modbus TCP (Ethernet) and Modbus RTU (RS485). These protocols allow peripheral IIoT equipment to obtain information from the controller, and then collect data to construct host computer systems, such as MES and PQM. The connection between the IIoT equipment and the smart servo screwdriver system is not limited by the hardware platform. Therefore, any equipment that supports Modbus protocol (such as PC, PLC, or HMI) is able to control the screwdriver system and obtain tightening data through the controller-defined Modbus handshake address table.

The Modbus handshake table consists of:

- 1. Operational status of the smart servo screwdriver system.
- 2. Handshake data of the smart servo screwdriver system.

#### Caution:

- 1. Choose either Modbus TCP Slave or Modbus RTU Slave. Both use the same Modbus handshake addresses.
- 2. The Modbus address table in this manual must match the firmware version of the servo screwdriver system after 0031-0031-8097 (inclusive).

#### 12.2 Operational status of the smart servo screwdriver system

Obtain real-time information of the smart servo screwdriver system from the operational status area. The data refresh rate is 0.3 seconds. Refer to the following Modbus address table.

| Modbus<br>(Hex) | Tool 1 status                               | R/W | Modbus<br>(Hex) | Tool 1 status                                 | R/W |
|-----------------|---------------------------------------------|-----|-----------------|-----------------------------------------------|-----|
| 0               | Tightening ID set for<br>cur. switch method | R   | 19              | Clear the flag                                | W   |
| 1               | PAR/SEQ set for<br>cur. switch method       | R   | 1A              | Total screw Qty. of<br>current sequence (L)   | R   |
| 2               | SEQ ID of<br>current switching method       | R   | 1B              | Total screw Qty. of<br>current sequence (H)   | R   |
| 3               | PAR ID of<br>current switching method       | R   | 1C              | Parameter Qty. of<br>current sequence         | R   |
| 4               | Current target torque                       | R   | 1D              | Screw Qty. of<br>current parameter (L)        | R   |
| 5               | Current target angle                        | R   | 1E              | Screw Qty. of<br>current parameter (H)        | R   |
| 6               | Current parameter progress                  | R   | 1F              | All screws of current parameter<br>finished   | R/W |
| 7               | Screw progress of<br>current parameter (L)  | R   | 20              | Current parameter finished                    | R/W |
| 8               | Screw progress of<br>current parameter (H)  | R   | 21              | Current screw finished                        | R/W |
| 9               | Screw progress of<br>current sequence (L)   | R   | 22              | Setting parameters (Waiting)                  | R   |
| А               | Screw progress of<br>current sequence (H)   | R   | 23              | Final + Prevail torque                        | R   |
| В               | Tightening OK count (L)                     | R   | 24              | Actual angle / total rundown angle            | R   |
| С               | Tightening OK count (H)                     | R   | 25              | Tightening angle                              | R   |
| D               | Single screw<br>tightening NOK count (L)    | R   | 26              | Tightening result<br>(1: OK; 2: NOK; 5: Pass) | R   |
| Е               | Single screw<br>tightening NOK count (H)    | R   | 27              | Loosening result<br>(1: OK; 2: NOK)           | R   |
| F               | Loosening OK count (L)                      | R   | 28              | Curve creation finished                       | R/W |
| 10              | Loosening OK count (H)                      | R   | 29              | Restrict tightening status                    | R   |
| 11              | Single screw<br>loosening NOK count (L)     | R   | 2A              | Parameter settings OK / NOK                   | R   |
| 12              | Single screw<br>loosening NOK count (H)     | R   | 2B              | Final torque                                  | R   |
| 13              | Final stage max. torque                     | R   | 2C              | Prevail torque                                | R   |
| 14              | Final stage min. torque                     | R   | 2D              | Final current                                 | R   |
| 15              | Current torque unit                         | R   | 2E              | Cause to restrict tightening operation        | R   |
| 16              | -                                           | -   | 2F              | Cause to restrict loosening operation         | R   |
| 17              | -                                           | -   | 30              | -                                             | -   |
| 18              | -                                           | -   | 31              | -                                             | -   |

| Modbus<br>(Hex) | Tool 2 status                               | R/W | Modbus<br>(Hex) | Tool 2 status                                 | R/W |
|-----------------|---------------------------------------------|-----|-----------------|-----------------------------------------------|-----|
| 32              | Tightening ID set for<br>cur. switch method | R   | 4B              | Clear the flag                                | W   |
| 33              | PAR/SEQ set for<br>cur. switch method       | R   | 4C              | Total screw Qty. of<br>current sequence (L)   | R   |
| 34              | SEQ ID of<br>current switching method       | R   | 4D              | Total screw Qty. of<br>current sequence (H)   | R   |
| 35              | PAR ID of<br>current switching method       | R   | 4E              | Parameter Qty. of<br>current sequence         | R   |
| 36              | Current target torque                       | R   | 4F              | Screw Qty. of<br>current parameter (L)        | R   |
| 37              | Current target angle                        | R   | 50              | Screw Qty. of current parameter (H)           | R   |
| 38              | Current parameter progress                  | R   | 51              | All screws of current parameter finished      | R/W |
| 39              | Screw progress of<br>current parameter (L)  | R   | 52              | Current parameter finished                    | R/W |
| 3A              | Screw progress of<br>current parameter (H)  | R   | 53              | Current screw finished                        | R/W |
| 3B              | Screw progress of<br>current sequence (L)   | R   | 54              | Setting parameters (Waiting)                  | R   |
| 3C              | Screw progress of<br>current sequence (H)   | R   | 55              | Final + Prevail torque                        | R   |
| 3D              | Tightening OK count (L)                     | R   | 56              | Actual angle / total rundown<br>angle         | R   |
| 3E              | Tightening OK count (H)                     | R   | 57              | Tightening angle                              | R   |
| 3F              | Single screw<br>tightening NOK count (L)    | R   | 58              | Tightening result<br>(1: OK; 2: NOK; 5: Pass) | R   |
| 40              | Single screw<br>tightening NOK count (H)    | R   | 59              | Loosening result<br>(1: OK; 2: NOK)           | R   |
| 41              | Loosening OK count (L)                      | R   | 5A              | Curve creation finished                       | R/W |
| 42              | Loosening OK count (H)                      | R   | 5B              | Restrict tightening status                    | R   |
| 43              | Single screw<br>loosening NOK count (L)     | R   | 5C              | Parameter settings OK / NOK                   | R   |
| 44              | Single screw<br>loosening NOK count (H)     | R   | 5D              | Final torque                                  | R   |
| 45              | Final stage max. torque                     | R   | 5E              | Prevail torque                                | R   |
| 46              | Final stage min. torque                     | R   | 5F              | Final current                                 | R   |
| 47              | Current torque unit                         | R   | 60              | Cause to<br>restrict tightening operation     | R   |
| 48              | -                                           | -   | 61              | Cause to restrict loosening operation         | R   |
| 49              | -                                           | -   | 62              | -                                             | -   |
| 4A              | -                                           | -   | 63              | -                                             | -   |

12

| Modbus<br>(Hex) | Tool 1 / Tool 2 common status                        | R/W | Modbus<br>(Hex) | Tool 1 / Tool 2 common status                    | R/W |
|-----------------|------------------------------------------------------|-----|-----------------|--------------------------------------------------|-----|
| 64              | Tool 1 servo / operation error /<br>warning ID       | R   | 6F              | Production report entry<br>creation finished     | R/W |
| 65              | Tool 2 servo / operation error /<br>warning ID       | R   | 70              | Clear the common flag                            | W   |
| 66              | DI status (Bit 1 - 8: Tool 1;<br>Bit 9 - 16: Tool 2) | R   | 71              | -                                                | -   |
| 67              | DO status (Bit 1 - 8: Tool 1;<br>Bit 9 - 16: Tool 2) | R   | 72              | All production report entries<br>cleared         | R/W |
| 68              | -                                                    | R   | 73              | Start overwriting from<br>production report ID 1 | R/W |
| 69              | Current No. of error report entries                  | R   | 74              | Start overwriting from<br>error report ID 1      | R/W |
| 6A              | Current No. of<br>warning report entries             | R   | 75              | Start overwriting from<br>warning report ID 1    | R/W |
| 6B              | Current No. of production report entries (L)         | R   | 76              | Start overwriting from<br>button report ID 1     | R/W |
| 6C              | Current No. of production report entries (H)         | R   | 77              | Keepalive                                        | R   |
| 6D              | Current No. of button report entries (L)             | R   | 78 to 95        | -                                                | -   |
| 6E              | Current No. of button report entries (H)             | R   | -               | -                                                | -   |

12

#### 12.3 Handshake data of the smart servo screwdriver system

You can operate all functions of the controller with the function code table through handshaking. The list of all function codes is as follows:

| Parameters       |                                                                |                  |                                                               |  |  |  |  |  |
|------------------|----------------------------------------------------------------|------------------|---------------------------------------------------------------|--|--|--|--|--|
| Function<br>code | Function name                                                  | Function<br>code | Function name                                                 |  |  |  |  |  |
| #100             | Write the parameters                                           | #150             | Read the parameters                                           |  |  |  |  |  |
| Sequence         |                                                                |                  |                                                               |  |  |  |  |  |
| Function<br>code | Function name                                                  | Function<br>code | Function name                                                 |  |  |  |  |  |
| #200             | Write the sequence                                             | #250             | Read the sequence                                             |  |  |  |  |  |
| Sources          |                                                                |                  |                                                               |  |  |  |  |  |
| Function<br>code | Function name                                                  | Function<br>code | Function name                                                 |  |  |  |  |  |
| #300             | Write the operation mode<br>and switching method of<br>Sources | #350             | Read the operation mode<br>and switching method of<br>Sources |  |  |  |  |  |
| #301             | Write the contents of single source settings                   | #351             | Read the contents of<br>single source settings                |  |  |  |  |  |
| Results          |                                                                |                  |                                                               |  |  |  |  |  |
| Function<br>code | Function name                                                  | Function<br>code | Function name                                                 |  |  |  |  |  |
| #400             | Write the switching method<br>of Sources                       | #450             | Read the switching method<br>of Sources                       |  |  |  |  |  |
| #401             | Write the scanner string                                       | #451             | Read the scanner string                                       |  |  |  |  |  |
| #402             | Write to clear all errors                                      | #452             | Read the scanner<br>advanced settings                         |  |  |  |  |  |
| #403             | Write to reset the operation progress                          | -                | -                                                             |  |  |  |  |  |
| #404             | Write to execute the<br>previous step                          | -                | -                                                             |  |  |  |  |  |
| #405             | Write to execute the next step                                 | -                | -                                                             |  |  |  |  |  |
| #406             | Write to restrict tightening operation                         | -                | -                                                             |  |  |  |  |  |
| #407             | Write to restrict loosening<br>operation                       | -                | -                                                             |  |  |  |  |  |
| #408             | Write the scanner<br>advanced settings                         | -                | -                                                             |  |  |  |  |  |
| Controller       |                                             |                  |                                       |
|------------------|---------------------------------------------|------------------|---------------------------------------|
| Function<br>code | Function name                               | Function<br>code | Function name                         |
| #500             | Write the request for<br>permissions login  | #550             | Read the Ethernet settings            |
| #501             | Write the request for<br>password change    | #551             | Read the page<br>permissions          |
| #502             | Write the request for<br>permissions logout | #552             | Read the firmware version             |
| #503             | Write the page<br>permissions               | #553             | Read the DI/DO functions              |
| #504             | Write the Ethernet settings                 | #554             | Read the DI/DO conversion table       |
| #505             | Request for factory reset                   | #555             | Read the default torque<br>unit       |
| #506             | Write the buzzer sound pattern              | #556             | Read the default tool start condition |
| #507             | Write the DI/DO functions                   | -                | -                                     |
| #508             | Write the DI/DO conversion table            | -                | -                                     |
| #509             | Write the default torque<br>unit            | -                | -                                     |
| #510             | Write the default tool start condition      | -                | _                                     |
| Tool             |                                             |                  |                                       |

| Function<br>code | Function name                    | Function<br>code | Function name                     |
|------------------|----------------------------------|------------------|-----------------------------------|
| #600             | Write to activate the tool       | #650             | Read the tool information         |
| #601             | Write to enable service reminder | #651             | Read the lever start level        |
| #602             | Write the lever start level      | #652             | Read the push start level         |
| #603             | Write the push start level       | #653             | Read the work light<br>brightness |
| #604             | Write the work light brightness  | #654             | Reserved                          |
| #605             | Reserved                         | #655             | Read the LED light settings       |
| #606             | Write the LED light settings     | #656             | Read the tool calibration         |
| #607             | Write the tool calibration       | -                | -                                 |

#### Reports

|      |                                               | 1    |                                                |
|------|-----------------------------------------------|------|------------------------------------------------|
| #700 | Clear the production report<br>entries        | #750 | Find and read the<br>production report entries |
| #701 | Clear the error and<br>warning report entries | #751 | Find and read curves                           |
| -    | -                                             | #752 | Find and read the error report entries         |
| -    | -                                             | #753 | Find and read the warning report entries       |

# 12.4 Examples of tightening parameter operations

#### **#100 Write the parameters**

Content description:

12

Use the function code #100 to set the tightening parameters.

- A. Add a tightening parameter.
- B. Modify an existing tightening parameter. First, read the parameters with function code #150. After modifying the parameters, write the parameters with function code #100.

Handshake signal description:

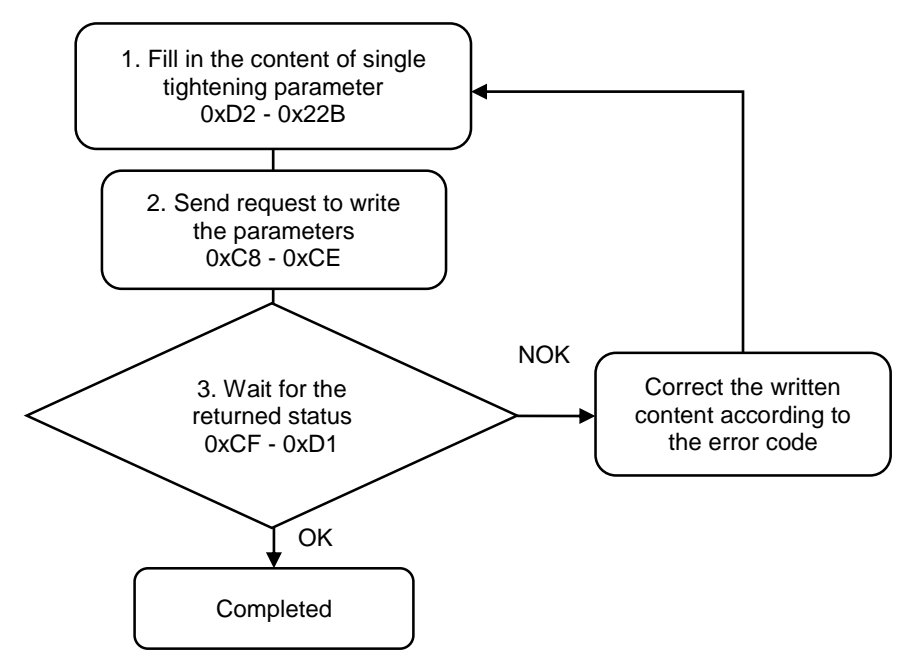

#### **#150 Read the parameters**

Content description:

Use function code #150 to read the tightening parameters.

- A. Obtain the content of existing tightening parameters.
- B. Check whether the tightening parameters have been set.

Handshake signal description:

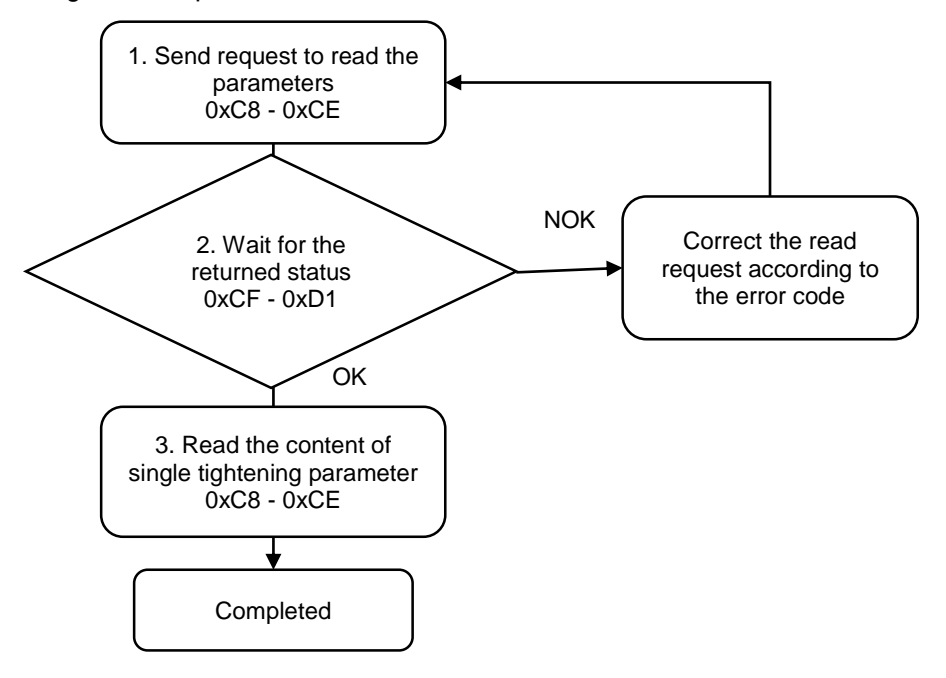

(This page is intentionally left blank.)

# Troubleshooting

# 13

This chapter introduces the alarms and their troubleshooting methods. You can use this chapter to find the causes of alarms and handling methods.

| 13.1 | Alar | m list 13-2                            |
|------|------|----------------------------------------|
| 13.  | 1.1  | Device alarms 13-2                     |
| 13.  | 1.2  | Tightening errors 13-2                 |
| 13.  | 1.3  | Operation warnings 13-6                |
| 13.2 | Cau  | ises and corrective actions 13-7       |
| 13.  | 2.1  | Description of device alarms 13-7      |
| 13.  | 2.2  | Description of tightening errors       |
| 13.  | 2.3  | Description of operation warnings13-35 |

Abnormality alarms come in three categories, namely "device alarms", "tightening errors" and "operation warnings". The definition of each is explained as follows:

Device alarms: the alarm messages for hardware signal and encoder signal, displayed as "ALnnnn".

Tightening errors: the errors generated during tightening, displayed as "NGnnnn". Operation warnings: warning messages caused by improper operation, displayed as "WNnnnn".

In the presentation of the alarms, the thousands digit represents Tool 1/Tool 2. If Tool 1 is abnormal, "AL1nnn" is displayed. If Tool 2 is abnormal, "AL2nnn" is displayed.

# 13.1 Alarm list

#### 13.1.1 Device alarms

| Alarm  | Name                                                |
|--------|-----------------------------------------------------|
| AL1001 | Overcurrent                                         |
| AL1004 | Tool combination error                              |
| AL1006 | Overload                                            |
| AL1007 | Excessive deviation of Speed command                |
| AL1011 | Encoder error                                       |
| AL1013 | Emergency stop                                      |
| AL1036 | Encoder alarm status error                          |
| AL1070 | Encoder did not complete the read / write procedure |
| AL1087 | Tool connection error                               |
| AL1099 | Firmware error                                      |

Note: If you find an alarm not listed in the alarm list, contact your local distributor or technical staff.

#### 13.1.2 Tightening errors

| Alarm  | Name                                              |
|--------|---------------------------------------------------|
| NG1000 | Unknown parameter                                 |
| NG1002 | Tightening signal ends too early                  |
| NG1012 | Tightening: exceeded max. rotation angle          |
| NG1013 | Tightening: timeout                               |
| NG1014 | Tightening: exceeded tool max. current            |
| NG1015 | Tightening: error occurs during parameter setting |
| NG1032 | Loosening: exceeded max. rotation angle           |
| NG1033 | Loosening: timeout                                |
| NG1034 | Loosening: exceeded tool max. current             |
| NG1035 | Loosening: error occurs during parameter setting  |
| NG1110 | Start stage: operation error                      |

| Alarm  | Name                                                                                                    |
|--------|----------------------------------------------------------------------------------------------------|
| NG1111 | Start stage: exceeded the tool torque protection range<br>Start stage: exceeded the tightening torque protection range                   |
| NG1112 | Start stage: exceeded the operation time                                                                                                 |
| NG1113 | Start stage: insufficient operation time                                                                                                 |
| NG1120 | Start stage: exceeded tool max. current                                                                                                  |
| NG1121 | Start stage: lower than tool min. current                                                                                                |
| NG1122 | Start stage: exceeded the max. angle                                                                                                    |
| NG1123 | Start stage: lower than the min. angle                                                                                                   |
| NG1124 | Start stage: exceeded the max. torque                                                                                                    |
| NG1125 | Start stage: lower than the min. torque                                                                                                  |
| NG1210 | Rundown stage: operation error                                                                                                    |
| NG1211 | Rundown stage: exceeded the tool torque protection range<br>Rundown stage: exceeded the tightening torque protection range               |
| NG1212 | Rundown stage: exceeded the operation time                                                                                               |
| NG1213 | Rundown stage: insufficient operation time                                                                                               |
| NG1220 | Rundown stage: exceeded tool max. current                                                                                                |
| NG1221 | Rundown stage: lower than tool min. current                                                                                              |
| NG1222 | Rundown stage: exceeded the max. angle                                                                                                   |
| NG1223 | Rundown stage: lower than the min. angle                                                                                                 |
| NG1224 | Rundown stage: exceeded the max. torque                                                                                                  |
| NG1225 | Rundown stage: lower than the min. torque                                                                                                |
| NG1310 | Pre-tightening stage: operation error                                                                                                    |
| NG1311 | Pre-tightening stage: exceeded the tool torque protection range<br>Pre-tightening stage: exceeded the tightening torque protection range |
| NG1312 | Pre-tightening stage: exceeded the operation time                                                                                        |
| NG1313 | Pre-tightening stage: insufficient operation time                                                                                        |
| NG1320 | Pre-tightening stage: exceeded tool max. current                                                                                         |
| NG1321 | Pre-tightening stage: lower than tool min. current                                                                                       |
| NG1322 | Pre-tightening stage: exceeded the max. angle                                                                                            |
| NG1323 | Pre-tightening stage: lower than the min. angle                                                                                          |
| NG1324 | Pre-tightening stage: exceeded the max. torque                                                                                           |
| NG1325 | Pre-tightening stage: lower than the min. torque                                                                                         |
| NG1410 | Tightening stage: operation error                                                                                                    |
| NG1411 | Tightening stage: exceeded the tool torque protection range                                                                              |
| NG1412 | Tightening stage: exceeded the operation time                                                                                            |
| NG1413 | Tightening stage: insufficient operation time                                                                                            |
| NG1420 | Tightening stage: exceeded tool max. current                                                                                             |
| NG1421 | Tightening stage: lower than tool min. current                                                                                           |
| NG1422 | Tightening stage: exceeded the max. angle                                                                                                |
| NG1423 | Tightening stage: lower than the min. angle                                                                                              |
| NG1424 | Tightening stage: exceeded the max. torque                                                                                               |
| NG1425 | Tightening stage: lower than the min. torque                                                                                             |

| Alarm  | Name                                                                         |
|--------|------------------------------------------------------------------------------|
| NG1510 | Rundown stage (torque rate): operation error                                 |
| NG1511 | Rundown stage (torque rate): exceeded the tightening torque protection range |
| NG1512 | Rundown stage (torque rate): exceeded the operation time                     |
| NG1513 | Rundown stage (torque rate): insufficient operation time                     |
| NG1520 | Rundown stage (torque rate): exceeded tool max. current                      |
| NG1521 | Rundown stage (torque rate): lower than tool min. current                    |
| NG1522 | Rundown stage (torque rate): exceeded the max. angle                         |
| NG1523 | Rundown stage (torque rate): lower than the min. angle                       |
| NG1524 | Rundown stage (torque rate): exceeded the max. torque                        |
| NG1525 | Rundown stage (torque rate): lower than the min. torque                      |
| NG1881 | Loosening stage: lower than the set torque                                   |
| NG1891 | Loosening stage: exceeded the tool torque protection range                   |
| NG1A10 | Stage 1: operation error                                                     |
| NG1A11 | Stage 1: exceeded the tightening torque protection range                     |
| NG1A12 | Stage 1: exceeded the operation time                                         |
| NG1A13 | Stage 1: insufficient operation time                                         |
| NG1A20 | Stage 1: exceeded tool max. current                                          |
| NG1A21 | Stage 1: lower than tool min. current                                        |
| NG1A22 | Stage 1: exceeded the max. angle                                             |
| NG1A23 | Stage 1: lower than the min. angle                                           |
| NG1A24 | Stage 1: exceeded the max. torque                                            |
| NG1A25 | Stage 1: lower than the min. torque                                          |
| NG1B10 | Stage 2: operation error                                                     |
| NG1B11 | Stage 2: exceeded the tightening torque protection range                     |
| NG1B12 | Stage 2: exceeded the operation time                                         |
| NG1B13 | Stage 2: insufficient operation time                                         |
| NG1B20 | Stage 2: exceeded tool max. current                                          |
| NG1B21 | Stage 2: lower than tool min. current                                        |
| NG1B22 | Stage 2: exceeded the max. angle                                             |
| NG1B23 | Stage 2: lower than the min. angle                                           |
| NG1B24 | Stage 2: exceeded the max. torque                                            |
| NG1B25 | Stage 2: lower than the min. torque                                          |
| NG1C10 | Stage 3: operation error                                                     |
| NG1C11 | Stage 3: exceeded the tightening torque protection range                     |
| NG1C12 | Stage 3: exceeded the operation time                                         |
| NG1C13 | Stage 3: insufficient operation time                                         |
| NG1C20 | Stage 3: exceeded tool max. current                                          |
| NG1C21 | Stage 3: lower than tool min. current                                        |
| NG1C22 | Stage 3: exceeded the max. angle                                             |
| NG1C23 | Stage 3: lower than the min. angle                                           |
| NG1C24 | Stage 3: exceeded the max. torque                                            |

| Alarm  | Name                                                     |     |
|--------|----------------------------------------------------------|-----|
| NG1C25 | Stage 3: lower than the min. torque                      |     |
| NG1D10 | Stage 4: operation error                                 |     |
| NG1D11 | Stage 4: exceeded the tightening torque protection range |     |
| NG1D12 | Stage 4: exceeded the operation time                     | 1   |
| NG1D13 | Stage 4: insufficient operation time                     | - 1 |
| NG1D20 | Stage 4: exceeded tool max. current                      |     |
| NG1D21 | Stage 4: lower than tool min. current                    |     |
| NG1D22 | Stage 4: exceeded the max. angle                         |     |
| NG1D23 | Stage 4: lower than the min. angle                       |     |
| NG1D24 | Stage 4: exceeded the max. torque                        |     |
| NG1D25 | Stage 4: lower than the min. torque                      |     |
| NG1E10 | Stage 5: operation error                                 |     |
| NG1E11 | Stage 5: exceeded the tightening torque protection range |     |
| NG1E12 | Stage 5: exceeded the operation time                     |     |
| NG1E13 | Stage 5: insufficient operation time                     |     |
| NG1E20 | Stage 5: exceeded tool max. current                      |     |
| NG1E21 | Stage 5: lower than tool min. current                    |     |
| NG1E22 | Stage 5: exceeded the max. angle                         |     |
| NG1E23 | Stage 5: lower than the min. angle                       |     |
| NG1E24 | Stage 5: exceeded the max. torque                        |     |
| NG1E25 | Stage 5: lower than the min. torque                      |     |
| NG1F10 | Stage 6: operation error                                 |     |
| NG1F11 | Stage 6: exceeded the tightening torque protection range |     |
| NG1F12 | Stage 6: exceeded the operation time                     |     |
| NG1F13 | Stage 6: insufficient operation time                     |     |
| NG1F20 | Stage 6: exceeded tool max. current                      |     |
| NG1F21 | Stage 6: lower than tool min. current                    |     |
| NG1F22 | Stage 6: exceeded the max. angle                         |     |
| NG1F23 | Stage 6: lower than the min. angle                       |     |
| NG1F24 | Stage 6: exceeded the max. torque                        |     |
| NG1F25 | Stage 6: lower than the min. torque                      |     |

| Warning | Name                                                     |
|---------|----------------------------------------------------------|
| WN1001  | Quantity not reached. String scanning prohibited.        |
| WN1002  | Send the tool back for service                           |
| WN1003  | Parameters not set                                       |
| WN1004  | Unknown tool model                                       |
| WN1005  | Cannot perform tightening and loosening at the same time |
| WN1051  | Exceeded the max. count for NOK tightening               |
| WN1052  | The scanner string is null. Tightening prohibited.       |
| WN1053  | Screw quantity reached. Tightening prohibited.           |
| WN1054  | Exceeded max. operation time                             |
| WN1055  | Incorrect parameter setting. Tightening prohibited.      |
| WN1056  | Tightening prohibited by remote control.                 |
| WN1057  | Tightening: parameters exceed the tool range             |
| WN1081  | Loosening prohibited after tightening OK                 |
| WN1082  | Loosening prohibited after tightening NOK                |
| WN1083  | Exceeded the max. count for NOK loosening                |
| WN1084  | Incorrect parameter setting. Loosening prohibited.       |
| WN1085  | Loosening prohibited by remote control.                  |
| WN1086  | Loosening: parameters exceed the tool range              |

# 13.1.3 Operation warnings

# 13.2 Causes and corrective actions

### 13.2.1 Description of device alarms

| AL1001 Overcurrent                          |                                                                                                    |   |
|---------------------------------------------|----------------------------------------------------------------------------------------------------|---|
| Trigger conditions<br>and cause             | <ul> <li>Condition: main circuit current is greater than 1.5 times the maximum instantaneous current of the controller.</li> <li>Cause: <ol> <li>The controller output is short-circuited.</li> <li>Electric screwdriver wiring is in error.</li> <li>IGBT is abnormal.</li> <li>Control parameter setting is in error.</li> <li>Control command setting is in error.</li> </ol> </li> </ul>                                                                                            | 1 |
| Checking method<br>and corrective<br>action | <ol> <li>Check the connection status between the electric screwdriver and the controller<br/>and make sure that the wire is not short-circuited. Prevent the metal conductor<br/>from being exposed.</li> <li>If the controller is in error once it is powered on, return your controller to the<br/>distributor or the factory for repair.</li> <li>Check whether the control input command changes too greatly. If so, modify the<br/>rate of change in the input command.</li> </ol> |   |
| How to clear the alarm?                     | Alarm reset.                                                                                                    |   |

| AL1004 Tool combination error               |                                                                                                    |
|---------------------------------------------|----------------------------------------------------------------------------------------------------|
| Trigger conditions<br>and cause             | <ul> <li>Condition: an incorrect electric screwdriver is used with the controller.</li> <li>Cause:</li> <li>1. Combination error between controller and electric screwdriver. The electric screwdriver specification cannot be identified.</li> <li>2. The encoder of the electric screwdriver is loose.</li> <li>3. The encoder of the electric screwdriver is damaged.</li> </ul> |
| Checking method<br>and corrective<br>action | <ol> <li>Replace with a matching electric screwdriver.</li> <li>Re-connect the controller and the electric screwdriver, and then cycle power on<br/>the controller. If the issue persists, send your electric screwdriver to the distributor<br/>or factory for repair.</li> </ol>                                                                                                  |
| How to clear the<br>alarm?                  | Cycle power on the controller.                                                                                                    |

| AL1006 Overload                             |                                                                                                    |
|---------------------------------------------|----------------------------------------------------------------------------------------------------|
| Trigger conditions<br>and cause             | <ul> <li>Condition: electric screwdriver and controller are overloaded.</li> <li>Cause:</li> <li>1. The load is over the rated range and the servo screwdriver system is in a continuous overload condition.</li> <li>2. Improper setting of controller system parameters.</li> </ul>                                                                                                    |
| Checking method<br>and corrective<br>action | <ol> <li>Monitor whether the average load rate [%] is continuously over 100%. If so, increase the electric screwdriver capacity or reduce the load.</li> <li>A. The speed set for the tightening stage is too low.</li> <li>B. Acceleration / deceleration setting (constant) is too fast.</li> <li>Check whether the controller and the electric screwdriver connector are correctly connected.</li> <li>Return the controller to the distributor or the factory for repair.</li> </ol> |
| How to clear the alarm?                     | Alarm reset.                                                                                                    |

| AL1007 Excessive deviation of Speed command |                                                                                                    |  |
|---------------------------------------------|----------------------------------------------------------------------------------------------------|--|
| Trigger<br>conditions and<br>cause          | Condition: the deviation between speed command and speed feedback exceeds the allowable range.<br>Cause:<br>1. A drastic change in the input command for speed.<br>2. Improper setting of the speed deviation warning condition. |  |
| Checking<br>method and<br>corrective action | Check if the set acceleration/deceleration constant has caused the drastic change of commands.                                                                                                    |  |
| How to clear the alarm?                     | Alarm reset.                                                                                                    |  |

| AL1011 Encoder error                        |                                                                                                    |
|---------------------------------------------|----------------------------------------------------------------------------------------------------|
| Trigger<br>conditions and<br>cause          | <ul> <li>Condition: the position encoder signal is abnormal.</li> <li>Cause:</li> <li>1. The encoder wiring is incorrect, the encoder connector is loose, or the encoder wiring is poor.</li> <li>2. Connection to the encoder is cut off due to interference.</li> <li>3. The encoder is damaged.</li> </ul>                                                                                                    |
| Checking<br>method and<br>corrective action | <ol> <li>Check if the wiring follows the instructions in the user manual. If not, connect<br/>the wiring correctly.</li> <li>Check the connection between the controller and encoder connector. If the<br/>connector is loose, reconnect the encoder connector to the controller.</li> <li>Check the connection cable between the controller and screwdriver to see if<br/>there are any poor wiring or damaged cable. If so, replace the connector or<br/>the cable.</li> <li>Check if the connection for the encoder signal cable is normal. Make sure the<br/>encoder signal cable is separated from the power supply or any high-current<br/>cables to avoid interference.</li> <li>Use a shielded cable for the encoder.<br/>If you took all the above corrective actions but the issue persists, send your<br/>electric screwdriver to the distributor or factory for repair.</li> </ol> |
| How to clear the alarm?                     | Cycle power on the controller.                                                                                                    |

| AL1013 Emergency stop                       |                                                                                 |
|---------------------------------------------|---------------------------------------------------------------------------------|
| Trigger conditions and                      | The emergency stop (DI) is on.                                                  |
| cause                                       |                                                                                 |
| Checking<br>method and<br>corrective action | Check the emergency stop (DI) and make sure that it is off.                     |
| How to clear the alarm?                     | This alarm is automatically cleared when the emergency stop (DI) is set to off. |

| AL1036 Encoder alarm status error           |                                                                                                    |
|---------------------------------------------|----------------------------------------------------------------------------------------------------|
| Trigger                                     | Condition: encoder status error.                                                                                                    |
| conditions and                              | Cause: the encoder sends out an alarm signal, but the controller reads back the                                                                                                    |
| cause                                       | encoder alarm status as no error.                                                                                                    |
| Checking<br>method and<br>corrective action | <ol> <li>Confirm whether the ground terminal of the electric screwdriver is correctly grounded.</li> <li>Check if the connection for the encoder signal cable is normal. Make sure the encoder signal cable is separated from the power supply or any high-current cables to avoid interference.</li> <li>Use a shielded cable for the encoder, pull out the shielded mesh, and ground it.</li> <li>Check the speed of the electric screwdriver and make sure that the speed is within the rated range.</li> <li>If you took all the above corrective actions but the issue persists, send your electric screwdriver to the distributor or factory for repair.</li> </ol> |
|                                             |                                                                                                    |
| alarm?                                      | Reset the alarm or cycle power on the controller.                                                                                                    |

| AL1070 Encoder did not complete the read / write procedure |                                                                                                    |
|------------------------------------------------------------|----------------------------------------------------------------------------------------------------|
| Trigger<br>conditions and<br>cause                         | When performing encoder barcode writing or related actions, the related commands are incomplete.            |
| Checking<br>method and<br>corrective action                | Confirm whether the wiring is correct or whether the connector is loose; then connect the wiring correctly. |
| How to clear the alarm?                                    | Cycle power on the controller.                                                                              |

| AL1087 Tool connection error                |                                                                                                    |
|---------------------------------------------|----------------------------------------------------------------------------------------------------|
| Trigger<br>conditions and<br>cause          | <ul> <li>Condition: the controller does not detect the electric screwdriver connection.</li> <li>Cause: <ol> <li>The controller is not connected to the electric screwdriver.</li> <li>The electric screwdriver cable is loose at both ends of the interface.</li> <li>The electric screwdriver cable is faulty.</li> </ol> </li> <li>The electric screwdriver is faulty.</li> </ul> |
| Checking<br>method and<br>corrective action | <ol> <li>Check whether the controller is connected to the electric screwdriver.</li> <li>Reconnect the electric screwdriver cable.</li> <li>Replace the cable.</li> <li>Replace the electric screwdriver.</li> </ol>                                                                                                    |
| How to clear the alarm?                     | Cycle power on the controller.                                                                                                    |

| AL1099 Firmware error                       |                                                                                                    |
|---------------------------------------------|----------------------------------------------------------------------------------------------------|
| Trigger conditions<br>and cause             | After the firmware version is upgraded, EEPROM is not reset yet.                                                                     |
| Checking method<br>and corrective<br>action | Check whether the firmware upgrade is complete. Remove the Salve-B USB cable for firmware upgrade and cycle power on the controller. |
| How to clear the alarm?                     | Cycle power on the controller.                                                                                                    |

# 13.2.2 Description of tightening errors

| NG1000 Unknown parameter |                                                                               |
|--------------------------|-------------------------------------------------------------------------------|
| Trigger                  | Condition: when the tightening process starts, the tightening parameter       |
| conditions and           | configuration is incorrect.                                                   |
| cause                    | Cause: the controller cannot identify the tightening parameters.              |
| Checking                 | 1. Confirm whether the configured tightening parameters are correct.          |
| method and               | 2. Confirm whether the tightening parameters configured by the controller are |
| corrective action        | correct.                                                                      |
| How to clear the         | Modify the parameters and perform tightening or loosening operation again.    |
| alarm?                   |                                                                               |

| NG1002 Tightening signal ends too early |                                                                                     |
|-----------------------------------------|-------------------------------------------------------------------------------------|
| Trigger<br>conditions and<br>cause      | Condition: during the tightening process, the tightening signal disappears.         |
|                                         | Cause:                                                                              |
|                                         | 1. During the tightening process, the electric screwdriver is withdrawn early.      |
|                                         | 2. Transmission of the tightening DI signal is poor.                                |
|                                         | 1. After tightening is complete, turn off the tightening signal.                    |
| Checking                                | 2. Use the DO signal to activate the tightening and check if the tightening signal  |
| method and                              | transmission is poor.                                                               |
| corrective action                       | 3. Perform Push Start to check if the signal wire of Push Start has a poor contact. |
|                                         | 4. Perform Lever Start to check if signal wire of Lever Start has a poor contact.   |
| How to clear the                        | Unscrew and then re-tighten the screw.                                              |
| alarm?                                  |                                                                                     |

| NG1012 Tightening: exceeded max. rotation angle |                                                                                                    |
|-------------------------------------------------|----------------------------------------------------------------------------------------------------|
| Trigger<br>conditions and<br>cause              | Condition: during the tightening process, the tightening angle exceeded the<br>maximum rotation angle.<br>Cause:<br>1. The tightening process fails to meet the tightening conditions, resulting in a<br>tightening failure.<br>2. The set maximum rotation angle for tightening is not appropriate. |
| Checking<br>method and<br>corrective action     | <ol> <li>Correct the tightening conditions.</li> <li>Correct the setting of the maximum tightening angle.</li> </ol>                                                                                                    |
| How to clear the<br>alarm?                      | Unscrew and then re-tighten the screw.                                                                                                    |

| NG1013 Lightening: timeout                  |                                                                                                    |
|---------------------------------------------|----------------------------------------------------------------------------------------------------|
| Trigger<br>conditions and<br>cause          | <ul> <li>Condition: the maximum operation time is exceeded before the tightening is complete.</li> <li>Cause:</li> <li>1. The tightening process fails to meet the tightening conditions, resulting in a tightening failure.</li> <li>2. The set maximum operation time for tightening is not appropriate.</li> </ul> |
| Checking<br>method and<br>corrective action | <ol> <li>Correct the tightening conditions.</li> <li>Correct the setting of the maximum tightening time.</li> </ol>                                                                                                    |
| How to clear the alarm?                     | Unscrew and then re-tighten the screw.                                                                                                    |

| NG1014 Tightening: exceeded tool max. current |                                                                                             |
|-----------------------------------------------|---------------------------------------------------------------------------------------------|
| Trigger<br>conditions and<br>cause            | During the tightening process, the tool current exceeded its maximum current specification. |
| Checking                                      | 1. Check whether the tool current has exceeded the maximum during the tightening            |
| method and                                    | process.                                                                                    |
| corrective action                             | 2. The controller current feedback is abnormal.                                             |
| How to clear the alarm?                       | Cycle power on the controller.                                                              |

| NG1015 Tig                                  | htening: error occurs during parameter setting                                                        |   |
|---------------------------------------------|----------------------------------------------------------------------------------------------------|---|
| Trigger conditions and                      | Condition: during the process of setting the tightening parameters, an error occurs on other devices. | , |
| cause                                       | Condition: during the parameter setting, an error occurs on the device.                               |   |
| Checking<br>method and<br>corrective action | Eliminate the causes of device errors.                                                                | - |
| How to clear the<br>alarm?                  | After eliminating the errors, re-tighten the screw.                                                   |   |

| NG1032 Loosening: exceeded max. rotation angle |                                                                           |  |
|------------------------------------------------|---------------------------------------------------------------------------|--|
| Trigger                                        | Condition: during the loosening process, the loosening angle exceeded the |  |
| conditions and                                 | maximum rotation angle.                                                   |  |
| cause                                          | Cause: the set maximum rotation angle for loosening is not appropriate.   |  |
| Checking                                       |                                                                           |  |
| method and                                     | Correct the setting of the maximum loosening angle.                       |  |
| corrective action                              |                                                                           |  |
| How to clear the                               | Pollogoon the corow                                                       |  |
| alarm?                                         |                                                                           |  |

| NG1033 Loosening: timeout                   |                                                                                     |
|---------------------------------------------|-------------------------------------------------------------------------------------|
| Trigger conditions and                      | Condition: the maximum operation time is exceeded before the loosening is complete. |
| cause                                       | Cause: the set maximum operation time for loosening is not appropriate.             |
| Checking<br>method and<br>corrective action | Correct the setting of the maximum loosening time.                                  |
| How to clear the alarm?                     | Re-loosen the screw.                                                                |

| NG1034 Loosening: exceeded tool max. current |                                                                                        |
|----------------------------------------------|----------------------------------------------------------------------------------------|
| Trigger<br>conditions and<br>cause           | In the loosening process, the tool current exceeded its maximum current specification. |
| Checking                                     | 1. Check whether the tool current has exceeded the maximum during the loosening        |
| method and                                   | process.                                                                               |
| corrective action                            | 2. The control current feedback is abnormal.                                           |
| How to clear the                             | Cycle power on the controller                                                          |
| alarm?                                       |                                                                                        |

| NG1035 Loosening: error occurs during parameter setting |                                                                                           |
|---------------------------------------------------------|-------------------------------------------------------------------------------------------|
| Trigger<br>conditions and<br>cause                      | During the process of setting the loosening parameters, an error occurs on other devices. |
| Checking<br>method and<br>corrective action             | Eliminate the causes of device errors.                                                    |
| How to clear the<br>alarm?                              | After eliminating the errors, re-loosen the screw.                                        |

| NG1110 Start stage: operation error         |                                                                                                    |  |
|---------------------------------------------|----------------------------------------------------------------------------------------------------|--|
| Trigger<br>conditions and<br>cause          | Condition: the controller reports an error during the tightening process.<br>Cause:<br>1. Exceeded the maximum tool torque of this stage.<br>2. During the tightening process, the tool is in Servo Off state. |  |
| Checking<br>method and<br>corrective action | Check whether the tool torque is within the range.                                                                                                    |  |
| How to clear the alarm?                     | Unscrew and then re-tighten the screw.                                                                                                    |  |

| Start stage: exceeded the tightening torque protection range         Trigger conditions and cause       Condition: exceeded the torque protection range of the start stage.         Cause:       1. Exceeded the torque range of tightening protection (standard strategy).         2. Exceeded the maximum torque specification of the tool (non-standard strategy).                                                                                                    |
|----------------------------------------------------------------------------------------------------|
| Cause:<br>Conditions and<br>cause Cause Cause: Cause: C |
| 2. Exceeded the maximum torque specification of the tool (non-standard strategy).                                                                                                    |
|                                                                                                    |
| <ol> <li>Check whether the tool has reached a foreign object before the tightening<br/>process is complete.</li> </ol>                                                                                                    |
| 2. Check whether the speed set for the start stage is too high.                                                                                                    |
| 3. Check whether the settings of the start torque and start angle are appropriate.                                                                                                    |
| method and 4. Check whether the speed of the previous stage is too fast.                                                                                                    |
| 5. Check whether the torque, angle or torque rate of the previous stage is set too large.                                                                                                    |
| The torque in the start stage cannot be greater than the torque in the tightening stage (standard strategy).                                                                                                    |
| I he torque in the start stage cannot be greater than the tool torque value (non-<br>standard strategy)                                                                                                    |
| How to clear the unscrew and then re-tighten the screw.                                                                                                    |
| NG1112 Start stage: exceeded the operation time                                                                                                    |
| Triager                                                                                                    |
| conditions and Exceeded the maximum operation time of the start stage.                                                                                                    |
| Checking<br>method and<br>corrective action                                                                                                    |
| How to clear the alarm? Unscrew and then re-tighten the screw.                                                                                                    |
| NG1113 Start stage: insufficient operation time                                                                                                    |
| Trigger<br>conditions and Shorter than the minimum operation time of the start stage.<br>cause                                                                                                    |
| Checking<br>method and<br>corrective action                                                                                                    |
| How to clear the unscrew and then re-tighten the screw.                                                                                                    |
| NG1120 Start stage: exceeded tool max. current                                                                                                    |
| Trigger<br>conditions and<br>cause After the final tightening torque value is converted into a current value, it exceeds<br>the tool current specifications.                                                                                                    |
| Checking 1. Use the tool current sensor and the torque sensor to compare the current values                                                                                                    |
| method and and check whether the electric screwdriver has aged.                                                                                                    |
| How to clear the Unscrew and then re-tighten the screw.                                                                                                    |
|                                                                                                    |
| NG1121 Start stage: lower than tool min. current                                                                                                    |
| IriggerAfter the final tightening torque value is converted into a current value, it is lower<br>than the tool current specifications.                                                                                                    |
| Checking 1. Use the tool current sensor and the torque sensor to compare the current values                                                                                                    |
| method and and check whether the electric screwdriver has aged.                                                                                                    |
| How to clear the Unscrew and then re-tighten the screw                                                                                                    |

alarm?

| NG1122 Sta                                  | rt stage: exceeded the max. angle                                                                                                    |
|---------------------------------------------|----------------------------------------------------------------------------------------------------|
| Ingger<br>conditions and<br>cause           | Exceeded the maximum angle of the start stage.                                                                                                    |
| Checking<br>method and<br>corrective action | Check whether the settings of the start stage are appropriate.                                                                                                    |
| How to clear the alarm?                     | Unscrew and then re-tighten the screw.                                                                                                    |
| NG1123 Sta                                  | rt stage: lower than the min. angle                                                                                                    |
| Trigger<br>conditions and<br>cause          | Lower than the minimum angle of the start stage.                                                                                                    |
| Checking<br>method and<br>corrective action | Check whether the settings of the start stage are appropriate.                                                                                                    |
| How to clear the<br>alarm?                  | Unscrew and then re-tighten the screw.                                                                                                    |
| NG1124 Sta                                  | rt stage: exceeded the max. torque                                                                                                    |
| Trigger<br>conditions and<br>cause          | Exceeded the maximum torque of the start stage.                                                                                                    |
| Checking<br>method and<br>corrective action | <ol> <li>Check whether the settings of the start stage are appropriate.</li> <li>Check whether the speed of the previous stage is too fast.</li> <li>Check whether the torque, angle or torque rate of the previous stage is set too large.</li> </ol> |
| How to clear the alarm?                     | Unscrew and then re-tighten the screw.                                                                                                    |
| NG1125 Sta                                  | rt stage: lower than the min. torgue                                                                                                    |
| Trigger<br>conditions and<br>cause          | Lower than the minimum torque of the start stage.                                                                                                    |
| Checking<br>method and<br>corrective action | Check whether the settings of the start stage are appropriate.                                                                                                    |
| How to clear the alarm?                     | Unscrew and then re-tighten the screw.                                                                                                    |
| NG1210 Ru                                   | ndown stage: operation error                                                                                                    |
| Trigger<br>conditions and<br>cause          | <ul><li>Condition: the controller reports an error during the tightening process.</li><li>Cause:</li><li>1. Exceeded the maximum tool torque of the rundown stage.</li><li>2. During the tightening process, the tool is in Servo Off state.</li></ul> |
| Checking<br>method and<br>corrective action | Check whether the tool torque is normal.                                                                                                    |

Corrective action How to clear the alarm? Unscrew and then re-tighten the screw.

| NG1211 Ru                                   | ndown stage: exceeded the tool torque protection range;                                                                                                    |
|---------------------------------------------|----------------------------------------------------------------------------------------------------|
| Ru                                          | ndown stage: exceeded the tightening torque protection range                                                                                                    |
| Trigger<br>conditions and<br>cause          | <ul> <li>Condition: exceeded the torque protection range of the rundown stage.</li> <li>Cause:</li> <li>1. Exceeded the torque range of tightening protection (standard strategy).</li> <li>2. Exceeded the maximum tool torque value (non-standard strategy).</li> </ul> |
| Checking<br>method and<br>corrective action | <ol> <li>Check whether the tool has reached a foreign object before the tightening process is complete.</li> <li>Check whether the speed of the rundown stage is too fast.</li> <li>Check whether the settings of the rundown torque and rundown angle are</li> </ol>     |
|                                             | <ul><li>appropriate.</li><li>4. Check whether the speed of the previous stage is too fast.</li><li>5. Check whether the torque, angle or torque rate of the previous stage is set too large.</li></ul>                                                                    |
|                                             | <ul> <li>The torque in the rundown stage cannot be greater than the torque in the tightening stage (standard strategy).</li> <li>The torque in the rundown stage cannot be greater than the tool torque value (non-standard strategy).</li> </ul>                         |
| How to clear the alarm?                     | Unscrew and then re-tighten the screw.                                                                                                    |

| NG1212 Rundown stage: exceeded the operation time |                                                                   |
|---------------------------------------------------|-------------------------------------------------------------------|
| Trigger<br>conditions and                         | Exceeded the maximum operation time of the rundown stage          |
| cause                                             |                                                                   |
| Checking                                          |                                                                   |
| method and                                        | Check whether the settings for the rundown stage are appropriate. |
| corrective action                                 |                                                                   |
| How to clear the                                  | Unscrew and then re-tighten the screw                             |
| alarm?                                            |                                                                   |

| NG1213 Rundown stage: insufficient operation time |                                                                   |
|---------------------------------------------------|-------------------------------------------------------------------|
| Trigger<br>conditions and<br>cause                | Shorter than the minimum operation time of the rundown stage.     |
| Checking<br>method and<br>corrective action       | Check whether the settings for the rundown stage are appropriate. |
| How to clear the<br>alarm?                        | Unscrew and then re-tighten the screw.                            |

| NG1220 Rundown stage: exceeded tool max. current |                                                                                                    |
|--------------------------------------------------|----------------------------------------------------------------------------------------------------|
| Trigger<br>conditions and<br>cause               | After the final tightening torque value is converted into a current value, it exceeds the tool current specifications.                                                                                           |
| Checking<br>method and<br>corrective action      | <ol> <li>Use the tool current sensor and the torque sensor to compare the current values<br/>and check whether the electric screwdriver has aged.</li> <li>Check whether the torque sensor is damaged</li> </ol> |
| How to clear the alarm?                          | Unscrew and then re-tighten the screw.                                                                                                    |

| NG1221 Rundown stage: lower than tool min. current |                                                                                                    |
|----------------------------------------------------|----------------------------------------------------------------------------------------------------|
| Trigger<br>conditions and<br>cause                 | After the final tightening torque value is converted into a current value, it is lower than the tool current specifications.                                                                                      |
| Checking<br>method and<br>corrective action        | <ol> <li>Use the tool current sensor and the torque sensor to compare the current values<br/>and check whether the electric screwdriver has aged.</li> <li>Check whether the torque sensor is damaged.</li> </ol> |
| How to clear the<br>alarm?                         | Unscrew and then re-tighten the screw.                                                                                                    |

| NG1222 Rundown stage: exceeded the max. angle |                                                                   |  |
|-----------------------------------------------|-------------------------------------------------------------------|--|
| Trigger conditions and                        | Exceeded the maximum angle of the rundown stage.                  |  |
| cause                                         |                                                                   |  |
| Checking                                      |                                                                   |  |
| method and                                    | Check whether the settings for the rundown stage are appropriate. |  |
| corrective action                             |                                                                   |  |
| How to clear the                              | Linscrew and then re tighten the screw                            |  |
| alarm?                                        | Onsciew and mente-lighten me sciew.                               |  |
|                                               |                                                                   |  |

| NG1223 Rundown stage: lower than the min. angle |                                                                   |
|-------------------------------------------------|-------------------------------------------------------------------|
| Trigger<br>conditions and                       | Lower than the minimum angle of the rundown stage.                |
| cause                                           |                                                                   |
| Checking<br>method and<br>corrective action     | Check whether the settings for the rundown stage are appropriate. |
| How to clear the alarm?                         | Unscrew and then re-tighten the screw.                            |

| NG1224 Rundown stage: exceeded the max. torque |                                                                                                    |
|------------------------------------------------|----------------------------------------------------------------------------------------------------|
| Trigger<br>conditions and<br>cause             | Exceeded the maximum torque of the rundown stage.                                                                                                    |
| Checking<br>method and<br>corrective action    | <ol> <li>Check whether the settings for this stage are appropriate.</li> <li>Check whether the speed of the previous stage is too fast.</li> <li>Check whether the torque, angle or torque rate of the previous stage is set too large.</li> </ol> |
| How to clear the alarm?                        | Unscrew and then re-tighten the screw.                                                                                                    |

| NG1225 Rundown stage: lower than the min. torque |                                                                   |
|--------------------------------------------------|-------------------------------------------------------------------|
| Trigger<br>conditions and                        | Lower than the minimum torque of the rundown stage.               |
| cause                                            |                                                                   |
| Checking                                         |                                                                   |
| method and                                       | Check whether the settings for the rundown stage are appropriate. |
| corrective action                                |                                                                   |
| How to clear the<br>alarm?                       | Unscrew and then re-tighten the screw.                            |

| NG1310 Pre-tightening stage: operation error |                                                                                                    |  |
|----------------------------------------------|----------------------------------------------------------------------------------------------------|--|
| Trigger<br>conditions and<br>cause           | Condition: the controller reports an error during the tightening process.<br>Cause:<br>1. Exceeded the maximum tool torque of the pre-tightening stage.<br>2. During the tightening process, the tool is in Servo Off state. |  |
| Checking<br>method and<br>corrective action  | Check whether the tool torque is normal.                                                                                                    |  |
| How to clear the alarm?                      | Unscrew and then re-tighten the screw.                                                                                                    |  |

| NG1311 Pre-tightening stage: exceeded the tool torque protection range; |                                                                                                    |
|-------------------------------------------------------------------------|----------------------------------------------------------------------------------------------------|
| Pre-tightening stage: exceeded the tightening torque protection range   |                                                                                                    |
| Trigger<br>conditions and<br>cause                                      | Condition: exceeded the torque protection range of the pre-tightening stage.<br>Cause:<br>1. Exceeded the torque range of tightening protection (standard strategy).<br>2. Exceeded the maximum torque specification of the tool (non-standard strategy).       |
|                                                                         | <ol> <li>Check whether the tool has reached a foreign object before the tightening process is complete.</li> <li>Check whether the speed of the pre-tightening stage is too fast.</li> </ol>                                                                    |
| Checking method and                                                     | <ol> <li>Check whether the settings of the start torque and start angle are appropriate.</li> <li>Check whether the speed of the previous stage is too fast.</li> </ol>                                                                                         |
| corrective action                                                       | 5. Check whether the torque, angle or torque rate of the previous stage is set too large.                                                                                                    |
|                                                                         | <ul> <li>The torque in the pre-tightening stage cannot be greater than the torque in the tightening stage (standard strategy).</li> <li>The torque in the pre-tightening stage cannot be greater than the tool torque value (non-standard strategy).</li> </ul> |
| How to clear the alarm?                                                 | Unscrew and then re-tighten the screw.                                                                                                    |
| NG1312 Pre-tightening stage: exceeded the operation time                |                                                                                                    |
|                                                                         |                                                                                                    |

| cause         Checking         method and         corrective action         How to clear the alarm?    Unscrew and then re-tighten the screw.                                                  |   | conditions and    | Exceeded the maximum operation time of the pre-tightening stage.         |
|----------------------------------------------------------------------------------------------------|---|-------------------|--------------------------------------------------------------------------|
| Checking<br>method and<br>corrective actionCheck whether the settings for the pre-tightening stage are appropriate.How to clear the<br>alarm?Unscrew and then re-tighten the screw.            |   | cause             |                                                                          |
| method and<br>corrective action       Check whether the settings for the pre-tightening stage are appropriate.         How to clear the<br>alarm?       Unscrew and then re-tighten the screw. |   | Checking          |                                                                          |
| corrective action       How to clear the alarm?   Unscrew and then re-tighten the screw.                                                                                                    |   | method and        | Check whether the settings for the pre-tightening stage are appropriate. |
| How to clear the alarm? Unscrew and then re-tighten the screw.                                                                                                    |   | corrective action |                                                                          |
| alarm?                                                                                                    |   | How to clear the  | Linearow and then re-tighten the acrow                                   |
|                                                                                                    | _ | alarm?            | Olisciew and their re-ughter the sciew.                                  |

| NG1313 Pre-tightening stage: insufficient operation time |                                                                          |
|----------------------------------------------------------|--------------------------------------------------------------------------|
| Trigger<br>conditions and                                | Shorter than the minimum operation time of the pre-tightening stage.     |
| cause                                                    |                                                                          |
| Checking<br>method and<br>corrective action              | Check whether the settings for the pre-tightening stage are appropriate. |
| How to clear the alarm?                                  | Unscrew and then re-tighten the screw.                                   |

| NG1320 Pre-tightening stage: exceeded tool max. current |                                                                                                    |
|---------------------------------------------------------|----------------------------------------------------------------------------------------------------|
| Trigger<br>conditions and<br>cause                      | After the final tightening torque value is converted into a current value, it exceeds the tool current specifications.                                                                                            |
| Checking<br>method and<br>corrective action             | <ol> <li>Use the tool current sensor and the torque sensor to compare the current values<br/>and check whether the electric screwdriver has aged.</li> <li>Check whether the torque sensor is damaged.</li> </ol> |
| How to clear the<br>alarm?                              | Unscrew and then re-tighten the screw.                                                                                                    |

| NG1321 Pre-tightening stage: lower than tool min. current |                                                                                                    |
|-----------------------------------------------------------|----------------------------------------------------------------------------------------------------|
| Trigger<br>conditions and                                 | After the final tightening torque value is converted into a current value, it is lower than the tool current specifications. |
| cause                                                     |                                                                                                    |
| Checking                                                  | 1. Use the tool current sensor and the torque sensor to compare the current values                                           |
| method and                                                | and check whether the electric screwdriver has aged.                                                                         |
| corrective action                                         | 2. Check whether the torque sensor is damaged.                                                                               |
| How to clear the alarm?                                   | Unscrew and then re-tighten the screw.                                                                                       |

| NG1322 Pre                                  | e-tightening stage: exceeded the max. angle                                               |  |
|---------------------------------------------|-------------------------------------------------------------------------------------------|--|
| Trigger<br>conditions and<br>cause          | Exceeded the maximum angle of the pre-tightening stage.                                   |  |
| Checking<br>method and<br>corrective action | Check whether the settings for the pre-tightening stage are appropriate.                  |  |
| How to clear the<br>alarm?                  | Unscrew and then re-tighten the screw.                                                    |  |
| NG1323 Pre                                  | e-tightening stage: lower than the min. angle                                             |  |
| Trigger<br>conditions and<br>cause          | Lower than the minimum angle of the pre-tightening stage.                                 |  |
| Checking<br>method and<br>corrective action | Check whether the settings for the pre-tightening stage are appropriate.                  |  |
| How to clear the<br>alarm?                  | Unscrew and then re-tighten the screw.                                                    |  |
| NG1324 Pre                                  | e-tightening stage: exceeded the max. torque                                              |  |
| Trigger<br>conditions and<br>cause          | Exceeded the maximum torque of the pre-tightening stage.                                  |  |
|                                             | 1. Check whether the settings for the pre-tightening stage are appropriate.               |  |
| Checking<br>method and                      | 2. Check whether the speed of the previous stage is too fast.                             |  |
| corrective action                           | 3. Check whether the torque, angle or torque rate of the previous stage is set too large. |  |
| How to clear the alarm?                     | Unscrew and then re-tighten the screw.                                                    |  |
| NG1325 Pre                                  | e-tightening stage: lower than the min. torque                                            |  |
| Trigger<br>conditions and<br>cause          | Lower than the minimum torque of the pre-tightening stage.                                |  |
| Checking<br>method and<br>corrective action | Check whether the settings for the pre-tightening stage are appropriate.                  |  |
| How to clear the alarm?                     | Unscrew and then re-tighten the screw.                                                    |  |
| NG1410 Tig                                  | htening stage: operation error                                                            |  |
| Trigger                                     | Condition: the controller reports an error during the tightening process.<br>Cause:       |  |

| l rigger<br>conditions and<br>cause         | Cause:<br>1. Exceeded the maximum tool torque of this stage.<br>2. During the tightening process, the tool is in Servo Off state. |
|---------------------------------------------|----------------------------------------------------------------------------------------------------|
| Checking<br>method and<br>corrective action | Check whether the tool torque is normal.                                                                                          |
| How to clear the alarm?                     | Unscrew and then re-tighten the screw.                                                                                            |

| NG1411 Tig                                     | htening stage: exceeded the tool torque protection range                                                                                                    |
|------------------------------------------------|----------------------------------------------------------------------------------------------------|
| Trigger<br>conditions and<br>cause             | <ul> <li>Condition: exceeded the torque protection range of the tightening stage.</li> <li>Cause:</li> <li>1. Exceeded the torque range of tool protection (standard strategy).</li> <li>2. Exceeded the maximum torque specification of the tool (non-standard strategy).</li> </ul>                                                                                    |
|                                                | <ol> <li>Check whether the settings for the tightening stage are appropriate.</li> <li>Check whether the speed of the tightening stage is too fast.</li> </ol>                                                                                                    |
| Checking<br>method and<br>corrective<br>action | <ol> <li>Check whether the target angle and target torque for the tightening stage is set too large.</li> <li>Check whether the speed of the previous stage is too fast.</li> <li>Check whether the torque, angle or torque rate of the previous stage is set too large.</li> <li>The torque in the tightening stage cannot be greater than the tool maximum.</li> </ol> |
| How to clear the alarm?                        | torque.<br>Unscrew and then re-tighten the screw.                                                                                                    |
| NG1412 Tic                                     | ahtening stage; exceeded the operation time                                                                                                    |
| Trigger<br>conditions and<br>cause             | Exceeded the maximum operation time of the tightening stage.                                                                                                    |
| Checking<br>method and<br>corrective<br>action | Check whether the settings for the tightening stage are appropriate.                                                                                                    |
| How to clear the alarm?                        | Unscrew and then re-tighten the screw.                                                                                                    |
| NG1413 Tig                                     | htening stage: insufficient operation time                                                                                                    |
| Trigger<br>conditions and<br>cause             | Shorter than the minimum operation time of the tightening stage.                                                                                                    |
| Checking<br>method and<br>corrective<br>action | Check whether the settings for the tightening stage are appropriate.                                                                                                    |
| How to clear the alarm?                        | Unscrew and then re-tighten the screw.                                                                                                    |
| NG1420 Tig                                     | phtening stage: exceeded tool max. current                                                                                                    |
| Trigger<br>conditions and<br>cause             | After the final tightening torque value is converted into a current value, it exceeds the tool current specifications.                                                                                                    |
| Checking<br>method and<br>corrective<br>action | <ol> <li>Use the tool current sensor and the torque sensor to compare the current values<br/>and check whether the electric screwdriver has aged.</li> <li>Check whether the torque sensor is damaged.</li> </ol>                                                                                                    |
| How to clear the alarm?                        | Unscrew and then re-tighten the screw.                                                                                                    |
| NG1421 Tig                                     | htening stage: lower than tool min. current                                                                                                    |
| Trigger<br>conditions and<br>cause             | After the final tightening torque value is converted into a current value, it is lower than the tool current specifications.                                                                                                    |
| Checking<br>method and<br>corrective<br>action | <ol> <li>Use the tool current sensor and the torque sensor to compare the current values<br/>and check whether the electric screwdriver has aged.</li> <li>Check whether the torque sensor is damaged.</li> </ol>                                                                                                    |
| How to clear the alarm?                        | Unscrew and then re-tighten the screw.                                                                                                    |

| NG1422 Tightening stage: exceeded the max. angle |                                                                      |   |
|--------------------------------------------------|----------------------------------------------------------------------|---|
| Trigger conditions and                           | Exceeded the maximum angle of the tightening stage.                  |   |
| cause                                            |                                                                      |   |
| Checking<br>method and<br>corrective<br>action   | Check whether the settings for the tightening stage are appropriate. | 1 |
| How to clear the<br>alarm?                       | Unscrew and then re-tighten the screw.                               |   |

| NG1423 Tightening stage: lower than the min. angle |                                                                      |  |
|----------------------------------------------------|----------------------------------------------------------------------|--|
| Trigger<br>conditions and<br>cause                 | Lower than the minimum angle of the tightening stage.                |  |
| Checking<br>method and<br>corrective<br>action     | Check whether the settings for the tightening stage are appropriate. |  |
| How to clear the alarm?                            | Unscrew and then re-tighten the screw.                               |  |

| NG1424 Tightening stage: exceeded the max. torque |                                                                                                    |  |
|---------------------------------------------------|----------------------------------------------------------------------------------------------------|--|
| Trigger<br>conditions and<br>cause                | Exceeded the maximum torque of the tightening stage.                                                                                                    |  |
| Checking<br>method and<br>corrective<br>action    | <ol> <li>Check whether the settings for this stage are appropriate.</li> <li>Check whether the speed of the previous stage is too fast.</li> <li>Check whether the torque, angle or torque rate of the previous stage is set too large.</li> </ol> |  |
| How to clear the alarm?                           | Unscrew and then re-tighten the screw.                                                                                                    |  |

| NG1425 Tightening stage: lower than the min. torque |                                                            |
|-----------------------------------------------------|------------------------------------------------------------|
| Trigger<br>conditions and<br>cause                  | Lower than the minimum torque of the tightening stage.     |
| Checking<br>method and<br>corrective<br>action      | Check whether the settings for this stage are appropriate. |
| How to clear the alarm?                             | Unscrew and then re-tighten the screw.                     |

| NG1510 Rundown stage (torque rate): operation error |                                                                                                    |
|-----------------------------------------------------|----------------------------------------------------------------------------------------------------|
| Trigger<br>conditions and<br>cause                  | Condition: the controller reports an error during the tightening process.<br>Cause:<br>1. Exceeded the maximum tool torque of this stage.<br>2. During the tightening process, the tool is in Servo Off state. |
| Checking<br>method and<br>corrective<br>action      | Check whether the tool torque is normal.                                                                                                    |
| How to clear the alarm?                             | Unscrew and then re-tighten the screw.                                                                                                    |

|   | NG1511 Ru                          | undown stage (torque rate): exceeded the tightening torque protection range                                                                                                    |
|---|------------------------------------|----------------------------------------------------------------------------------------------------|
|   | Trigger<br>conditions and<br>cause | Condition: exceeded the torque protection range of the rundown stage.<br>Cause:<br>1. Exceeded the torque range of tightening protection (standard strategy).<br>2. Exceeded the maximum torque specification of the tool (non-standard strategy). |
| 3 |                                    | <ol> <li>Check whether the tool has reached a foreign object before the tightening process is complete.</li> <li>Check whether the speed of the rundown stage is too fast.</li> </ol>                                                              |
|   | Checking                           | 3. Check whether the settings of the torque rate and angle interval for torque rate calculation are appropriate.                                                                                                    |
|   | corrective                         | 4. Check whether the speed of the previous stage is too fast.                                                                                                    |
|   | action                             | 5. Check whether the torque, angle or torque rate of the previous stage is set too large.                                                                                                    |
|   |                                    | The torque in the rundown stage cannot be greater than the torque in the tightening stage (standard strategy).                                                                                                    |
|   |                                    | ■ The torque in the rundown stage cannot be greater than the tool torque value (non-<br>standard strategy).                                                                                                    |
|   | How to clear the alarm?            | Unscrew and then re-tighten the screw.                                                                                                    |

| NG1512 Rundown stage (torque rate): exceeded the operation time |                                                                   |
|-----------------------------------------------------------------|-------------------------------------------------------------------|
| Trigger<br>conditions and<br>cause                              | Exceeded the maximum operation time of the rundown stage.         |
| Checking<br>method and<br>corrective<br>action                  | Check whether the settings for the rundown stage are appropriate. |
| How to clear the alarm?                                         | Unscrew and then re-tighten the screw.                            |

| NG1513 Rundown stage (torque rate): insufficient operation time |                                                                   |
|-----------------------------------------------------------------|-------------------------------------------------------------------|
| Trigger<br>conditions and<br>cause                              | Shorter than the minimum operation time of the rundown stage.     |
| Checking<br>method and<br>corrective<br>action                  | Check whether the settings for the rundown stage are appropriate. |
| How to clear the alarm?                                         | Unscrew and then re-tighten the screw.                            |

#### NG1520 Rundown stage (torque rate): exceeded tool max. current

| Trigger<br>conditions and<br>cause             | After the final tightening torque value is converted into a current value, it exceeds the tool current specifications.                                                                                            |
|------------------------------------------------|----------------------------------------------------------------------------------------------------|
| Checking<br>method and<br>corrective<br>action | <ol> <li>Use the tool current sensor and the torque sensor to compare the current values<br/>and check whether the electric screwdriver has aged.</li> <li>Check whether the torque sensor is damaged.</li> </ol> |
| How to clear<br>the alarm?                     | Unscrew and then re-tighten the screw.                                                                                                    |

| NG1521 Ru                                      | NG1521 Rundown stage (torque rate): lower than tool min. current                                                                                                    |  |
|------------------------------------------------|----------------------------------------------------------------------------------------------------|--|
| Trigger<br>conditions and<br>cause             | After the final tightening torque value is converted into a current value, it is lower than the tool current specifications.                                                                                      |  |
| Checking<br>method and<br>corrective<br>action | <ol> <li>Use the tool current sensor and the torque sensor to compare the current values<br/>and check whether the electric screwdriver has aged.</li> <li>Check whether the torque sensor is damaged.</li> </ol> |  |
| How to clear the alarm?                        | Unscrew and then re-tighten the screw.                                                                                                    |  |

| NG1522 Rundown stage (torque rate): exceeded the max. angle |                                                                   |
|-------------------------------------------------------------|-------------------------------------------------------------------|
| Trigger                                                     | Exceeded the maximum angle of the rundown stage                   |
| cause                                                       |                                                                   |
| Checking<br>method and<br>corrective<br>action              | Check whether the settings for the rundown stage are appropriate. |
| How to clear the alarm?                                     | Unscrew and then re-tighten the screw.                            |

| NG1523 Rundown stage (torque rate): lower than the min. angle |                                                                   |
|---------------------------------------------------------------|-------------------------------------------------------------------|
| Trigger<br>conditions and<br>cause                            | Lower than the minimum angle of the rundown stage.                |
| Checking<br>method and<br>corrective<br>action                | Check whether the settings for the rundown stage are appropriate. |
| How to clear the alarm?                                       | Unscrew and then re-tighten the screw.                            |

| NG1524 Rundown stage (torque rate): exceeded the max. torque |                                                                                                    |  |
|--------------------------------------------------------------|----------------------------------------------------------------------------------------------------|--|
| Trigger<br>conditions and<br>cause                           | Exceeded the maximum torque of the rundown stage.                                                                                                    |  |
| Checking<br>method and<br>corrective<br>action               | <ol> <li>Check whether the settings for the rundown stage are appropriate.</li> <li>Check whether the speed of the previous stage is too fast.</li> </ol> |  |
|                                                              | <ol> <li>Check whether the torque, angle or torque rate of the previous stage is set too<br/>large.</li> </ol>                                            |  |
| How to clear the alarm?                                      | Unscrew and then re-tighten the screw.                                                                                                    |  |
|                                                              |                                                                                                    |  |
| NG1525 RU                                                    | indown stage (torque rate): lower than the min. torque                                                                                                    |  |
| Trigger<br>conditions and<br>cause                           | Lower than the minimum torque of the rundown stage.                                                                                                    |  |
| Checking<br>method and                                       | Check whether the settings for the rundown stage are appropriate.                                                                                         |  |

| action       |                                        |
|--------------|----------------------------------------|
| How to clear | Inscrew and then re-tighten the screw  |
| the alarm?   | onsorew and then re-agricen the sorew. |

corrective

| NG1881 Loosening stage: lower than the set torque |                                                                                                    |
|---------------------------------------------------|----------------------------------------------------------------------------------------------------|
| Trigger<br>conditions and<br>cause                | The torque used for the loosening operation is lower than the set torque.                                                                    |
| Checking<br>method and<br>corrective<br>action    | <ol> <li>Check whether the settings for this stage are appropriate.</li> <li>Check whether the tightened screw has been loosened.</li> </ol> |
| How to clear the alarm?                           | Unscrew the screw again.                                                                                                    |

| NG1891 Loosening stage: exceeded the tool torque protection range |                                                                                              |
|-------------------------------------------------------------------|----------------------------------------------------------------------------------------------|
| Trigger<br>conditions and<br>cause                                | The torque used for the loosening operation is higher than the tool torque protection range. |
| Checking<br>method and<br>corrective<br>action                    | Check if the loosening torque exceeds the tool specifications.                               |
| How to clear the alarm?                                           | Unscrew the screw again.                                                                     |

| NG1A10 Stage 1: operation error                |                                                                                                    |
|------------------------------------------------|----------------------------------------------------------------------------------------------------|
| Trigger<br>conditions and<br>cause             | Condition: the controller reports an error during the tightening process.<br>Cause:<br>1. Exceeded the maximum tool torque of this stage.<br>2. During the tightening process, the tool is in Servo Off state. |
| Checking<br>method and<br>corrective<br>action | Check whether the tool torque is normal.                                                                                                    |
| How to clear                                   |                                                                                                    |

| the alarm? | Unscrew and then re-tighten the screw. |
|------------|----------------------------------------|
|            |                                        |

| NG1A11 Stage 1: exceeded the tightening torque protection range |                                                                                                    |
|-----------------------------------------------------------------|----------------------------------------------------------------------------------------------------|
| Trigger<br>conditions and<br>cause                              | Condition: exceeded the torque protection range of Stage 1.                                                            |
| Checking                                                        | <ol> <li>Check whether the tool has reached a foreign object before the tightening<br/>process is complete.</li> </ol> |
| method and                                                      | 2. Check whether the speed of Stage 1 is too fast.                                                                     |
| action                                                          | 3. Check whether the settings of the torque rate and angle interval for torque rate calculation are appropriate.       |
|                                                                 | The torque in Stage 1 cannot be greater than the tool maximum torque.                                                  |
| How to clear the alarm?                                         | Unscrew and then re-tighten the screw.                                                                                 |

| NG1A12 Stage 1: exceeded the operation time    |                                                         |
|------------------------------------------------|---------------------------------------------------------|
| Trigger<br>conditions and<br>cause             | Exceeded the maximum operation time of Stage 1.         |
| Checking<br>method and<br>corrective<br>action | Check whether the settings for Stage 1 are appropriate. |
| How to clear the alarm?                        | Unscrew and then re-tighten the screw.                  |

| NG1A13 Stage 1: insufficient operation time    |                                                                                                    |  |
|------------------------------------------------|----------------------------------------------------------------------------------------------------|--|
| Trigger<br>conditions and<br>cause             | Shorter than the minimum operation time of Stage 1.                                                                                                    |  |
| Checking<br>method and<br>corrective<br>action | Check whether the settings for Stage 1 are appropriate.                                                                                                    |  |
| How to clear<br>the alarm?                     | Unscrew and then re-tighten the screw.                                                                                                    |  |
| NG1A20 St                                      | age 1: exceeded tool max. current                                                                                                    |  |
| Trigger<br>conditions and<br>cause             | After the final tightening torque value is converted into a current value, it exceeds the tool current specifications.                                                                                            |  |
| Checking<br>method and<br>corrective<br>action | <ol> <li>Use the tool current sensor and the torque sensor to compare the current values<br/>and check whether the electric screwdriver has aged.</li> <li>Check whether the torque sensor is damaged.</li> </ol> |  |
| How to clear the alarm?                        | Unscrew and then re-tighten the screw.                                                                                                    |  |
| NG1A21 St                                      | age 1: lower than tool min. current                                                                                                    |  |
| Trigger<br>conditions and<br>cause             | After the final tightening torque value is converted into a current value, it is lower than the tool current specifications.                                                                                      |  |
| Checking<br>method and<br>corrective<br>action | <ol> <li>Use the tool current sensor and the torque sensor to compare the current values<br/>and check whether the electric screwdriver has aged.</li> <li>Check whether the torque sensor is damaged.</li> </ol> |  |
| How to clear the alarm?                        | Unscrew and then re-tighten the screw.                                                                                                    |  |

| NG1A22 Stage 1: exceeded the max. angle        |                                                         |  |
|------------------------------------------------|---------------------------------------------------------|--|
| Trigger<br>conditions and                      | Exceeded the maximum angle of Stage 1.                  |  |
| cause                                          |                                                         |  |
| Checking<br>method and<br>corrective<br>action | Check whether the settings for Stage 1 are appropriate. |  |
| How to clear<br>the alarm?                     | Unscrew and then re-tighten the screw.                  |  |

| NG1A23 Stage 1: lower than the min. angle      |                                                         |  |
|------------------------------------------------|---------------------------------------------------------|--|
| Trigger<br>conditions and                      | Lower than the minimum angle of Stage 1.                |  |
| cause                                          |                                                         |  |
| Checking<br>method and<br>corrective<br>action | Check whether the settings for Stage 1 are appropriate. |  |
| How to clear<br>the alarm?                     | Unscrew and then re-tighten the screw.                  |  |

the alarm?

13

| NG1A24 Stage 1: exceeded the max. torque       |                                                                                                    |  |
|------------------------------------------------|----------------------------------------------------------------------------------------------------|--|
| Trigger<br>conditions and<br>cause             | Exceeded the maximum torque of Stage 1.                                                                                                    |  |
| Checking<br>method and<br>corrective<br>action | <ol> <li>Check whether the settings for Stage 1 are appropriate.</li> <li>Check whether the speed of the previous stage is too fast.</li> <li>Check whether the torque, angle or torque rate of the previous stage is set too large.</li> </ol> |  |
| How to clear the alarm?                        | Unscrew and then re-tighten the screw.                                                                                                    |  |
|                                                | and the second the second second                                                                                                    |  |
| NG1A25 S1                                      | age 1: lower than the min. torque                                                                                                    |  |
| Trigger<br>conditions and<br>cause             | Lower than the minimum torque of Stage 1.                                                                                                    |  |
| Checking<br>method and<br>corrective<br>action | Check whether the settings for Stage 1 are appropriate.                                                                                                    |  |
| How to clear the alarm?                        | Unscrew and then re-tighten the screw.                                                                                                    |  |
|                                                |                                                                                                    |  |
| NG1B10 Stage 2: operation error                |                                                                                                    |  |
| Trigger<br>conditions and<br>cause             | <ul><li>Condition: the controller reports an error during the tightening process.</li><li>Cause:</li><li>1. Exceeded the maximum tool torque of this stage.</li><li>2. During the tightening process, the tool is in Servo Off state.</li></ul> |  |
| Checking<br>method and<br>corrective<br>action | Check whether the tool torque is normal.                                                                                                    |  |
| How to clear                                   | Uncercaw and then the traction the acrow                                                                                                    |  |

| NG1B11 Stage 2: exceeded the tightening torque protection range |                                                                                                    |  |
|-----------------------------------------------------------------|----------------------------------------------------------------------------------------------------|--|
| Trigger<br>conditions and<br>cause                              | Exceeded the torque protection range of Stage 2.                                                                       |  |
|                                                                 | <ol> <li>Check whether the tool has reached a foreign object before the tightening<br/>process is complete.</li> </ol> |  |
|                                                                 | 2. Check whether the speed of Stage 2 is too fast.                                                                     |  |
| Checking<br>method and<br>corrective                            | 3. Check whether the settings of the torque rate and angle interval for torque rate calculation are appropriate.       |  |
| action                                                          | 4. Check whether the speed of the previous stage is too fast.                                                          |  |
|                                                                 | 5. Check whether the torque, angle or torque rate of the previous stage is set too large.                              |  |
|                                                                 | The torque in Stage 2 cannot be greater than the tool maximum torque.                                                  |  |
| How to clear<br>the alarm?                                      | Unscrew and then re-tighten the screw.                                                                                 |  |

Unscrew and then re-tighten the screw.

| NG1B12 S                                       | tage 2: exceeded the operation time                                                                                                    |
|------------------------------------------------|----------------------------------------------------------------------------------------------------|
| Trigger<br>conditions and                      | Exceeded the maximum operation time of Stage 2.                                                                                                    |
| Cause<br>Checking<br>method and<br>corrective  | Check whether the settings for Stage 2 are appropriate.                                                                                                    |
| How to clear<br>the alarm?                     | Unscrew and then re-tighten the screw.                                                                                                    |
| NOADAAA                                        |                                                                                                    |
| NG1B13 S                                       | tage 2: Insufficient operation time                                                                                                    |
| Trigger<br>conditions and<br>cause             | Shorter than the minimum operation time of Stage 2.                                                                                                    |
| Checking<br>method and<br>corrective<br>action | Check whether the settings for Stage 2 are appropriate.                                                                                                    |
| How to clear the alarm?                        | Unscrew and then re-tighten the screw.                                                                                                    |
| NG1B20 S                                       | tage 2: exceeded tool max. current                                                                                                    |
| Trigger<br>conditions and<br>cause             | After the final tightening torque value is converted into a current value, it exceeds the tool current specifications.                                                                                            |
| Checking<br>method and<br>corrective<br>action | <ol> <li>Use the tool current sensor and the torque sensor to compare the current values<br/>and check whether the electric screwdriver has aged.</li> <li>Check whether the torque sensor is damaged.</li> </ol> |
| How to clear the alarm?                        | Unscrew and then re-tighten the screw.                                                                                                    |
| NG1B21 S                                       | tage 2: lower than tool min. current                                                                                                    |
| Trigger<br>conditions and<br>cause             | After the final tightening torque value is converted into a current value, it is lower than the tool current specifications.                                                                                      |
| Checking<br>method and<br>corrective<br>action | <ol> <li>Use the tool current sensor and the torque sensor to compare the current values<br/>and check whether the electric screwdriver has aged.</li> <li>Check whether the torque sensor is damaged.</li> </ol> |
| How to clear the alarm?                        | Unscrew and then re-tighten the screw.                                                                                                    |
| NG1B22 S                                       | tage 2: exceeded the max. angle                                                                                                    |
| Trigger                                        |                                                                                                    |
| conditions and<br>cause                        | Exceeded the maximum angle of Stage 2.                                                                                                    |
| Checking<br>method and<br>corrective<br>action | Check whether the settings for Stage 2 are appropriate.                                                                                                    |
| How to clear<br>the alarm?                     | Unscrew and then re-tighten the screw.                                                                                                    |

| NG1B23 Stage 2: lower than the min. angle |                                                         |  |
|-------------------------------------------|---------------------------------------------------------|--|
| Trigger conditions and                    | Lower than the minimum angle of Stage 2.                |  |
| cause                                     |                                                         |  |
| Checking                                  |                                                         |  |
| method and                                | Check whether the settings for Stage 2 are appropriate  |  |
| corrective                                | Check whether the settings for orage 2 are appropriate. |  |
| action                                    |                                                         |  |
| How to clear                              | Unscrew and then re-tighten the screw.                  |  |
| the alarm?                                |                                                         |  |

| NG1B24 Stage 2: exceeded the max. torque                        |                                                                                                    |  |
|-----------------------------------------------------------------|----------------------------------------------------------------------------------------------------|--|
| Trigger<br>conditions and<br>cause                              | Exceeded the maximum torque of Stage 2.                                                                                                    |  |
| Checking<br>method and<br>corrective<br>action                  | <ol> <li>Check whether the settings for Stage 2 are appropriate.</li> <li>Check whether the speed of the previous stage is too fast.</li> <li>Check whether the torque, angle or torque rate of the previous stage is set too large.</li> </ol>            |  |
| How to clear the alarm?                                         | Unscrew and then re-tighten the screw.                                                                                                    |  |
| NG1B25 S                                                        | tage 2: lower than the min. torgue                                                                                                    |  |
| Trigger<br>conditions and<br>cause                              | Lower than the minimum torque of Stage 2.                                                                                                    |  |
| Checking<br>method and<br>corrective<br>action                  | Check whether the settings for Stage 2 are appropriate.                                                                                                    |  |
| How to clear the alarm?                                         | Unscrew and then re-tighten the screw.                                                                                                    |  |
| NG1C10 S                                                        | tage 3: operation error                                                                                                    |  |
| Trigger<br>conditions and<br>cause<br>Checking<br>method and    | Condition: the controller reports an error during the tightening process.<br>Cause:<br>1. Exceeded the maximum tool torque of this stage.<br>2. During the tightening process, the tool is in Servo Off state.<br>Check whether the tool torque is normal. |  |
| corrective<br>action<br>How to clear                            | Unscrew and then re-tighten the screw.                                                                                                    |  |
| the alarm?                                                      |                                                                                                    |  |
| NG1C11 Stage 3: exceeded the tightening torque protection range |                                                                                                    |  |
| Trigger<br>conditions and<br>cause                              | Exceeded the torque protection range of Stage 3.                                                                                                    |  |
|                                                                 | 1. Check whether the tool has reached a foreign object before the tightening                                                                                                    |  |

| L | •• |                     |
|---|----|---------------------|
| I |    | aragona ia complete |
| I |    |                     |
| I |    | •                   |
| н |    |                     |

2. Check whether the speed of Stage 3 is too fast.

| Checking<br>method and<br>corrective | 3. Check whether the settings of the torque rate and angle interval for torque rate calculation are appropriate. |
|--------------------------------------|----------------------------------------------------------------------------------------------------|
| action                               | 4. Check whether the speed of the previous stage is too fast.                                                    |
|                                      | 5. Check whether the torque, angle or torque rate of the previous stage is set too large.                        |
|                                      | ■ The torque in Stage 3 cannot be greater than the tool maximum torque.                                          |
| How to clear the alarm?              | Unscrew and then re-tighten the screw.                                                                           |

| NG1C12 S                                       | tage 3: exceeded the operation time                                                                                                    |  |
|------------------------------------------------|----------------------------------------------------------------------------------------------------|--|
| Trigger<br>conditions and<br>cause             | Exceeded the maximum operation time of Stage 3.                                                                                                    |  |
| Checking<br>method and<br>corrective<br>action | Check whether the settings for Stage 3 are appropriate.                                                                                                    |  |
| How to clear the alarm?                        | Unscrew and then re-tighten the screw.                                                                                                    |  |
| NG1C13 S                                       | tage 3: insufficient operation time                                                                                                    |  |
| Trigger<br>conditions and<br>cause             | Shorter than the minimum operation time of Stage 3.                                                                                                    |  |
| Checking<br>method and<br>corrective<br>action | Check whether the settings for Stage 3 are appropriate.                                                                                                    |  |
| How to clear<br>the alarm?                     | Unscrew and then re-tighten the screw.                                                                                                    |  |
| NG1C20 Stage 2: exceeded tool max, current     |                                                                                                    |  |
| Trigger                                        |                                                                                                    |  |
| conditions and<br>cause                        | After the final tightening torque value is converted into a current value, it exceeds the tool current specifications.                                                                                            |  |
| Checking<br>method and<br>corrective<br>action | <ol> <li>Use the tool current sensor and the torque sensor to compare the current values<br/>and check whether the electric screwdriver has aged.</li> <li>Check whether the torque sensor is damaged.</li> </ol> |  |
| How to clear the alarm?                        | Unscrew and then re-tighten the screw.                                                                                                    |  |
| NG1C21 S                                       | tage 3: lower than tool min. current                                                                                                    |  |
| Trigger<br>conditions and<br>cause             | After the final tightening torque value is converted into a current value, it is lower than the tool current specifications.                                                                                      |  |
| Checking<br>method and<br>corrective<br>action | <ol> <li>Use the tool current sensor and the torque sensor to compare the current values<br/>and check whether the electric screwdriver has aged.</li> <li>Check whether the torque sensor is damaged.</li> </ol> |  |
| How to clear the alarm?                        | Unscrew and then re-tighten the screw.                                                                                                    |  |
| NG1C22 S                                       | tage 3: exceeded the max, angle                                                                                                    |  |
| Trigger                                        |                                                                                                    |  |
| conditions and<br>cause                        | Exceeded the maximum angle of Stage 3.                                                                                                    |  |
| Checking<br>method and<br>corrective           | Check whether the settings for Stage 3 are appropriate.                                                                                                    |  |

| How to clear | Linearow and then re tighten the acrow |
|--------------|----------------------------------------|
| the alarm?   | Unscrew and men re-lighten the screw.  |

action

| NG1C23 Stage 3: lower than the min. angle |                                                        |  |
|-------------------------------------------|--------------------------------------------------------|--|
| Trigger<br>conditions and                 | Lower than the minimum angle of Stage 3.               |  |
| cause                                     |                                                        |  |
| Checking                                  |                                                        |  |
| method and                                | Check whether the settings for Stage 3 are appropriate |  |
| corrective                                |                                                        |  |
| action                                    |                                                        |  |
| How to clear                              | Unscrew and then re-tighten the screw.                 |  |
| the alarm?                                |                                                        |  |

| NG1C24 Stage 3: exceeded the max. torque       |                                                                                                    |
|------------------------------------------------|----------------------------------------------------------------------------------------------------|
| Trigger<br>conditions and<br>cause             | Exceeded the maximum torque of Stage 3.                                                                                                    |
| Checking<br>method and<br>corrective<br>action | <ol> <li>Check whether the settings for Stage 3 are appropriate.</li> <li>Check whether the speed of the previous stage is too fast.</li> <li>Check whether the torque, angle or torque rate of the previous stage is set too large.</li> </ol> |
| How to clear the alarm?                        | Unscrew and then re-tighten the screw.                                                                                                    |

| NG1C25 Stage 3: lower than the min. torque     |                                                         |
|------------------------------------------------|---------------------------------------------------------|
| Trigger<br>conditions and<br>cause             | Lower than the minimum torque of Stage 3.               |
| Checking<br>method and<br>corrective<br>action | Check whether the settings for Stage 3 are appropriate. |
| How to clear the alarm?                        | Unscrew and then re-tighten the screw.                  |

| NG1D10 Stage 4: operation error                |                                                                                                    |
|------------------------------------------------|----------------------------------------------------------------------------------------------------|
| Trigger<br>conditions and<br>cause             | <ul> <li>Condition: the controller reports an error during the tightening process.</li> <li>Cause:</li> <li>1. Exceeded the maximum tool torque of Stage 4.</li> <li>2. During the tightening process, the tool is in Servo Off state.</li> </ul> |
| Checking<br>method and<br>corrective<br>action | Check whether the tool torque is normal.                                                                                                    |
| How to clear the alarm?                        | Unscrew and then re-tighten the screw.                                                                                                    |

| NG1D11 Stage 4: exceeded the tightening torque protection range |                                                                                                    |  |
|-----------------------------------------------------------------|----------------------------------------------------------------------------------------------------|--|
| Trigger<br>conditions and<br>cause                              | Exceeded the torque protection range of Stage 4.                                                                                      |  |
| Checking<br>method and<br>corrective<br>action                  | <ol> <li>Check whether the tool has reached a foreign object before the tightening<br/>process is complete.</li> </ol>                |  |
|                                                                 | 2. Check whether the speed of Stage 4 is too fast.                                                                                    |  |
|                                                                 | <ol> <li>Check whether the settings of the torque rate and angle interval for torque rate<br/>calculation are appropriate.</li> </ol> |  |
|                                                                 | 4. Check whether the speed of the previous stage is too fast.                                                                         |  |
|                                                                 | 5. Check whether the torque, angle or torque rate of the previous stage is set too large.                                             |  |
|                                                                 | ■ The torque in Stage 4 cannot be greater than the tool maximum torque.                                                               |  |
| How to clear the alarm?                                         | Unscrew and then re-tighten the screw.                                                                                                |  |

How to clear

the alarm?

| NG1D12 S                                       | Stage 4: exceeded the operation time                                                                                                    |
|------------------------------------------------|----------------------------------------------------------------------------------------------------|
| Trigger<br>conditions and<br>cause             | Exceeded the maximum operation time of Stage 4.                                                                                                    |
| Checking<br>method and<br>corrective<br>action | Check whether the settings for Stage 4 are appropriate.                                                                                                    |
| How to clear the alarm?                        | Unscrew and then re-tighten the screw.                                                                                                    |
| NG1D13 S                                       | Stage 4: insufficient operation time                                                                                                    |
| Trigger<br>conditions and<br>cause             | Shorter than the minimum operation time of Stage 4.                                                                                                    |
| Checking<br>method and<br>corrective<br>action | Check whether the settings for Stage 4 are appropriate.                                                                                                    |
| How to clear the alarm?                        | Unscrew and then re-tighten the screw.                                                                                                    |
| NG1D20 S                                       | Stage 4: exceeded tool max current                                                                                                    |
| Trigger<br>conditions and<br>cause             | After the final tightening torque value is converted into a current value, it exceeds the tool current specifications.                                                                                            |
| Checking<br>method and<br>corrective<br>action | <ol> <li>Use the tool current sensor and the torque sensor to compare the current values<br/>and check whether the electric screwdriver has aged.</li> <li>Check whether the torque sensor is damaged.</li> </ol> |
| How to clear the alarm?                        | Unscrew and then re-tighten the screw.                                                                                                    |
| NG1D21 S                                       | Stage 4: lower than tool min. current                                                                                                    |
| Trigger<br>conditions and<br>cause             | After the final tightening torque value is converted into a current value, it is lower than the tool current specifications.                                                                                      |
| Checking<br>method and<br>corrective<br>action | <ol> <li>Use the tool current sensor and the torque sensor to compare the current values<br/>and check whether the electric screwdriver has aged.</li> <li>Check whether the torque sensor is damaged.</li> </ol> |

| NG1D22 Stage 4: exceeded the max. angle |                                                         |
|-----------------------------------------|---------------------------------------------------------|
| Trigger                                 |                                                         |
| conditions and                          | Exceeded the maximum angle of Stage 4.                  |
| cause                                   |                                                         |
| Checking                                |                                                         |
| method and                              | Check whether the settings for Stage 4 are appropriate  |
| corrective                              | oncon whether the settings for otage 4 are appropriate. |
| action                                  |                                                         |
| How to clear                            | Linscrew and then re-tighten the screw                  |
| the alarm?                              | Unsolew and ther re-ughten the solew.                   |

Unscrew and then re-tighten the screw.

| NG1D23 Stage 4: lower than the min. angle      |                                                         |
|------------------------------------------------|---------------------------------------------------------|
| Trigger conditions and                         | Lower than the minimum angle of Stage 4.                |
| cause                                          |                                                         |
| Checking<br>method and<br>corrective<br>action | Check whether the settings for Stage 4 are appropriate. |
| How to clear<br>the alarm?                     | Unscrew and then re-tighten the screw.                  |

| NG1D24 S                                       | tage 4: exceeded the max. torque                                                                                                    |
|------------------------------------------------|----------------------------------------------------------------------------------------------------|
| Trigger<br>conditions and<br>cause             | Exceeded the maximum torque of Stage 4.                                                                                                    |
| Checking<br>method and<br>corrective<br>action | <ol> <li>Check whether the settings for this stage are appropriate.</li> <li>Check whether the speed of the previous stage is too fast.</li> <li>Check whether the torque, angle or torque rate of the previous stage is set too large.</li> </ol> |
| How to clear the alarm?                        | Unscrew and then re-tighten the screw.                                                                                                    |
| NG1D25 S                                       | stage 4: lower than the min. torque                                                                                                    |
| Trigger<br>conditions and<br>cause             | Lower than the minimum torque of Stage 4.                                                                                                    |
| Checking<br>method and<br>corrective<br>action | Check whether the settings for this stage are appropriate.                                                                                                    |
| How to clear the alarm?                        | Unscrew and then re-tighten the screw.                                                                                                    |
| NG1E10 S                                       | tage 5: operation error                                                                                                    |
|                                                | Condition: the controller reports an error during the tightening process                                                                                                    |
| Trigger                                        |                                                                                                    |

| Trigger<br>conditions and<br>cause             | <ul> <li>Condition: the controller reports an error during the tightening process.</li> <li>Cause:</li> <li>1. Exceeded the maximum tool torque of this stage.</li> <li>2. During the tightening process, the tool is in Servo Off state.</li> </ul> |
|------------------------------------------------|----------------------------------------------------------------------------------------------------|
| Checking<br>method and<br>corrective<br>action | Check whether the tool torque is normal.                                                                                                    |
| How to clear the alarm?                        | Unscrew and then re-tighten the screw.                                                                                                    |

| NG1E11 Stage 5: exceeded the tightening torque protection range |                                                                                                    |
|-----------------------------------------------------------------|----------------------------------------------------------------------------------------------------|
| Trigger<br>conditions and<br>cause                              | Exceeded the torque protection range of Stage 5.                                                                       |
|                                                                 | <ol> <li>Check whether the tool has reached a foreign object before the tightening<br/>process is complete.</li> </ol> |
|                                                                 | 2. Check whether the speed of Stage 5 is too fast.                                                                     |
| Checking<br>method and<br>corrective<br>action                  | 3. Check whether the settings of the torque rate and angle interval for torque rate calculation are appropriate.       |
|                                                                 | 4. Check whether the speed of the previous stage is too fast.                                                          |
|                                                                 | 5. Check whether the torque, angle or torque rate of the previous stage is set too large.                              |
|                                                                 | ■ The torque in Stage 5 cannot be greater than the tool maximum torque.                                                |
| How to clear<br>the alarm?                                      | Unscrew and then re-tighten the screw.                                                                                 |

| NG1E12 S                                       | stage 5: exceeded the operation time                                                                                                    |    |
|------------------------------------------------|----------------------------------------------------------------------------------------------------|----|
| Trigger<br>conditions and<br>cause             | Exceeded the maximum operation time of Stage 5.                                                                                                    |    |
| Checking<br>method and<br>corrective<br>action | Check whether the settings for Stage 5 are appropriate.                                                                                                    | 13 |
| How to clear the alarm?                        | Unscrew and then re-tighten the screw.                                                                                                    |    |
| NG1E13 S                                       | Stage 5: insufficient operation time                                                                                                    |    |
| Trigger<br>conditions and<br>cause             | Shorter than the minimum operation time of Stage 5.                                                                                                    |    |
| Checking<br>method and<br>corrective<br>action | Check whether the settings for Stage 5 are appropriate.                                                                                                    |    |
| How to clear the alarm?                        | Unscrew and then re-tighten the screw.                                                                                                    |    |
| NG1E20 S                                       | stage 5: exceeded tool max. current                                                                                                    |    |
| Trigger<br>conditions and<br>cause             | After the final tightening torque value is converted into a current value, it exceeds the tool current specifications.                                                                                            |    |
| Checking<br>method and<br>corrective<br>action | <ol> <li>Use the tool current sensor and the torque sensor to compare the current values<br/>and check whether the electric screwdriver has aged.</li> <li>Check whether the torque sensor is damaged.</li> </ol> |    |
| How to clear the alarm?                        | Unscrew and then re-tighten the screw.                                                                                                    |    |
| NG1E21 S                                       | stage 5: lower than tool min. current                                                                                                    |    |

| NG1E21 Stage 5: lower than tool min. current   |                                                                                                    |  |
|------------------------------------------------|----------------------------------------------------------------------------------------------------|--|
| Trigger<br>conditions and<br>cause             | After the final tightening torque value is converted into a current value, it is lower than the tool current specifications.                                                                                      |  |
| Checking<br>method and<br>corrective<br>action | <ol> <li>Use the tool current sensor and the torque sensor to compare the current values<br/>and check whether the electric screwdriver has aged.</li> <li>Check whether the torque sensor is damaged.</li> </ol> |  |
| How to clear the alarm?                        | Unscrew and then re-tighten the screw.                                                                                                    |  |

| NG1E22 Stage 5: exceeded the max. angle |                                                         |  |
|-----------------------------------------|---------------------------------------------------------|--|
| Trigger                                 |                                                         |  |
| conditions and                          | Exceeded the maximum angle of Stage 5.                  |  |
| cause                                   |                                                         |  |
| Checking                                |                                                         |  |
| method and                              | Check whether the settings for Stage 5 are appropriate. |  |
| corrective                              |                                                         |  |
| action                                  |                                                         |  |
| How to clear                            | Unscrew and then re-tighten the screw.                  |  |
| the alarm?                              |                                                         |  |

| NG1E23 Stage 5: lower than the min. angle |                                                         |  |
|-------------------------------------------|---------------------------------------------------------|--|
| Trigger                                   |                                                         |  |
| conditions and                            | Lower than the minimum angle of Stage 5.                |  |
| cause                                     |                                                         |  |
| Checking                                  |                                                         |  |
| method and                                | Check whether the settings for Stage 5 are appropriate. |  |
| corrective                                |                                                         |  |
| action                                    |                                                         |  |
| How to clear                              | Unscrew and then re-tighten the screw.                  |  |
| the alarm?                                |                                                         |  |

| NG1E24 Stage 5: exceeded the max. torque       |                                                                                                    |  |
|------------------------------------------------|----------------------------------------------------------------------------------------------------|--|
| Trigger<br>conditions and<br>cause             | Exceeded the maximum torque of Stage 5.                                                                                                    |  |
| Checking<br>method and<br>corrective<br>action | <ol> <li>Check whether the settings for Stage 5 are appropriate.</li> <li>Check whether the speed of the previous stage is too fast.</li> <li>Check whether the torque, angle or torque rate of the previous stage is set too large.</li> </ol> |  |
| How to clear the alarm?                        | Unscrew and then re-tighten the screw.                                                                                                    |  |
| NG1E25 Stage 5: lower than the min. torque     |                                                                                                    |  |
| Trigger<br>conditions and<br>cause             | Lower than the minimum torque of Stage 5.                                                                                                    |  |
| Checking<br>method and<br>corrective<br>action | Check whether the settings for Stage 5 are appropriate.                                                                                                    |  |
| How to clear the alarm?                        | Unscrew and then re-tighten the screw.                                                                                                    |  |
| NG1F10 Stage 6: operation error                |                                                                                                    |  |
| Trigger<br>conditions and<br>cause             | Condition: the controller reports an error during the tightening process.<br>Cause:<br>1. Exceeded the maximum tool torque of this stage.                                                                                                    |  |

| cause                                          | <ol> <li>Exceeded the maximum tool torque of this stage.</li> <li>During the tightening process, the tool is in Servo Off state.</li> </ol> |
|------------------------------------------------|----------------------------------------------------------------------------------------------------|
| Checking<br>method and<br>corrective<br>action | Check whether the tool torque is normal.                                                                                                    |
| How to clear the alarm?                        | Unscrew and then re-tighten the screw.                                                                                                    |

| NG1F11 Stage 6: exceeded the tightening torque protection range |                                                                                                    |  |
|-----------------------------------------------------------------|----------------------------------------------------------------------------------------------------|--|
| Trigger<br>conditions and<br>cause                              | Exceeded the torque protection range of Stage 6.                                                                                      |  |
| Checking<br>method and<br>corrective<br>action                  | <ol> <li>Check whether the tool has reached a foreign object before the tightening<br/>process is complete.</li> </ol>                |  |
|                                                                 | 2. Check whether the speed of Stage 6 is too fast.                                                                                    |  |
|                                                                 | <ol> <li>Check whether the settings of the torque rate and angle interval for torque rate<br/>calculation are appropriate.</li> </ol> |  |
|                                                                 | 4. Check whether the speed of the previous stage is too fast.                                                                         |  |
|                                                                 | 5. Check whether the torque, angle or torque rate of the previous stage is set too large.                                             |  |
|                                                                 | ■ The torque in stage 6 cannot be greater than the tool maximum torque                                                                |  |
| How to clear<br>the alarm?                                      | Unscrew and then re-tighten the screw.                                                                                                |  |
| NG1F12 S                                       | tage 6: exceeded the operation time                                                                                                    |   |
|------------------------------------------------|----------------------------------------------------------------------------------------------------|---|
| Trigger<br>conditions and<br>cause             | Exceeded the maximum operation time of Stage 6.                                                                                                    |   |
| Checking<br>method and<br>corrective<br>action | Check whether the settings for Stage 6 are appropriate.                                                                                                    | 1 |
| How to clear the alarm?                        | Unscrew and then re-tighten the screw.                                                                                                    |   |
| NG1F13 S                                       | tage 6: insufficient operation time                                                                                                    |   |
| Trigger<br>conditions and<br>cause             | Shorter than the minimum operation time of Stage 6.                                                                                                    |   |
| Checking<br>method and<br>corrective<br>action | Check whether the settings for Stage 6 are appropriate.                                                                                                    |   |
| How to clear the alarm?                        | Unscrew and then re-tighten the screw.                                                                                                    |   |
| NG1F20 S                                       | tage 6: exceeded tool max. current                                                                                                    |   |
| Trigger<br>conditions and<br>cause             | After the final tightening torque value is converted into a current value, it exceeds the tool current specifications.                                                                                            |   |
| Checking<br>method and<br>corrective<br>action | <ol> <li>Use the tool current sensor and the torque sensor to compare the current values<br/>and check whether the electric screwdriver has aged.</li> <li>Check whether the torque sensor is damaged.</li> </ol> |   |
| How to clear the alarm?                        | Unscrew and then re-tighten the screw.                                                                                                    |   |
| NG1F21 S                                       | tage 6: lower than tool min. current                                                                                                    |   |
| Triggor                                        |                                                                                                    |   |

| NGTF21 Stage 6. lower than toor min. current   |                                                                                                    |
|------------------------------------------------|----------------------------------------------------------------------------------------------------|
| Trigger<br>conditions and<br>cause             | After the final tightening torque value is converted into a current value, it is lower than the tool current specifications.                                                                                      |
| Checking<br>method and<br>corrective<br>action | <ol> <li>Use the tool current sensor and the torque sensor to compare the current values<br/>and check whether the electric screwdriver has aged.</li> <li>Check whether the torque sensor is damaged.</li> </ol> |
| How to clear<br>the alarm?                     | Unscrew and then re-tighten the screw.                                                                                                    |

| NG1F22 Stage 6: exceeded the max. angle        |                                                         |
|------------------------------------------------|---------------------------------------------------------|
| Trigger<br>conditions and<br>cause             | Exceeded the maximum angle of Stage 6.                  |
| Checking<br>method and<br>corrective<br>action | Check whether the settings for Stage 6 are appropriate. |
| How to clear the alarm?                        | Unscrew and then re-tighten the screw.                  |

| NG1F23 Stage 6: lower than the min. angle      |                                                         |
|------------------------------------------------|---------------------------------------------------------|
| Trigger conditions and                         | Lower than the minimum angle of Stage 6.                |
| cause                                          |                                                         |
| Checking<br>method and<br>corrective<br>action | Check whether the settings for Stage 6 are appropriate. |
| How to clear<br>the alarm?                     | Unscrew and then re-tighten the screw.                  |

action How to clear

the alarm?

13

| NG1F24 Stage 6: exceeded the max. torque       |                                                                                                    |  |
|------------------------------------------------|----------------------------------------------------------------------------------------------------|--|
| Trigger<br>conditions and<br>cause             | Exceeded the maximum torque of Stage 6.                                                                                                    |  |
| Checking<br>method and<br>corrective<br>action | <ol> <li>Check whether the settings for Stage 6 are appropriate.</li> <li>Check whether the speed of the previous stage is too fast.</li> <li>Check whether the torque, angle or torque rate of the previous stage is set too large.</li> </ol> |  |
| How to clear the alarm?                        | Unscrew and then re-tighten the screw.                                                                                                    |  |
|                                                |                                                                                                    |  |
| NG1F25 5                                       | tage 6: lower than the min. torque                                                                                                    |  |
| Trigger<br>conditions and<br>cause             | Lower than the minimum torque of Stage 6.                                                                                                    |  |
| Checking<br>method and<br>corrective           | Check whether the settings for Stage 6 are appropriate.                                                                                                    |  |

Unscrew and then re-tighten the screw.

## 13.2.3 Description of operation warnings

| WN1001 C                                       | Quantity not reached. String scanning prohibited.                                                                                                    |
|------------------------------------------------|----------------------------------------------------------------------------------------------------|
| Trigger<br>conditions and<br>cause             | The set quantity of the screws to be tightened is not reached, so string scanning is prohibited.                                                                 |
| Checking<br>method and<br>corrective<br>action | <ol> <li>Execute the string input only after the screw quantity is reached.</li> <li>Execute the string input only after the screw quantity is reset.</li> </ol> |
| How to clear the alarm?                        | Complete the operation for the set screw quantity, and then set the string.                                                                                      |

| WN1002 Send the tool back for service          |                                                                                                    |
|------------------------------------------------|----------------------------------------------------------------------------------------------------|
| Trigger<br>conditions and<br>cause             | Condition: the total tightening and loosening count exceeds the count suggested for maintenance service.<br>Cause: the reminder to return the electric screwdriver to factory for repair and maintenance is triggered. |
| Checking<br>method and<br>corrective<br>action | Return the electric screwdriver to the factory for repair and maintenance.                                                                                                    |
| How to clear the alarm?                        | Return the electric screwdriver to the factory.                                                                                                    |

| WN1003 P                                       | WN1003 Parameters not set                                                                                                    |  |
|------------------------------------------------|----------------------------------------------------------------------------------------------------|--|
| Trigger<br>conditions and<br>cause             | Condition: the parameter configuration is incomplete.<br>Cause:<br>1. The tightening source is not configured.<br>2. The parameter configuration is not complete when the electric screwdriver starts to<br>run. |  |
| Checking<br>method and<br>corrective<br>action | <ol> <li>Check whether the parameters of the tightening source are configured.</li> <li>Confirm that the ready signal is on, and then start tightening.</li> </ol>                                               |  |
| How to clear the alarm?                        | Restart the tightening operation.                                                                                                    |  |

| WN1004 Unknown tool model                      |                                                                                                    |
|------------------------------------------------|----------------------------------------------------------------------------------------------------|
| Trigger<br>conditions and<br>cause             | The controller cannot identify the specifications and model of the electric screwdriver.                                                                                               |
| Checking<br>method and<br>corrective<br>action | <ol> <li>Confirm whether the electric screwdriver is connected correctly.</li> <li>Confirm whether the controller supports the specifications of this electric screwdriver.</li> </ol> |
| How to clear the alarm?                        | Return the electric screwdriver to the factory.                                                                                                    |

| WN1005 Cannot perform tightening and loosening at the same time |                                                                                                    |
|-----------------------------------------------------------------|----------------------------------------------------------------------------------------------------|
| Trigger<br>conditions and<br>cause                              | The controller receives both tightening start and loosening start signals at the same time.                          |
| Checking<br>method and<br>corrective<br>action                  | <ol> <li>Check the executed actions.</li> <li>Check whether the timings for sending the signals conflict.</li> </ol> |
| How to clear the alarm?                                         | Check the executed actions and then restart the electric screwdriver.                                                |

| WN1051 Exceeded the max. count for NOK tightening |                                                                                             |
|---------------------------------------------------|---------------------------------------------------------------------------------------------|
| Trigger<br>conditions and                         | Exceeded the allowable number of failures (NOK count) when tightening.                      |
| cause                                             |                                                                                             |
| Checking                                          | 1. Identify the main cause of failure. If the cause of failure is an infrequent occurrence, |
| method and                                        | go to the Sources page to modify the conditions for the allowable number of failures        |
| corrective                                        | (NOK count).                                                                                |
| action                                            | 2. Reset the screw progress.                                                                |
| How to clear the alarm?                           | Modify the limiting conditions and re-tighten the screw.                                    |

| WN1052 The scanner string is null. Tightening prohibited. |                                                                   |
|-----------------------------------------------------------|-------------------------------------------------------------------|
| Trigger                                                   |                                                                   |
| conditions and                                            | The scanner string is null, so tightening is prohibited.          |
| cause                                                     |                                                                   |
| Checking                                                  |                                                                   |
| method and                                                | 1. Input the scanner string.                                      |
| corrective                                                | <ol><li>Correct the conditions set in the Sources page.</li></ol> |
| action                                                    |                                                                   |
| How to clear                                              | Modify the limiting conditions and re tighten the screw           |
| the alarm?                                                |                                                                   |

| WN1053 Screw quantity reached. Tightening prohibited. |                                                                                 |  |
|-------------------------------------------------------|---------------------------------------------------------------------------------|--|
| Trigger<br>conditions and                             | The set screw quantity to be tightened is reached, so tightening is prohibited. |  |
| cause                                                 |                                                                                 |  |
| Checking                                              |                                                                                 |  |
| method and                                            | <ol> <li>Pair the new tightening parameters or tightening sequence.</li> </ol>  |  |
| corrective                                            | 2. Reset the screw progress.                                                    |  |
| action                                                |                                                                                 |  |
| How to clear                                          | Modify the limiting conditions and re tighten the corow                         |  |
| the alarm?                                            | mounty the mining conditions and re-ughten the screw.                           |  |

| WN1054 Exceeded max. operation time            |                                                                                                    |  |
|------------------------------------------------|----------------------------------------------------------------------------------------------------|--|
| Trigger<br>conditions and                      | The tightening process exceeds the maximum operation time.                                             |  |
| cause                                          |                                                                                                    |  |
| Checking<br>method and<br>corrective<br>action | <ol> <li>Correct the conditions set in the Sources page.</li> <li>Reset the screw progress.</li> </ol> |  |
| How to clear<br>the alarm?                     | Modify the limiting conditions and re-tighten the screw.                                               |  |

| WN1055 Incorrect parameter setting. Tightening prohibited. |                                                                                                    |  |
|------------------------------------------------------------|----------------------------------------------------------------------------------------------------|--|
| Trigger<br>conditions and<br>cause                         | <ul><li>Condition: the parameter setting is incorrect, so tightening is prohibited.</li><li>Cause:</li><li>1. The tightening source is not configured.</li><li>2. The tightening parameter or tightening sequence is deleted.</li></ul> |  |
| Checking<br>method and<br>corrective<br>action             | Go to the Sources page and correct the parameter.                                                                                                    |  |
| How to clear the alarm?                                    | Select other tightening parameters or modify the tightening sequence, then re-tighten the screw.                                                                                                    |  |

action How to clear the alarm?

| WN1056 T                                       | ightening prohibited by remote control                                                                                                    |
|------------------------------------------------|----------------------------------------------------------------------------------------------------|
| Trigger<br>conditions and<br>cause             | Tightening operation is prohibited by remote control.                                                                                                    |
| Checking<br>method and<br>corrective<br>action | Check Modbus communication #406 for the restrict tightening operation status.                                                                                                    |
| How to clear the alarm?                        | Modify the restricting conditions in remote control and re-tighten the screw.                                                                                                    |
| WN1057 T                                       | "ightoning: parameters exceed the tool range                                                                                                    |
| WIN103/ 1                                      | Condition: the parameter settings exceed the tool range so tightening is prohibited                                                                                                    |
| Trigger<br>conditions and<br>cause             | <ul> <li>Cause:</li> <li>1. The parameter setting exceeds the limit value of the tool.</li> <li>2. The parameters configured with communication control are not set properly.</li> <li>3. The parameter setting imported by the USB drive is not appropriate.</li> </ul> |
| Checking<br>method and<br>corrective<br>action | Modify the content of the currently running tightening parameters.                                                                                                    |
| How to clear the alarm?                        | Modify the parameters and re-tighten the screw.                                                                                                    |
| WN1081 L                                       | oosening prohibited after tightening OK                                                                                                    |
| Trigger<br>conditions and<br>cause             | When the tightening result displays OK, the loosening is prohibited.                                                                                                    |
| Checking<br>method and<br>corrective<br>action | Correct the conditions set in the Sources page.                                                                                                    |
| How to clear the alarm?                        | Modify the limiting conditions and re-loosen the screw.                                                                                                    |
| WN1082 L                                       | oosening prohibited after tightening NOK                                                                                                    |
| Trigger<br>conditions and<br>cause             | When the tightening result displays NOK, the loosening is prohibited.                                                                                                    |
| Checking<br>method and<br>corrective<br>action | Correct the conditions set in the Sources page.                                                                                                    |
| How to clear<br>the alarm?                     | Modify the limiting conditions and re-loosen the screw.                                                                                                    |
| WN1083 E                                       | Exceeded the max. count for NOK loosening                                                                                                    |
| Trigger                                        | Exceeded the allowable number of failures (NOK sound) when lessening                                                                                                    |
|                                                |                                                                                                    |
| Checking<br>method and<br>corrective           | <ol> <li>Modify the conditions set in the Sources page.</li> <li>Reset the screw progress.</li> </ol>                                                                                                    |

Modify the limiting conditions and re-loosen the screw.

|    | WN1084 Incorrect parameter setting. Loosening prohibited. |                                                                                                    |  |
|----|-----------------------------------------------------------|----------------------------------------------------------------------------------------------------|--|
| 13 | Trigger<br>conditions and<br>cause                        | Condition: the parameter setting is incorrect, so loosening is prohibited.<br>Cause:<br>1. The tightening source is not configured.<br>2. The tightening parameter or tightening sequence is deleted. |  |
|    | Checking<br>method and<br>corrective<br>action            | Correct the settings in the Sources page.                                                                                                    |  |
|    | How to clear the alarm?                                   | Modify the limiting conditions and re-loosen the screw.                                                                                                    |  |
|    |                                                           |                                                                                                    |  |

| WN1085 Loosening prohibited by remote control |                                                                              |  |
|-----------------------------------------------|------------------------------------------------------------------------------|--|
| Trigger<br>conditions and                     | Loosening operation is prohibited by remote control.                         |  |
| cause                                         |                                                                              |  |
| Checking                                      |                                                                              |  |
| corrective                                    | Check Modbus communication #407 for the restrict loosening operation status. |  |
| action                                        |                                                                              |  |
| How to clear                                  | Modify the restricting conditions in remote control and re-loosen the screw. |  |
| the alarm?                                    |                                                                              |  |

| WN1086 Loosening: parameters exceed the tool range |                                                                                      |  |  |
|----------------------------------------------------|--------------------------------------------------------------------------------------|--|--|
|                                                    | Condition: the parameter setting exceeds the tool range, so loosening is prohibited. |  |  |
| Trigger                                            | Cause:                                                                               |  |  |
| conditions and                                     | 1. The parameter setting exceeds the limit value of the tool.                        |  |  |
| cause                                              | 2. The parameters configured with communication control are not set properly.        |  |  |
|                                                    | 3. The parameter setting imported by the USB drive is not appropriate.               |  |  |
| Checking                                           |                                                                                      |  |  |
| method and                                         | Modify the content of the currently running leasening parameters                     |  |  |
| corrective                                         | Mouly the content of the currently running loosening parameters.                     |  |  |
| action                                             |                                                                                      |  |  |
| How to clear                                       | Modify the parameters and releasen the screw                                         |  |  |
| the alarm?                                         | Noully the parameters and re-loosen the solew.                                       |  |  |
|                                                    |                                                                                      |  |  |

# Modbus Communication - A Function Codes

This chapter provides details of the handshake method and information of the Modbus communication interface provided by the HAKKO smart servo screw screwdriver system.

| A.1 System structure ······A-3                                            |
|---------------------------------------------------------------------------|
| A.2 Operational status of the smart servo screwdriver system ······A-8    |
| A.3 Handshake data of the smart servo screwdriver system A-12             |
| A.3.1 Parameters operations ······A-14                                    |
| #100 Write the parameters ······A-14                                      |
| #150 Read the parameters ······A-18                                       |
| A.3.2 Sequence operations ······A-21                                      |
| #200 Write the sequence·····A-21                                          |
| #250 Read the sequence ······A-34                                         |
| A.3.3 Sources operations A-48                                             |
| #300 Write the operation mode and switching method of Sources ·······A-48 |
| #301 Write the contents of single source settingsA-49                     |
| #350 Read the operation mode and switching method of Sources A-52         |
| #351 Read the contents of single source settingsA-53                      |
| A.3.4 Results operations ······A-56                                       |
| #400 Write the switching method of SourcesA-56                            |
| #401 Write the scanner string ······ A-57                                 |
| #402 Write to clear all errors ······A-59                                 |
| #403 Write to reset the operation progressA-60                            |
| #404 Write to execute the previous step                                   |
| #405 Write to execute the next step ······A-62                            |
| #406 Write to restrict tightening operation                               |
| #407 Write to restrict loosening operation                                |
| #408 Write the scanner advanced settingsA-65                              |
| #450 Read the switching method of SourcesA-66                             |
| #451 Read the scanner string······A-68                                    |
| #452 Read the scanner advanced settingsA-69                               |
| A.3.5 Controller operations A-71                                          |
| #500 Write the request for permissions login                              |

| #501 Write the request for password change              | 3        |
|---------------------------------------------------------|----------|
| #502 Write the request for permissions logout······A-75 | 5        |
| #503 Write the page permissions ······A-76              | ;        |
| #504 Write the Ethernet settings ······A-77             | ,        |
| #505 Request for factory reset·····A-79                 | )        |
| #506 Write the buzzer sound pattern·····A-80            | )        |
| #507 Write the DI/DO functions······A-81                |          |
| #508 Write the DI/DO conversion table ······A-83        | }        |
| #509 Write the default torque unit·····A-91             |          |
| #510 Write the default tool start condition·····A-92    | )        |
| #550 Read the Ethernet settings ······A-93              | }        |
| #551 Read the page permissions ······A-94               | ŀ        |
| #552 Read the firmware version ······A-95               | 5        |
| #553 Read the DI/DO functions ······A-96                | ;        |
| #554 Read the DI/DO conversion table ·····A-99          | )        |
| #555 Read the default torque unit ····· A-106           | ;        |
| #556 Read the default tool start condition              | ,        |
| A.3.6 Tool operations ······ A-109                      | )        |
| #600 Write to activate the tool ·····A-110              | )        |
| #601 Write to enable service reminder ·····A-111        |          |
| #602 Write the lever start level ······A-112            | 2        |
| #603 Write the push start level ·····A-113              | 3        |
| #604 Write the work light brightness ·····A-114         | ŀ        |
| #606 Write the LED light settings ·····A-115            | 5        |
| #607 Write the tool calibration ·····A-117              | 7        |
| #650 Read the tool information ·····A-118               | 3        |
| #651 Read the lever start level ······A-119             | )        |
| #652 Read the push start level ······ A-120             | )        |
| #653 Read the work light brightness ····· A-122         | >        |
| #655 Read the LED light settings ····· A-123            | 3        |
| #656 Read the tool calibration ······ A-125             | 5        |
| A.3.7 Reports operations ······ A-126                   | ;        |
| #700 Clear the production report entries A-127          | ,        |
| #701 Clear the error and warning report entries A-128   | }        |
| #750 Find and read the production report entries A-129  | )        |
| #751 Find and read curves ······ A-132                  | <u>}</u> |
| #752 Find and read the error report entries             | }        |
| #753 Find and read the warning report entries           | )        |

## A.1 System structure

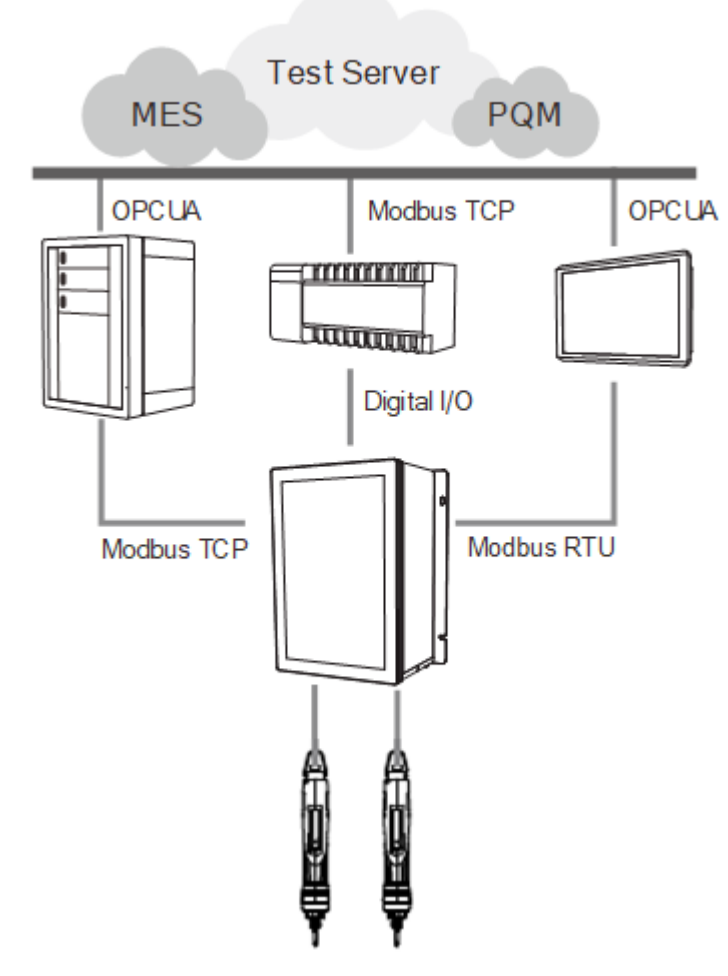

The HAKKO smart servo screwdriver system provides two communication protocols: Modbus TCP (Ethernet) and Modbus RTU (RS485). It allows peripheral IIoT equipment to obtain information from the controller, and then collect data to construct host computer systems, such as MES and PQM. The connection between the IIoT equipment and the smart servo screwdriver system is not limited by the hardware platform. Therefore, any equipment that supports Modbus protocol (such as PC, PLC, or HMI) is able to control the screwdriver system and obtain tightening data through the controller-defined Modbus handshake address table.

The Modbus handshake table consists of:

- 1. Operational status of the smart servo screwdriver system.
- 2. Handshake data of the smart servo screwdriver system.

#### Modbus TCP Slave

The smart servo screwdriver system supports Modbus TCP communications with the default IP: 192.168.1.11; Port: 502. After successfully connected, the system starts detecting the keepalive time. You need to maintain periodic data handshaking within 30 seconds; if there is no data handshaking within 30 seconds, the system will be automatically disconnected.

#### Modbus RTU Slave

The smart servo screwdriver system supports Modbus RTU (Remote Terminal Unit) communication. The default station number is 1, transmission speed is 9600, data bits are 8 bits, calibration bit is NONE, and stop bits are 2 bits.

The supported functions are: 03H read multiple Word data, 06H write single Word data, 10H write multiple Word data.

| Start         | Minimum silent interval: 10 ms                                                         |
|---------------|----------------------------------------------------------------------------------------|
| Slave Address | Communication address: 1 byte                                                          |
| Function      | Function code: 1 byte                                                                  |
| Data (n-1)    |                                                                                        |
|               | Data content: n word = 2n bytes, n ≤ 10 (the maximum words of single read/write is 10) |
| Data (0)      |                                                                                        |
| CRC           | Error check: 1 byte                                                                    |
| End           | Minimum silent interval: 10 ms                                                         |

Note: in the RTU mode, there must be a minimum silent interval of 10 ms before and after transmission.

#### 1. Function code 03H: read multiple Word data

The following example illustrates how the master station issues a read command to slave station no. 1:

The slave station reads 3 consecutive word data starting from address 0x00CF. The slave station then returns the content of 0x0096 read from address 0x00CF, 0x0001 read from address 0x00D0, and 0x0000 read from address 0x00D1. The maximum words of single read is 10.

| Command message (Master): |            |  |
|---------------------------|------------|--|
| Slave Address             | 01H        |  |
| Function                  | 03H        |  |
| Starting data address     | 00H (high) |  |
| Starting data address     | CFH (low)  |  |
| Number of data            | 00H        |  |
| (in words)                | 03H        |  |
| CRC Check Low             | 35H (low)  |  |
| CRC Check High            | F4H (high) |  |

Response message (Slave):

| Slave Address                | 01H        |
|------------------------------|------------|
| Function                     | 03H        |
| Number of data<br>(in bytes) | 06H        |
| Content of starting data     | 00H (high) |
| address 00CFH                | 96H (low)  |
| Content of second data       | 00H (high) |
| address 00D0H                | 01H (low)  |
| Content of third data        | 00H (high) |
| address 00D1H                | 00H (low)  |
| CRC Check Low                | 38H (low)  |
| CRC Check High               | A8H (high) |

#### 2. Function code 06H: write single Word data

The following example illustrates how the master station issues a write command to slave station no. 1:

The slave station writes the data 0x0064 to address 0x00C8, then responses to the master station after the writing is completed.

Command message (Master):

| Address               | 01H        |
|-----------------------|------------|
| Slave Function        | 06H        |
| Starting data address | 00H (high) |
|                       | C8H (low)  |
| Data content          | 00H (high) |
|                       | 64H (low)  |
| CRC Check Low         | 09H (low)  |
| CRC Check High        | DFH (high) |

Response message (Slave):

| Address               | 01H        |
|-----------------------|------------|
| Slave Function        | 06H        |
| Starting data address | 02H (high) |
| Starting data address | 00H (low)  |
|                       | 00H (high) |
| Data content          | 64H (low)  |
| CRC Check Low         | 09H (low)  |
| CRC Check High        | DFH (high) |
|                       |            |

#### 3. Function code 10H: write multiple Word data

The following example illustrates how the master station issues a write command to slave station no. 1:

The slave station writes 7 word data (0x0096, 0x0000, 0x0000, 0x0001, 0x0000, 0x0000, and 0x0001) respectively to 7 addresses starting from 0x00C8.

That is, the slave station writes 0x0096 to address 0x00C8, 0x0000 to address 0x00C9, 0x0000 to address 0x00CA, 0x0001 to address 0x00CB, 0x0000 to address 0x00CC, 0x0000 to address 0x00CD, and 0x0001 to address 0x00CE. The maximum words of single write is 10. The slave responses to the master after the writing is completed.

| Command message (master):    |            |  |  |
|------------------------------|------------|--|--|
| Slave Address                | 01H        |  |  |
| Function                     | 10H        |  |  |
|                              | 00H (high) |  |  |
| Starting data address        | C8H (low)  |  |  |
| Number of data               | 00H (high) |  |  |
| (in words)                   | 07H (low)  |  |  |
| Number of data<br>(in bytes) | 0EH        |  |  |
| First data content           | 00H (high) |  |  |
|                              | 96H (low)  |  |  |
| Second data content          | 00H (high) |  |  |
| Second data content          | 00H (low)  |  |  |
| Third data contact           | 00H (high) |  |  |
| miru uata content            | 00H (low)  |  |  |

| Command message | (Master): |
|-----------------|-----------|
|-----------------|-----------|

| Response i | message ( | (Slave) | ): |
|------------|-----------|---------|----|
|------------|-----------|---------|----|

| Slave Address                | 01H        |
|------------------------------|------------|
| Function                     | 10H        |
| Starting data address        | 00H (high) |
|                              | C8H (low)  |
| Number of data<br>(in words) | 00H (high) |
|                              | 07H (low)  |
| CRC Check Low                | 00H (low)  |
| CRC Check High               | 35H (high) |

| Fourth data contant  | 00H (high) |
|----------------------|------------|
| Fourtin data content | 01H (low)  |
| Fifth data contant   | 00H (high) |
| FITTI data content   | 00H (low)  |
| Sixth data content   | 00H (high) |
|                      | 00H (low)  |
| 0 11 1 1 1 1         | 00H (high) |
| Sevenin data content | 01H (low)  |
| CRC Check Low        | A2H (low)  |
| CRC Check High       | A6H (high) |

#### 4. CRC error check (RTU mode)

The following steps illustrate how to calculate the CRC error detection value:

Step 1: load a 16-bit register with the content FFFFH, and name the register as "CRC".

- Step 2: perform Exclusive OR operation on the first byte of the command message with the low byte of the 16-bit CRC register, then return the result to the CRC register.
- Step 3: check the least significant bit (LSB) in the CRC register. If the LSB is 0, shift the CRC register value to the right by one bit; if the LSB is 1, after shifting the CRC register value to the right by one bit, perform Exclusive OR operation on the shifted value with A001H. This step must be performed 8 times.
- Step 4: repeat steps 2 to 3 until all bytes have been fully processed. The final content of the CRC register is the CRC value.

After the CRC value is calculated, place the lower bytes of the CRC value first, then the higher bytes into the command message. For example, if the calculated CRC value is 0xDF09, input 0x09 first and then 0xDF, as shown in the following table:

| ARD                          | 01H        |
|------------------------------|------------|
| CMD                          | 06H        |
| Starting data address        | 00H (high) |
|                              | C8H (low)  |
| Number of data<br>(in words) | 00H (high) |
|                              | 64H (low)  |
| CRC Check Low                | 09H (low)  |
| CRC Check High               | DFH (high) |

#### Example of CRC generating program

The following example uses the C language to generate the CRC value. This function requires

two parameters:

```
unsigned char* data;
unsigned char length;
//This function returns the CRC value in unsigned integer.
unsigned int crc_chk(unsigned char* data, unsigned char length) {
      int i:
      unsigned int reg crc=0xFFFF;
      while( length-- ) {
            reg_crc^= *data++;
            for (j=0; j<8; j++ ) {
                 if( reg_crc & 0x01 ) { /*LSB(bit 0 ) = 1 */
                       reg\_crc = (reg\_crc >> 1)^{0}xA001;
                 } else {
                       reg\_crc = (reg\_crc >>1);
                 }
           }
      }
      return reg_crc;
}
```

#### Transmission process error report

The following is an example of the response message from slave station when an error occurs:

| Slave Address  | 01H |
|----------------|-----|
| Error code     | 83H |
| Exception code | 04H |
| CRC Check Low  | 40H |
| CRC Check High | F3H |

Descriptions of exception codes:

| Exception code<br>(1 Byte) | Description                                                                            |
|----------------------------|----------------------------------------------------------------------------------------|
| 01                         | Station number does not exist                                                          |
| 02                         | Unable to recognize the function code: not 03, 06, or 10                               |
| 03                         | Value error: the set value exceeds the maximum or minimum range                        |
| 04                         | Exceeded the maximum words: the maximum words (10) for single access has been exceeded |
| 05                         | Number error: accessed number is set as 0                                              |

#### **Precautions:**

- 1. Use either Modbus TCP Slave or Modbus RTU Slave; both of which share the same Modbus handshake addresses.
- 2. The Modbus address table in this manual is only applicable to the smart servo screwdriver system with the firmware version of 0031-0031-8097 or later.

## A.2 Operational status of the smart servo screwdriver system

Obtain real-time information of the smart servo screwdriver system from the operational status area. The data refreshes every 0.3 seconds. Refer to the following Modbus address table.

| Modbus<br>(Hex) | Tool 1 status                               | R/W | Modbus<br>(Hex) | Tool 1 status                                 | R/W |
|-----------------|---------------------------------------------|-----|-----------------|-----------------------------------------------|-----|
| 0               | Tightening ID set for<br>cur. switch method | R   | 19              | Clear the flag*                               | W   |
| 1               | PAR/SEQ set for<br>cur. switch method       | R   | 1A              | Total screw Qty. of<br>current sequence (L)   | R   |
| 2               | SEQ ID of<br>current switching method       | R   | 1B              | Total screw Qty. of<br>current sequence (H)   | R   |
| 3               | PAR ID of<br>current switching method       | R   | 1C              | Parameter Qty. of<br>current sequence         | R   |
| 4               | Current target torque                       | R   | 1D              | Screw Qty. of<br>current parameter (L)        | R   |
| 5               | Current target angle                        | R   | 1E              | Screw Qty. of<br>current parameter (H)        | R   |
| 6               | Current parameter progress                  | R   | 1F              | All screws of current parameter<br>finished   | R/W |
| 7               | Screw progress of<br>current parameter (L)  | R   | 20              | Current parameter finished                    | R/W |
| 8               | Screw progress of<br>current parameter (H)  | R   | 21              | Current screw finished                        | R/W |
| 9               | Screw progress of<br>current sequence (L)   | R   | 22              | Setting parameters (Waiting)                  | R   |
| А               | Screw progress of<br>current sequence (H)   | R   | 23              | Final + Prevail torque                        | R   |
| В               | Tightening OK count (L)                     | R   | 24              | Actual angle / total rundown angle            | R   |
| С               | Tightening OK count (H)                     | R   | 25              | Tightening angle                              | R   |
| D               | Single screw<br>tightening NOK count (L)    | R   | 26              | Tightening result<br>(1: OK; 2: NOK; 5: Pass) | R   |
| E               | Single screw<br>tightening NOK count (H)    | R   | 27              | Loosening result<br>(1: OK; 2: NOK)           | R   |
| F               | Loosening OK count (L)                      | R   | 28              | Curve creation finished                       | R/W |
| 10              | Loosening OK count (H)                      | R   | 29              | Restrict tightening status                    | R   |
| 11              | Single screw<br>loosening NOK count (L)     | R   | 2A              | Parameter settings OK / NOK                   | R   |
| 12              | Single screw<br>loosening NOK count (H)     | R   | 2B              | Final torque                                  | R   |
| 13              | Final stage max. torque                     | R   | 2C              | Prevail torque                                | R   |
| 14              | Final stage min. torque                     | R   | 2D              | Final current                                 | R   |
| 15              | Current torque unit                         | R   | 2E              | Cause to<br>restrict tightening operation*    | R   |
| 16              | -                                           | -   | 2F              | Cause to restrict loosening operation*        | R   |
| 17              | -                                           | -   | 30              | -                                             | -   |
| 18              | -                                           | -   | 31              | -                                             | -   |

| Modbus<br>(Hex) | Tool 2 status                               | R/W | Modbus<br>(Hex) | Tool 2 status                                 | R/W |
|-----------------|---------------------------------------------|-----|-----------------|-----------------------------------------------|-----|
| 32              | Tightening ID set for<br>cur. switch method | R   | 4B              | Clear the flag*                               | W   |
| 33              | PAR/SEQ set for<br>cur. switch method       | R   | 4C              | Total screw Qty. of<br>current sequence (L)   | R   |
| 34              | SEQ ID of<br>current switching method       | R   | 4D              | Total screw Qty. of<br>current sequence (H)   | R   |
| 35              | PAR ID of<br>current switching method       | R   | 4E              | Parameter Qty. of<br>current sequence         | R   |
| 36              | Current target torque                       | R   | 4F              | Screw Qty. of<br>current parameter (L)        | R   |
| 37              | Current target angle                        | R   | 50              | Screw Qty. of<br>current parameter (H)        | R   |
| 38              | Current parameter progress                  | R   | 51              | All screws of current parameter finished      | R/W |
| 39              | Screw progress of<br>current parameter (L)  | R   | 52              | Current parameter finished                    | R/W |
| 3A              | Screw progress of<br>current parameter (H)  | R   | 53              | Current screw finished                        | R/W |
| 3B              | Screw progress of<br>current sequence (L)   | R   | 54              | Setting parameters (Waiting)                  | R   |
| 3C              | Screw progress of<br>current sequence (H)   | R   | 55              | Final + Prevail torque                        | R   |
| 3D              | Tightening OK count (L)                     | R   | 56              | Actual angle / total rundown<br>angle         | R   |
| 3E              | Tightening OK count (H)                     | R   | 57              | Tightening angle                              | R   |
| 3F              | Single screw<br>tightening NOK count (L)    | R   | 58              | Tightening result<br>(1: OK; 2: NOK; 5: Pass) | R   |
| 40              | Single screw<br>tightening NOK count (H)    | R   | 59              | Loosening result<br>(1: OK; 2: NOK)           | R   |
| 41              | Loosening OK count (L)                      | R   | 5A              | Curve creation finished                       | R/W |
| 42              | Loosening OK count (H)                      | R   | 5B              | Restrict tightening status                    | R   |
| 43              | Single screw<br>loosening NOK count (L)     | R   | 5C              | Parameter settings OK / NOK                   | R   |
| 44              | Single screw<br>loosening NOK count (H)     | R   | 5D              | Final torque                                  | R   |
| 45              | Final stage max. torque                     | R   | 5E              | Prevail torque                                | R   |
| 46              | Final stage min. torque                     | R   | 5F              | Final current                                 | R   |
| 47              | Current torque unit                         | R   | 60              | Cause to<br>restrict tightening operation*    | R   |
| 48              | -                                           | -   | 61              | Cause to restrict loosening operation*        | R   |
| 49              | -                                           | -   | 62              | -                                             | -   |
| 4A              | -                                           | -   | 63              | -                                             | -   |

| Modbus<br>(Hex) | Tool 1 / Tool 2 common status                        | R/W | Modbus<br>(Hex) | Tool 1 / Tool 2 common status                    | R/W |
|-----------------|------------------------------------------------------|-----|-----------------|--------------------------------------------------|-----|
| 64              | Tool 1 servo / operation error /<br>warning ID*      | R   | 6F              | Production report entry<br>creation finished     | R/W |
| 65              | Tool 2 servo / operation error /<br>warning ID*      | R   | 70              | Clear the common flag*                           | W   |
| 66              | DI status (Bit 1 - 8: Tool 1;<br>Bit 9 - 16: Tool 2) | R   | 71              | -                                                | -   |
| 67              | DO status (Bit 1 - 8: Tool 1;<br>Bit 9 - 16: Tool 2) | R   | 72              | All production report entries<br>cleared         | R/W |
| 68              | -                                                    | R   | 73              | Start overwriting from<br>production report ID 1 | R/W |
| 69              | Current No. of error report entries                  | R   | 74              | Start overwriting from<br>error report ID 1      | R/W |
| 6A              | Current No. of<br>warning report entries             | R   | 75              | Start overwriting from<br>warning report ID 1    | R/W |
| 6B              | Current No. of production report entries (L)         | R   | 76              | Start overwriting from<br>button report ID 1     | R/W |
| 6C              | Current No. of production report entries (H)         | R   | 77              | Keepalive                                        | R   |
| 6D              | Current No. of button report entries (L)             | R   | 78 to 95        | -                                                | -   |
| 6E              | Current No. of button report entries (H)             | R   | -               | -                                                | -   |

\*Note:

| 19 | Clear the flag* | W |
|----|-----------------|---|
| 4B | Clear the flag* | W |

Bit 0 : clear the "All screws of current parameter finished" flag (0x1F \ 0x51)

Bit 1 : clear the "Current parameter finished" flag (0x20 \ 0x52)

Bit 2 : clear the "Current screw finished" flag (0x21 \ 0x53)

Bit 3 : clear the "Curve creation finished" flag (0x28 \ 0x5A)

| 2E | Cause to<br>restrict tightening operation* | R |
|----|--------------------------------------------|---|
| 60 | Cause to<br>restrict tightening operation* | R |

Bit 0 : Max. count for single screw NOK tightening

Bit 1 : Prohibit tool operation when scanner string is null

Bit 2 : Prohibit tool operation when screw Qty. reached

Bit 3 : Max. operation time

Bit 4 : Incorrect parameter sequence

Bit 5 : Tightening operation restricted

Bit 6 : Parameter range error

| 2F | Cause to<br>restrict loosening operation* | R |
|----|-------------------------------------------|---|
| 61 | Cause to<br>restrict loosening operation* | R |

Bit 0 : Loosening prohibited after tightening OK

Bit 1 : Loosening prohibited after tightening NOK

Bit 2 : Max. count for single screw NOK loosening

Bit 3 : Incorrect parameter sequence

Bit 4 : Loosening operation restricted

Bit 5 : Parameter range error

| 64 | Tool 1 servo / operation error /<br>warning ID* | R |
|----|-------------------------------------------------|---|
| 65 | Tool 2 servo / operation error /<br>warning ID* | R |

0x1001 - 0x1999: Tool 1 servo error (AL); 0x2000 - 0x2999: Tool 2 servo error (AL)

0x3001 - 0x3999: Tool 1 operation error (NOK); 0x4000 - 0x4999: Tool 2 operation error (NOK)

0x5001 - 0x5999: Tool 1 warning ID (WN); 0x6000 - 0x6999: Tool 2 warning ID (WN)

| 70 | Clear the common flag* | W |
|----|------------------------|---|
|----|------------------------|---|

Bit 0 : clear the "Production report entry creation finished" flag (0x6F)

Bit 1 : clear the "All production report entries cleared" flag (0x72)

Bit 2 : clear the "Start overwriting from production report ID 1" flag (0x73)

Bit 3 : clear the "Start overwriting from error report ID 1" flag (0x74)

Bit 4 : clear the "Start overwriting from warning report ID 1" flag (0x75)

Bit 5 : clear the "Start overwriting from button report ID 1" flag (0x76)

## A.3 Handshake data of the smart servo screwdriver system

You can operate all functions of the controller with the function code table through handshaking. All function codes are listed as follows:

| Parameters                |                                                                |               |                                                               |  |  |
|---------------------------|----------------------------------------------------------------|---------------|---------------------------------------------------------------|--|--|
| Function code             | Function name                                                  | Function code | Function name                                                 |  |  |
| #100 Write the parameters |                                                                | #150          | Read the parameters                                           |  |  |
|                           | Sequ                                                           | ience         |                                                               |  |  |
| Function code             | Function name                                                  | Function code | Function name                                                 |  |  |
| #200                      | Write the sequence                                             | #250          | Read the sequence                                             |  |  |
|                           | Sou                                                            | rces          |                                                               |  |  |
| Function code             | Function name                                                  | Function code | Function name                                                 |  |  |
| #300                      | Write the operation mode<br>and switching method of<br>Sources | #350          | Read the operation mode<br>and switching method of<br>Sources |  |  |
| #301                      | Write the contents of single source settings                   | #351          | Read the contents of single source settings                   |  |  |
|                           | Res                                                            | sults         |                                                               |  |  |
| Function code             | Function name                                                  | Function code | Function name                                                 |  |  |
| #400                      | Write the switching method<br>of Sources                       | #450          | Read the switching method<br>of Sources                       |  |  |
| #401                      | Write the scanner string                                       | #451          | Read the scanner string                                       |  |  |
| #402                      | Write to clear all errors                                      | #452          | Read the scanner advanced settings                            |  |  |
| #403                      | Write to reset the operation progress                          | -             | -                                                             |  |  |
| #404                      | Write to execute the<br>previous step                          | -             | -                                                             |  |  |
| #405                      | Write to execute the next step                                 | -             | -                                                             |  |  |
| #406                      | Write to restrict tightening operation                         | -             | -                                                             |  |  |
| #407                      | Write to restrict loosening operation                          | -             | -                                                             |  |  |
| #408                      | Write the scanner advanced settings                            | -             | -                                                             |  |  |

| Controller    |                                               |               |                                             |  |  |
|---------------|-----------------------------------------------|---------------|---------------------------------------------|--|--|
| Function code | Function name                                 | Function code | Function name                               |  |  |
| #500          | Write the request for<br>permissions login    | #550          | Read the Ethernet settings                  |  |  |
| #501          | Write the request for<br>password change      | #551          | Read the page permissions                   |  |  |
| #502          | Write the request for<br>permissions logout   | #552          | Read the firmware version                   |  |  |
| #503          | Write the page permissions                    | #553          | Read the DI/DO functions                    |  |  |
| #504          | Write the Ethernet settings                   | #554          | Read the DI/DO conversion table             |  |  |
| #505          | Request for factory reset                     | #555          | Read the default torque unit                |  |  |
| #506          | Write the buzzer sound<br>pattern             | #556          | Read the default tool start condition       |  |  |
| #507          | Write the DI/DO functions                     | -             | -                                           |  |  |
| #508          | Write the DI/DO conversion table              | -             | -                                           |  |  |
| #509          | Write the default torque unit                 | -             | -                                           |  |  |
| #510          | Write the default tool start condition        | -             | -                                           |  |  |
|               | Тс                                            | ol            |                                             |  |  |
| Function code | Function name                                 | Function code | Function name                               |  |  |
| #600          | Write to activate the tool                    | #650          | Read the tool information                   |  |  |
| #601          | Write to enable service<br>reminder           | #651          | Read the lever start level                  |  |  |
| #602          | Write the lever start level                   | #652          | Read the push start level                   |  |  |
| #603          | Write the push start level                    | #653          | Read the work light<br>brightness           |  |  |
| #604          | Write the work light brightness               | #654          | Reserved                                    |  |  |
| #605          | Reserved                                      | #655          | Read the LED light settings                 |  |  |
| #606          | Write the LED light settings                  | #656          | Read the tool calibration                   |  |  |
| #607          | Write the tool calibration                    | -             | -                                           |  |  |
|               | Rep                                           | orts          |                                             |  |  |
| #700          | Clear the production report<br>entries        | #750          | Find and read the production report entries |  |  |
| #701          | Clear the error and warning<br>report entries | #751          | Find and read curves                        |  |  |
| -             | -                                             | #752          | Find and read the error report entries      |  |  |
| -             | -                                             | #753          | Find and read the warning report entries    |  |  |

#### A.3.1 Parameters operations

| Parameters    |                      |               |                     |  |  |  |
|---------------|----------------------|---------------|---------------------|--|--|--|
| Function code | Function name        | Function code | Function name       |  |  |  |
| #100          | Write the parameters | #150          | Read the parameters |  |  |  |

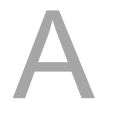

#### **#100 Write the parameters**

Content description:

Use function code #100 to set the tightening parameters.

- A. Add a tightening parameter.
- B. Modify an existing tightening parameter. First, read the parameters with function code #150.
   After modifying the parameters, write the parameters with function code #100.

Handshake signal description:

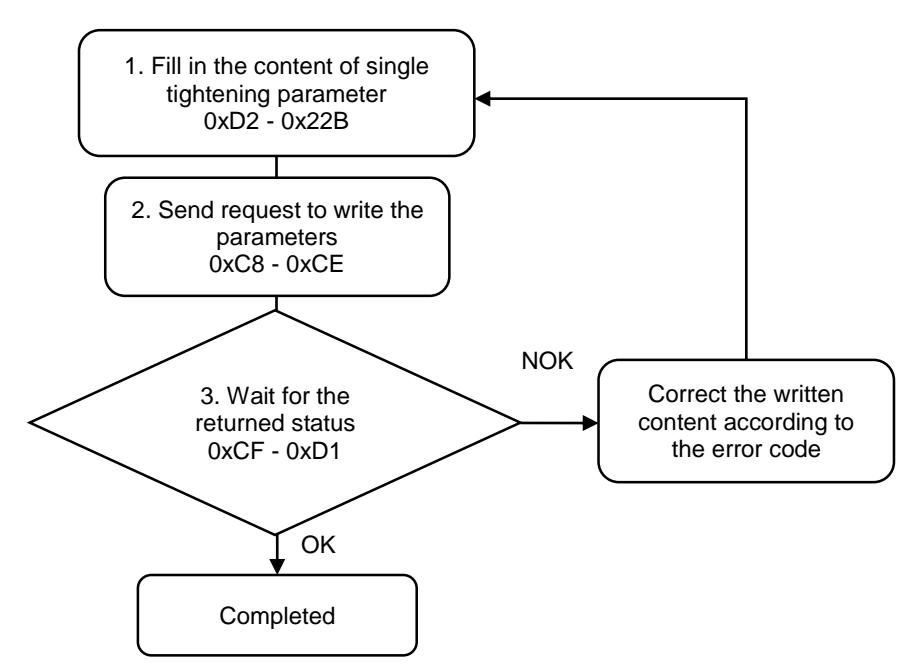

1. Fill in the tightening parameter content to 0xD2 - 0x22B.

| Modbus (Hex) | Function                            | Description                                                                                           |
|--------------|-------------------------------------|----------------------------------------------------------------------------------------------------|
| D2 - E5      | Parameter title (20 words)          | ASCII code                                                                                            |
| E6           | Min. tightening operation time      | Unit: 0.1 second<br>(< 3276.7 seconds)                                                                |
| E7           | Hold time switch of the final stage | Whether to stay in the Servo ON<br>state during the final stage<br>(used with the Pause time setting) |
| E8           | The prevail torque to be linked     | The parameter ID to be linked                                                                         |
| E9           | Max. tightening time                | Unit: 0.1 second<br>(< 3276.7 seconds)                                                                |
| EA           | Max. loosening time                 | Unit: 0.1 second<br>(< 3276.7 seconds)                                                                |
| EB           | Max. tightening angle               | Unit: degree (< 32767 degrees)                                                                        |
| EC           | Max. loosening angle                | Unit: degree (< 32767 degrees)                                                                        |
| ED           | Delay before tightening starts      | Unit: 0.01 second                                                                                     |

| Modbus (Hex) |          | Function                    | Description    |          |                               |                                               |                                     |
|--------------|----------|-----------------------------|----------------|----------|-------------------------------|-----------------------------------------------|-------------------------------------|
|              |          |                             |                |          |                               | (< 327.67 seconds)                            |                                     |
| EE           |          |                             |                |          | Delay before loosening starts | Unit: 0.01 second<br>(< 327.67 seconds)       |                                     |
|              |          | E                           | F              |          |                               | Start torque for tightening angle calculation | Unit: 0.001 Nm                      |
|              |          | F                           | 0              |          |                               | Start torque for snug angle calculation       | Unit: 0.0001 Nm                     |
|              |          | F1·                         | - F9           |          |                               | Reserved                                      | -                                   |
| FA           | 12C      | 15E                         | 190            | 1C2      | 1F4                           | Control mode                                  | 0: angle; 1: torque; 2: torque rate |
| FB           | 12D      | 15F                         | 191            | 1C3      | 1F5                           | Tightening direction                          | 0: CW; 1: CCW                       |
| FC           | 12E      | 160                         | 192            | 1C4      | 1F6                           | Rotation speed                                | Unit: rpm                           |
| FD           | 12F      | 161                         | 193            | 1C5      | 1F7                           | Target torque                                 | Unit: 0.001 Nm                      |
| FE           | 130      | 162                         | 194            | 1C6      | 1F8                           | Target angle                                  | Unit: degree                        |
| FF           | 131      | 163                         | 195            | 1C7      | 1F9                           | Target torque rate                            | Unit: 0.0001 Nm/degree              |
| 100          | 132      | 164                         | 196            | 1C8      | 1FA                           | Angle interval for torque rate calculation    | Unit: 0.1 degree                    |
| 101          | 133      | 165                         | 197            | 1C9      | 1FB                           | Acceleration time                             | Unit: ms                            |
| 102          | 134      | 166                         | 198            | 1CA      | 1FC                           | Max. angle                                    | Unit: degree                        |
| 103          | 135      | 167                         | 199            | 1CB      | 1FD                           | Min. angle                                    | Unit: degree                        |
| 104          | 136      | 168                         | 19A            | 1CC      | 1FE                           | Max. torque                                   | Unit: 0.001 Nm                      |
| 105          | 137      | 169                         | 19B            | 1CD      | 1FF                           | Min. torque                                   | Unit: 0.001 Nm                      |
| 106          | 138      | 16A                         | 19C            | 1CE      | 200                           | Max. operation time                           | Unit: 0.01 second                   |
| 107          | 139      | 16B                         | 19D            | 1CF      | 201                           | Min. operation time                           | Unit: 0.01 second                   |
| 108          | 13A      | 16C                         | 19E            | 1D0      | 202                           | Prevail torque On / Off                       | 0: off; 1: on                       |
| 109          | 13B      | 16D                         | 19F            | 1D1      | 203                           | Angle range for prevail torque calculation    | 0 to 100%                           |
| 10A          | 13C      | 16E                         | 1A0            | 1D2      | 204                           | Pause time                                    | Unit: ms                            |
| 10B          | 13D      | 16F                         | 1A1            | 1D3      | 205                           |                                               |                                     |
| -<br>12B     | -<br>15D | -<br>18F                    | -<br>1C1       | -<br>1F3 | -<br>225                      | Reserved                                      | -                                   |
| 226          |          | First stage loosening angle | Unit: degree   |          |                               |                                               |                                     |
| 227          |          | First stage loosening speed | Unit: rpm      |          |                               |                                               |                                     |
|              |          | 22                          | 28             |          |                               | Second stage loosening angle                  | Unit: degree                        |
|              |          | 22                          | 29             |          |                               | Second stage loosening speed                  | Unit: rpm                           |
|              |          | 22                          | 2A             |          |                               | Loosening direction                           | 0: CW; 1: CCW                       |
| 22B          |          | Detect loosening torque     | Unit: 0.001 Nm |          |                               |                                               |                                     |

2. Fill in the write request to 0xC8 - 0xCE.

| Modbus (Hex) | Write / Read request    | Write                |
|--------------|-------------------------|----------------------|
| C8           | Function code           | 100                  |
| C9           | Version number          | 0                    |
| CA           | Tool 1 / Tool 2         | 0: Tool 1; 1: Tool 2 |
| СВ           | Parameter ID            | 1 (1 to 500)         |
| CC           | Reserved                | -                    |
| CD           | Reserved                | -                    |
| CE           | Request to send command | 1 (fill in lastly)   |

3. Then check whether the writing is successful from the returned status in 0xCF - 0xD1.

| Modbus (Hex) | Returned status | Description   |
|--------------|-----------------|---------------|
| CF           | Function code   | 100           |
| D0           | Returned status | 1: OK; 2: NOK |
| D1           | Error code      | Error code    |

If successful, the returned status (0xD0) is read as 1.

If failed, the returned status (0xD1) is read as 2. The error codes are as follows:

| Code | Error description                                                             |
|------|-------------------------------------------------------------------------------|
| 1    | Start: Max. torque < Min. torque                                              |
| 2    | Start: Max. angle < Min. angle                                                |
| 3    | Rundown: Max. torque < Min. torque                                            |
| 4    | Rundown: Max. angle < Min. angle                                              |
| 5    | Pre-tightening: Max. torque < Min. torque                                     |
| 6    | Pre-tightening: Max. angle < Min. angle                                       |
| 7    | Tightening: Max. torque < Min. torque                                         |
| 8    | Tightening: Max. angle < Min. angle                                           |
| 9    | Check if the stage sequence of the tightening settings is correct             |
| 10   | No parameters set for this stage                                              |
| 11   | Rundown: The set torque < Min. torque                                         |
| 12   | Rundown: The set torque > Max. torque                                         |
| 13   | Pre-tightening: The set torque < Min. torque                                  |
| 14   | Pre-tightening: The set torque > Max. torque                                  |
| 15   | Tightening: The set torque < Min. torque                                      |
| 16   | Tightening: The set torque > Max. torque                                      |
| 17   | The set angle > 32767                                                         |
| 18   | The set torque > Tool spec. torque<br>The set min. torque > Tool spec. torque |
| 19   | The set torque > Tool max. torque                                             |
| 20   | The set speed > Tool max. speed                                               |
| 21   | Rundown: Torque cannot be 0                                                   |
| 22   | Pre-tightening: Torque cannot be 0                                            |
| 23   | Tightening: Torque cannot be 0                                                |
| 24   | The set rundown torque > The set pre-tightening torque                        |

| Code | Error description                                                      |
|------|------------------------------------------------------------------------|
| 25   | The set rundown torque > The set tightening torque                     |
| 26   | The set pre-tightening torque > The set tightening torque              |
| 30   | Tightening: The set speed < Min. speed                                 |
| 32   | General: The set timeout > 32767                                       |
| 33   | General: The set max. rotation angle > 32767                           |
| 34   | Start: Min. operation time > Max. operation time                       |
| 35   | Rundown: Min. operation time > Max. operation time                     |
| 36   | Pre-tightening: Min. operation time > Max. operation time              |
| 37   | Tightening: Min. operation time > Max. operation time                  |
| 38   | General: The set tightening timeout > Max. operation time of the stage |
| 39   | Linked prevail torque cannot be 0                                      |
| 40   | Cannot set multiple torque rates                                       |
| 47   | Tightening speed > Pre-tightening speed                                |
| 48   | Start speed > Rundown speed                                            |
| 49   | Pre-tightening speed > Rundown speed                                   |
| 50   | Tightening speed > Rundown speed                                       |
| 51   | Start: Max. torque > Tightening torque                                 |
| 52   | Start: Min. torque > Tightening torque                                 |
| 53   | Rundown: Max. torque > Tightening torque                               |
| 54   | Rundown: Min. torque > Tightening torque                               |
| 55   | Rundown: Max. torque > Tightening torque                               |
| 56   | Rundown: Min. torque > Tightening torque                               |
| 57   | Pre-tightening: Max. torque > Tightening torque                        |
| 58   | Pre-tightening: Min. torque > Tightening torque                        |
| 61   | The set torque < Min. torque                                           |
| 62   | The set torque > Max. torque                                           |
| 63   | Max. torque < Min. torque                                              |
| 64   | Max. angle < Min. angle                                                |
| 65   | Min. operation time > Max. operation time                              |
| 100  | Parameter ID (exceeds the range of 1 to 1500)                          |
| 101  | Tool 1 / Tool 2 (must be 0 or 1)                                       |
| 102  | The title string is null                                               |
| 103  | Title already exists                                                   |

#### **#150 Read the parameters**

Content description:

Use function code #150 to read the tightening parameters.

- A. Obtain the content of existing tightening parameters.
- B. Check whether the tightening parameters have been set.

Handshake signal description:

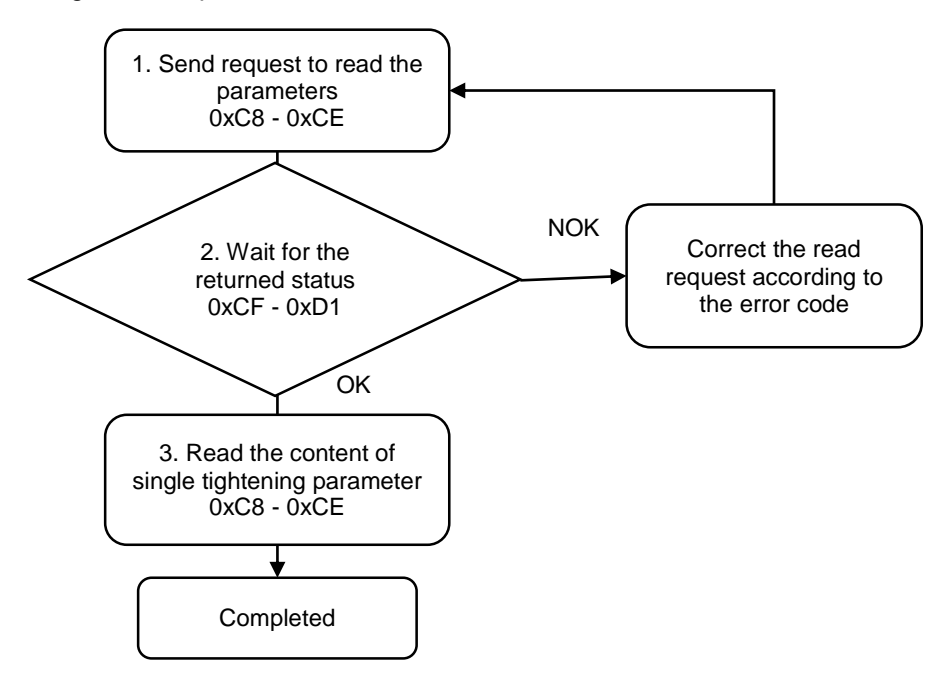

1. Fill in the read request to 0xC8 - 0xCE.

| Modbus (Hex) | Write / Read request    | Write              |
|--------------|-------------------------|--------------------|
| C8           | Function code           | 150                |
| C9           | Version number          | 0                  |
| CA           | 0: Tool 1; 1: Tool 2    | 0 or 1             |
| СВ           | Parameter ID            | 1 (1 to 500)       |
| CC           | Reserved                | -                  |
| CD           | Reserved                | -                  |
| CE           | Request to send command | 1 (fill in lastly) |

2. Check whether the reading is successful from the returned status in 0xCF - 0xD1.

| Modbus (Hex) | Returned status | Description   |
|--------------|-----------------|---------------|
| CF           | Function code   | 150           |
| D0           | Returned status | 1: OK; 2: NOK |
| D1           | Error code      | Error code    |

If successful, the returned status (0xD0) is read as 1.

If failed, the returned status (0xD0) is read as 2. The error codes are as follows:

| Code | Error description | Description                   |
|------|-------------------|-------------------------------|
| 1    | Parameter ID      | Exceeds the range of 1 to 500 |
| 2    | Tool 1 / Tool 2   | Must be 0 or 1                |
| 3    | Parameter content | Not set                       |

3. Read the parameter content in 0xD2 - 0x22B.

|     | Modbus (Hex)                       |     | Function                        | Description                   |                                         |                                               |                                                                                                    |  |
|-----|------------------------------------|-----|---------------------------------|-------------------------------|-----------------------------------------|-----------------------------------------------|----------------------------------------------------------------------------------------------------|--|
|     | D2 - E5                            |     | D2 - E5                         |                               |                                         | Parameter title (20 words)                    | ASCII code                                                                                            |  |
|     |                                    | E   | 6                               |                               |                                         | Reserved -                                    |                                                                                                    |  |
|     |                                    | E   | 7                               |                               |                                         | Hold time switch of the final stage           | Whether to stay in the Servo ON state<br>during the final stage<br>(used with the Pause time setting) |  |
|     | E8 The prevail torque to be linked |     | The prevail torque to be linked | The parameter ID to be linked |                                         |                                               |                                                                                                    |  |
|     |                                    | E   | 9                               |                               |                                         | Max. tightening time                          | Unit: 0.1 second (< 3276.7 seconds)                                                                   |  |
|     |                                    | E   | A                               |                               |                                         | Max. loosening time                           | Unit: 0.1 second (< 3276.7 seconds)                                                                   |  |
|     |                                    | E   | В                               |                               |                                         | Max. tightening angle                         | Unit: degree (< 32767 degrees)                                                                        |  |
|     |                                    | E   | С                               |                               |                                         | Max. loosening angle                          | Unit: degree (< 32767 degrees)                                                                        |  |
|     |                                    | E   | D                               |                               |                                         | Delay before tightening starts                | Unit: 0.01 second (< 327.67 seconds)                                                                  |  |
|     |                                    | E   | E                               |                               |                                         | Delay before loosening starts                 | Unit: 0.01 second (< 327.67 seconds)                                                                  |  |
|     | EF                                 |     |                                 |                               |                                         | Start torque for tightening angle calculation | Unit: 0.001 Nm                                                                                        |  |
| F0  |                                    |     |                                 |                               | Start torque for snug angle calculation | Unit: 0.0001 Nm                               |                                                                                                    |  |
|     | F1 - F9                            |     |                                 | Reserved                      | -                                       |                                               |                                                                                                    |  |
| FA  | 12C                                | 15E | 190                             | 1C2                           | 1F4                                     | Control mode                                  | 0: angle; 1: torque; 2: torque rate                                                                   |  |
| FB  | 12D                                | 15F | 191                             | 1C3                           | 1F5                                     | Tightening direction                          | 0: CW; 1: CCW                                                                                         |  |
| FC  | 12E                                | 160 | 192                             | 1C4                           | 1F6                                     | Rotation speed                                | Unit: rpm                                                                                             |  |
| FD  | 12F                                | 161 | 193                             | 1C5                           | 1F7                                     | Target torque                                 | Unit: 0.001 Nm                                                                                        |  |
| FE  | 130                                | 162 | 194                             | 1C6                           | 1F8                                     | Target angle                                  | Unit: degree                                                                                          |  |
| FF  | 131                                | 163 | 195                             | 1C7                           | 1F9                                     | Target torque rate                            | Unit: 0.0001 Nm/degree                                                                                |  |
| 100 | 132                                | 164 | 196                             | 196 1C8 1FA                   |                                         | Angle interval for torque rate calculation    | Unit: 0.1 degree                                                                                      |  |
| 101 | 133                                | 165 | 197                             | 1C9                           | 1FB                                     | Acceleration time                             | Unit: ms                                                                                              |  |
| 102 | 134                                | 166 | 198                             | 1CA                           | 1FC                                     | Max. angle                                    | Unit: degree                                                                                          |  |
| 103 | 135                                | 167 | 199                             | 1CB                           | 1FD                                     | Min. angle                                    | Unit: degree                                                                                          |  |
| 104 | 136                                | 168 | 19A                             | 1CC                           | 1FE                                     | Max. torque                                   | Unit: 0.001 Nm                                                                                        |  |
| 105 | 137                                | 169 | 19B                             | 1CD                           | 1FF                                     | Min. torque                                   | Unit: 0.001 Nm                                                                                        |  |
| 106 | 138                                | 16A | 19C                             | 1CE                           | 200                                     | Max. operation time                           | Unit: 0.01 second                                                                                     |  |

| Modbus (Hex) |     | Function                                      | Description                 |              |     |                                            |                   |
|--------------|-----|-----------------------------------------------|-----------------------------|--------------|-----|--------------------------------------------|-------------------|
| 107          | 139 | 16B                                           | 19D                         | 1CF          | 201 | Min. operation time                        | Unit: 0.01 second |
| 108          | 13A | 16C                                           | 19E                         | 1D0          | 202 | Prevail torque On / Off                    | 0: off; 1: on     |
| 109          | 13B | 16D                                           | 19F                         | 1D1          | 203 | Angle range for prevail torque calculation | 0 to 100%         |
| 10A          | 13C | 16E                                           | 1A0                         | 1D2          | 204 | Pause time                                 | Unit: ms          |
| 10B          | 13D | 16F                                           | 1A1                         | 1D3          | 205 |                                            |                   |
| -            | -   | -                                             | -                           | -            | -   | Reserved                                   | -                 |
| 12B          | 15D | 18F                                           | 1C1                         | 1F3          | 225 |                                            |                   |
| 226          |     |                                               | First stage loosening angle | Unit: degree |     |                                            |                   |
| 227          |     |                                               | First stage loosening speed | Unit: rpm    |     |                                            |                   |
| 228          |     | 228 Second stage loosening angle Unit: degree |                             | Unit: degree |     |                                            |                   |
| 229          |     | Second stage loosening speed                  | Unit: rpm                   |              |     |                                            |                   |
| 22A          |     | Loosening direction                           | 0: CW; 1: CCW               |              |     |                                            |                   |
| 22B          |     | Detect loosening torque                       | Unit: 0.001 Nm              |              |     |                                            |                   |

### A.3.2 Sequence operations

| Sequence      |                    |               |                   |  |  |
|---------------|--------------------|---------------|-------------------|--|--|
| Function code | Function name      | Function code | Function name     |  |  |
| #200          | Write the sequence | #250          | Read the sequence |  |  |

#### **#200 Write the sequence**

Content description:

Use function code #200 to set the tightening sequence.

- A. Add a tightening sequence.
- B. Modify an existing tightening sequence. First, read the sequence with function code #250.
   After modifying the sequence, write the sequence with function code #200.

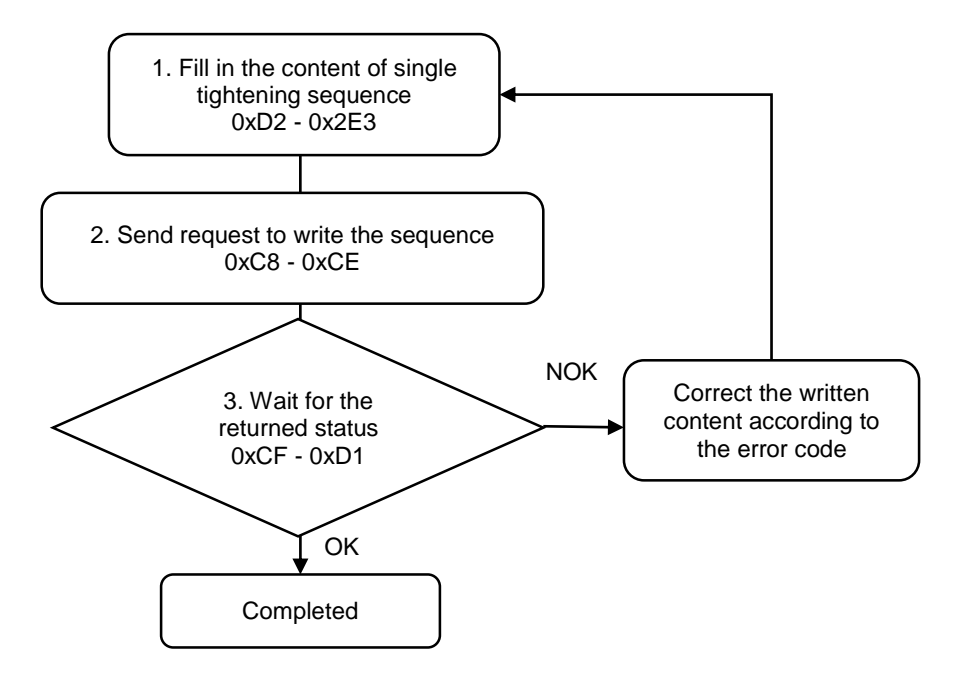

1. Fill in the tightening sequence content to 0xD2 - 0x2E3.

In each sequence, up to 100 sets of parameters can be arranged.

| Modbus (Hex) | Function                  | Description                          |
|--------------|---------------------------|--------------------------------------|
| D2 - E5      | Sequence title (20 words) | ASCII code                           |
| E6           | General / Navigator mode  | 0: General mode<br>1: Navigator mode |
| E7 - EF      | Reserved                  | -                                    |
| F0           | Tool ID for Set 1         | 0: Tool 1; 1: Tool 2                 |
| F1           | Tool ID for Set 2         | 0: Tool 1; 1: Tool 2                 |
| F2           | Tool ID for Set 3         | 0: Tool 1; 1: Tool 2                 |
| F3           | Tool ID for Set 4         | 0: Tool 1; 1: Tool 2                 |
| F4           | Tool ID for Set 5         | 0: Tool 1; 1: Tool 2                 |
| F5           | Tool ID for Set 6         | 0: Tool 1; 1: Tool 2                 |
| F6           | Tool ID for Set 7         | 0: Tool 1; 1: Tool 2                 |
| F7           | Tool ID for Set 8         | 0: Tool 1; 1: Tool 2                 |

| Modbus (Hex) | Function           | Description          |
|--------------|--------------------|----------------------|
| F8           | Tool ID for Set 9  | 0: Tool 1; 1: Tool 2 |
| F9           | Tool ID for Set 10 | 0: Tool 1; 1: Tool 2 |
| FA           | Tool ID for Set 11 | 0: Tool 1; 1: Tool 2 |
| FB           | Tool ID for Set 12 | 0: Tool 1; 1: Tool 2 |
| FC           | Tool ID for Set 13 | 0: Tool 1; 1: Tool 2 |
| FD           | Tool ID for Set 14 | 0: Tool 1; 1: Tool 2 |
| FE           | Tool ID for Set 15 | 0: Tool 1; 1: Tool 2 |
| FF           | Tool ID for Set 16 | 0: Tool 1; 1: Tool 2 |
| 100          | Tool ID for Set 17 | 0: Tool 1; 1: Tool 2 |
| 101          | Tool ID for Set 18 | 0: Tool 1; 1: Tool 2 |
| 102          | Tool ID for Set 19 | 0: Tool 1; 1: Tool 2 |
| 103          | Tool ID for Set 20 | 0: Tool 1; 1: Tool 2 |
| 104          | Tool ID for Set 21 | 0: Tool 1; 1: Tool 2 |
| 105          | Tool ID for Set 22 | 0: Tool 1; 1: Tool 2 |
| 106          | Tool ID for Set 23 | 0: Tool 1; 1: Tool 2 |
| 107          | Tool ID for Set 24 | 0: Tool 1; 1: Tool 2 |
| 108          | Tool ID for Set 25 | 0: Tool 1; 1: Tool 2 |
| 109          | Tool ID for Set 26 | 0: Tool 1; 1: Tool 2 |
| 10A          | Tool ID for Set 27 | 0: Tool 1; 1: Tool 2 |
| 10B          | Tool ID for Set 28 | 0: Tool 1; 1: Tool 2 |
| 10C          | Tool ID for Set 29 | 0: Tool 1; 1: Tool 2 |
| 10D          | Tool ID for Set 30 | 0: Tool 1; 1: Tool 2 |
| 10E          | Tool ID for Set 31 | 0: Tool 1; 1: Tool 2 |
| 10F          | Tool ID for Set 32 | 0: Tool 1; 1: Tool 2 |
| 110          | Tool ID for Set 33 | 0: Tool 1; 1: Tool 2 |
| 111          | Tool ID for Set 34 | 0: Tool 1; 1: Tool 2 |
| 112          | Tool ID for Set 35 | 0: Tool 1; 1: Tool 2 |
| 113          | Tool ID for Set 36 | 0: Tool 1; 1: Tool 2 |
| 114          | Tool ID for Set 37 | 0: Tool 1; 1: Tool 2 |
| 115          | Tool ID for Set 38 | 0: Tool 1; 1: Tool 2 |
| 116          | Tool ID for Set 39 | 0: Tool 1; 1: Tool 2 |
| 117          | Tool ID for Set 40 | 0: Tool 1; 1: Tool 2 |
| 118          | Tool ID for Set 41 | 0: Tool 1; 1: Tool 2 |
| 119          | Tool ID for Set 42 | 0: Tool 1; 1: Tool 2 |
| 11A          | Tool ID for Set 43 | 0: Tool 1; 1: Tool 2 |
| 11B          | Tool ID for Set 44 | 0: Tool 1; 1: Tool 2 |
| 11C          | Tool ID for Set 45 | 0: Tool 1; 1: Tool 2 |
| 11D          | Tool ID for Set 46 | 0: Tool 1; 1: Tool 2 |
| 11E          | Tool ID for Set 47 | 0: Tool 1; 1: Tool 2 |
| 11F          | Tool ID for Set 48 | 0: Tool 1; 1: Tool 2 |
| 120          | Tool ID for Set 49 | 0: Tool 1; 1: Tool 2 |
| 121          | Tool ID for Set 50 | 0: Tool 1; 1: Tool 2 |
| 122          | Tool ID for Set 51 | 0: Tool 1; 1: Tool 2 |

| Modbus (Hex) | Function           | Description          |
|--------------|--------------------|----------------------|
| 123          | Tool ID for Set 52 | 0: Tool 1; 1: Tool 2 |
| 124          | Tool ID for Set 53 | 0: Tool 1; 1: Tool 2 |
| 125          | Tool ID for Set 54 | 0: Tool 1; 1: Tool 2 |
| 126          | Tool ID for Set 55 | 0: Tool 1; 1: Tool 2 |
| 127          | Tool ID for Set 56 | 0: Tool 1; 1: Tool 2 |
| 128          | Tool ID for Set 57 | 0: Tool 1; 1: Tool 2 |
| 129          | Tool ID for Set 58 | 0: Tool 1; 1: Tool 2 |
| 12A          | Tool ID for Set 59 | 0: Tool 1; 1: Tool 2 |
| 12B          | Tool ID for Set 60 | 0: Tool 1; 1: Tool 2 |
| 12C          | Tool ID for Set 61 | 0: Tool 1; 1: Tool 2 |
| 12D          | Tool ID for Set 62 | 0: Tool 1; 1: Tool 2 |
| 12E          | Tool ID for Set 63 | 0: Tool 1; 1: Tool 2 |
| 12F          | Tool ID for Set 64 | 0: Tool 1; 1: Tool 2 |
| 130          | Tool ID for Set 65 | 0: Tool 1; 1: Tool 2 |
| 131          | Tool ID for Set 66 | 0: Tool 1; 1: Tool 2 |
| 132          | Tool ID for Set 67 | 0: Tool 1; 1: Tool 2 |
| 133          | Tool ID for Set 68 | 0: Tool 1; 1: Tool 2 |
| 134          | Tool ID for Set 69 | 0: Tool 1; 1: Tool 2 |
| 135          | Tool ID for Set 70 | 0: Tool 1; 1: Tool 2 |
| 136          | Tool ID for Set 71 | 0: Tool 1; 1: Tool 2 |
| 137          | Tool ID for Set 72 | 0: Tool 1; 1: Tool 2 |
| 138          | Tool ID for Set 73 | 0: Tool 1; 1: Tool 2 |
| 139          | Tool ID for Set 74 | 0: Tool 1; 1: Tool 2 |
| 13A          | Tool ID for Set 75 | 0: Tool 1; 1: Tool 2 |
| 13B          | Tool ID for Set 76 | 0: Tool 1; 1: Tool 2 |
| 13C          | Tool ID for Set 77 | 0: Tool 1; 1: Tool 2 |
| 13D          | Tool ID for Set 78 | 0: Tool 1; 1: Tool 2 |
| 13E          | Tool ID for Set 79 | 0: Tool 1; 1: Tool 2 |
| 13F          | Tool ID for Set 80 | 0: Tool 1; 1: Tool 2 |
| 140          | Tool ID for Set 81 | 0: Tool 1; 1: Tool 2 |
| 141          | Tool ID for Set 82 | 0: Tool 1; 1: Tool 2 |
| 142          | Tool ID for Set 83 | 0: Tool 1; 1: Tool 2 |
| 143          | Tool ID for Set 84 | 0: Tool 1; 1: Tool 2 |
| 144          | Tool ID for Set 85 | 0: Tool 1; 1: Tool 2 |
| 145          | Tool ID for Set 86 | 0: Tool 1; 1: Tool 2 |
| 146          | Tool ID for Set 87 | 0: Tool 1; 1: Tool 2 |
| 147          | Tool ID for Set 88 | 0: Tool 1; 1: Tool 2 |
| 148          | Tool ID for Set 89 | 0: Tool 1; 1: Tool 2 |
| 149          | Tool ID for Set 90 | 0: Tool 1; 1: Tool 2 |
| 14A          | Tool ID for Set 91 | 0: Tool 1; 1: Tool 2 |
| 14B          | Tool ID for Set 92 | 0: Tool 1; 1: Tool 2 |
| 14C          | Tool ID for Set 93 | 0: Tool 1; 1: Tool 2 |

| Modbus (Hex) | Function                | Description          |
|--------------|-------------------------|----------------------|
| 14D          | Tool ID for Set 94      | 0: Tool 1; 1: Tool 2 |
| 14E          | Tool ID for Set 95      | 0: Tool 1; 1: Tool 2 |
| 14F          | Tool ID for Set 96      | 0: Tool 1; 1: Tool 2 |
| 150          | Tool ID for Set 97      | 0: Tool 1; 1: Tool 2 |
| 151          | Tool ID for Set 98      | 0: Tool 1; 1: Tool 2 |
| 152          | Tool ID for Set 99      | 0: Tool 1; 1: Tool 2 |
| 153          | Tool ID for Set 100     | 0: Tool 1; 1: Tool 2 |
| 154          | Parameter ID for Set 1  | 1 to 500             |
| 155          | Parameter ID for Set 2  | 1 to 500             |
| 156          | Parameter ID for Set 3  | 1 to 500             |
| 157          | Parameter ID for Set 4  | 1 to 500             |
| 158          | Parameter ID for Set 5  | 1 to 500             |
| 159          | Parameter ID for Set 6  | 1 to 500             |
| 15A          | Parameter ID for Set 7  | 1 to 500             |
| 15B          | Parameter ID for Set 8  | 1 to 500             |
| 15C          | Parameter ID for Set 9  | 1 to 500             |
| 15D          | Parameter ID for Set 10 | 1 to 500             |
| 15E          | Parameter ID for Set 11 | 1 to 500             |
| 15F          | Parameter ID for Set 12 | 1 to 500             |
| 160          | Parameter ID for Set 13 | 1 to 500             |
| 161          | Parameter ID for Set 14 | 1 to 500             |
| 162          | Parameter ID for Set 15 | 1 to 500             |
| 163          | Parameter ID for Set 16 | 1 to 500             |
| 164          | Parameter ID for Set 17 | 1 to 500             |
| 165          | Parameter ID for Set 18 | 1 to 500             |
| 166          | Parameter ID for Set 19 | 1 to 500             |
| 167          | Parameter ID for Set 20 | 1 to 500             |
| 168          | Parameter ID for Set 21 | 1 to 500             |
| 169          | Parameter ID for Set 22 | 1 to 500             |
| 16A          | Parameter ID for Set 23 | 1 to 500             |
| 16B          | Parameter ID for Set 24 | 1 to 500             |
| 16C          | Parameter ID for Set 25 | 1 to 500             |
| 16D          | Parameter ID for Set 26 | 1 to 500             |
| 16E          | Parameter ID for Set 27 | 1 to 500             |
| 16F          | Parameter ID for Set 28 | 1 to 500             |
| 170          | Parameter ID for Set 29 | 1 to 500             |
| 171          | Parameter ID for Set 30 | 1 to 500             |
| 172          | Parameter ID for Set 31 | 1 to 500             |
| 173          | Parameter ID for Set 32 | 1 to 500             |
| 174          | Parameter ID for Set 33 | 1 to 500             |
| 175          | Parameter ID for Set 34 | 1 to 500             |
| 176          | Parameter ID for Set 35 | 1 to 500             |
| 177          | Parameter ID for Set 36 | 1 to 500             |

| Modbus (Hex) | Function                | Description |
|--------------|-------------------------|-------------|
| 178          | Parameter ID for Set 37 | 1 to 500    |
| 179          | Parameter ID for Set 38 | 1 to 500    |
| 17A          | Parameter ID for Set 39 | 1 to 500    |
| 17B          | Parameter ID for Set 40 | 1 to 500    |
| 17C          | Parameter ID for Set 41 | 1 to 500    |
| 17D          | Parameter ID for Set 42 | 1 to 500    |
| 17E          | Parameter ID for Set 43 | 1 to 500    |
| 17F          | Parameter ID for Set 44 | 1 to 500    |
| 180          | Parameter ID for Set 45 | 1 to 500    |
| 181          | Parameter ID for Set 46 | 1 to 500    |
| 182          | Parameter ID for Set 47 | 1 to 500    |
| 183          | Parameter ID for Set 48 | 1 to 500    |
| 184          | Parameter ID for Set 49 | 1 to 500    |
| 185          | Parameter ID for Set 50 | 1 to 500    |
| 186          | Parameter ID for Set 51 | 1 to 500    |
| 187          | Parameter ID for Set 52 | 1 to 500    |
| 188          | Parameter ID for Set 53 | 1 to 500    |
| 189          | Parameter ID for Set 54 | 1 to 500    |
| 18A          | Parameter ID for Set 55 | 1 to 500    |
| 18B          | Parameter ID for Set 56 | 1 to 500    |
| 18C          | Parameter ID for Set 57 | 1 to 500    |
| 18D          | Parameter ID for Set 58 | 1 to 500    |
| 18E          | Parameter ID for Set 59 | 1 to 500    |
| 18F          | Parameter ID for Set 60 | 1 to 500    |
| 190          | Parameter ID for Set 61 | 1 to 500    |
| 191          | Parameter ID for Set 62 | 1 to 500    |
| 192          | Parameter ID for Set 63 | 1 to 500    |
| 193          | Parameter ID for Set 64 | 1 to 500    |
| 194          | Parameter ID for Set 65 | 1 to 500    |
| 195          | Parameter ID for Set 66 | 1 to 500    |
| 196          | Parameter ID for Set 67 | 1 to 500    |
| 197          | Parameter ID for Set 68 | 1 to 500    |
| 198          | Parameter ID for Set 69 | 1 to 500    |
| 199          | Parameter ID for Set 70 | 1 to 500    |
| 19A          | Parameter ID for Set 71 | 1 to 500    |
| 19B          | Parameter ID for Set 72 | 1 to 500    |
| 19C          | Parameter ID for Set 73 | 1 to 500    |
| 19D          | Parameter ID for Set 74 | 1 to 500    |
| 19E          | Parameter ID for Set 75 | 1 to 500    |
| 19F          | Parameter ID for Set 76 | 1 to 500    |
| 1A0          | Parameter ID for Set 77 | 1 to 500    |
| 1A1          | Parameter ID for Set 78 | 1 to 500    |

| Modbus (Hex) | Function                      | Description  |
|--------------|-------------------------------|--------------|
| 1A2          | Parameter ID for Set 79       | 1 to 500     |
| 1A3          | Parameter ID for Set 80       | 1 to 500     |
| 1A4          | Parameter ID for Set 81       | 1 to 500     |
| 1A5          | Parameter ID for Set 82       | 1 to 500     |
| 1A6          | Parameter ID for Set 83       | 1 to 500     |
| 1A7          | Parameter ID for Set 84       | 1 to 500     |
| 1A8          | Parameter ID for Set 85       | 1 to 500     |
| 1A9          | Parameter ID for Set 86       | 1 to 500     |
| 1AA          | Parameter ID for Set 87       | 1 to 500     |
| 1AB          | Parameter ID for Set 88       | 1 to 500     |
| 1AC          | Parameter ID for Set 89       | 1 to 500     |
| 1AD          | Parameter ID for Set 90       | 1 to 500     |
| 1AE          | Parameter ID for Set 91       | 1 to 500     |
| 1AF          | Parameter ID for Set 92       | 1 to 500     |
| 1B0          | Parameter ID for Set 93       | 1 to 500     |
| 1B1          | Parameter ID for Set 94       | 1 to 500     |
| 1B2          | Parameter ID for Set 95       | 1 to 500     |
| 1B3          | Parameter ID for Set 96       | 1 to 500     |
| 1B4          | Parameter ID for Set 97       | 1 to 500     |
| 1B5          | Parameter ID for Set 98       | 1 to 500     |
| 1B6          | Parameter ID for Set 99       | 1 to 500     |
| 1B7          | Parameter ID for Set 100      | 1 to 500     |
| 1B8          | Screw quantity for Set 1 (L)  | 1 to 000000  |
| 1B9          | Screw quantity for Set 1 (H)  | 1 10 999999  |
| 1BA          | Screw quantity for Set 2 (L)  | 1 to 999999  |
| 1BB          | Screw quantity for Set 2 (H)  | 1.0.333333   |
| 1BC          | Screw quantity for Set 3 (L)  | 1 to 999999  |
| 1BD          | Screw quantity for Set 3 (H)  |              |
| 1BE          | Screw quantity for Set 4 (L)  | -1 to 999999 |
| 1BF          | Screw quantity for Set 4 (H)  |              |
| 1C0          | Screw quantity for Set 5 (L)  | 1 to 999999  |
| 1C1          | Screw quantity for Set 5 (H)  |              |
| 1C2          | Screw quantity for Set 6 (L)  | 1 to 999999  |
| 1C3          | Screw quantity for Set 6 (H)  |              |
| 1C4          | Screw quantity for Set 7 (L)  | -1 to 999999 |
| 1C5          | Screw quantity for Set 7 (H)  |              |
| 1C6          | Screw quantity for Set 8 (L)  | 1 to 999999  |
| 1C7          | Screw quantity for Set 8 (H)  |              |
| 1C8          | Screw quantity for Set 9 (L)  | 1 to 999999  |
| 1C9          | Screw quantity for Set 9 (H)  |              |
| 1CA          | Screw quantity for Set 10 (L) | 1 to 999999  |
| 1CB          | Screw quantity for Set 10 (H) |              |
| 1CC          | Screw quantity for Set 11 (L) | 1 to 999999  |

| Modbus (Hex) | Function                      | Description |
|--------------|-------------------------------|-------------|
| 1CD          | Screw quantity for Set 11 (H) |             |
| 1CE          | Screw quantity for Set 12 (L) | 4.4. 000000 |
| 1CF          | Screw quantity for Set 12 (H) | 1 to 999999 |
| 1D0          | Screw quantity for Set 13 (L) | 1 += 000000 |
| 1D1          | Screw quantity for Set 13 (H) | 1 10 999999 |
| 1D2          | Screw quantity for Set 14 (L) | 1 to 00000  |
| 1D3          | Screw quantity for Set 14 (H) | 1 10 999999 |
| 1D4          | Screw quantity for Set 15 (L) | 1 to 000000 |
| 1D5          | Screw quantity for Set 15 (H) | 1 10 999999 |
| 1D6          | Screw quantity for Set 16 (L) | 1 to 000000 |
| 1D7          | Screw quantity for Set 16 (H) | 1 10 999999 |
| 1D8          | Screw quantity for Set 17 (L) | 1 to 999999 |
| 1D9          | Screw quantity for Set 17 (H) | 1 10 999999 |
| 1DA          | Screw quantity for Set 18 (L) | 1 to 999999 |
| 1DB          | Screw quantity for Set 18 (H) | 1 10 999999 |
| 1DC          | Screw quantity for Set 19 (L) | 1 to 999999 |
| 1DD          | Screw quantity for Set 19 (H) | 1.0.000000  |
| 1DE          | Screw quantity for Set 20 (L) | 1 to 999999 |
| 1DF          | Screw quantity for Set 20 (H) |             |
| 1E0          | Screw quantity for Set 21 (L) | 1 to 999999 |
| 1E1          | Screw quantity for Set 21 (H) |             |
| 1E2          | Screw quantity for Set 22 (L) | 1 to 999999 |
| 1E3          | Screw quantity for Set 22 (H) |             |
| 1E4          | Screw quantity for Set 23 (L) | 1 to 999999 |
| 1E5          | Screw quantity for Set 23 (H) |             |
| 1E6          | Screw quantity for Set 24 (L) | 1 to 999999 |
| 1E7          | Screw quantity for Set 24 (H) |             |
| 1E8          | Screw quantity for Set 25 (L) | 1 to 999999 |
| 1E9          | Screw quantity for Set 25 (H) |             |
| 1EA          | Screw quantity for Set 26 (L) | 1 to 999999 |
| 1EB          | Screw quantity for Set 26 (H) |             |
| 1EC          | Screw quantity for Set 27 (L) | 1 to 999999 |
| 1ED          | Screw quantity for Set 27 (H) |             |
| 1EE          | Screw quantity for Set 28 (L) | 1 to 999999 |
| 1EF          | Screw quantity for Set 28 (H) |             |
| 1F0          | Screw quantity for Set 29 (L) | 1 to 999999 |
| 1F1          | Screw quantity for Set 29 (H) |             |
| 1F2          | Screw quantity for Set 30 (L) | 1 to 999999 |
| 1F3          | Screw quantity for Set 30 (H) |             |
| 1F4          | Screw quantity for Set 31 (L) | 1 to 999999 |
| 1F5          | Screw quantity for Set 31 (H) |             |
| 1F6          | Screw quantity for Set 32 (L) | 1 to 999999 |

| Modbus (Hex) | Function                      | Description |
|--------------|-------------------------------|-------------|
| 1F7          | Screw quantity for Set 32 (H) |             |
| 1F8          | Screw quantity for Set 33 (L) | 4 4- 000000 |
| 1F9          | Screw quantity for Set 33 (H) | 1 to 999999 |
| 1FA          | Screw quantity for Set 34 (L) | 4.4. 000000 |
| 1FB          | Screw quantity for Set 34 (H) | 1 to 999999 |
| 1FC          | Screw quantity for Set 35 (L) | 4 to 000000 |
| 1FD          | Screw quantity for Set 35 (H) | 1 10 999999 |
| 1FE          | Screw quantity for Set 36 (L) | 1 to 000000 |
| 1FF          | Screw quantity for Set 36 (H) | 1 10 999999 |
| 200          | Screw quantity for Set 37 (L) | 1 to 000000 |
| 201          | Screw quantity for Set 37 (H) | 1 10 999999 |
| 202          | Screw quantity for Set 38 (L) | 1 to 00000  |
| 203          | Screw quantity for Set 38 (H) | 1 10 999999 |
| 204          | Screw quantity for Set 39 (L) | 1 to 000000 |
| 205          | Screw quantity for Set 39 (H) | 110 999999  |
| 206          | Screw quantity for Set 40 (L) | 1 to 999999 |
| 207          | Screw quantity for Set 40 (H) | 110 999999  |
| 208          | Screw quantity for Set 41 (L) | 1 to 999999 |
| 209          | Screw quantity for Set 41 (H) | 1 10 333333 |
| 20A          | Screw quantity for Set 42 (L) | 1 to 999999 |
| 20B          | Screw quantity for Set 42 (H) | 1 10 333333 |
| 20C          | Screw quantity for Set 43 (L) | 1 to 999999 |
| 20D          | Screw quantity for Set 43 (H) |             |
| 20E          | Screw quantity for Set 44 (L) | 1 to 999999 |
| 20F          | Screw quantity for Set 44 (H) |             |
| 210          | Screw quantity for Set 45 (L) | 1 to 999999 |
| 211          | Screw quantity for Set 45 (H) |             |
| 212          | Screw quantity for Set 46 (L) | 1 to 999999 |
| 213          | Screw quantity for Set 46 (H) |             |
| 214          | Screw quantity for Set 47 (L) | 1 to 999999 |
| 215          | Screw quantity for Set 47 (H) |             |
| 216          | Screw quantity for Set 48 (L) | 1 to 999999 |
| 217          | Screw quantity for Set 48 (H) |             |
| 218          | Screw quantity for Set 49 (L) | 1 to 999999 |
| 219          | Screw quantity for Set 49 (H) |             |
| 21A          | Screw quantity for Set 50 (L) | 1 to 999999 |
| 21B          | Screw quantity for Set 50 (H) |             |
| 21C          | Screw quantity for Set 51 (L) | 1 to 999999 |
| 21D          | Screw quantity for Set 51 (H) |             |
| 21E          | Screw quantity for Set 52 (L) | 1 to 999999 |
| 21F          | Screw quantity for Set 52 (H) |             |

| Modbus (Hex) | Function                                     | Description  |
|--------------|----------------------------------------------|--------------|
| 220          | Screw quantity for Set 53 (L)                | 1 12 000000  |
| 221          | Screw quantity for Set 53 (H)                |              |
| 222          | Screw quantity for Set 54 (L)                | 1 12 000000  |
| 223          | Screw quantity for Set 54 (H)                |              |
| 224          | Screw quantity for Set 55 (L)                | 1 += 000000  |
| 225          | Screw quantity for Set 55 (H)                | 1 10 999999  |
| 226          | Screw quantity for Set 56 (L)                | 1 to 00000   |
| 227          | Screw quantity for Set 56 (H)                | 1 10 999999  |
| 228          | Screw quantity for Set 57 (L)                | 1 to 00000   |
| 229          | Screw quantity for Set 57 (H)                | 1 10 999999  |
| 22A          | Screw quantity for Set 58 (L)                | 1 to 00000   |
| 22B          | Screw quantity for Set 58 (H)                | 1 (0 999999  |
| 22C          | Screw quantity for Set 59 (L)                | 1 to 000000  |
| 22D          | Screw quantity for Set 59 (H)                |              |
| 22E          | Screw quantity for Set 60 (L)                | 1 to 000000  |
| 22F          | Screw quantity for Set 60 (H)                |              |
| 230          | Screw quantity for Set 61 (L)                | 1 to 999999  |
| 231          | Screw quantity for Set 61 (H)                | 1.0.999999   |
| 232          | Screw quantity for Set 62 (L)                | 1 to 999999  |
| 233          | Screw quantity for Set 62 (H)                | 1.0.999999   |
| 234          | Screw quantity for Set 63 (L)                | 1 to 999999  |
| 235          | Screw quantity for Set 63 (H)                | 1.0.333333   |
| 236          | Screw quantity for Set 64 (L)                | 1 to 999999  |
| 237          | Screw quantity for Set 64 (H)                | 1.0.333333   |
| 238          | Screw quantity for Set 65 (L)                | 1 to 999999  |
| 239          | Screw quantity for Set 65 (H)                |              |
| 23A          | Screw quantity for Set 66 (L)                | 1 to 999999  |
| 23B          | Screw quantity for Set 66 (H)                |              |
| 23C          | Screw quantity for Set 67 (L)                | -1 to 999999 |
| 23D          | Screw quantity for Set 67 (H)                |              |
| 23E          | Screw quantity for Set 68 (L)                | 1 to 999999  |
| 23F          | Screw quantity for Set 68 (H)                |              |
| 240          | Screw quantity for Set 69 (L)                | 1 to 999999  |
| 241          | Screw quantity for Set 69 (H)                |              |
| 242          | Screw quantity for Set 70 (L)                | 1 to 999999  |
| 243          | Screw quantity for Set 70 (H)                |              |
| 244          | Screw quantity for Set 71 (L)                | 1 to 999999  |
| 245          | Screw quantity for Set 71 (H)                |              |
| 246          | Screw quantity for Set 72 (L)                | 1 to 999999  |
| 247          | Screw quantity for Set 72 ( $\overline{H}$ ) | 1 10 333333  |
| 248          | Screw quantity for Set 73 (L)                | 1 to 999999  |
| 249          | Screw quantity for Set 73 (H)                |              |

| Modbus (Hex) | Function                      | Description |
|--------------|-------------------------------|-------------|
| 24A          | Screw quantity for Set 74 (L) | 4 42 000000 |
| 24B          | Screw quantity for Set 74 (H) | 1 to 999999 |
| 24C          | Screw quantity for Set 75 (L) | 4 to 000000 |
| 24D          | Screw quantity for Set 75 (H) | 1 10 999999 |
| 24E          | Screw quantity for Set 76 (L) | 1 to 00000  |
| 24F          | Screw quantity for Set 76 (H) | 1 10 999999 |
| 250          | Screw quantity for Set 77 (L) | 1 to 00000  |
| 251          | Screw quantity for Set 77 (H) | 1 10 999999 |
| 252          | Screw quantity for Set 78 (L) | 1 to 00000  |
| 253          | Screw quantity for Set 78 (H) | 1 10 999999 |
| 254          | Screw quantity for Set 79 (L) | 1 to 999999 |
| 255          | Screw quantity for Set 79 (H) |             |
| 256          | Screw quantity for Set 80 (L) | 1 to 999999 |
| 257          | Screw quantity for Set 80 (H) |             |
| 258          | Screw quantity for Set 81 (L) | 1 to 999999 |
| 259          | Screw quantity for Set 81 (H) |             |
| 25A          | Screw quantity for Set 82 (L) | 1 to 999999 |
| 25B          | Screw quantity for Set 82 (H) |             |
| 25C          | Screw quantity for Set 83 (L) | 1 to 999999 |
| 25D          | Screw quantity for Set 83 (H) |             |
| 25E          | Screw quantity for Set 84 (L) | 1 to 999999 |
| 25F          | Screw quantity for Set 84 (H) |             |
| 260          | Screw quantity for Set 85 (L) | 1 to 999999 |
| 261          | Screw quantity for Set 85 (H) |             |
| 262          | Screw quantity for Set 86 (L) | 1 to 999999 |
| 263          | Screw quantity for Set 86 (H) |             |
| 264          | Screw quantity for Set 87 (L) | 1 to 999999 |
| 265          | Screw quantity for Set 87 (H) |             |
| 266          | Screw quantity for Set 88 (L) | 1 to 999999 |
| 267          | Screw quantity for Set 88 (H) |             |
| 268          | Screw quantity for Set 89 (L) | 1 to 999999 |
| 269          | Screw quantity for Set 89 (H) |             |
| 26A          | Screw quantity for Set 90 (L) | 1 to 999999 |
| 26B          | Screw quantity for Set 90 (H) |             |
| 26C          | Screw quantity for Set 91 (L) | 1 to 999999 |
| 26D          | Screw quantity for Set 91 (H) |             |
| 26E          | Screw quantity for Set 92 (L) | 1 to 999999 |
| 26F          | Screw quantity for Set 92 (H) |             |
| 270          | Screw quantity for Set 93 (L) | 1 to 999999 |
| 271          | Screw quantity for Set 93 (H) |             |
| 272          | Screw quantity for Set 94 (L) | 1 to 999999 |
| 273          | Screw quantity for Set 94 (H) |             |
| Modbus (Hex) | Function                       | Description |
|--------------|--------------------------------|-------------|
| 274          | Screw quantity for Set 95 (L)  |             |
| 275          | Screw quantity for Set 95 (H)  | 1 to 999999 |
| 276          | Screw quantity for Set 96 (L)  |             |
| 277          | Screw quantity for Set 96 (H)  | 1 to 999999 |
| 278          | Screw quantity for Set 97 (L)  | 1 1- 000000 |
| 279          | Screw quantity for Set 97 (H)  | 1 10 999999 |
| 27A          | Screw quantity for Set 98 (L)  | 1 to 000000 |
| 27B          | Screw quantity for Set 98 (H)  | 110 999999  |
| 27C          | Screw quantity for Set 99 (L)  | 1 to 000000 |
| 27D          | Screw quantity for Set 99 (H)  | 110 999999  |
| 27E          | Screw quantity for Set 100 (L) | 1 to 00000  |
| 27F          | Screw quantity for Set 100 (H) | 110 999999  |
| 280          | Bit ID for Set 1               | 0 to 255    |
| 281          | Bit ID for Set 2               | 0 to 255    |
| 282          | Bit ID for Set 3               | 0 to 255    |
| 283          | Bit ID for Set 4               | 0 to 255    |
| 284          | Bit ID for Set 5               | 0 to 255    |
| 285          | Bit ID for Set 6               | 0 to 255    |
| 286          | Bit ID for Set 7               | 0 to 255    |
| 287          | Bit ID for Set 8               | 0 to 255    |
| 288          | Bit ID for Set 9               | 0 to 255    |
| 289          | Bit ID for Set 10              | 0 to 255    |
| 28A          | Bit ID for Set 11              | 0 to 255    |
| 28B          | Bit ID for Set 12              | 0 to 255    |
| 28C          | Bit ID for Set 13              | 0 to 255    |
| 28D          | Bit ID for Set 14              | 0 to 255    |
| 28E          | Bit ID for Set 15              | 0 to 255    |
| 28F          | Bit ID for Set 16              | 0 to 255    |
| 290          | Bit ID for Set 17              | 0 to 255    |
| 291          | Bit ID for Set 18              | 0 to 255    |
| 292          | Bit ID for Set 19              | 0 to 255    |
| 293          | Bit ID for Set 20              | 0 to 255    |
| 294          | Bit ID for Set 21              | 0 to 255    |
| 295          | Bit ID for Set 22              | 0 to 255    |
| 296          | Bit ID for Set 23              | 0 to 255    |
| 297          | Bit ID for Set 24              | 0 to 255    |
| 298          | Bit ID for Set 25              | 0 to 255    |
| 299          | Bit ID for Set 26              | 0 to 255    |
| 29A          | Bit ID for Set 27              | 0 to 255    |
| 29B          | Bit ID for Set 28              | 0 to 255    |
| 29C          | Bit ID for Set 29              | 0 to 255    |
| 29D          | Bit ID for Set 30              | 0 to 255    |

| Modbus (Hex) | Function          | Description |
|--------------|-------------------|-------------|
| 29E          | Bit ID for Set 31 | 0 to 255    |
| 29F          | Bit ID for Set 32 | 0 to 255    |
| 2A0          | Bit ID for Set 33 | 0 to 255    |
| 2A1          | Bit ID for Set 34 | 0 to 255    |
| 2A2          | Bit ID for Set 35 | 0 to 255    |
| 2A3          | Bit ID for Set 36 | 0 to 255    |
| 2A4          | Bit ID for Set 37 | 0 to 255    |
| 2A5          | Bit ID for Set 38 | 0 to 255    |
| 2A6          | Bit ID for Set 39 | 0 to 255    |
| 2A7          | Bit ID for Set 40 | 0 to 255    |
| 2A8          | Bit ID for Set 41 | 0 to 255    |
| 2A9          | Bit ID for Set 42 | 0 to 255    |
| 2AA          | Bit ID for Set 43 | 0 to 255    |
| 2AB          | Bit ID for Set 44 | 0 to 255    |
| 2AC          | Bit ID for Set 45 | 0 to 255    |
| 2AD          | Bit ID for Set 46 | 0 to 255    |
| 2AE          | Bit ID for Set 47 | 0 to 255    |
| 2AF          | Bit ID for Set 48 | 0 to 255    |
| 2B0          | Bit ID for Set 49 | 0 to 255    |
| 2B1          | Bit ID for Set 50 | 0 to 255    |
| 2B2          | Bit ID for Set 51 | 0 to 255    |
| 2B3          | Bit ID for Set 52 | 0 to 255    |
| 2B4          | Bit ID for Set 53 | 0 to 255    |
| 2B5          | Bit ID for Set 54 | 0 to 255    |
| 2B6          | Bit ID for Set 55 | 0 to 255    |
| 2B7          | Bit ID for Set 56 | 0 to 255    |
| 2B8          | Bit ID for Set 57 | 0 to 255    |
| 2B9          | Bit ID for Set 58 | 0 to 255    |
| 2BA          | Bit ID for Set 59 | 0 to 255    |
| 2BB          | Bit ID for Set 60 | 0 to 255    |
| 2BC          | Bit ID for Set 61 | 0 to 255    |
| 2BD          | Bit ID for Set 62 | 0 to 255    |
| 2BE          | Bit ID for Set 63 | 0 to 255    |
| 2BF          | Bit ID for Set 64 | 0 to 255    |
| 2C0          | Bit ID for Set 65 | 0 to 255    |
| 2C1          | Bit ID for Set 66 | 0 to 255    |
| 2C2          | Bit ID for Set 67 | 0 to 255    |
| 2C3          | Bit ID for Set 68 | 0 to 255    |
| 2C4          | Bit ID for Set 69 | 0 to 255    |
| 2C5          | Bit ID for Set 70 | 0 to 255    |
| 2C6          | Bit ID for Set 71 | 0 to 255    |
| 2C7          | Bit ID for Set 72 | 0 to 255    |
| 2C8          | Bit ID for Set 73 | 0 to 255    |

| Modbus (Hex) | Function           | Description |
|--------------|--------------------|-------------|
| 2C9          | Bit ID for Set 74  | 0 to 255    |
| 2CA          | Bit ID for Set 75  | 0 to 255    |
| 2CB          | Bit ID for Set 76  | 0 to 255    |
| 2CC          | Bit ID for Set 77  | 0 to 255    |
| 2CD          | Bit ID for Set 78  | 0 to 255    |
| 2CE          | Bit ID for Set 79  | 0 to 255    |
| 2CF          | Bit ID for Set 80  | 0 to 255    |
| 2D0          | Bit ID for Set 81  | 0 to 255    |
| 2D1          | Bit ID for Set 82  | 0 to 255    |
| 2D2          | Bit ID for Set 83  | 0 to 255    |
| 2D3          | Bit ID for Set 84  | 0 to 255    |
| 2D4          | Bit ID for Set 85  | 0 to 255    |
| 2D5          | Bit ID for Set 86  | 0 to 255    |
| 2D6          | Bit ID for Set 87  | 0 to 255    |
| 2D7          | Bit ID for Set 88  | 0 to 255    |
| 2D8          | Bit ID for Set 89  | 0 to 255    |
| 2D9          | Bit ID for Set 90  | 0 to 255    |
| 2DA          | Bit ID for Set 91  | 0 to 255    |
| 2DB          | Bit ID for Set 92  | 0 to 255    |
| 2DC          | Bit ID for Set 93  | 0 to 255    |
| 2DD          | Bit ID for Set 94  | 0 to 255    |
| 2DE          | Bit ID for Set 95  | 0 to 255    |
| 2DF          | Bit ID for Set 96  | 0 to 255    |
| 2E0          | Bit ID for Set 97  | 0 to 255    |
| 2E1          | Bit ID for Set 98  | 0 to 255    |
| 2E2          | Bit ID for Set 99  | 0 to 255    |
| 2E3          | Bit ID for Set 100 | 0 to 255    |

| Modbus (Hex) | Write / Read request    | Write              |
|--------------|-------------------------|--------------------|
| C8           | Function code           | 200                |
| C9           | Version number          | 0                  |
| CA           | Sequence ID             | 1 (1 to 500)       |
| СВ           | Reserved                | -                  |
| CC           | Reserved                | -                  |
| CD           | Reserved                | -                  |
| CE           | Request to send command | 1 (fill in lastly) |

3. Then check whether the writing is successful from the returned status in 0xCF - 0xD1.

| Modbus (Hex) | Returned status | Description   |
|--------------|-----------------|---------------|
| CF           | Function code   | 200           |
| D0           | Returned status | 1: OK; 2: NOK |
| D1           | Error code      | Error code    |

If successful, the returned status (0xD0) is read as 1.

If failed, the returned status (0xD1) is read as 2. The error codes are as follows:

| Code | Error description             | Description                   |
|------|-------------------------------|-------------------------------|
| 1    | Sequence ID                   | Exceeds the range of 1 to 500 |
| 2    | The quantity is 0             | Cannot be set as 0            |
| 3    | Total screw quantity > 999999 | Cannot exceed 999999          |
| 100  | The title string is null      | -                             |
| 101  | Title already exists          | -                             |

## #250 Read the sequence

Content description:

Use function code #250 to read the tightening sequence.

- A. Obtain the content of existing tightening sequence.
- B. Check whether the tightening sequence has been set.

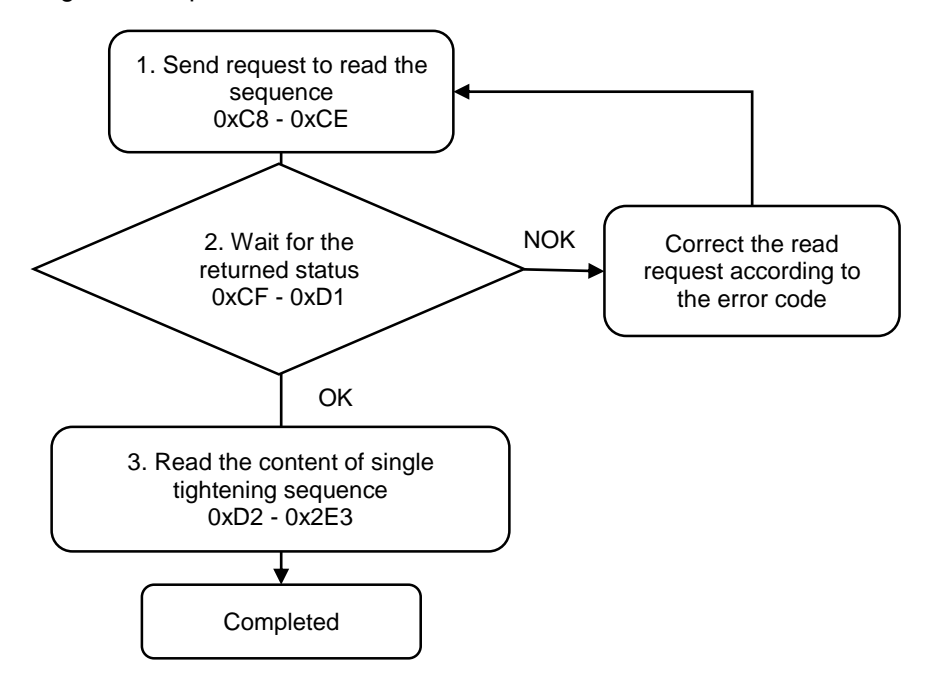

1. Fill in the read request to 0xC8 - 0xCE.

| Modbus (Hex) | Write / Read request    | Write              |
|--------------|-------------------------|--------------------|
| C8           | Function code           | 250                |
| C9           | Version number          | 0                  |
| CA           | Sequence ID             | 1 (1 to 500)       |
| СВ           | Reserved                | -                  |
| CC           | Reserved                | -                  |
| CD           | Reserved                | -                  |
| CE           | Request to send command | 1 (fill in lastly) |

2. Check whether the reading is successful from the returned status in 0xCF - 0xD1.

| Modbus (Hex) | Returned status | Description   |
|--------------|-----------------|---------------|
| CF           | Function code   | 250           |
| D0           | Returned status | 1: OK; 2: NOK |
| D1           | Error code      | Error code    |

If successful, the returned status (0xD0) is read as 1.

If failed, the returned status (0xD0) is read as 2. The error code is as follows:

| Code | Error description | Description                   |
|------|-------------------|-------------------------------|
| 1    | Sequence ID       | Exceeds the range of 1 to 500 |

#### 3. Read the content of tightening sequence in 0xD2 - 0x2E3.

| Modbus (Hex) | Function                  | Description                          |
|--------------|---------------------------|--------------------------------------|
| D2 - E5      | Sequence title (20 words) | ASCII code                           |
| E6           | General / Navigator mode  | 0: General mode<br>1: Navigator mode |
| E7 - EF      | Reserved                  | -                                    |
| F0           | Tool ID for Set 1         | 0: Tool 1; 1: Tool 2                 |
| F1           | Tool ID for Set 2         | 0: Tool 1; 1: Tool 2                 |
| F2           | Tool ID for Set 3         | 0: Tool 1; 1: Tool 2                 |
| F3           | Tool ID for Set 4         | 0: Tool 1; 1: Tool 2                 |
| F4           | Tool ID for Set 5         | 0: Tool 1; 1: Tool 2                 |
| F5           | Tool ID for Set 6         | 0: Tool 1; 1: Tool 2                 |
| F6           | Tool ID for Set 7         | 0: Tool 1; 1: Tool 2                 |
| F7           | Tool ID for Set 8         | 0: Tool 1; 1: Tool 2                 |
| F8           | Tool ID for Set 9         | 0: Tool 1; 1: Tool 2                 |
| F9           | Tool ID for Set 10        | 0: Tool 1; 1: Tool 2                 |
| FA           | Tool ID for Set 11        | 0: Tool 1; 1: Tool 2                 |
| FB           | Tool ID for Set 12        | 0: Tool 1; 1: Tool 2                 |
| FC           | Tool ID for Set 13        | 0: Tool 1; 1: Tool 2                 |
| FD           | Tool ID for Set 14        | 0: Tool 1; 1: Tool 2                 |
| FE           | Tool ID for Set 15        | 0: Tool 1; 1: Tool 2                 |
| FF           | Tool ID for Set 16        | 0: Tool 1; 1: Tool 2                 |
| 100          | Tool ID for Set 17        | 0: Tool 1; 1: Tool 2                 |
| 101          | Tool ID for Set 18        | 0: Tool 1; 1: Tool 2                 |

| Modbus (Hex) | Function           | Description          |
|--------------|--------------------|----------------------|
| 102          | Tool ID for Set 19 | 0: Tool 1; 1: Tool 2 |
| 103          | Tool ID for Set 20 | 0: Tool 1; 1: Tool 2 |
| 104          | Tool ID for Set 21 | 0: Tool 1; 1: Tool 2 |
| 105          | Tool ID for Set 22 | 0: Tool 1; 1: Tool 2 |
| 106          | Tool ID for Set 23 | 0: Tool 1; 1: Tool 2 |
| 107          | Tool ID for Set 24 | 0: Tool 1; 1: Tool 2 |
| 108          | Tool ID for Set 25 | 0: Tool 1; 1: Tool 2 |
| 109          | Tool ID for Set 26 | 0: Tool 1; 1: Tool 2 |
| 10A          | Tool ID for Set 27 | 0: Tool 1; 1: Tool 2 |
| 10B          | Tool ID for Set 28 | 0: Tool 1; 1: Tool 2 |
| 10C          | Tool ID for Set 29 | 0: Tool 1; 1: Tool 2 |
| 10D          | Tool ID for Set 30 | 0: Tool 1; 1: Tool 2 |
| 10E          | Tool ID for Set 31 | 0: Tool 1; 1: Tool 2 |
| 10F          | Tool ID for Set 32 | 0: Tool 1; 1: Tool 2 |
| 110          | Tool ID for Set 33 | 0: Tool 1; 1: Tool 2 |
| 111          | Tool ID for Set 34 | 0: Tool 1; 1: Tool 2 |
| 112          | Tool ID for Set 35 | 0: Tool 1; 1: Tool 2 |
| 113          | Tool ID for Set 36 | 0: Tool 1; 1: Tool 2 |
| 114          | Tool ID for Set 37 | 0: Tool 1; 1: Tool 2 |
| 115          | Tool ID for Set 38 | 0: Tool 1; 1: Tool 2 |
| 116          | Tool ID for Set 39 | 0: Tool 1; 1: Tool 2 |
| 117          | Tool ID for Set 40 | 0: Tool 1; 1: Tool 2 |
| 118          | Tool ID for Set 41 | 0: Tool 1; 1: Tool 2 |
| 119          | Tool ID for Set 42 | 0: Tool 1; 1: Tool 2 |
| 11A          | Tool ID for Set 43 | 0: Tool 1; 1: Tool 2 |
| 11B          | Tool ID for Set 44 | 0: Tool 1; 1: Tool 2 |
| 11C          | Tool ID for Set 45 | 0: Tool 1; 1: Tool 2 |
| 11D          | Tool ID for Set 46 | 0: Tool 1; 1: Tool 2 |
| 11E          | Tool ID for Set 47 | 0: Tool 1; 1: Tool 2 |
| 11F          | Tool ID for Set 48 | 0: Tool 1; 1: Tool 2 |
| 120          | Tool ID for Set 49 | 0: Tool 1; 1: Tool 2 |
| 121          | Tool ID for Set 50 | 0: Tool 1; 1: Tool 2 |
| 122          | Tool ID for Set 51 | 0: Tool 1; 1: Tool 2 |
| 123          | Tool ID for Set 52 | 0: Tool 1; 1: Tool 2 |
| 124          | Tool ID for Set 53 | 0: Tool 1; 1: Tool 2 |
| 125          | Tool ID for Set 54 | 0: Tool 1; 1: Tool 2 |
| 126          | Tool ID for Set 55 | 0: Tool 1; 1: Tool 2 |
| 127          | Tool ID for Set 56 | 0: Tool 1; 1: Tool 2 |
| 128          | Tool ID for Set 57 | 0: Tool 1; 1: Tool 2 |
| 129          | Tool ID for Set 58 | 0: Tool 1; 1: Tool 2 |
| 12A          | Tool ID for Set 59 | 0: Tool 1; 1: Tool 2 |
| 12B          | Tool ID for Set 60 | 0: Tool 1; 1: Tool 2 |
| 12C          | Tool ID for Set 61 | 0: Tool 1; 1: Tool 2 |

| Modbus (Hex) | Function               | Description          |
|--------------|------------------------|----------------------|
| 12D          | Tool ID for Set 62     | 0: Tool 1; 1: Tool 2 |
| 12E          | Tool ID for Set 63     | 0: Tool 1; 1: Tool 2 |
| 12F          | Tool ID for Set 64     | 0: Tool 1; 1: Tool 2 |
| 130          | Tool ID for Set 65     | 0: Tool 1; 1: Tool 2 |
| 131          | Tool ID for Set 66     | 0: Tool 1; 1: Tool 2 |
| 132          | Tool ID for Set 67     | 0: Tool 1; 1: Tool 2 |
| 133          | Tool ID for Set 68     | 0: Tool 1; 1: Tool 2 |
| 134          | Tool ID for Set 69     | 0: Tool 1; 1: Tool 2 |
| 135          | Tool ID for Set 70     | 0: Tool 1; 1: Tool 2 |
| 136          | Tool ID for Set 71     | 0: Tool 1; 1: Tool 2 |
| 137          | Tool ID for Set 72     | 0: Tool 1; 1: Tool 2 |
| 138          | Tool ID for Set 73     | 0: Tool 1; 1: Tool 2 |
| 139          | Tool ID for Set 74     | 0: Tool 1; 1: Tool 2 |
| 13A          | Tool ID for Set 75     | 0: Tool 1; 1: Tool 2 |
| 13B          | Tool ID for Set 76     | 0: Tool 1; 1: Tool 2 |
| 13C          | Tool ID for Set 77     | 0: Tool 1; 1: Tool 2 |
| 13D          | Tool ID for Set 78     | 0: Tool 1; 1: Tool 2 |
| 13E          | Tool ID for Set 79     | 0: Tool 1; 1: Tool 2 |
| 13F          | Tool ID for Set 80     | 0: Tool 1; 1: Tool 2 |
| 140          | Tool ID for Set 81     | 0: Tool 1; 1: Tool 2 |
| 141          | Tool ID for Set 82     | 0: Tool 1; 1: Tool 2 |
| 142          | Tool ID for Set 83     | 0: Tool 1; 1: Tool 2 |
| 143          | Tool ID for Set 84     | 0: Tool 1; 1: Tool 2 |
| 144          | Tool ID for Set 85     | 0: Tool 1; 1: Tool 2 |
| 145          | Tool ID for Set 86     | 0: Tool 1; 1: Tool 2 |
| 146          | Tool ID for Set 87     | 0: Tool 1; 1: Tool 2 |
| 147          | Tool ID for Set 88     | 0: Tool 1; 1: Tool 2 |
| 148          | Tool ID for Set 89     | 0: Tool 1; 1: Tool 2 |
| 149          | Tool ID for Set 90     | 0: Tool 1; 1: Tool 2 |
| 14A          | Tool ID for Set 91     | 0: Tool 1; 1: Tool 2 |
| 14B          | Tool ID for Set 92     | 0: Tool 1; 1: Tool 2 |
| 14C          | Tool ID for Set 93     | 0: Tool 1; 1: Tool 2 |
| 14D          | Tool ID for Set 94     | 0: Tool 1; 1: Tool 2 |
| 14E          | Tool ID for Set 95     | 0: Tool 1; 1: Tool 2 |
| 14F          | Tool ID for Set 96     | 0: Tool 1; 1: Tool 2 |
| 150          | Tool ID for Set 97     | 0: Tool 1; 1: Tool 2 |
| 151          | Tool ID for Set 98     | 0: Tool 1; 1: Tool 2 |
| 152          | Tool ID for Set 99     | 0: Tool 1; 1: Tool 2 |
| 153          | Tool ID for Set 100    | 0: Tool 1; 1: Tool 2 |
| 154          | Parameter ID for Set 1 | 1 to 500             |
| 155          | Parameter ID for Set 2 | 1 to 500             |
| 156          | Parameter ID for Set 3 | 1 to 500             |

| Modbus (Hex) | Function                | Description |
|--------------|-------------------------|-------------|
| 157          | Parameter ID for Set 4  | 1 to 500    |
| 158          | Parameter ID for Set 5  | 1 to 500    |
| 159          | Parameter ID for Set 6  | 1 to 500    |
| 15A          | Parameter ID for Set 7  | 1 to 500    |
| 15B          | Parameter ID for Set 8  | 1 to 500    |
| 15C          | Parameter ID for Set 9  | 1 to 500    |
| 15D          | Parameter ID for Set 10 | 1 to 500    |
| 15E          | Parameter ID for Set 11 | 1 to 500    |
| 15F          | Parameter ID for Set 12 | 1 to 500    |
| 160          | Parameter ID for Set 13 | 1 to 500    |
| 161          | Parameter ID for Set 14 | 1 to 500    |
| 162          | Parameter ID for Set 15 | 1 to 500    |
| 163          | Parameter ID for Set 16 | 1 to 500    |
| 164          | Parameter ID for Set 17 | 1 to 500    |
| 165          | Parameter ID for Set 18 | 1 to 500    |
| 166          | Parameter ID for Set 19 | 1 to 500    |
| 167          | Parameter ID for Set 20 | 1 to 500    |
| 168          | Parameter ID for Set 21 | 1 to 500    |
| 169          | Parameter ID for Set 22 | 1 to 500    |
| 16A          | Parameter ID for Set 23 | 1 to 500    |
| 16B          | Parameter ID for Set 24 | 1 to 500    |
| 16C          | Parameter ID for Set 25 | 1 to 500    |
| 16D          | Parameter ID for Set 26 | 1 to 500    |
| 16E          | Parameter ID for Set 27 | 1 to 500    |
| 16F          | Parameter ID for Set 28 | 1 to 500    |
| 170          | Parameter ID for Set 29 | 1 to 500    |
| 171          | Parameter ID for Set 30 | 1 to 500    |
| 172          | Parameter ID for Set 31 | 1 to 500    |
| 173          | Parameter ID for Set 32 | 1 to 500    |
| 174          | Parameter ID for Set 33 | 1 to 500    |
| 175          | Parameter ID for Set 34 | 1 to 500    |
| 176          | Parameter ID for Set 35 | 1 to 500    |
| 177          | Parameter ID for Set 36 | 1 to 500    |
| 178          | Parameter ID for Set 37 | 1 to 500    |
| 179          | Parameter ID for Set 38 | 1 to 500    |
| 17A          | Parameter ID for Set 39 | 1 to 500    |
| 17B          | Parameter ID for Set 40 | 1 to 500    |
| 17C          | Parameter ID for Set 41 | 1 to 500    |
| 17D          | Parameter ID for Set 42 | 1 to 500    |
| 17E          | Parameter ID for Set 43 | 1 to 500    |
| 17F          | Parameter ID for Set 44 | 1 to 500    |
| 180          | Parameter ID for Set 45 | 1 to 500    |
| 181          | Parameter ID for Set 46 | 1 to 500    |

| Modbus (Hex) | Function                | Description |
|--------------|-------------------------|-------------|
| 182          | Parameter ID for Set 47 | 1 to 500    |
| 183          | Parameter ID for Set 48 | 1 to 500    |
| 184          | Parameter ID for Set 49 | 1 to 500    |
| 185          | Parameter ID for Set 50 | 1 to 500    |
| 186          | Parameter ID for Set 51 | 1 to 500    |
| 187          | Parameter ID for Set 52 | 1 to 500    |
| 188          | Parameter ID for Set 53 | 1 to 500    |
| 189          | Parameter ID for Set 54 | 1 to 500    |
| 18A          | Parameter ID for Set 55 | 1 to 500    |
| 18B          | Parameter ID for Set 56 | 1 to 500    |
| 18C          | Parameter ID for Set 57 | 1 to 500    |
| 18D          | Parameter ID for Set 58 | 1 to 500    |
| 18E          | Parameter ID for Set 59 | 1 to 500    |
| 18F          | Parameter ID for Set 60 | 1 to 500    |
| 190          | Parameter ID for Set 61 | 1 to 500    |
| 191          | Parameter ID for Set 62 | 1 to 500    |
| 192          | Parameter ID for Set 63 | 1 to 500    |
| 193          | Parameter ID for Set 64 | 1 to 500    |
| 194          | Parameter ID for Set 65 | 1 to 500    |
| 195          | Parameter ID for Set 66 | 1 to 500    |
| 196          | Parameter ID for Set 67 | 1 to 500    |
| 197          | Parameter ID for Set 68 | 1 to 500    |
| 198          | Parameter ID for Set 69 | 1 to 500    |
| 199          | Parameter ID for Set 70 | 1 to 500    |
| 19A          | Parameter ID for Set 71 | 1 to 500    |
| 19B          | Parameter ID for Set 72 | 1 to 500    |
| 19C          | Parameter ID for Set 73 | 1 to 500    |
| 19D          | Parameter ID for Set 74 | 1 to 500    |
| 19E          | Parameter ID for Set 75 | 1 to 500    |
| 19F          | Parameter ID for Set 76 | 1 to 500    |
| 1A0          | Parameter ID for Set 77 | 1 to 500    |
| 1A1          | Parameter ID for Set 78 | 1 to 500    |
| 1A2          | Parameter ID for Set 79 | 1 to 500    |
| 1A3          | Parameter ID for Set 80 | 1 to 500    |
| 1A4          | Parameter ID for Set 81 | 1 to 500    |
| 1A5          | Parameter ID for Set 82 | 1 to 500    |
| 1A6          | Parameter ID for Set 83 | 1 to 500    |
| 1A7          | Parameter ID for Set 84 | 1 to 500    |
| 1A8          | Parameter ID for Set 85 | 1 to 500    |
| 1A9          | Parameter ID for Set 86 | 1 to 500    |
| 1AA          | Parameter ID for Set 87 | 1 to 500    |
| 1AB          | Parameter ID for Set 88 | 1 to 500    |

| Modbus (Hex) | Function                      | Description   |  |
|--------------|-------------------------------|---------------|--|
| 1AC          | Parameter ID for Set 89       | 1 to 500      |  |
| 1AD          | Parameter ID for Set 90       | 1 to 500      |  |
| 1AE          | Parameter ID for Set 91       | 1 to 500      |  |
| 1AF          | Parameter ID for Set 92       | 1 to 500      |  |
| 1B0          | Parameter ID for Set 93       | 1 to 500      |  |
| 1B1          | Parameter ID for Set 94       | 1 to 500      |  |
| 1B2          | Parameter ID for Set 95       | 1 to 500      |  |
| 1B3          | Parameter ID for Set 96       | 1 to 500      |  |
| 1B4          | Parameter ID for Set 97       | 1 to 500      |  |
| 1B5          | Parameter ID for Set 98       | 1 to 500      |  |
| 1B6          | Parameter ID for Set 99       | 1 to 500      |  |
| 1B7          | Parameter ID for Set 100      | 1 to 500      |  |
| 1B8          | Screw quantity for Set 1 (L)  | 1 to 00000    |  |
| 1B9          | Screw quantity for Set 1 (H)  | 1 10 999999   |  |
| 1BA          | Screw quantity for Set 2 (L)  | 1 to 000000   |  |
| 1BB          | Screw quantity for Set 2 (H)  | 1 10 999999   |  |
| 1BC          | Screw quantity for Set 3 (L)  | 1 to 00000    |  |
| 1BD          | Screw quantity for Set 3 (H)  | 1 10 999999   |  |
| 1BE          | Screw quantity for Set 4 (L)  | 1 to 00000    |  |
| 1BF          | Screw quantity for Set 4 (H)  | 10 999999     |  |
| 1C0          | Screw quantity for Set 5 (L)  | 1 to 999999   |  |
| 1C1          | Screw quantity for Set 5 (H)  | 1 10 999999   |  |
| 1C2          | Screw quantity for Set 6 (L)  | 1 to 00000    |  |
| 1C3          | Screw quantity for Set 6 (H)  | 1 10 999999   |  |
| 1C4          | Screw quantity for Set 7 (L)  | 1 to 00000    |  |
| 1C5          | Screw quantity for Set 7 (H)  | 1 10 999999   |  |
| 1C6          | Screw quantity for Set 8 (L)  | 1 to 00000    |  |
| 1C7          | Screw quantity for Set 8 (H)  | 10 999999     |  |
| 1C8          | Screw quantity for Set 9 (L)  | 1 to 999999   |  |
| 1C9          | Screw quantity for Set 9 (H)  | 1 10 999999   |  |
| 1CA          | Screw quantity for Set 10 (L) | 1 to 000000   |  |
| 1CB          | Screw quantity for Set 10 (H) | 1 10 999999   |  |
| 1CC          | Screw quantity for Set 11 (L) | 1 to 00000    |  |
| 1CD          | Screw quantity for Set 11 (H) | 1 10 999999   |  |
| 1CE          | Screw quantity for Set 12 (L) | 1 to 00000    |  |
| 1CF          | Screw quantity for Set 12 (H) |               |  |
| 1D0          | Screw quantity for Set 13 (L) | 1 to 000000   |  |
| 1D1          | Screw quantity for Set 13 (H) | 10 333333<br> |  |
| 1D2          | Screw quantity for Set 14 (L) | 1 to 000000   |  |
| 1D3          | Screw quantity for Set 14 (H) | 1 10 999999   |  |
| 1D4          | Screw quantity for Set 15 (L) | 1 to 000000   |  |
| 1D5          | Screw quantity for Set 15 (H) | 1 10 333333   |  |

| Modbus (Hex) | Function                      | Description |  |
|--------------|-------------------------------|-------------|--|
| 1D6          | Screw quantity for Set 16 (L) |             |  |
| 1D7          | Screw quantity for Set 16 (H) | 11 10 2222  |  |
| 1D8          | Screw quantity for Set 17 (L) | 1 4- 000000 |  |
| 1D9          | Screw quantity for Set 17 (H) | 1 to 999999 |  |
| 1DA          | Screw quantity for Set 18 (L) | 1 12 000000 |  |
| 1DB          | Screw quantity for Set 18 (H) | 1 10 999999 |  |
| 1DC          | Screw quantity for Set 19 (L) | 1 to 000000 |  |
| 1DD          | Screw quantity for Set 19 (H) | 110 999999  |  |
| 1DE          | Screw quantity for Set 20 (L) | 1 to 000000 |  |
| 1DF          | Screw quantity for Set 20 (H) | 110 999999  |  |
| 1E0          | Screw quantity for Set 21 (L) | 1 to 000000 |  |
| 1E1          | Screw quantity for Set 21 (H) | 110 999999  |  |
| 1E2          | Screw quantity for Set 22 (L) | 1 to 999999 |  |
| 1E3          | Screw quantity for Set 22 (H) |             |  |
| 1E4          | Screw quantity for Set 23 (L) | 1 to 999999 |  |
| 1E5          | Screw quantity for Set 23 (H) |             |  |
| 1E6          | Screw quantity for Set 24 (L) | 1 to 999999 |  |
| 1E7          | Screw quantity for Set 24 (H) |             |  |
| 1E8          | Screw quantity for Set 25 (L) | 1 to 999999 |  |
| 1E9          | Screw quantity for Set 25 (H) |             |  |
| 1EA          | Screw quantity for Set 26 (L) | 1 to 999999 |  |
| 1EB          | Screw quantity for Set 26 (H) |             |  |
| 1EC          | Screw quantity for Set 27 (L) | 1 to 999999 |  |
| 1ED          | Screw quantity for Set 27 (H) |             |  |
| 1EE          | Screw quantity for Set 28 (L) | 1 to 999999 |  |
| 1EF          | Screw quantity for Set 28 (H) |             |  |
| 1F0          | Screw quantity for Set 29 (L) | 1 to 999999 |  |
| 1F1          | Screw quantity for Set 29 (H) |             |  |
| 1F2          | Screw quantity for Set 30 (L) | 1 to 999999 |  |
| 1F3          | Screw quantity for Set 30 (H) |             |  |
| 1F4          | Screw quantity for Set 31 (L) | 1 to 999999 |  |
| 1F5          | Screw quantity for Set 31 (H) |             |  |
| 1F6          | Screw quantity for Set 32 (L) | 1 to 999999 |  |
| 1F7          | Screw quantity for Set 32 (H) |             |  |
| 1F8          | Screw quantity for Set 33 (L) | 1 to 999999 |  |
| 1F9          | Screw quantity for Set 33 (H) |             |  |
| 1FA          | Screw quantity for Set 34 (L) | 1 to 999999 |  |
| 1FB          | Screw quantity for Set 34 (H) |             |  |
| 1FC          | Screw quantity for Set 35 (L) | 1 to 999999 |  |
| 1FD          | Screw quantity for Set 35 (H) |             |  |
| 1FE          | Screw quantity for Set 36 (L) | 1 to 999999 |  |
| 1FF          | Screw quantity for Set 36 (H) |             |  |

| Modbus (Hex) | Function                      | Description |
|--------------|-------------------------------|-------------|
| 200          | Screw quantity for Set 37 (L) | 4.4- 000000 |
| 201          | Screw quantity for Set 37 (H) | 1 to 999999 |
| 202          | Screw quantity for Set 38 (L) | 4.4. 000000 |
| 203          | Screw quantity for Set 38 (H) | 1 10 999999 |
| 204          | Screw quantity for Set 39 (L) | 1 to 000000 |
| 205          | Screw quantity for Set 39 (H) | 1 10 999999 |
| 206          | Screw quantity for Set 40 (L) | 1 to 000000 |
| 207          | Screw quantity for Set 40 (H) | 1 10 999999 |
| 208          | Screw quantity for Set 41 (L) | 1 to 000000 |
| 209          | Screw quantity for Set 41 (H) | 110 999999  |
| 20A          | Screw quantity for Set 42 (L) | 1 to 999999 |
| 20B          | Screw quantity for Set 42 (H) | 110 999999  |
| 20C          | Screw quantity for Set 43 (L) | 1 to 999999 |
| 20D          | Screw quantity for Set 43 (H) |             |
| 20E          | Screw quantity for Set 44 (L) | 1 to 999999 |
| 20F          | Screw quantity for Set 44 (H) |             |
| 210          | Screw quantity for Set 45 (L) | 1 to 999999 |
| 211          | Screw quantity for Set 45 (H) |             |
| 212          | Screw quantity for Set 46 (L) | 1 to 999999 |
| 213          | Screw quantity for Set 46 (H) |             |
| 214          | Screw quantity for Set 47 (L) | 1 to 999999 |
| 215          | Screw quantity for Set 47 (H) |             |
| 216          | Screw quantity for Set 48 (L) | 1 to 999999 |
| 217          | Screw quantity for Set 48 (H) |             |
| 218          | Screw quantity for Set 49 (L) | 1 to 999999 |
| 219          | Screw quantity for Set 49 (H) |             |
| 21A          | Screw quantity for Set 50 (L) | 1 to 999999 |
| 21B          | Screw quantity for Set 50 (H) |             |
| 21C          | Screw quantity for Set 51 (L) | 1 to 999999 |
| 21D          | Screw quantity for Set 51 (H) |             |
| 21E          | Screw quantity for Set 52 (L) | 1 to 999999 |
| 21F          | Screw quantity for Set 52 (H) |             |
| 220          | Screw quantity for Set 53 (L) | 1 to 999999 |
| 221          | Screw quantity for Set 53 (H) |             |
| 222          | Screw quantity for Set 54 (L) | 1 to 999999 |
| 223          | Screw quantity for Set 54 (H) |             |
| 224          | Screw quantity for Set 55 (L) | 1 to 999999 |
| 225          | Screw quantity for Set 55 (H) |             |
| 226          | Screw quantity for Set 56 (L) | 1 to 999999 |
| 227          | Screw quantity for Set 56 (H) |             |
| 228          | Screw quantity for Set 57 (L) | 1 to 999999 |
| 229          | Screw quantity for Set 57 (H) |             |

| Modbus (Hex) | Function                      | Description  |  |
|--------------|-------------------------------|--------------|--|
| 22A          | Screw quantity for Set 58 (L) | 1 to 999999  |  |
| 22B          | Screw quantity for Set 58 (H) |              |  |
| 22C          | Screw quantity for Set 59 (L) | 1 to 000000  |  |
| 22D          | Screw quantity for Set 59 (H) | 1 (0 999999  |  |
| 22E          | Screw quantity for Set 60 (L) | 1 to 000000  |  |
| 22F          | Screw quantity for Set 60 (H) | 110 999999   |  |
| 230          | Screw quantity for Set 61 (L) | 1 to 999999  |  |
| 231          | Screw quantity for Set 61 (H) | 1.0.999999   |  |
| 232          | Screw quantity for Set 62 (L) | 1 to 999999  |  |
| 233          | Screw quantity for Set 62 (H) | 10 999999    |  |
| 234          | Screw quantity for Set 63 (L) | 1 to 999999  |  |
| 235          | Screw quantity for Set 63 (H) | 1 10 999999  |  |
| 236          | Screw quantity for Set 64 (L) | 1 to 000000  |  |
| 237          | Screw quantity for Set 64 (H) | 1.0.999999   |  |
| 238          | Screw quantity for Set 65 (L) | 1 to 999999  |  |
| 239          | Screw quantity for Set 65 (H) | 1.0.999999   |  |
| 23A          | Screw quantity for Set 66 (L) | 1 to 999999  |  |
| 23B          | Screw quantity for Set 66 (H) | 10 999999    |  |
| 23C          | Screw quantity for Set 67 (L) | 1 to 000000  |  |
| 23D          | Screw quantity for Set 67 (H) |              |  |
| 23E          | Screw quantity for Set 68 (L) | 1 to 999999  |  |
| 23F          | Screw quantity for Set 68 (H) | 1.0.999999   |  |
| 240          | Screw quantity for Set 69 (L) | 1 to 999999  |  |
| 241          | Screw quantity for Set 69 (H) | 1.0.999999   |  |
| 242          | Screw quantity for Set 70 (L) | 1 to 999999  |  |
| 243          | Screw quantity for Set 70 (H) | 10 999999    |  |
| 244          | Screw quantity for Set 71 (L) | 1 to 999999  |  |
| 245          | Screw quantity for Set 71 (H) | 1 10 999999  |  |
| 246          | Screw quantity for Set 72 (L) | 1 to 000000  |  |
| 247          | Screw quantity for Set 72 (H) |              |  |
| 248          | Screw quantity for Set 73 (L) | -1 to 999999 |  |
| 249          | Screw quantity for Set 73 (H) | 1.0.000000   |  |
| 24A          | Screw quantity for Set 74 (L) | 1 to 999999  |  |
| 24B          | Screw quantity for Set 74 (H) |              |  |
| 24C          | Screw quantity for Set 75 (L) | 1 to 000000  |  |
| 24D          | Screw quantity for Set 75 (H) |              |  |
| 24E          | Screw quantity for Set 76 (L) | 1 to 000000  |  |
| 24F          | Screw quantity for Set 76 (H) |              |  |
| 250          | Screw quantity for Set 77 (L) | 1 to 000000  |  |
| 251          | Screw quantity for Set 77 (H) |              |  |
| 252          | Screw quantity for Set 78 (L) | 1 to 000000  |  |
| 253          | Screw quantity for Set 78 (H) | 1 10 333333  |  |

| Modbus (Hex) | Function                      | Description   |
|--------------|-------------------------------|---------------|
| 254          | Screw quantity for Set 79 (L) | 4 42 000000   |
| 255          | Screw quantity for Set 79 (H) | 1 1 10 999999 |
| 256          | Screw quantity for Set 80 (L) | 1 to 000000   |
| 257          | Screw quantity for Set 80 (H) | 1 1 10 22222  |
| 258          | Screw quantity for Set 81 (L) | 1 to 000000   |
| 259          | Screw quantity for Set 81 (H) | 1 IO 999999   |
| 25A          | Screw quantity for Set 82 (L) | 1 to 000000   |
| 25B          | Screw quantity for Set 82 (H) | 10 999999     |
| 25C          | Screw quantity for Set 83 (L) | 1 to 999999   |
| 25D          | Screw quantity for Set 83 (H) | 1 10 222222   |
| 25E          | Screw quantity for Set 84 (L) |               |
| 25F          | Screw quantity for Set 84 (H) |               |
| 260          | Screw quantity for Set 85 (L) | 1 to 999999   |
| 261          | Screw quantity for Set 85 (H) |               |
| 262          | Screw quantity for Set 86 (L) | 1 to 999999   |
| 263          | Screw quantity for Set 86 (H) |               |
| 264          | Screw quantity for Set 87 (L) | 1 to 999999   |
| 265          | Screw quantity for Set 87 (H) |               |
| 266          | Screw quantity for Set 88 (L) | 1 to 999999   |
| 267          | Screw quantity for Set 88 (H) |               |
| 268          | Screw quantity for Set 89 (L) | 1 to 999999   |
| 269          | Screw quantity for Set 89 (H) |               |
| 26A          | Screw quantity for Set 90 (L) | 1 to 999999   |
| 26B          | Screw quantity for Set 90 (H) |               |
| 26C          | Screw quantity for Set 91 (L) | 1 to 999999   |
| 26D          | Screw quantity for Set 91 (H) |               |
| 26E          | Screw quantity for Set 92 (L) | 1 to 999999   |
| 26F          | Screw quantity for Set 92 (H) |               |
| 270          | Screw quantity for Set 93 (L) | 1 to 999999   |
| 271          | Screw quantity for Set 93 (H) |               |
| 272          | Screw quantity for Set 94 (L) | 1 to 999999   |
| 273          | Screw quantity for Set 94 (H) |               |
| 274          | Screw quantity for Set 95 (L) | 1 to 999999   |
| 275          | Screw quantity for Set 95 (H) |               |
| 276          | Screw quantity for Set 96 (L) | 1 to 999999   |
| 277          | Screw quantity for Set 96 (H) |               |
| 278          | Screw quantity for Set 97 (L) | 1 to 999999   |
| 279          | Screw quantity for Set 97 (H) |               |
| 27A          | Screw quantity for Set 98 (L) | 1 to 999999   |
| 27B          | Screw quantity for Set 98 (H) |               |
| 27C          | Screw quantity for Set 99 (L) | 1 to 999999   |
| 27D          | Screw quantity for Set 99 (H) |               |

| Modbus (Hex) | Function                       | Description  |
|--------------|--------------------------------|--------------|
| 27E          | Screw quantity for Set 100 (L) | 1 to 000000  |
| 27F          | Screw quantity for Set 100 (H) | 1 1 10 22222 |
| 280          | Bit ID for Set 1               | 0 to 255     |
| 281          | Bit ID for Set 2               | 0 to 255     |
| 282          | Bit ID for Set 3               | 0 to 255     |
| 283          | Bit ID for Set 4               | 0 to 255     |
| 284          | Bit ID for Set 5               | 0 to 255     |
| 285          | Bit ID for Set 6               | 0 to 255     |
| 286          | Bit ID for Set 7               | 0 to 255     |
| 287          | Bit ID for Set 8               | 0 to 255     |
| 288          | Bit ID for Set 9               | 0 to 255     |
| 289          | Bit ID for Set 10              | 0 to 255     |
| 28A          | Bit ID for Set 11              | 0 to 255     |
| 28B          | Bit ID for Set 12              | 0 to 255     |
| 28C          | Bit ID for Set 13              | 0 to 255     |
| 28D          | Bit ID for Set 14              | 0 to 255     |
| 28E          | Bit ID for Set 15              | 0 to 255     |
| 28F          | Bit ID for Set 16              | 0 to 255     |
| 290          | Bit ID for Set 17              | 0 to 255     |
| 291          | Bit ID for Set 18              | 0 to 255     |
| 292          | Bit ID for Set 19              | 0 to 255     |
| 293          | Bit ID for Set 20              | 0 to 255     |
| 294          | Bit ID for Set 21              | 0 to 255     |
| 295          | Bit ID for Set 22              | 0 to 255     |
| 296          | Bit ID for Set 23              | 0 to 255     |
| 297          | Bit ID for Set 24              | 0 to 255     |
| 298          | Bit ID for Set 25              | 0 to 255     |
| 299          | Bit ID for Set 26              | 0 to 255     |
| 29A          | Bit ID for Set 27              | 0 to 255     |
| 29B          | Bit ID for Set 28              | 0 to 255     |
| 29C          | Bit ID for Set 29              | 0 to 255     |
| 29D          | Bit ID for Set 30              | 0 to 255     |
| 29E          | Bit ID for Set 31              | 0 to 255     |
| 29F          | Bit ID for Set 32              | 0 to 255     |
| 2A0          | Bit ID for Set 33              | 0 to 255     |
| 2A1          | Bit ID for Set 34              | 0 to 255     |
| 2A2          | Bit ID for Set 35              | 0 to 255     |
| 2A3          | Bit ID for Set 36              | 0 to 255     |
| 2A4          | Bit ID for Set 37              | 0 to 255     |
| 2A5          | Bit ID for Set 38              | 0 to 255     |
| 2A6          | Bit ID for Set 39              | 0 to 255     |
| 2A7          | Bit ID for Set 40              | 0 to 255     |

| Modbus (Hex) | Function          | Description |
|--------------|-------------------|-------------|
| 2A8          | Bit ID for Set 41 | 0 to 255    |
| 2A9          | Bit ID for Set 42 | 0 to 255    |
| 2AA          | Bit ID for Set 43 | 0 to 255    |
| 2AB          | Bit ID for Set 44 | 0 to 255    |
| 2AC          | Bit ID for Set 45 | 0 to 255    |
| 2AD          | Bit ID for Set 46 | 0 to 255    |
| 2AE          | Bit ID for Set 47 | 0 to 255    |
| 2AF          | Bit ID for Set 48 | 0 to 255    |
| 2B0          | Bit ID for Set 49 | 0 to 255    |
| 2B1          | Bit ID for Set 50 | 0 to 255    |
| 2B2          | Bit ID for Set 51 | 0 to 255    |
| 2B3          | Bit ID for Set 52 | 0 to 255    |
| 2B4          | Bit ID for Set 53 | 0 to 255    |
| 2B5          | Bit ID for Set 54 | 0 to 255    |
| 2B6          | Bit ID for Set 55 | 0 to 255    |
| 2B7          | Bit ID for Set 56 | 0 to 255    |
| 2B8          | Bit ID for Set 57 | 0 to 255    |
| 2B9          | Bit ID for Set 58 | 0 to 255    |
| 2BA          | Bit ID for Set 59 | 0 to 255    |
| 2BB          | Bit ID for Set 60 | 0 to 255    |
| 2BC          | Bit ID for Set 61 | 0 to 255    |
| 2BD          | Bit ID for Set 62 | 0 to 255    |
| 2BE          | Bit ID for Set 63 | 0 to 255    |
| 2BF          | Bit ID for Set 64 | 0 to 255    |
| 2C0          | Bit ID for Set 65 | 0 to 255    |
| 2C1          | Bit ID for Set 66 | 0 to 255    |
| 2C2          | Bit ID for Set 67 | 0 to 255    |
| 2C3          | Bit ID for Set 68 | 0 to 255    |
| 2C4          | Bit ID for Set 69 | 0 to 255    |
| 2C5          | Bit ID for Set 70 | 0 to 255    |
| 2C6          | Bit ID for Set 71 | 0 to 255    |
| 2C7          | Bit ID for Set 72 | 0 to 255    |
| 2C8          | Bit ID for Set 73 | 0 to 255    |
| 2C9          | Bit ID for Set 74 | 0 to 255    |
| 2CA          | Bit ID for Set 75 | 0 to 255    |
| 2CB          | Bit ID for Set 76 | 0 to 255    |
| 2CC          | Bit ID for Set 77 | 0 to 255    |
| 2CD          | Bit ID for Set 78 | 0 to 255    |
| 2CE          | Bit ID for Set 79 | 0 to 255    |
| 2CF          | Bit ID for Set 80 | 0 to 255    |
| 2D0          | Bit ID for Set 81 | 0 to 255    |
| 2D1          | Bit ID for Set 82 | 0 to 255    |
| 2D2          | Bit ID for Set 83 | 0 to 255    |

| Modbus (Hex) | Function           | Description |
|--------------|--------------------|-------------|
| 2D3          | Bit ID for Set 84  | 0 to 255    |
| 2D4          | Bit ID for Set 85  | 0 to 255    |
| 2D5          | Bit ID for Set 86  | 0 to 255    |
| 2D6          | Bit ID for Set 87  | 0 to 255    |
| 2D7          | Bit ID for Set 88  | 0 to 255    |
| 2D8          | Bit ID for Set 89  | 0 to 255    |
| 2D9          | Bit ID for Set 90  | 0 to 255    |
| 2DA          | Bit ID for Set 91  | 0 to 255    |
| 2DB          | Bit ID for Set 92  | 0 to 255    |
| 2DC          | Bit ID for Set 93  | 0 to 255    |
| 2DD          | Bit ID for Set 94  | 0 to 255    |
| 2DE          | Bit ID for Set 95  | 0 to 255    |
| 2DF          | Bit ID for Set 96  | 0 to 255    |
| 2E0          | Bit ID for Set 97  | 0 to 255    |
| 2E1          | Bit ID for Set 98  | 0 to 255    |
| 2E2          | Bit ID for Set 99  | 0 to 255    |
| 2E3          | Bit ID for Set 100 | 0 to 255    |

# A.3.3 Sources operations

| Sources       |                                                                |               |                                                               |
|---------------|----------------------------------------------------------------|---------------|---------------------------------------------------------------|
| Function code | Function name                                                  | Function code | Function name                                                 |
| #300          | Write the operation mode<br>and switching method of<br>Sources | #350          | Read the operation mode<br>and switching method of<br>Sources |
| #301          | Write the contents of single source settings                   | #351          | Read the contents of single source settings                   |

# #300 Write the operation mode and switching method of Sources

Content description:

Use function code #300 to switch the operation mode and switching method of the controller.

Handshake signal description:

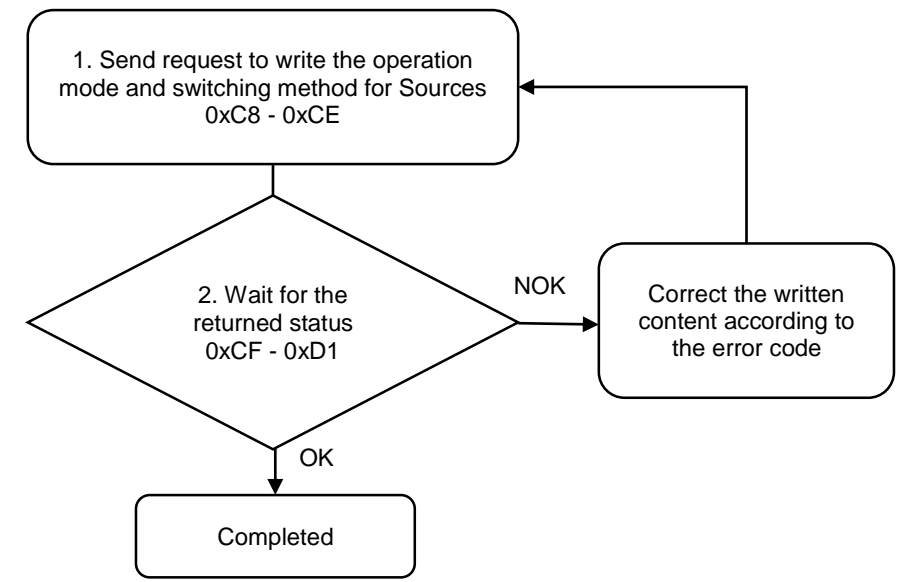

#### 1. Fill in the write request to 0xC8 - 0xCE.

| Modbus (Hex) | Write / Read request    | Write                                                                                |
|--------------|-------------------------|--------------------------------------------------------------------------------------|
| C8           | Function code           | 300                                                                                  |
| C9           | Version number          | 0                                                                                    |
| CA           | Tool 1 / Tool 2         | 0: Tool 1; 1: Tool 2                                                                 |
| СВ           | Operation mode          | 0: single-tool operation<br>1: dual-tool alternation<br>2: dual-tool synchronization |
| сс           | Switching method        | 0: manual<br>1: screw bit selector<br>2: barcode scanner                             |
| CD           | Reserved                | -                                                                                    |
| CE           | Request to send command | 1 (fill in lastly)                                                                   |

2. Then check whether the writing is successful from the returned status in 0xCF - 0xD1.

| Modbus (Hex) | Returned status | Description   |
|--------------|-----------------|---------------|
| CF           | Function code   | 300           |
| D0           | Returned status | 1: OK; 2: NOK |
| D1           | Error code      | Error code    |

If successful, the returned status (0xD0) is read as 1, and the switching method is switched to the corresponding mode.

If failed, the returned status (0xD1) is read as 2. The error codes are as follows:

| Code | Error description                                                                                   | Description                 |
|------|----------------------------------------------------------------------------------------------------|-----------------------------|
| 1    | Operation mode                                                                                      | Exceeds the range of 0 to 2 |
| 2    | Switching method                                                                                    | Exceeds the range of 0 to 2 |
| 3    | Tool 1 / Tool 2                                                                                     | Must be 0 or 1              |
| 4    | Cannot use dual-tool alternation or<br>dual-tool synchronization<br>when only one tool is activated | -                           |
| 5    | Cannot use the screw bit selector mode under dual-tool alternation                                  | -                           |

## #301 Write the contents of single source settings

Content description:

Use function code #301 to set the tightening source.

- A. Add settings for single tightening source.
- B. Modify settings for an existing tightening source. First, read the settings of single source with function code #351. After modifying the settings, write the settings of single source with function code #301.

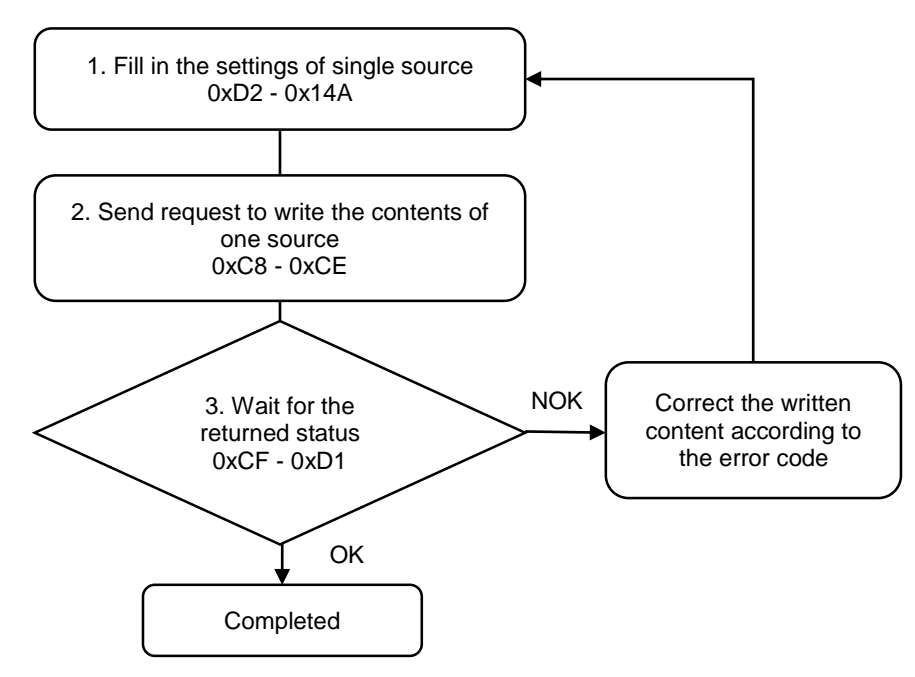

- Modbus Function Description (Hex) Corresponding barcode string ASCII code; only applicable when the switching D2 - 135 (100 words) mode is Barcode Scanner Parameter / Sequence set for 0: parameter mode 136 the switching method 1: sequence mode Sequence / Parameter ID of 137 1 to 500 the switching method 138 Total screw quantity (L) 1 to 999999 139 Total screw quantity (H) 13A Bit ID 0 to 255 BIT0: loosening prohibited after tightening OK BIT1: loosening prohibited after tightening NOK BIT2: max. count for single screw NOK tightening 13B BIT3: max. count for single screw NOK loosening Advanced settings (L) BIT4: go to next step after tightening NOK BIT5: go to previous step after loosening OK BIT6: prohibit tool operation when scanner string is null BIT7: clear scanner string when screw Qty. reached BIT8: prohibit scanning when screw Qty. not reached 13C Advanced settings (H) BIT9: max. operation time BIT10: reset Qty. when screw Qty. reached BIT11: enable reminder when tightening signal ends too early Single screw 13D tightening NOK count (L) 1 to 999999 Single screw 13E tightening NOK count (H) Single screw 13F loosening NOK count (L) 1 to 999999 Single screw 140 loosening NOK count (H) Reserved 141 -142 Reserved \_ 143 Reserved \_ 144 Reserved -145 Max. operation time (L) 1 to 9999999 146 Max. operation time (H) The parameters to be used 0: use parameters of Tool 1 147 under dual-tool alternation 1: use parameters of Tool 2 mode 0: Nm; 1: kgf-cm 148 Torque unit 2: lbf-ft; 3: lbf-in 0: push start; 1: DI/DO; 2: lever start 149 Start condition for Tool 1 3: push start or lever start 4: push start and lever start 0: push start; 1: DI/DO; 2: lever start 14A Start condition for Tool 2 3: push start or lever start 4: push start and lever start
- 1. Fill in the settings of single source to 0xD2 0x14A.

2. Fill in the write request to 0xC8 - 0xCE.

| Modbus (Hex) | Write / Read request    | Write                                                                  |
|--------------|-------------------------|------------------------------------------------------------------------|
| C8           | Function code           | 301                                                                    |
| C9           | Version number          | 0                                                                      |
| CA           | Tool 1 / Tool 2         | 0: Tool 1; 1: Tool 2                                                   |
| СВ           | Switching method ID     | Manual: 1<br>Screw bit selector: 1 to 255<br>Barcode scanner: 1 to 500 |
| CC           | Reserved                | -                                                                      |
| CD           | Reserved                | -                                                                      |
| CE           | Request to send command | 1 (fill in lastly)                                                     |

3. Then check whether the writing is successful from the returned status in 0xCF - 0xD1.

| Modbus (Hex) | Returned status Description |               |
|--------------|-----------------------------|---------------|
| CF           | Function code               | 301           |
| D0           | Returned status             | 1: OK; 2: NOK |
| D1           | Error code                  | Error code    |

If successful, the returned status (0xD0) is read as 1.

| If failed, the returned status | (0xD1 | ) is read as 2. | The error | codes are as follows: |
|--------------------------------|-------|-----------------|-----------|-----------------------|
|--------------------------------|-------|-----------------|-----------|-----------------------|

| Code | Error description                 | Description                                                                                                    |
|------|-----------------------------------|----------------------------------------------------------------------------------------------------|
| 1    | Switching method ID               | Exceeds the range of 1 to 500                                                                                          |
| 2    | Tool 1 / Tool 2                   | Must be 0 or 1                                                                                                    |
| 10   | Parameters / Sequence mode        | Must be 0 or 1                                                                                                    |
| 11   | Specify parameters / sequence ID  | Exceeds the range of 1 to 500                                                                                          |
| 12   | Total screw quantity              | Exceeds the range of 1 to 9999999                                                                                      |
| 13   | Bit ID                            | Exceeds the range of 0 to 255                                                                                          |
| 20   | Single screw tightening NOK count | Exceeds the range of 1 to 999999                                                                                       |
| 21   | Single screw loosening NOK count  | Exceeds the range of 1 to 999999                                                                                       |
| 40   | Max. operation time               | Exceeds the range of 1 to 9999999                                                                                      |
| 50   | Parameter error                   | Cannot select the parameter mode under dual-tool alternation                                                           |
| 51   | Sequence error                    | Must select the sequence of<br>mixed mode (Tool 1 and Tool 2<br>are used alternatively) under<br>dual-tool alternation |
| 100  | The title string is null          | -                                                                                                    |
| 101  | Title already exists              | -                                                                                                    |

# #350 Read the operation mode and switching method of Sources

Content description:

Use function code #350 to read the current operation mode and switching method of the controller.

Handshake signal description:

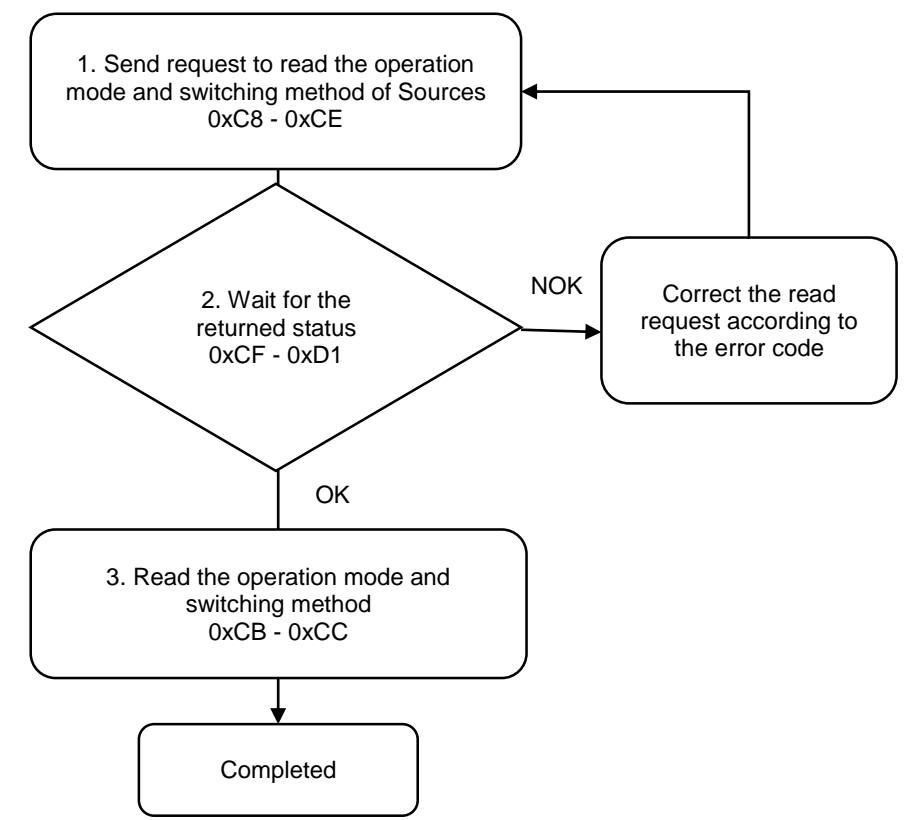

1. Fill in the read request to 0xC8 - 0xCE.

| Modbus (Hex) | Write / Read request    | Write                |
|--------------|-------------------------|----------------------|
| C8           | Function code           | 350                  |
| C9           | Version number          | 0                    |
| CA           | Tool 1 / Tool 2         | 0: Tool 1; 1: Tool 2 |
| СВ           | Reserved                | -                    |
| CC           | Reserved                | -                    |
| CD           | Reserved                | -                    |
| CE           | Request to send command | 1 (fill in lastly)   |

2. Check whether the reading is successful from the returned status in 0xCF - 0xD1.

| Modbus (Hex) | Returned status | Description   |
|--------------|-----------------|---------------|
| CF           | Function code   | 350           |
| D0           | Returned status | 1: OK; 2: NOK |
| D1           | Error code      | Error code    |

If successful, the returned status (0xD0) is read as 1.

If failed, the returned status (0xD0) is read as 2. The error code is as follows:

| Code | Error description | Description    |
|------|-------------------|----------------|
| 1    | Tool 1 / Tool 2   | Must be 0 or 1 |

3. Obtain the operation mode and switching method from 0xCB - 0xCC.

| Modbus (Hex) | Write / Read request | Read                                                                                 |
|--------------|----------------------|--------------------------------------------------------------------------------------|
| СВ           | Operation mode       | 0: single-tool operation<br>1: dual-tool alternation<br>2: dual-tool synchronization |
| СС           | Switching method     | 0: manual<br>1: screw bit selector<br>2: barcode scanner                             |

#### #351 Read the contents of single source settings

Content description:

Use function code #351 to read the settings of a single tightening source.

- A. Obtain the content of an existing tightening source.
- B. Check whether the tightening source has been set.

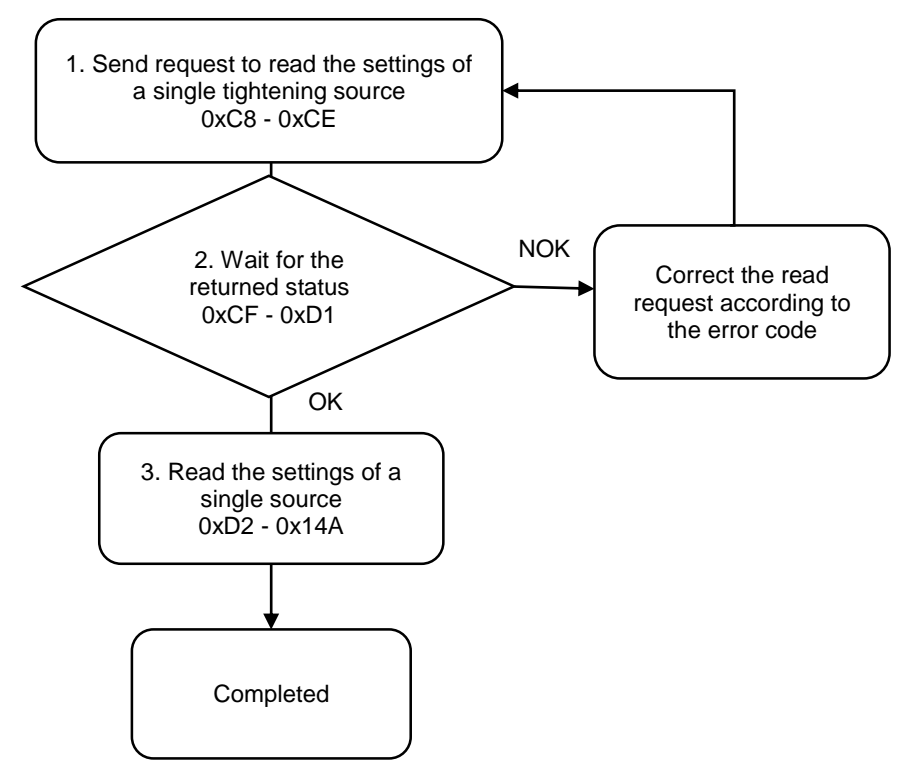

1. Fill in the read request to 0xC8 - 0xCE.

| Modbus (Hex) | Write / Read request    | Write                                                                  |
|--------------|-------------------------|------------------------------------------------------------------------|
| C8           | Function code           | 351                                                                    |
| C9           | Version number          | 0                                                                      |
| CA           | Tool 1 / Tool 2         | 0: Tool 1; 1: Tool 2                                                   |
| СВ           | Switching method ID     | Manual: 1<br>Screw bit selector: 1 to 255<br>Barcode scanner: 1 to 500 |
| CC           | Reserved                | -                                                                      |
| CD           | Reserved                | -                                                                      |
| CE           | Request to send command | 1 (fill in lastly)                                                     |

2. Check whether the reading is successful from the returned status in 0xCF - 0xD1.

| Modbus (Hex) | Returned status | Description   |
|--------------|-----------------|---------------|
| CF           | Function code   | 351           |
| D0           | Returned status | 1: OK; 2: NOK |
| D1           | Error code      | Error code    |

If successful, the returned status (0xD0) is read as 1.

| Code | Error description   | Description                   |
|------|---------------------|-------------------------------|
| 1    | Switching method ID | Exceeds the range of 1 to 500 |
| 2    | Tool 1 / Tool 2     | Must be 0 or 1                |

| Modbus<br>(Hex) | Function                                                         | Description                                                                                                    |
|-----------------|------------------------------------------------------------------|----------------------------------------------------------------------------------------------------|
| D2 - 135        | Corresponding barcode string<br>(100 words)                      | ASCII code; only applicable when the switching mode is Barcode Scanner                                                                                                    |
| 136             | Parameter / Sequence set for<br>the switching method             | 0: parameter mode<br>1: sequence mode                                                                                                    |
| 137             | Sequence / Parameter ID of the switching method                  | 1 to 500                                                                                                    |
| 138             | Total screw quantity (L)                                         | 1 to 00000                                                                                                    |
| 139             | Total screw quantity (H)                                         | 1 10 333333                                                                                                    |
| 13A             | Bit ID                                                           | 0 to 255                                                                                                    |
| 13B             | Advanced settings (L)                                            | BIT0: loosening prohibited after tightening OK<br>BIT1: loosening prohibited after tightening NOK<br>BIT2: max. count for single screw NOK tightening<br>BIT3: max. count for single screw NOK loosening<br>BIT4: go to next step after tightening NOK<br>BIT5: go to previous step after loosening OK<br>BIT6: prohibit tool operation when scanner string is<br>null |
| 13C             | Advanced settings (H)                                            | BIT7: clear scanner string when screw Qty.<br>reached<br>BIT8: prohibit scanning when screw Qty. not<br>reached<br>BIT9: max. operation time<br>BIT10: reset Qty. when screw Qty. reached<br>BIT11: enable reminder when tightening signal<br>ends too early                                                                                                    |
| 13D             | Single screw<br>tightening NOK count (L)                         | 1 to 999999                                                                                                    |
| 13E             | Single screw<br>tightening NOK count (H)                         |                                                                                                    |
| 13F             | Single screw<br>loosening NOK count (L)                          | 1 to 999999                                                                                                    |
| 140             | Single screw<br>loosening NOK count (H)                          |                                                                                                    |
| 141             | Reserved                                                         | -                                                                                                    |
| 142             | Reserved                                                         | -                                                                                                    |
| 143             | Reserved                                                         | -                                                                                                    |
| 144             | Reserved                                                         | -                                                                                                    |
| 145             | Max. operation time (L)                                          | 1 to 9999999                                                                                                    |
| 146             | Max. operation time (H)                                          |                                                                                                    |
| 147             | The parameters to be used<br>under dual-tool alternation<br>mode | 0: use parameters of Tool 1<br>1: use parameters of Tool 2                                                                                                    |
| 148             | Torque unit                                                      | 0: Nm; 1: kgf-cm<br>2: lbf-ft; 3: lbf-in                                                                                                    |
| 149             | Start condition for Tool 1                                       | 0: push start; 1: DI/DO; 2: lever start<br>3: push start or lever start<br>4: push start and lever start                                                                                                    |
| 14A             | Start condition for Tool 2                                       | 0: push start; 1: DI/DO; 2: lever start<br>3: push start or lever start<br>4: push start and lever start                                                                                                    |

| 3. | Read t | the settings | of single | source in | 0xD2 - | 0x14A. |
|----|--------|--------------|-----------|-----------|--------|--------|
| -  |        |              |           |           | -      | -      |

| Results       |                                           |               |                                         |
|---------------|-------------------------------------------|---------------|-----------------------------------------|
| Function code | Function name                             | Function code | Function name                           |
| #400          | Write the switching method<br>of Sources  | #450          | Read the switching method<br>of Sources |
| #401          | Write the scanner string                  | #451          | Read the scanner string                 |
| #402          | Write to clear all errors                 | #452          | Read the scanner advanced settings      |
| #403          | Write to reset the operation progress     | -             | -                                       |
| #404          | Write to execute the<br>previous step     | -             | -                                       |
| #405          | Write to execute the next step            | -             | -                                       |
| #406          | Write to restrict tightening<br>operation | -             | -                                       |
| #407          | Write to restrict loosening<br>operation  | -             | -                                       |
| #408          | Write the scanner advanced settings       | -             | -                                       |

# A.3.4 Results operations

## #400 Write the switching method of Sources

Content description:

Use function code #400 to switch the current switching method ID.

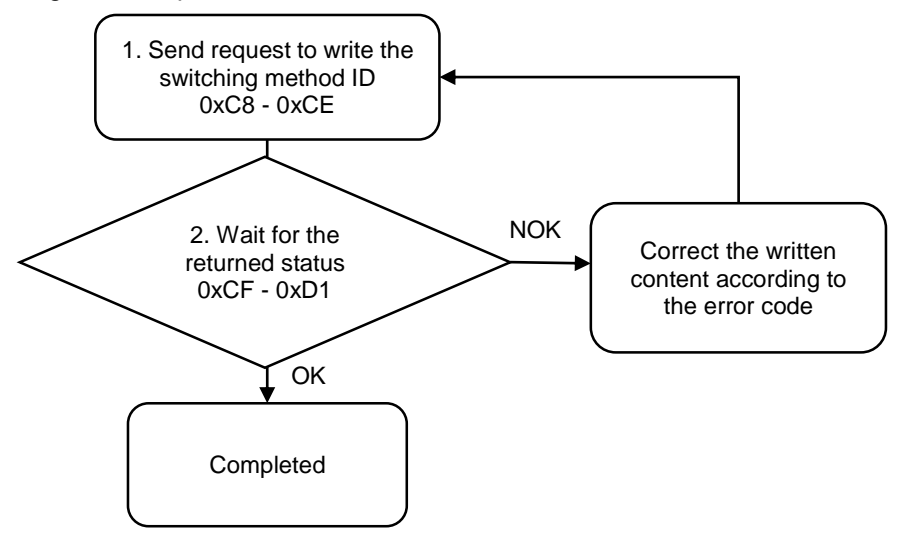

1. Fill in the write request to 0xC8 - 0xCE.

| Modbus (Hex) | Write / Read request    | Write                                                                  |
|--------------|-------------------------|------------------------------------------------------------------------|
| C8           | Function code           | 400                                                                    |
| C9           | Version number          | 0                                                                      |
| CA           | Tool 1 / Tool 2         | 0: Tool 1; 1: Tool 2                                                   |
| СВ           | Switching method        | Manual: 1<br>Screw bit selector: 1 to 255<br>Barcode scanner: 1 to 500 |
| CC           | Reserved                | -                                                                      |
| CD           | Reserved                | -                                                                      |
| CE           | Request to send command | 1 (fill in lastly)                                                     |

2. Then check whether the writing is successful from the returned status in 0xCF - 0xD1.

| Modbus (Hex) | Returned status | Description   |
|--------------|-----------------|---------------|
| CF           | Function code   | 400           |
| D0           | Returned status | 1: OK; 2: NOK |
| D1           | Error code      | Error code    |

If successful, the returned status (0xD0) is read as 1, and the switching method is switched to the corresponding mode.

| Code | Error description   | Description                                                                                                    |
|------|---------------------|----------------------------------------------------------------------------------------------------|
| 1    | Tool 1 / Tool 2     | Must be 0 or 1                                                                                                    |
| 2    | Switching method ID | Manual: exceeds 1<br>Screw bit selector: exceeds the<br>range of 1 to 255<br>Barcode scanner: exceeds the<br>range of 1 to 500 |

If failed, the returned status (0xD1) is read as 2. The error codes are as follows:

#### #401 Write the scanner string

Content description:

Use function code #401 to input the scanner string.

- A. Input the scanner string to the controller.
- B. If the switching method is set as Barcode Scanner, when you input the scanner string, the content of the string is immediately matched and switched to the corresponding parameter or sequence.

Handshake signal description:

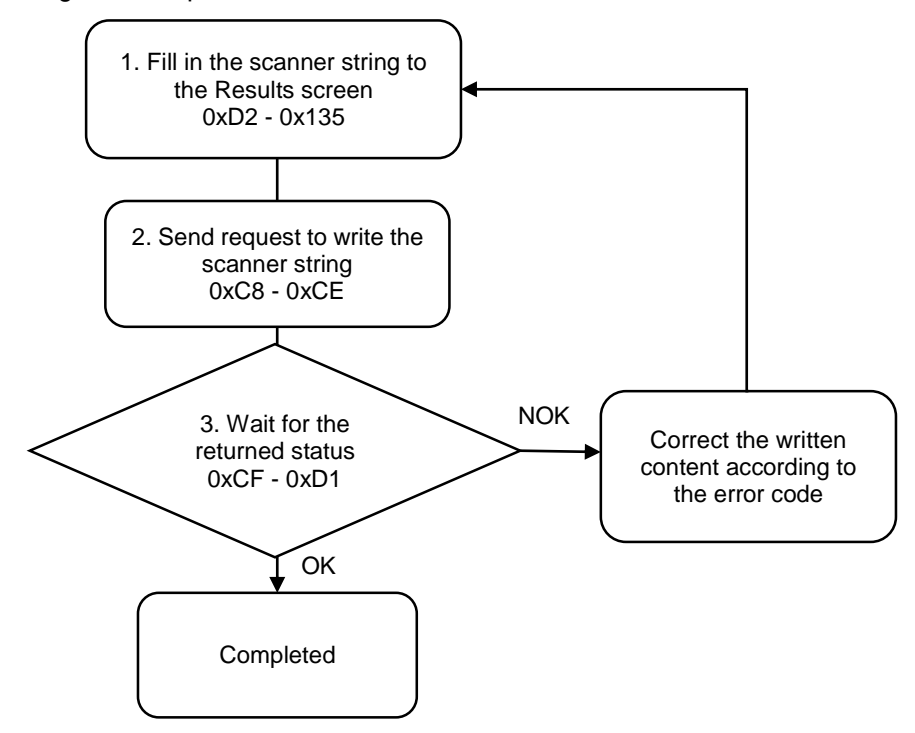

1. Fill in the scanner string to 0xD2 - 0x135.

| Modbus (Hex) | Function                   | Description |
|--------------|----------------------------|-------------|
| D2 - 135     | Scanner string (100 words) | ASCII code  |

2. Fill in the write request to 0xC8 - 0xCE.

| Modbus (Hex) | Write / Read request    | Write                |
|--------------|-------------------------|----------------------|
| C8           | Function code           | 401                  |
| C9           | Version number          | 0                    |
| CA           | Tool 1 / Tool 2         | 0: Tool 1; 1: Tool 2 |
| СВ           | Reserved                | -                    |
| CC           | Reserved                | -                    |
| CD           | Reserved                | -                    |
| CE           | Request to send command | 1 (fill in lastly)   |

3. Then check whether the writing is successful from the returned status in 0xCF - 0xD1.

| Modbus (Hex) | Returned status | Description   |
|--------------|-----------------|---------------|
| CF           | Function code   | 401           |
| D0           | Returned status | 1: OK; 2: NOK |
| D1           | Error code      | Error code    |

If successful, the returned status (0xD0) is read as 1.

| Code | Error description                           | Description                 |
|------|---------------------------------------------|-----------------------------|
| 1    | Tool 1 / Tool 2                             | Must be 0 or 1              |
| 2    | Matching failure<br>in Barcode Scanner mode | Failed to match the strings |

## #402 Write to clear all errors

Content description:

Use function code #402 to remove the error messages.

Handshake signal description:

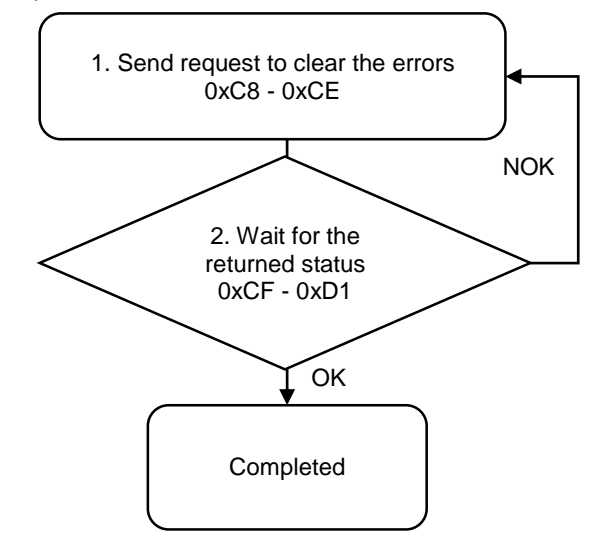

1. Fill in the write request to 0xC8 - 0xCE.

| Modbus (Hex) | Write / Read request    | Write              |
|--------------|-------------------------|--------------------|
| C8           | Function code           | 402                |
| C9           | Version number          | 0                  |
| CA           | Reserved                | -                  |
| СВ           | Reserved                | -                  |
| CC           | Reserved                | -                  |
| CD           | Reserved                | -                  |
| CE           | Request to send command | 1 (fill in lastly) |

2. Then check whether the writing is successful from the returned status in 0xCF - 0xD1.

| Modbus (Hex) | Returned status | Description   |
|--------------|-----------------|---------------|
| CF           | Function code   | 402           |
| D0           | Returned status | 1: OK; 2: NOK |
| D1           | Error code      | Error code    |

If successful, the returned status (0xD0) is read as 1, and all error messages in the status area are cleared.

If failed, the returned status (0xD1) is read as 2.

### #403 Write to reset the operation progress

Content description:

Use function code #403 to reset the operation progress in the Results screen.

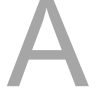

Handshake signal description:

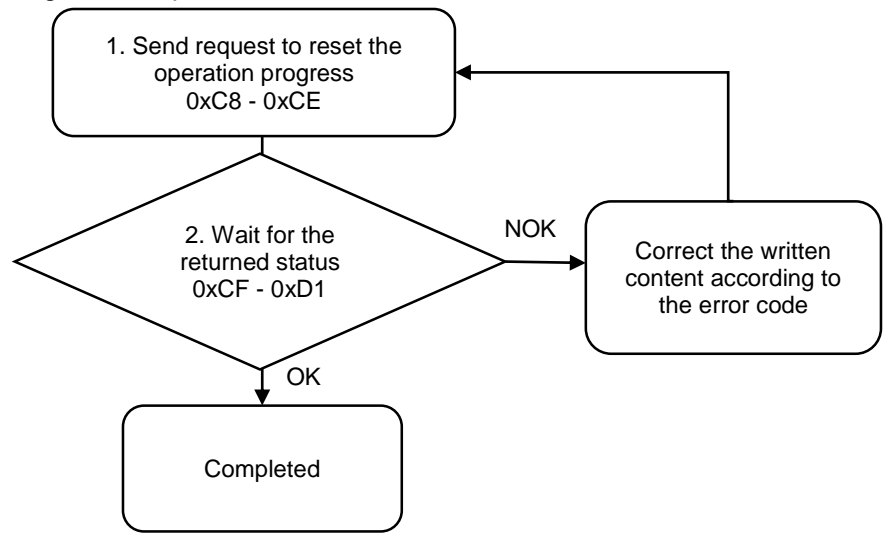

1. Fill in the write request to 0xC8 - 0xCE.

| Modbus (Hex) | Write / Read request    | Write                |
|--------------|-------------------------|----------------------|
| C8           | Function code           | 403                  |
| C9           | Version number          | 0                    |
| CA           | Tool 1 / Tool 2         | 0: Tool 1; 1: Tool 2 |
| СВ           | Reserved                | -                    |
| CC           | Reserved                | -                    |
| CD           | Reserved                | -                    |
| CE           | Request to send command | 1 (fill in lastly)   |

2. Then check whether the writing is successful from the returned status in 0xCF - 0xD1.

| Modbus (Hex) | Returned status | Description   |
|--------------|-----------------|---------------|
| CF           | Function code   | 403           |
| D0           | Returned status | 1: OK; 2: NOK |
| D1           | Error code      | Error code    |

If successful, the returned status (0xD0) is read as 1, and the total screw quantity, parameter quantity, and screw quantity set in the parameter are cleared from the status area.

| Code | Error description | Description    |
|------|-------------------|----------------|
| 1    | Tool 1 / Tool 2   | Must be 0 or 1 |

# #404 Write to execute the previous step

Content description:

Use function code #404 to execute to the parameters of the previous screw.

Handshake signal description:

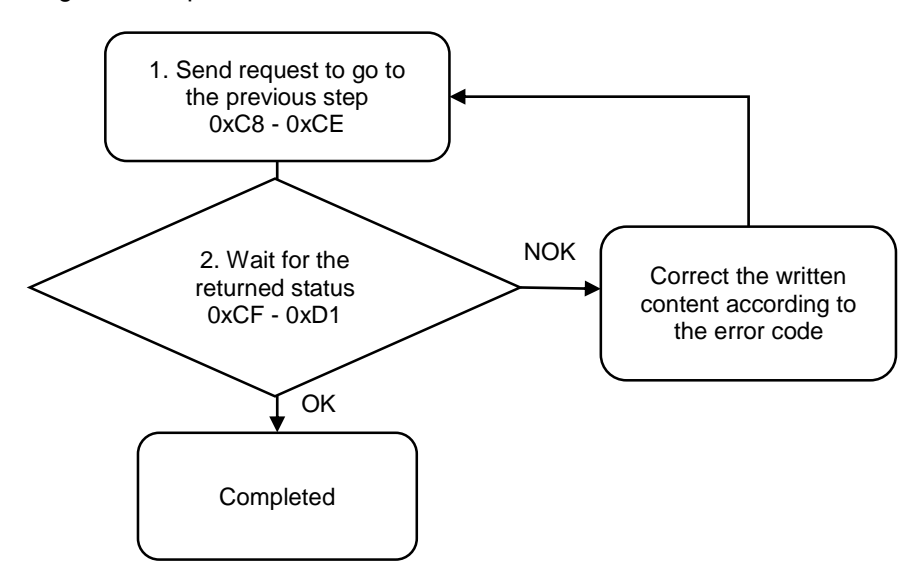

1. Fill in the write request to 0xC8 - 0xCE.

| Modbus (Hex) | Write / Read request    | Write                |
|--------------|-------------------------|----------------------|
| C8           | Function code           | 404                  |
| C9           | Version number          | 0                    |
| CA           | Tool 1 / Tool 2         | 0: Tool 1; 1: Tool 2 |
| СВ           | Reserved                | -                    |
| CC           | Reserved                | -                    |
| CD           | Reserved                | -                    |
| CE           | Request to send command | 1 (fill in lastly)   |

2. Then check whether the writing is successful from the returned status in 0xCF - 0xD1.

| Modbus (Hex) | Returned status | Description   |
|--------------|-----------------|---------------|
| CF           | Function code   | 404           |
| D0           | Returned status | 1: OK; 2: NOK |
| D1           | Error code      | Error code    |

If successful, the returned status (0xD0) is read as 1, and the screw progress in the status area shows the parameters for the previous screw.

| Code | Error description | Description    |
|------|-------------------|----------------|
| 1    | Tool 1 / Tool 2   | Must be 0 or 1 |

#### #405 Write to execute the next step

Content description:

Use function code #405 to execute to the parameters of the next screw.

Handshake signal description:

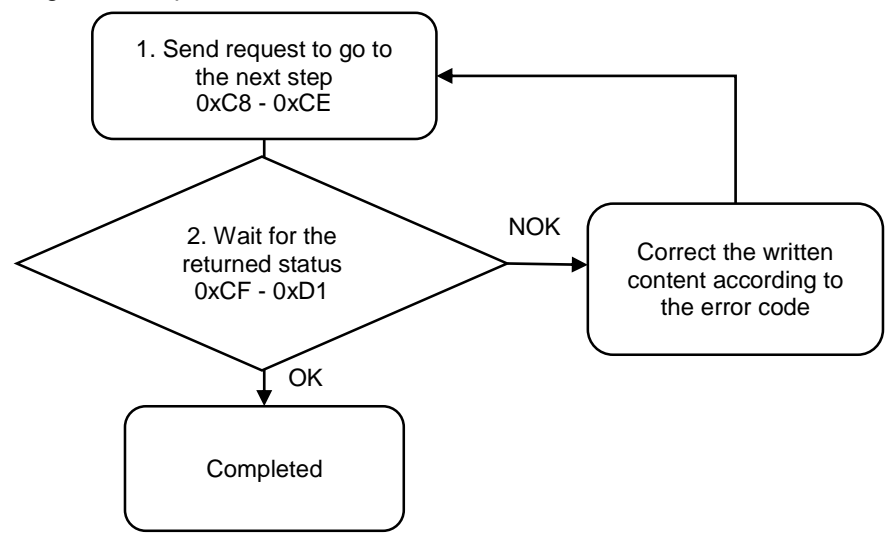

1. Fill in the write request to 0xC8 - 0xCE.

| Modbus (Hex) | Write / Read request    | Write                |
|--------------|-------------------------|----------------------|
| C8           | Function code           | 405                  |
| C9           | Version number          | 0                    |
| CA           | Tool 1 / Tool 2         | 0: Tool 1; 1: Tool 2 |
| СВ           | Reserved                | -                    |
| CC           | Reserved                | -                    |
| CD           | Reserved                | -                    |
| CE           | Request to send command | 1 (fill in lastly)   |

2. Then check whether the writing is successful from the returned status in 0xCF - 0xD1.

| Modbus (Hex) | Returned status | Description   |
|--------------|-----------------|---------------|
| CF           | Function code   | 405           |
| D0           | Returned status | 1: OK; 2: NOK |
| D1           | Error code      | Error code    |

If successful, the returned status (0xD0) is read as 1, and the screw progress in the status area shows the parameters for the next screw.

| Code | Error description | Description    |
|------|-------------------|----------------|
| 1    | Tool 1 / Tool 2   | Must be 0 or 1 |

# #406 Write to restrict tightening operation

Content description:

Use function code #406 to restrict the user from performing the tightening operations.

Handshake signal description:

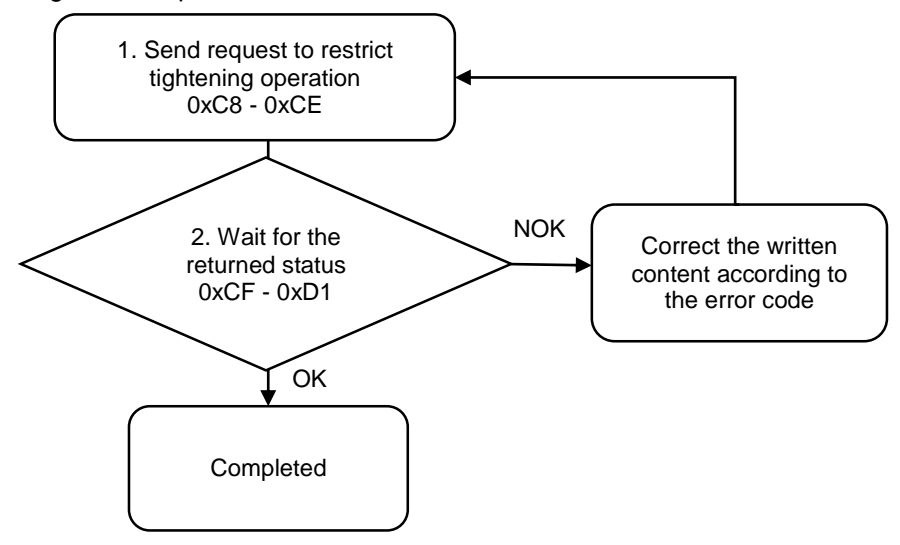

1. Fill in the write request to 0xC8 - 0xCE.

| Modbus (Hex) | Write / Read request    | Write                |
|--------------|-------------------------|----------------------|
| C8           | Function code           | 406                  |
| C9           | Version number          | 0                    |
| CA           | Tool 1 / Tool 2         | 0: Tool 1; 1: Tool 2 |
| СВ           | Unlock / lock           | 0: unlock; 1: lock   |
| CC           | Reserved                | -                    |
| CD           | Reserved                | -                    |
| CE           | Request to send command | 1 (fill in lastly)   |

2. Then check whether the writing is successful from the returned status in 0xCF - 0xD1.

| Modbus (Hex) | Returned status | Description   |
|--------------|-----------------|---------------|
| CF           | Function code   | 406           |
| D0           | Returned status | 1: OK; 2: NOK |
| D1           | Error code      | Error code    |

If successful, the returned status (0xD0) is read as 1. The servo screwdriver is now restricted from performing tightening operations until the next #406 command releases the restriction.

| Code | Error description | Description    |
|------|-------------------|----------------|
| 1    | Tool 1 / Tool 2   | Must be 0 or 1 |

### #407 Write to restrict loosening operation

Content description:

Use function code #407 to restrict the user from performing loosening operations.

A

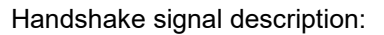

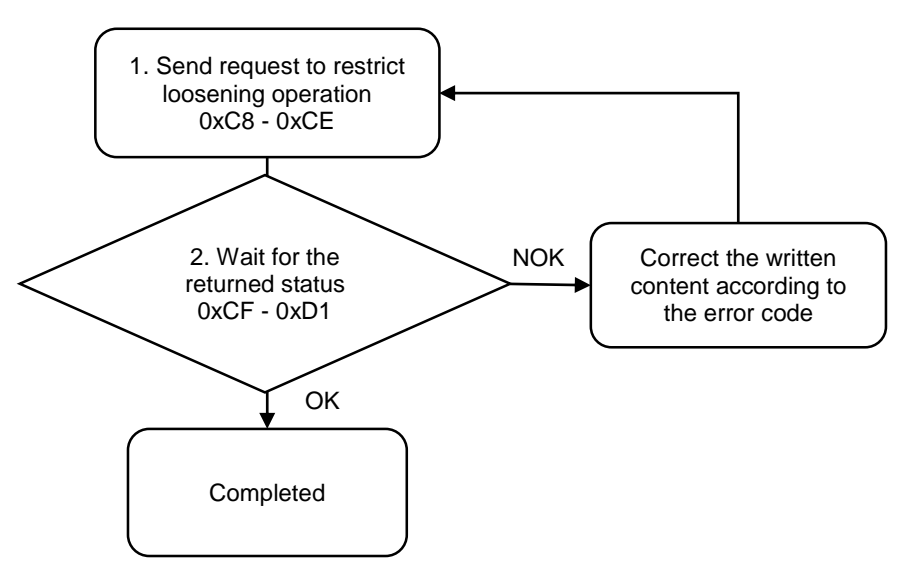

1. Fill in the write request to 0xC8 - 0xCE.

| Modbus (Hex) | Write / Read request    | Write                |
|--------------|-------------------------|----------------------|
| C8           | Function code           | 407                  |
| C9           | Version number          | 0                    |
| CA           | Tool 1 / Tool 2         | 0: Tool 1; 1: Tool 2 |
| СВ           | Unlock / lock           | 0: unlock; 1: lock   |
| CC           | Reserved                | -                    |
| CD           | Reserved                | -                    |
| CE           | Request to send command | 1 (fill in lastly)   |

2. Then check whether the writing is successful from the returned status in 0xCF - 0xD1.

| Modbus (Hex) | Returned status | Description   |
|--------------|-----------------|---------------|
| CF           | Function code   | 407           |
| D0           | Returned status | 1: OK; 2: NOK |
| D1           | Error code      | Error code    |

If successful, the returned status (0xD0) is read as 1. The servo screwdriver is now restricted from performing loosening operations until the next #407 command releases the restriction.

| Code | Error description | Description    |
|------|-------------------|----------------|
| 1    | Tool 1 / Tool 2   | Must be 0 or 1 |

### #408 Write the scanner advanced settings

Content description:

Use function code #408 to set the scanner advanced settings.

Handshake signal description:

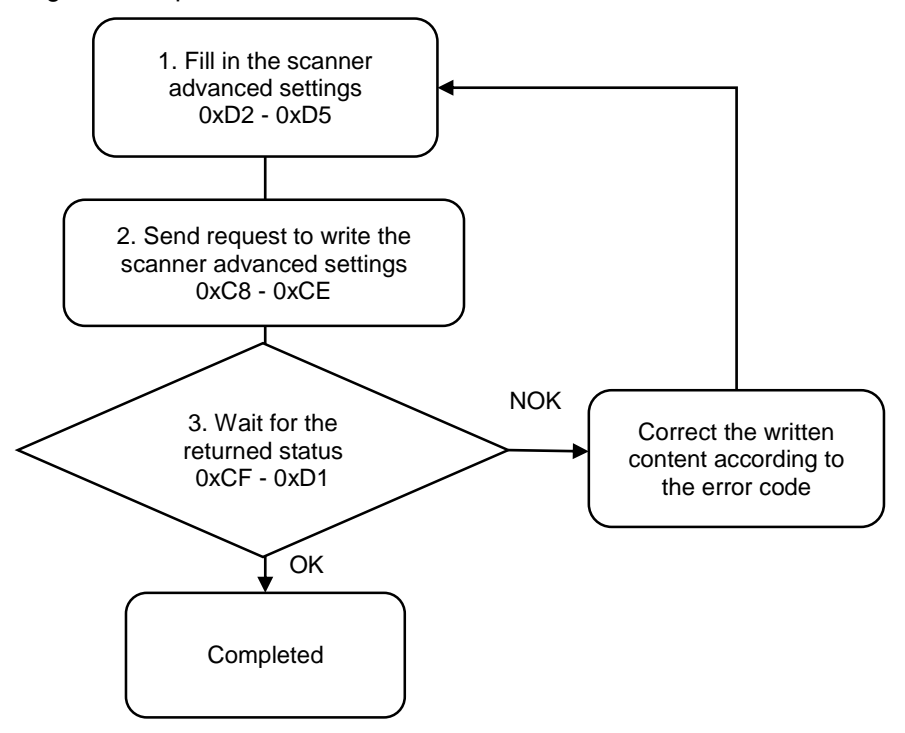

1. Fill in the scanner advanced settings to 0xD2 - 0xD5.

| Modbus (Hex) | Function                                           | Description |
|--------------|----------------------------------------------------|-------------|
| D2           | Start position (char.) for saving scanner string   | 1 to 200    |
| D3           | End position (char.)<br>for saving scanner string  | 1 to 200    |
| D4           | Start position (char.) for matching scanner string | 1 to 200    |
| D5           | End position (char.) for matching scanner string   | 1 to 200    |

Example 1: the scanner string is "ABCDE". Set to save the scanner string from the 2<sup>nd</sup> to 4<sup>th</sup> characters. The system then saves the 3- character string "BCD" to the operating screen. Example 2: the scanner string is "ABCDE", and the switching method is set as Barcode Scanner. Set to match the scanner string from the 2<sup>nd</sup> to 4<sup>th</sup> characters. The system then

matches the 3-character string "BCD" with the 500 sets of the corresponding parameter or sequence strings.

2. Fill in the write request to 0xC8 - 0xCE.

| Modbus (Hex) | Write / Read request    | Write                |
|--------------|-------------------------|----------------------|
| C8           | Function code           | 408                  |
| C9           | Version number          | 0                    |
| CA           | Tool 1 / Tool 2         | 0: Tool 1; 1: Tool 2 |
| CB - CD      | Reserved                | -                    |
| CE           | Request to send command | 1 (fill in lastly)   |

3. Then check whether the writing is successful from the returned status in 0xCF - 0xD1.

| Modbus (Hex) | Returned status | Description   |
|--------------|-----------------|---------------|
| CF           | Function code   | 408           |
| D0           | Returned status | 1: OK; 2: NOK |
| D1           | Error code      | Error code    |

If successful, the returned status (0xD0) is read as 1.

If failed, the returned status (0xD1) is read as 2. The error codes are as follows:

| Code | Error description       | Description    |
|------|-------------------------|----------------|
| 1    | Tool 1 / Tool 2         | Must be 0 or 1 |
| 2    | Set value exceeds range | 1 to 200       |

# #450 Read the switching method of Sources

Content description:

Use function code #450 to read the current switching method ID.

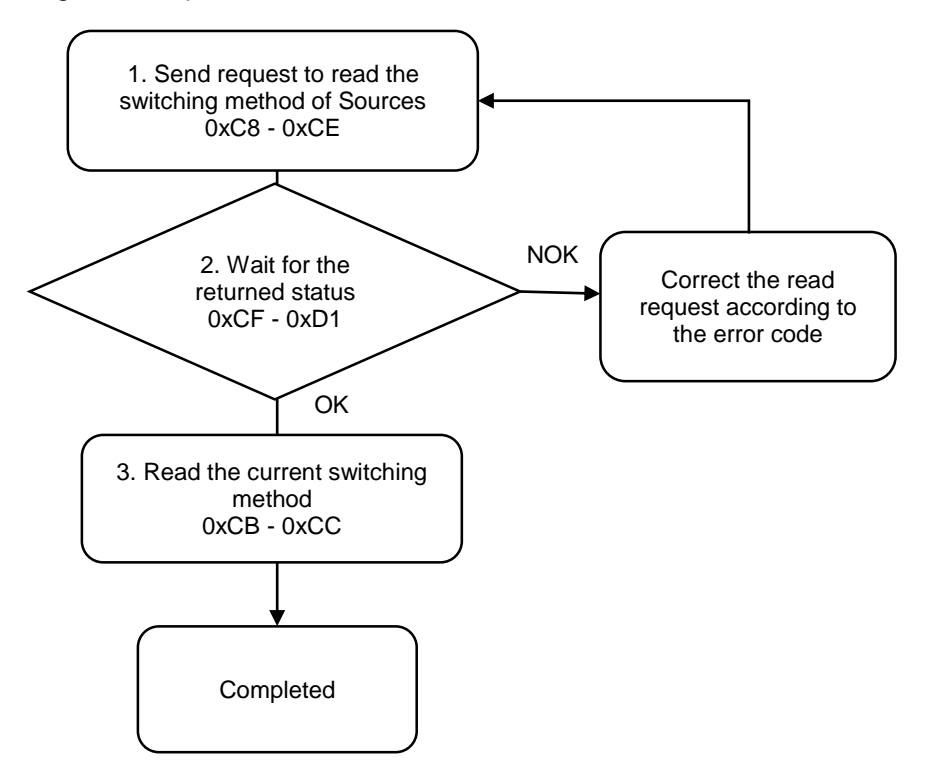
1. Fill in the read request to 0xC8 - 0xCE.

| Modbus (Hex) | Write / Read request    | Write                |
|--------------|-------------------------|----------------------|
| C8           | Function code           | 450                  |
| C9           | Version number          | 0                    |
| CA           | Tool 1 / Tool 2         | 0: Tool 1; 1: Tool 2 |
| СВ           | Reserved                | -                    |
| CC           | Reserved                | -                    |
| CD           | Reserved                | -                    |
| CE           | Request to send command | 1 (fill in lastly)   |

2. Check whether the reading is successful from the returned status in 0xCF - 0xD1.

| Modbus (Hex) | Returned status | Description   |
|--------------|-----------------|---------------|
| CF           | Function code   | 450           |
| D0           | Returned status | 1: OK; 2: NOK |
| D1           | Error code      | Error code    |

If successful, the returned status (0xD0) is read as 1.

If failed, the returned status (0xD0) is read as 2. The error code is as follows:

| Code | Error description | Description    |
|------|-------------------|----------------|
| 1    | Tool 1 / Tool 2   | Must be 0 or 1 |

#### 3. Obtain the information from 0xCB.

| Modbus (Hex) | Write / Read request | Write                                                                                                    |
|--------------|----------------------|----------------------------------------------------------------------------------------------------|
| СВ           | Switching method ID  | Manual: 1<br>Screw bit selector: 1 to 255<br>Barcode scanner: 1 to 500<br>(0: the controller is not running) |

### #451 Read the scanner string

Content description:

Use function code #451 to read the current content in the scanner string field of the controller.

A

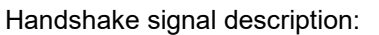

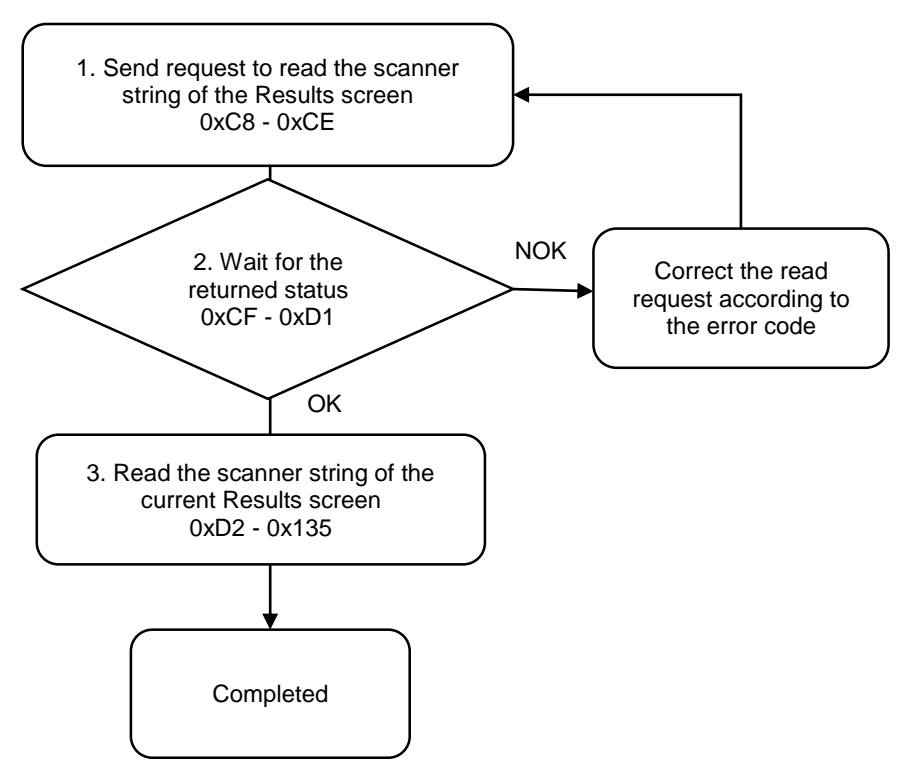

1. Fill in the read request to 0xC8 - 0xCE.

| Modbus (Hex) | Write / Read request    | Write                |
|--------------|-------------------------|----------------------|
| C8           | Function code           | 451                  |
| C9           | Version number          | 0                    |
| CA           | Tool 1 / Tool 2         | 0: Tool 1; 1: Tool 2 |
| CB - CD      | Reserved                | -                    |
| CE           | Request to send command | 1 (fill in lastly)   |

2. Check whether the reading is successful from the returned status in 0xCF - 0xD1.

| Modbus (Hex) | Returned status | Description   |
|--------------|-----------------|---------------|
| CF           | Function code   | 451           |
| D0           | Returned status | 1: OK; 2: NOK |
| D1           | Error code      | Error code    |

If successful, the returned status (0xD0) is read as 1.

| Code | Error description | Description    |
|------|-------------------|----------------|
| 1    | Tool 1 / Tool 2   | Must be 0 or 1 |

3. Read the scanner string in 0xD2 - 0x135.

| Modbus (Hex) | Function                   | Description |
|--------------|----------------------------|-------------|
| D2 - 135     | Scanner string (100 words) | ASCII code  |

### #452 Read the scanner advanced settings

Content description:

Use function code #452 to read the scanner advanced settings.

Handshake signal description:

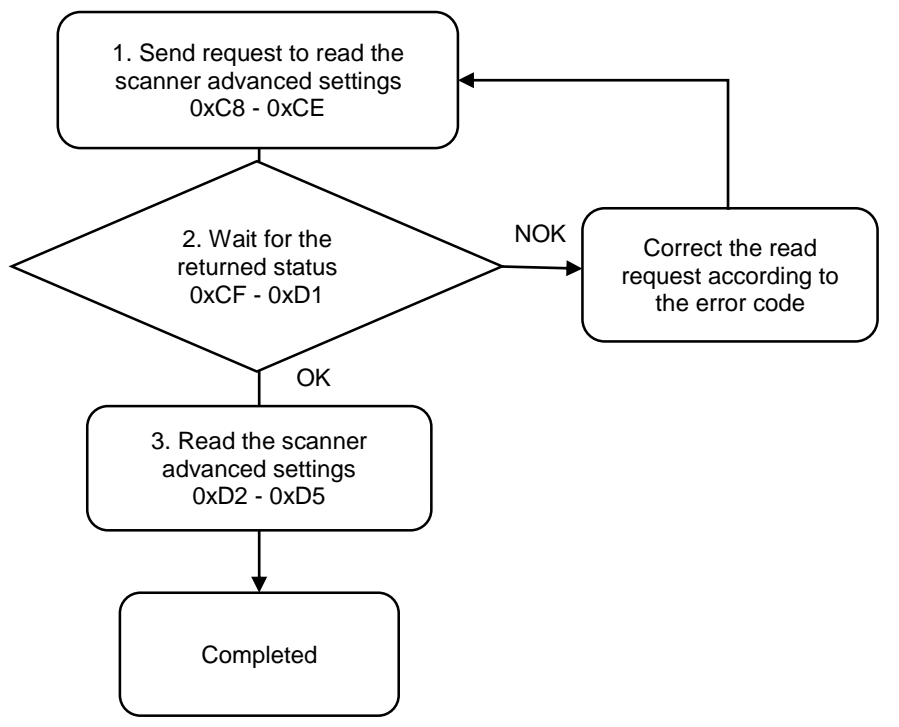

1. Fill in the read request to 0xC8 - 0xCE.

| Modbus (Hex) | Write / Read request    | Write                |
|--------------|-------------------------|----------------------|
| C8           | Function code           | 452                  |
| C9           | Version number          | 0                    |
| CA           | Tool 1 / Tool 2         | 0: Tool 1; 1: Tool 2 |
| CB           | Reserved                | -                    |
| CC           | Reserved                | -                    |
| CD           | Reserved                | -                    |
| CE           | Request to send command | 1 (fill in lastly)   |

2. Check whether the reading is successful from the returned status in 0xCF - 0xD1.

| Modbus (Hex) | Returned status | Description   |
|--------------|-----------------|---------------|
| CF           | Function code   | 452           |
| D0           | Returned status | 1: OK; 2: NOK |
| D1           | Error code      | Error code    |

If successful, the returned status (0xD0) is read as 1.

If failed, the returned status (0xD0) is read as 2. The error code is as follows:

| Code | Error description | Description    |
|------|-------------------|----------------|
| 1    | Tool 1 / Tool 2   | Must be 0 or 1 |

3. Read the scanner advanced settings in 0xD2 - 0xD5.

| Modbus (Hex) | Function                                           | Description |
|--------------|----------------------------------------------------|-------------|
| D2           | Start position (char.) for saving scanner string   | 1 to 200    |
| D3           | End position (char.) for saving scanner string     | 1 to 200    |
| D4           | Start position (char.) for matching scanner string | 1 to 200    |
| D5           | End position (char.) for matching scanner string   | 1 to 200    |

| Controller    |                                             |               |                                       |  |
|---------------|---------------------------------------------|---------------|---------------------------------------|--|
| Function code | Function name                               | Function code | Function name                         |  |
| #500          | Write the request for<br>permissions login  | #550          | Read the Ethernet settings            |  |
| #501          | Write the request for<br>password change    | #551          | Read the page permissions             |  |
| #502          | Write the request for<br>permissions logout | #552          | Read the firmware version             |  |
| #503          | Write the page permissions                  | #553          | Read the DI/DO functions              |  |
| #504          | Write the Ethernet settings                 | #554          | Read the DI/DO conversion table       |  |
| #505          | Request for factory reset                   | #555          | Read the default torque unit          |  |
| #506          | Write the buzzer sound<br>pattern           | #556          | Read the default tool start condition |  |
| #507          | Write the DI/DO functions                   | -             | -                                     |  |
| #508          | Write the DI/DO conversion table            | -             | -                                     |  |
| #509          | Write the default torque unit               | -             | -                                     |  |
| #510          | Write the default tool start condition      | -             | -                                     |  |

# A.3.5 Controller operations

## #500 Write the request for permissions login

Content description:

Use function code #500 to switch the logged-in controller permissions through the host controller.

Handshake signal description:

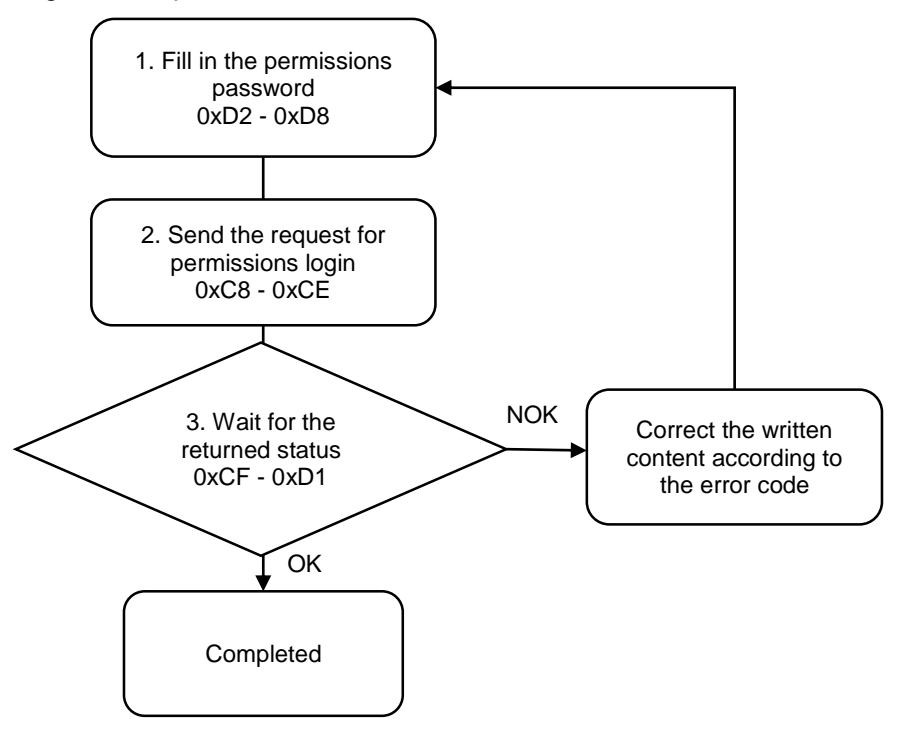

1. Fill in the permissions password to 0xD2 - 0xD8.

| Modbus (Hex) | Function                           | Description                |
|--------------|------------------------------------|----------------------------|
| D2 - D8      | Permissions password<br>(10 words) | Numbers converted to ASCII |

2. Fill in the write request to 0xC8 - 0xCE.

| Modbus (Hex) | Write / Read request    | Write                                                                                                    |
|--------------|-------------------------|----------------------------------------------------------------------------------------------------|
| C8           | Function code           | 500                                                                                                    |
| C9           | Version number          | 0                                                                                                    |
| CA           | User permissions        | <ul> <li>2: User2 permissions</li> <li>3: User3 permissions</li> <li>4: User4 permissions</li> <li>5: User5 permissions</li> <li>6: Admin permissions (highest level)</li> </ul> |
| СВ           | Reserved                | -                                                                                                    |
| CC           | Reserved                | -                                                                                                    |
| CD           | Reserved                | -                                                                                                    |
| CE           | Request to send command | 1 (fill in lastly)                                                                                                    |

3. Then check whether the writing is successful from the returned status in 0xCF - 0xD1.

| Modbus (Hex) | Returned status | Description   |
|--------------|-----------------|---------------|
| CF           | Function code   | 500           |
| D0           | Returned status | 1: OK; 2: NOK |
| D1           | Error code      | Error code    |

If successful, the returned status (0xD0) is read as 1, and the user permissions are logged in.

If failed, the returned status (0xD1) is read as 2. The error codes are as follows:

| Code | Error description | Description                 |
|------|-------------------|-----------------------------|
| 1    | User permissions  | Exceeds the range of 2 to 6 |
| 2    | Login failed      | -                           |

### #501 Write the request for password change

Content description:

Use function code #501 to change the controller password through the host controller.

Handshake signal description:

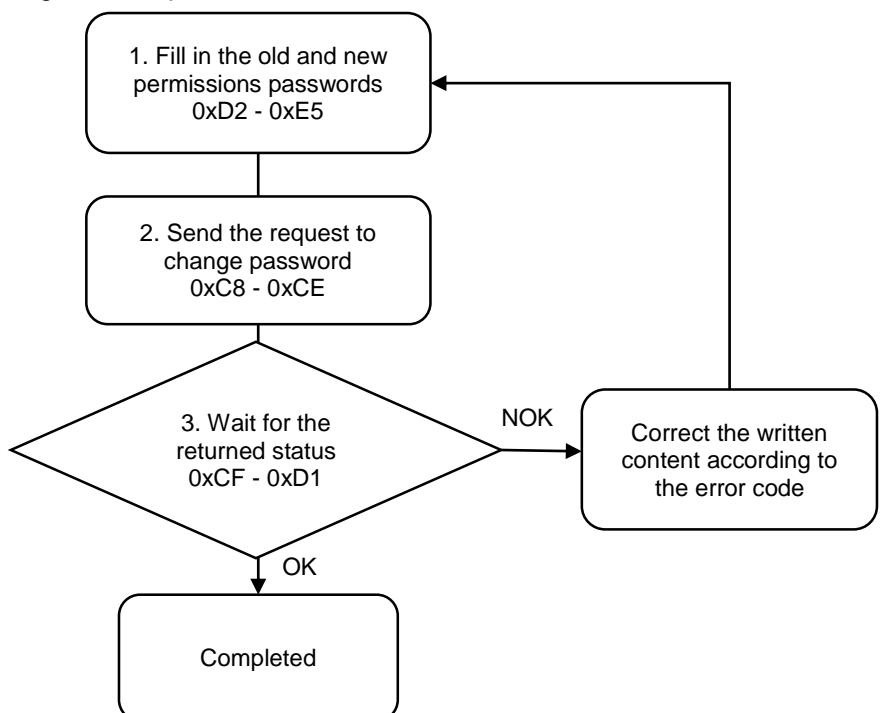

1. Fill in the old password to 0xD2 - 0xDB, and the new password to 0xDC - 0xE5.

| Modbus (Hex) | Function                | Description                |
|--------------|-------------------------|----------------------------|
| D2 - DB      | Old password (10 words) | Numbers converted to ASCII |
| DC - E5      | New password (10 words) | Numbers converted to ASCII |

2. Fill in the write request to 0xC8 - 0xCE.

| Modbus (Hex) | Write / Read request    | Write                                                                                                    |
|--------------|-------------------------|----------------------------------------------------------------------------------------------------|
| C8           | Function code           | 501                                                                                                    |
| C9           | Version number          | 0                                                                                                    |
| CA           | User permissions        | <ul> <li>2: User2 permissions</li> <li>3: User3 permissions</li> <li>4: User4 permissions</li> <li>5: User5 permissions</li> <li>6: Admin permissions (highest level)</li> </ul> |
| СВ           | Reserved                | -                                                                                                    |
| CC           | Reserved                | -                                                                                                    |
| CD           | Reserved                | -                                                                                                    |
| CE           | Request to send command | 1 (fill in lastly)                                                                                                    |

3. Then check whether the writing is successful from the returned status in 0xCF - 0xD1.

| Modbus (Hex) | Returned status | Description   |
|--------------|-----------------|---------------|
| CF           | Function code   | 501           |
| D0           | Returned status | 1: OK; 2: NOK |
| D1           | Error code      | Error code    |

If successful, the returned status (0xD0) is read as 1, and the password has been successfully changed.

| Code | Error description      | Description                 |
|------|------------------------|-----------------------------|
| 1    | User permissions       | Exceeds the range of 2 to 6 |
| 2    | Password change failed | -                           |

## #502 Write the request for permissions logout

Content description:

Use function code #502 to logout the controller permissions through the host controller. After logout, the default username is User1.

Handshake signal description:

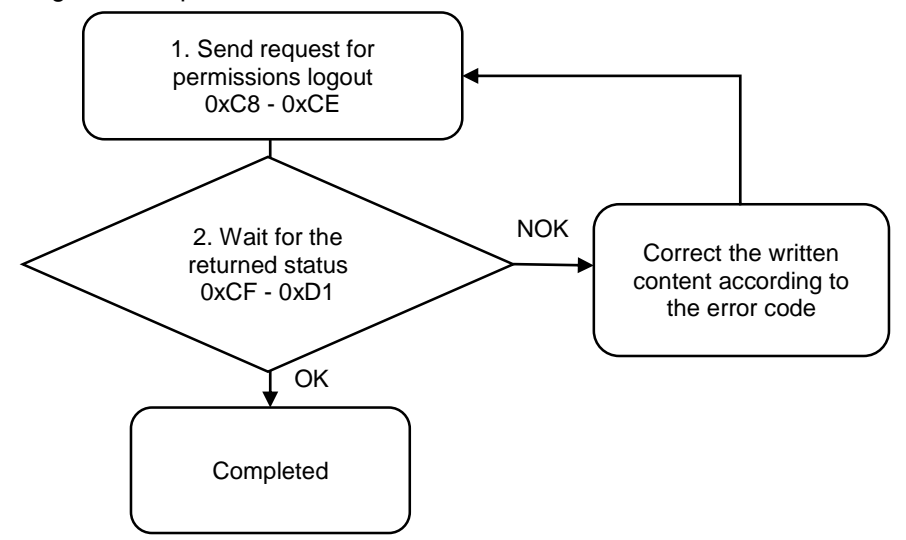

1. Fill in the write request to 0xC8 - 0xCE.

| Modbus (Hex) | Write / Read request    | Write              |
|--------------|-------------------------|--------------------|
| C8           | Function code           | 502                |
| C9           | Version number          | 0                  |
| CA           | Reserved                | -                  |
| СВ           | Reserved                | -                  |
| СС           | Reserved                | -                  |
| CD           | Reserved                | -                  |
| CE           | Request to send command | 1 (fill in lastly) |

2. Then check whether the writing is successful from the returned status in 0xCF - 0xD1.

| Modbus (Hex) | Returned status | Description   |
|--------------|-----------------|---------------|
| CF           | Function code   | 502           |
| D0           | Returned status | 1: OK; 2: NOK |
| D1           | Error code      | Error code    |

If successful, the returned status (0xD0) is read as 1, and the permissions are logged out.

| Code | Error description | Description |
|------|-------------------|-------------|
| 1    | Logout failure    | -           |

### **#503 Write the page permissions**

Content description:

Use function code #503 to set the page editing and access permissions for different users.

Handshake signal description:

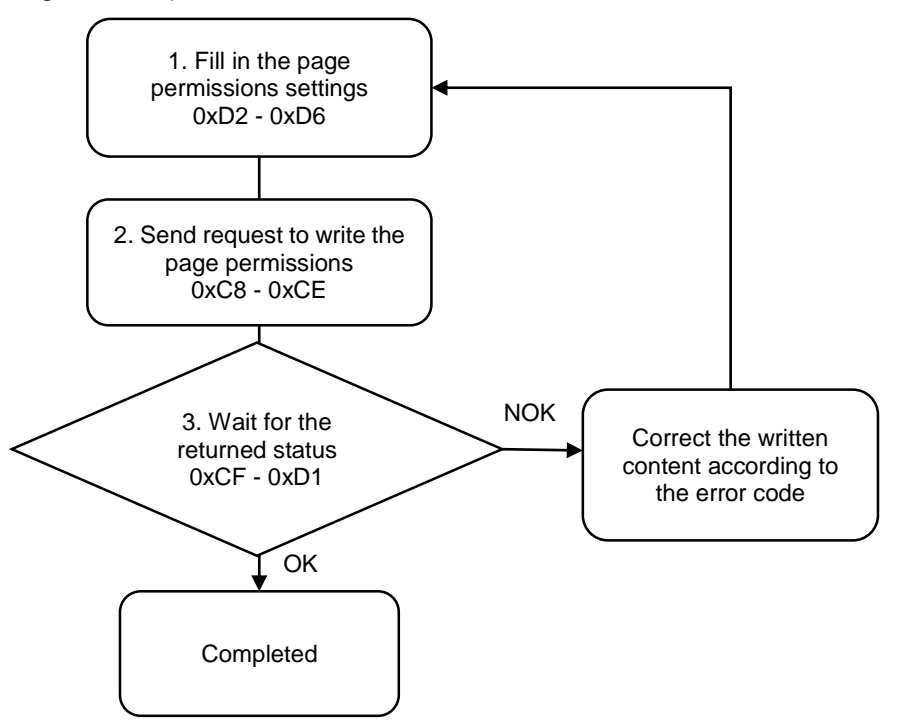

1. Fill in the page permissions settings to 0xD2 - 0xD6.

| Modbus (Hex) | Function               | Description                                                                                      |
|--------------|------------------------|--------------------------------------------------------------------------------------------------|
| D2           | User1 page permissions | BIT0: Parameters                                                                                 |
| D3           | User2 page permissions | BIT2: Sources                                                                                    |
| D4           | User3 page permissions | BIT3: Controller<br>BIT4 <sup>:</sup> Tool                                                       |
| D5           | User4 page permissions | BIT5: operation for screw progress                                                               |
| D6           | User5 page permissions | BII6: Clear the production report entries<br>Bit7: Clear the error and warning report<br>entries |

2. Fill in the page permissions write request to 0xC8 - 0xCE.

| Modbus (Hex) | Write / Read request    | Write              |
|--------------|-------------------------|--------------------|
| C8           | Function code           | 503                |
| C9           | Version number          | 0                  |
| CA           | Confirm command         | 99                 |
| СВ           | Reserved                | -                  |
| CC           | Reserved                | -                  |
| CD           | Reserved                | -                  |
| CE           | Request to send command | 1 (fill in lastly) |

3. Then check whether the writing is successful from the returned status in 0xCF - 0xD1.

| Modbus (Hex) | Returned status | Description   |
|--------------|-----------------|---------------|
| CF           | Function code   | 503           |
| D0           | Returned status | 1: OK; 2: NOK |
| D1           | Error code      | Error code    |

If successful, the returned status (0xD0) is read as 1.

If failed, the returned status (0xD1) is read as 2. The error code is as follows:

| Code | Error description | Description |
|------|-------------------|-------------|
| 1    | Confirm command   | Must be 99  |

### **#504 Write the Ethernet settings**

Content description:

Use function code #504 to set the Ethernet IP.

Handshake signal description:

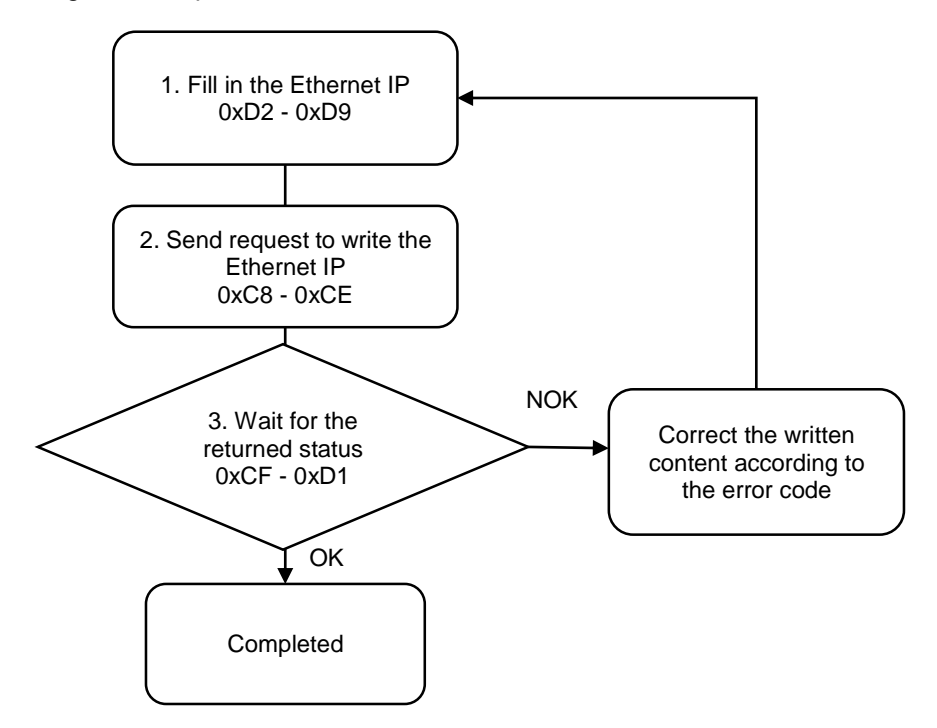

1. Fill in the content of the Ethernet IP and subnet mask to 0xD2 - 0xD9.

| Modbus (Hex) | Function      | Description  |
|--------------|---------------|--------------|
| D2           | IP1 address   | Default: 192 |
| D3           | IP2 address   | Default: 168 |
| D4           | IP3 address   | Default: 1   |
| D5           | IP4 address   | Default: 11  |
| D6           | Subnet mask 1 | Default: 255 |
| D7           | Subnet mask 2 | Default: 255 |
| D8           | Subnet mask 3 | Default: 255 |
| D9           | Subnet mask 4 | Default: 0   |

2. Fill in the write request to 0xC8 - 0xCE.

| Modbus (Hex) | Write / Read request    | Write              |
|--------------|-------------------------|--------------------|
| C8           | Function code           | 504                |
| C9           | Version number          | 0                  |
| CA           | Confirm command         | 99                 |
| СВ           | Reserved                | -                  |
| CC           | Reserved                | -                  |
| CD           | Reserved                | -                  |
| CE           | Request to send command | 1 (fill in lastly) |

3. Then check whether the writing is successful from the returned status in 0xCF - 0xD1.

| Modbus (Hex) | Returned status | Description   |
|--------------|-----------------|---------------|
| CF           | Function code   | 504           |
| D0           | Returned status | 1: OK; 2: NOK |
| D1           | Error code      | Error code    |

If successful, the returned status (0xD0) is read as 1.

| Code | Error description | Description |
|------|-------------------|-------------|
| 1    | Confirm command   | Must be 99  |

## **#505 Request for factory reset**

Content description:

Use function code #505 to request for factory reset.

Handshake signal description:

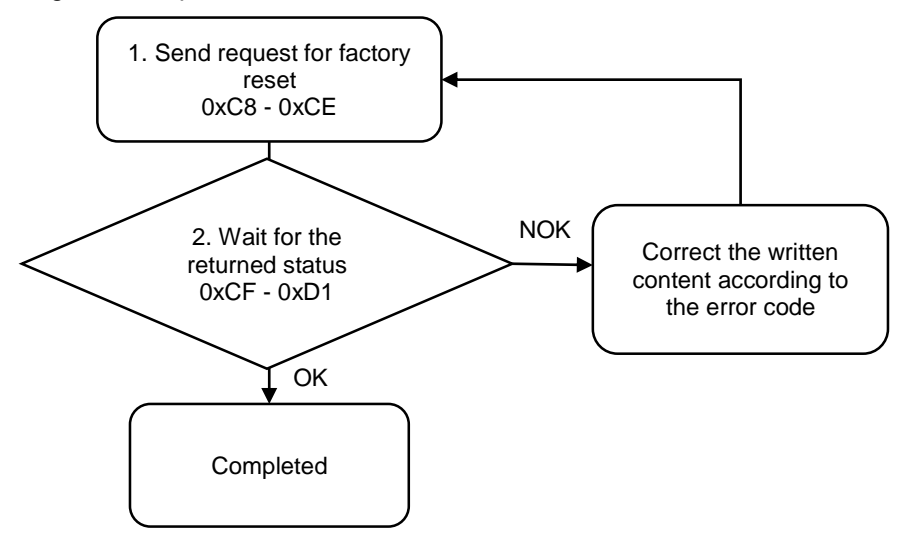

1. Fill in the write request to 0xC8 - 0xCE.

| Modbus (Hex) | Write / Read request    | Write              |
|--------------|-------------------------|--------------------|
| C8           | Function code           | 505                |
| C9           | Version number          | 0                  |
| CA           | Confirm command         | 99                 |
| CB           | Reserved                | -                  |
| CC           | Reserved                | -                  |
| CD           | Reserved                | -                  |
| CE           | Request to send command | 1 (fill in lastly) |

Note:

(1) Please note that if you restore factory settings, all data will be deleted and the default values will be restored.

(2) If you use the highest permissions account (Admin) to restore factory settings, the Ethernet IP will return to the default, and the error reports and warning reports will be cleared.

2. Then check whether the writing is successful from the returned status in 0xCF - 0xD1.

| Modbus (Hex) | Returned status | Description   |
|--------------|-----------------|---------------|
| CF           | Function code   | 505           |
| D0           | Returned status | 1: OK; 2: NOK |
| D1           | Error code      | Error code    |

If successful, the returned status (0xD0) is read as 1.

| Code | Error description | Description |
|------|-------------------|-------------|
| 1    | Confirm command   | Must be 99  |

### #506 Write the buzzer sound pattern

Content description:

Use function code #506 to set the buzzer sound pattern.

A

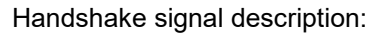

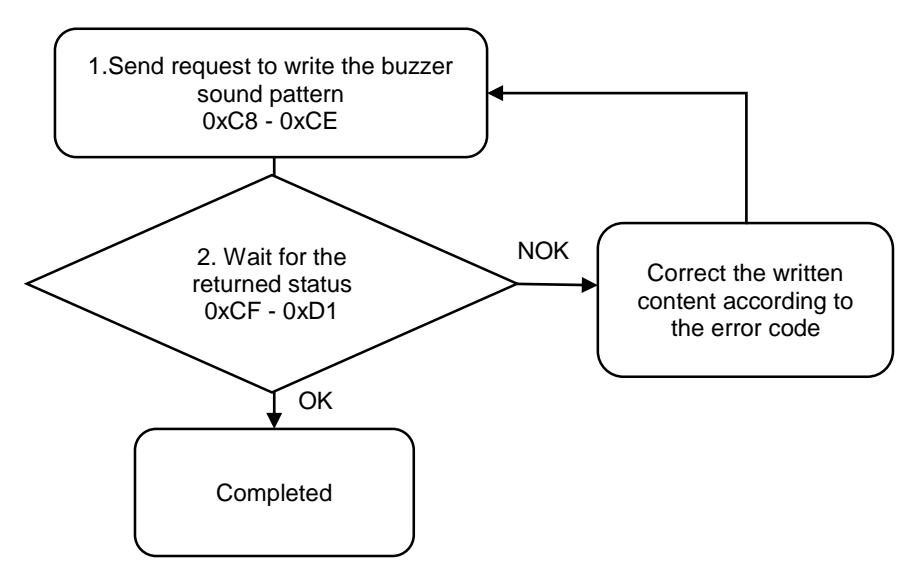

1. Fill in the write request to 0xC8 - 0xCE.

| Modbus (Hex) | Write / Read request                        | Write                                                                  |
|--------------|---------------------------------------------|------------------------------------------------------------------------|
| C8           | Function code                               | 506                                                                    |
| C9           | Version number                              | 0                                                                      |
| CA           | Buzzer sound pattern<br>for error signal    | 0: mute<br>1: one long beep<br>2: one short beep<br>3: two short beeps |
| СВ           | Buzzer sound pattern<br>for finished signal | 0: mute<br>1: one long beep<br>2: one short beep<br>3: two short beeps |
| CC           | Reserved                                    | -                                                                      |
| CD           | Reserved                                    | -                                                                      |
| CE           | Request to send command                     | 1 (fill in lastly)                                                     |

2. Then check whether the writing is successful from the returned status in 0xCF - 0xD1.

| Modbus (Hex) | Returned status | Description   |
|--------------|-----------------|---------------|
| CF           | Function code   | 506           |
| D0           | Returned status | 1: OK; 2: NOK |
| D1           | Error code      | Error code    |

If successful, the returned status (0xD0) is read as 1.

| Code | Error description    | Description                 |
|------|----------------------|-----------------------------|
| 1    | Buzzer sound pattern | Exceeds the range of 0 to 3 |

# **#507 Write the DI/DO functions**

Content description:

Use function code #507 to set the DI/DO functions.

Handshake signal description:

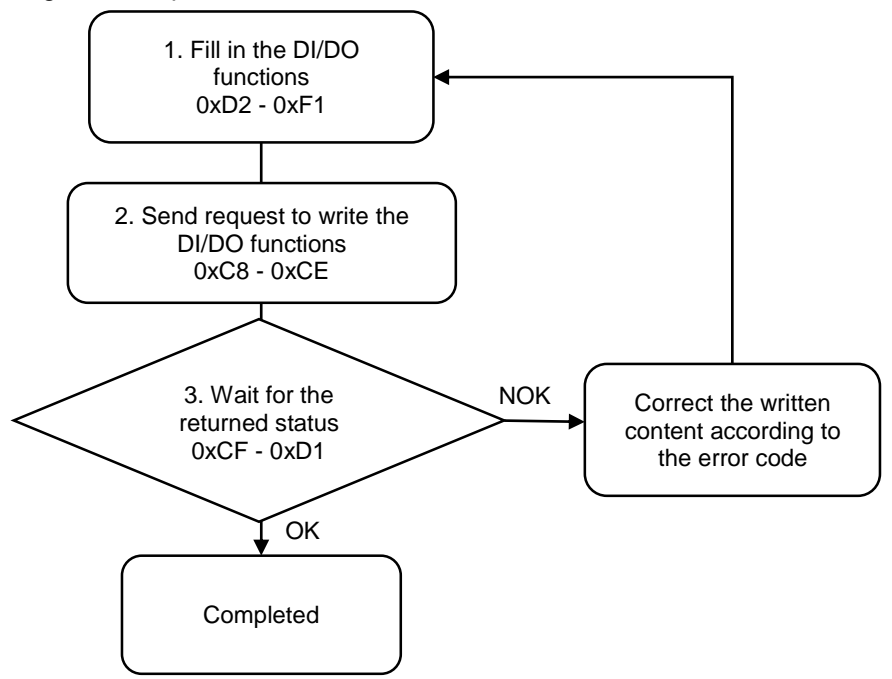

1. Fill in the DI/DO functions for one tool to 0xD2 - 0xF1. (NO: normally open; NC: normally closed)

| Modbus (Hex) | Function          | Description                                                    |
|--------------|-------------------|----------------------------------------------------------------|
| D2           | DO1 NO / NC       | 0: NO; 1: NC                                                   |
| D3           | DO2 NO / NC       | 0: NO; 1: NC                                                   |
| D4           | DO3 NO / NC       | 0: NO; 1: NC                                                   |
| D5           | DO4 NO / NC       | 0: NO; 1: NC                                                   |
| D6           | DO5 NO / NC       | 0: NO; 1: NC                                                   |
| D7           | DO6 NO / NC       | 0: NO; 1: NC                                                   |
| D8           | DO7 NO / NC       | 0: NO; 1: NC                                                   |
| D9           | DO8 NO / NC       | 0: NO; 1: NC                                                   |
| DA           | DO1 function code | 0: not in use                                                  |
| DB           | DO2 function code | 2: running                                                     |
| DC           | DO3 function code | 3: tightening OK<br>4: tightening NOK                          |
| DD           | DO4 function code | 5: loosening OK                                                |
| DE           | DO5 function code | 7: total screw quantity reached                                |
| DF           | DO6 function code | 8 to 16: reserved<br>17 to 24: parameter ID output (Bit 1 - 8) |
| E0           | DO7 function code | 25 to 32: screw progress output (Bit 1 - 8)                    |
| E1           | DO8 function code | 41 to 48: bit ID output (Bit 1 - 8)                            |
| E2           | DI1 NO / NC       | 0: NO; 1: NC                                                   |

| Modbus (Hex) | Function          | Description                                                                                                 |
|--------------|-------------------|----------------------------------------------------------------------------------------------------|
| E3           | DI2 NO / NC       | 0: NO; 1: NC                                                                                                |
| E4           | DI3 NO / NC       | 0: NO; 1: NC                                                                                                |
| E5           | DI4 NO / NC       | 0: NO; 1: NC                                                                                                |
| E6           | DI5 NO / NC       | 0: NO; 1: NC                                                                                                |
| E7           | DI6 NO / NC       | 0: NO; 1: NC                                                                                                |
| E8           | DI7 NO / NC       | 0: NO; 1: NC                                                                                                |
| E9           | DI8 NO / NC       | 0: NO; 1: NC                                                                                                |
| EA           | DI1 function code | 0: not in use<br>1: start tightening                                                                        |
| EB           | DI2 function code | 2: start loosening<br>3: emergency stop                                                                     |
| EC           | DI3 function code | 4: clear error<br>5: reset total screw quantity                                                             |
| ED           | DI4 function code | 6: next step<br>7: previous step                                                                            |
| EE           | DI5 function code | 9: start lightening (pulse signal)<br>9: start loosening (pulse signal)<br>10: start tightening (dual-tool) |
| EF           | DI6 function code | 11: start loosening (dual-tool)<br>12 to 15: reserved                                                       |
| F0           | DI7 function code | 16 to 23: parameter ID input (Bit 1 - 8)<br>24 to 31: screw progress input (Bit 1 - 8)                      |
| F1           | DI8 function code | 32 to 39: sequence ID input (Bit 1 - 8)<br>40 to 47: bit ID input (Bit 1 - 8)                               |

2. Fill in the write request to 0xC8 - 0xCE.

| Modbus (Hex) | Write / Read request    | Write                |
|--------------|-------------------------|----------------------|
| C8           | Function code           | 507                  |
| C9           | Version number          | 0                    |
| CA           | Tool 1 / Tool 2         | 0: Tool 1; 1: Tool 2 |
| СВ           | Reserved                | -                    |
| CC           | Reserved                | -                    |
| CD           | Reserved                | -                    |
| CE           | Request to send command | 1 (fill in lastly)   |

3. Then check whether the writing is successful from the returned status in 0xCF - 0xD1.

| Modbus (Hex) | Returned status | Description   |
|--------------|-----------------|---------------|
| CF           | Function code   | 507           |
| D0           | Returned status | 1: OK; 2: NOK |
| D1           | Error code      | Error code    |

If successful, the returned status (0xD0) is read as 1, and the DI/DO functions has been set to Tool 1 / Tool 2.

| Code | Error description | Description    |
|------|-------------------|----------------|
| 1    | Tool 1 / Tool 2   | Must be 0 or 1 |

### #508 Write the DI/DO conversion table

Content description:

Use function code #508 to set the DI/DO conversion tables.

- A. Set the bit DO conversion table.
- B. Set the bit DI conversion table.
- C. Set the parameter DO conversion table.
- D. Set the screw progress DO conversion table.
- E. Set the sequence DO conversion table.

Handshake signal description:

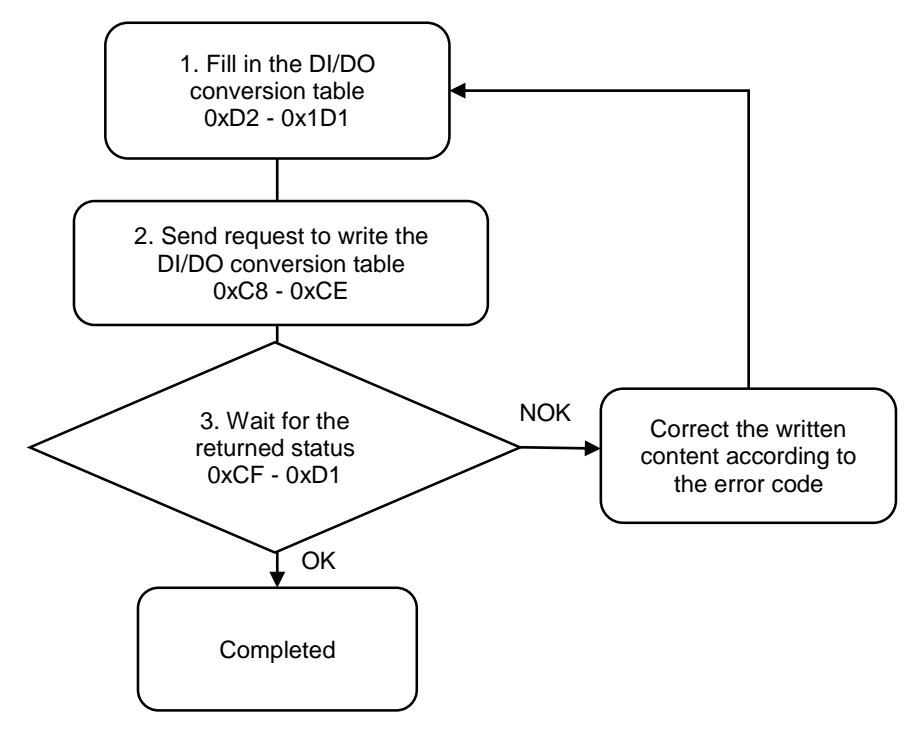

1. Fill in the DI/DO conversion table to 0xD2 - 0x1D1.

| Modbus (Hex) | Function                         | Description |
|--------------|----------------------------------|-------------|
| D2           | DEC value corresponding to ID 0  | 0 to 255    |
| D3           | DEC value corresponding to ID 1  | 0 to 255    |
| D4           | DEC value corresponding to ID 2  | 0 to 255    |
| D5           | DEC value corresponding to ID 3  | 0 to 255    |
| D6           | DEC value corresponding to ID 4  | 0 to 255    |
| D7           | DEC value corresponding to ID 5  | 0 to 255    |
| D8           | DEC value corresponding to ID 6  | 0 to 255    |
| D9           | DEC value corresponding to ID 7  | 0 to 255    |
| DA           | DEC value corresponding to ID 8  | 0 to 255    |
| DB           | DEC value corresponding to ID 9  | 0 to 255    |
| DC           | DEC value corresponding to ID 10 | 0 to 255    |
| DD           | DEC value corresponding to ID 11 | 0 to 255    |

| Modbus (Hex) | Function                         | Description |
|--------------|----------------------------------|-------------|
| DE           | DEC value corresponding to ID 12 | 0 to 255    |
| DF           | DEC value corresponding to ID 13 | 0 to 255    |
| E0           | DEC value corresponding to ID 14 | 0 to 255    |
| E1           | DEC value corresponding to ID 15 | 0 to 255    |
| E2           | DEC value corresponding to ID 16 | 0 to 255    |
| E3           | DEC value corresponding to ID 17 | 0 to 255    |
| E4           | DEC value corresponding to ID 18 | 0 to 255    |
| E5           | DEC value corresponding to ID 19 | 0 to 255    |
| E6           | DEC value corresponding to ID 20 | 0 to 255    |
| E7           | DEC value corresponding to ID 21 | 0 to 255    |
| E8           | DEC value corresponding to ID 22 | 0 to 255    |
| E9           | DEC value corresponding to ID 23 | 0 to 255    |
| EA           | DEC value corresponding to ID 24 | 0 to 255    |
| EB           | DEC value corresponding to ID 25 | 0 to 255    |
| EC           | DEC value corresponding to ID 26 | 0 to 255    |
| ED           | DEC value corresponding to ID 27 | 0 to 255    |
| EE           | DEC value corresponding to ID 28 | 0 to 255    |
| EF           | DEC value corresponding to ID 29 | 0 to 255    |
| F0           | DEC value corresponding to ID 30 | 0 to 255    |
| F1           | DEC value corresponding to ID 31 | 0 to 255    |
| F2           | DEC value corresponding to ID 32 | 0 to 255    |
| F3           | DEC value corresponding to ID 33 | 0 to 255    |
| F4           | DEC value corresponding to ID 34 | 0 to 255    |
| F5           | DEC value corresponding to ID 35 | 0 to 255    |
| F6           | DEC value corresponding to ID 36 | 0 to 255    |
| F7           | DEC value corresponding to ID 37 | 0 to 255    |
| F8           | DEC value corresponding to ID 38 | 0 to 255    |
| F9           | DEC value corresponding to ID 39 | 0 to 255    |
| FA           | DEC value corresponding to ID 40 | 0 to 255    |
| FB           | DEC value corresponding to ID 41 | 0 to 255    |
| FC           | DEC value corresponding to ID 42 | 0 to 255    |
| FD           | DEC value corresponding to ID 43 | 0 to 255    |
| FE           | DEC value corresponding to ID 44 | 0 to 255    |
| FF           | DEC value corresponding to ID 45 | 0 to 255    |
| 100          | DEC value corresponding to ID 46 | 0 to 255    |
| 101          | DEC value corresponding to ID 47 | 0 to 255    |
| 102          | DEC value corresponding to ID 48 | 0 to 255    |
| 103          | DEC value corresponding to ID 49 | 0 to 255    |
| 104          | DEC value corresponding to ID 50 | 0 to 255    |
| 105          | DEC value corresponding to ID 51 | 0 to 255    |
| 106          | DEC value corresponding to ID 52 | 0 to 255    |
| 107          | DEC value corresponding to ID 53 | 0 to 255    |
| 108          | DEC value corresponding to ID 54 | 0 to 255    |

| Modbus (Hex) | Function                         | Description |
|--------------|----------------------------------|-------------|
| 109          | DEC value corresponding to ID 55 | 0 to 255    |
| 10A          | DEC value corresponding to ID 56 | 0 to 255    |
| 10B          | DEC value corresponding to ID 57 | 0 to 255    |
| 10C          | DEC value corresponding to ID 58 | 0 to 255    |
| 10D          | DEC value corresponding to ID 59 | 0 to 255    |
| 10E          | DEC value corresponding to ID 60 | 0 to 255    |
| 10F          | DEC value corresponding to ID 61 | 0 to 255    |
| 110          | DEC value corresponding to ID 62 | 0 to 255    |
| 111          | DEC value corresponding to ID 63 | 0 to 255    |
| 112          | DEC value corresponding to ID 64 | 0 to 255    |
| 113          | DEC value corresponding to ID 65 | 0 to 255    |
| 114          | DEC value corresponding to ID 66 | 0 to 255    |
| 115          | DEC value corresponding to ID 67 | 0 to 255    |
| 116          | DEC value corresponding to ID 68 | 0 to 255    |
| 117          | DEC value corresponding to ID 69 | 0 to 255    |
| 118          | DEC value corresponding to ID 70 | 0 to 255    |
| 119          | DEC value corresponding to ID 71 | 0 to 255    |
| 11A          | DEC value corresponding to ID 72 | 0 to 255    |
| 11B          | DEC value corresponding to ID 73 | 0 to 255    |
| 11C          | DEC value corresponding to ID 74 | 0 to 255    |
| 11D          | DEC value corresponding to ID 75 | 0 to 255    |
| 11E          | DEC value corresponding to ID 76 | 0 to 255    |
| 11F          | DEC value corresponding to ID 77 | 0 to 255    |
| 120          | DEC value corresponding to ID 78 | 0 to 255    |
| 121          | DEC value corresponding to ID 79 | 0 to 255    |
| 122          | DEC value corresponding to ID 80 | 0 to 255    |
| 123          | DEC value corresponding to ID 81 | 0 to 255    |
| 124          | DEC value corresponding to ID 82 | 0 to 255    |
| 125          | DEC value corresponding to ID 83 | 0 to 255    |
| 126          | DEC value corresponding to ID 84 | 0 to 255    |
| 127          | DEC value corresponding to ID 85 | 0 to 255    |
| 128          | DEC value corresponding to ID 86 | 0 to 255    |
| 129          | DEC value corresponding to ID 87 | 0 to 255    |
| 12A          | DEC value corresponding to ID 88 | 0 to 255    |
| 12B          | DEC value corresponding to ID 89 | 0 to 255    |
| 12C          | DEC value corresponding to ID 90 | 0 to 255    |
| 12D          | DEC value corresponding to ID 91 | 0 to 255    |
| 12E          | DEC value corresponding to ID 92 | 0 to 255    |
| 12F          | DEC value corresponding to ID 93 | 0 to 255    |
| 130          | DEC value corresponding to ID 94 | 0 to 255    |
| 131          | DEC value corresponding to ID 95 | 0 to 255    |
| 132          | DEC value corresponding to ID 96 | 0 to 255    |

| Modbus (Hex) | Function                          | Description |
|--------------|-----------------------------------|-------------|
| 133          | DEC value corresponding to ID 97  | 0 to 255    |
| 134          | DEC value corresponding to ID 98  | 0 to 255    |
| 135          | DEC value corresponding to ID 99  | 0 to 255    |
| 136          | DEC value corresponding to ID 100 | 0 to 255    |
| 137          | DEC value corresponding to ID 101 | 0 to 255    |
| 138          | DEC value corresponding to ID 102 | 0 to 255    |
| 139          | DEC value corresponding to ID 102 | 0 to 255    |
| 134          | DEC value corresponding to ID 104 | 0 to 255    |
| 13B          | DEC value corresponding to ID 105 | 0 to 255    |
| 130          | DEC value corresponding to ID 106 | 0 to 255    |
| 130          | DEC value corresponding to ID 107 | 0 to 255    |
| 13E          | DEC value corresponding to ID 108 | 0 to 255    |
| 13E          | DEC value corresponding to ID 100 | 0 to 255    |
| 140          | DEC value corresponding to ID 110 | 0 to 255    |
| 140          | DEC value corresponding to ID 111 | 0 to 255    |
| 141          | DEC value corresponding to ID 112 | 0 to 255    |
| 142          | DEC value corresponding to ID 112 | 0 to 255    |
| 143          | DEC value corresponding to ID 114 | 0 to 255    |
| 144          | DEC value corresponding to ID 114 | 0 to 255    |
| 145          | DEC value corresponding to ID 116 | 0 to 255    |
| 140          | DEC value corresponding to ID 117 | 0 to 255    |
| 147          | DEC value corresponding to ID 117 | 0 to 255    |
| 140          | DEC value corresponding to ID 110 | 0 to 255    |
| 149          | DEC value corresponding to ID 119 | 0 to 255    |
| 14A<br>14D   | DEC value corresponding to ID 120 | 0 to 255    |
| 140          | DEC value corresponding to ID 121 | 0 to 255    |
| 140          | DEC value corresponding to ID 122 | 0 to 255    |
| 140          | DEC value corresponding to ID 123 | 0 to 255    |
| 14E          | DEC value corresponding to ID 124 | 0 to 255    |
| 14F          | DEC value corresponding to ID 125 | 0 to 255    |
| 150          | DEC value corresponding to ID 126 | 0 to 255    |
| 151          | DEC value corresponding to ID 127 | 0 to 255    |
| 152          | DEC value corresponding to ID 128 | 0 to 255    |
| 153          | DEC value corresponding to ID 129 | 0 to 255    |
| 154          | DEC value corresponding to ID 130 | 0 to 255    |
| 100          | DEC value corresponding to ID 131 | 0 to 255    |
| 156          | DEC value corresponding to ID 132 | 0 to 255    |
| 15/          | DEC value corresponding to ID 133 | 0 to 255    |
| 158          | DEC value corresponding to ID 134 | 0 to 255    |
| 159          | DEC value corresponding to ID 135 | 0 to 255    |
| 15A          | DEC value corresponding to ID 136 | 0 to 255    |
| 15B          | DEC value corresponding to ID 137 | 0 to 255    |
| 15C          | DEC value corresponding to ID 138 | 0 to 255    |
| 15D          | DEC value corresponding to ID 139 | 0 to 255    |

| Modbus (Hex) | Function                          | Description |
|--------------|-----------------------------------|-------------|
| 15E          | DEC value corresponding to ID 140 | 0 to 255    |
| 15F          | DEC value corresponding to ID 141 | 0 to 255    |
| 160          | DEC value corresponding to ID 142 | 0 to 255    |
| 161          | DEC value corresponding to ID 143 | 0 to 255    |
| 162          | DEC value corresponding to ID 144 | 0 to 255    |
| 163          | DEC value corresponding to ID 145 | 0 to 255    |
| 164          | DEC value corresponding to ID 146 | 0 to 255    |
| 165          | DEC value corresponding to ID 147 | 0 to 255    |
| 166          | DEC value corresponding to ID 148 | 0 to 255    |
| 167          | DEC value corresponding to ID 149 | 0 to 255    |
| 168          | DEC value corresponding to ID 150 | 0 to 255    |
| 169          | DEC value corresponding to ID 151 | 0 to 255    |
| 16A          | DEC value corresponding to ID 152 | 0 to 255    |
| 16B          | DEC value corresponding to ID 153 | 0 to 255    |
| 16C          | DEC value corresponding to ID 154 | 0 to 255    |
| 16D          | DEC value corresponding to ID 155 | 0 to 255    |
| 16E          | DEC value corresponding to ID 156 | 0 to 255    |
| 16F          | DEC value corresponding to ID 157 | 0 to 255    |
| 170          | DEC value corresponding to ID 158 | 0 to 255    |
| 171          | DEC value corresponding to ID 159 | 0 to 255    |
| 172          | DEC value corresponding to ID 160 | 0 to 255    |
| 173          | DEC value corresponding to ID 161 | 0 to 255    |
| 174          | DEC value corresponding to ID 162 | 0 to 255    |
| 175          | DEC value corresponding to ID 163 | 0 to 255    |
| 176          | DEC value corresponding to ID 164 | 0 to 255    |
| 177          | DEC value corresponding to ID 165 | 0 to 255    |
| 178          | DEC value corresponding to ID 166 | 0 to 255    |
| 179          | DEC value corresponding to ID 167 | 0 to 255    |
| 17A          | DEC value corresponding to ID 168 | 0 to 255    |
| 17B          | DEC value corresponding to ID 169 | 0 to 255    |
| 17C          | DEC value corresponding to ID 170 | 0 to 255    |
| 17D          | DEC value corresponding to ID 171 | 0 to 255    |
| 17E          | DEC value corresponding to ID 172 | 0 to 255    |
| 17F          | DEC value corresponding to ID 173 | 0 to 255    |
| 180          | DEC value corresponding to ID 174 | 0 to 255    |
| 181          | DEC value corresponding to ID 175 | 0 to 255    |
| 182          | DEC value corresponding to ID 176 | 0 to 255    |
| 183          | DEC value corresponding to ID 177 | 0 to 255    |
| 184          | DEC value corresponding to ID 178 | 0 to 255    |
| 185          | DEC value corresponding to ID 179 | 0 to 255    |
| 186          | DEC value corresponding to ID 180 | 0 to 255    |
| 187          | DEC value corresponding to ID 181 | 0 to 255    |

| Modbus (Hex) | Function                          | Description |
|--------------|-----------------------------------|-------------|
| 188          | DEC value corresponding to ID 182 | 0 to 255    |
| 189          | DEC value corresponding to ID 183 | 0 to 255    |
| 18A          | DEC value corresponding to ID 184 | 0 to 255    |
| 18B          | DEC value corresponding to ID 185 | 0 to 255    |
| 18C          | DEC value corresponding to ID 186 | 0 to 255    |
| 18D          | DEC value corresponding to ID 187 | 0 to 255    |
| 18E          | DEC value corresponding to ID 188 | 0 to 255    |
| 18F          | DEC value corresponding to ID 189 | 0 to 255    |
| 190          | DEC value corresponding to ID 190 | 0 to 255    |
| 191          | DEC value corresponding to ID 191 | 0 to 255    |
| 192          | DEC value corresponding to ID 192 | 0 to 255    |
| 193          | DEC value corresponding to ID 193 | 0 to 255    |
| 194          | DEC value corresponding to ID 194 | 0 to 255    |
| 195          | DEC value corresponding to ID 195 | 0 to 255    |
| 196          | DEC value corresponding to ID 196 | 0 to 255    |
| 197          | DEC value corresponding to ID 197 | 0 to 255    |
| 198          | DEC value corresponding to ID 198 | 0 to 255    |
| 199          | DEC value corresponding to ID 199 | 0 to 255    |
| 19A          | DEC value corresponding to ID 200 | 0 to 255    |
| 19B          | DEC value corresponding to ID 201 | 0 to 255    |
| 19C          | DEC value corresponding to ID 202 | 0 to 255    |
| 19D          | DEC value corresponding to ID 203 | 0 to 255    |
| 19E          | DEC value corresponding to ID 204 | 0 to 255    |
| 19F          | DEC value corresponding to ID 205 | 0 to 255    |
| 1A0          | DEC value corresponding to ID 206 | 0 to 255    |
| 1A1          | DEC value corresponding to ID 207 | 0 to 255    |
| 1A2          | DEC value corresponding to ID 208 | 0 to 255    |
| 1A3          | DEC value corresponding to ID 209 | 0 to 255    |
| 1A4          | DEC value corresponding to ID 210 | 0 to 255    |
| 1A5          | DEC value corresponding to ID 211 | 0 to 255    |
| 1A6          | DEC value corresponding to ID 212 | 0 to 255    |
| 1A7          | DEC value corresponding to ID 213 | 0 to 255    |
| 1A8          | DEC value corresponding to ID 214 | 0 to 255    |
| 1A9          | DEC value corresponding to ID 215 | 0 to 255    |
| 1AA          | DEC value corresponding to ID 216 | 0 to 255    |
| 1AB          | DEC value corresponding to ID 217 | 0 to 255    |
| 1AC          | DEC value corresponding to ID 218 | 0 to 255    |
| 1AD          | DEC value corresponding to ID 219 | 0 to 255    |
| 1AE          | DEC value corresponding to ID 220 | 0 to 255    |
| 1AF          | DEC value corresponding to ID 221 | U to 255    |
| 1B0          | DEC value corresponding to ID 222 | U to 255    |
| 1B1          | DEC value corresponding to ID 223 | 0 to 255    |
| 1B2          | DEC value corresponding to ID 224 | U to 255    |

| Modbus (Hex) | Function                          | Description |
|--------------|-----------------------------------|-------------|
| 1B3          | DEC value corresponding to ID 225 | 0 to 255    |
| 1B4          | DEC value corresponding to ID 226 | 0 to 255    |
| 1B5          | DEC value corresponding to ID 227 | 0 to 255    |
| 1B6          | DEC value corresponding to ID 228 | 0 to 255    |
| 1B7          | DEC value corresponding to ID 229 | 0 to 255    |
| 1B8          | DEC value corresponding to ID 230 | 0 to 255    |
| 1B9          | DEC value corresponding to ID 231 | 0 to 255    |
| 1BA          | DEC value corresponding to ID 232 | 0 to 255    |
| 1BB          | DEC value corresponding to ID 233 | 0 to 255    |
| 1BC          | DEC value corresponding to ID 234 | 0 to 255    |
| 1BD          | DEC value corresponding to ID 235 | 0 to 255    |
| 1BE          | DEC value corresponding to ID 236 | 0 to 255    |
| 1BF          | DEC value corresponding to ID 237 | 0 to 255    |
| 1C0          | DEC value corresponding to ID 238 | 0 to 255    |
| 1C1          | DEC value corresponding to ID 239 | 0 to 255    |
| 1C2          | DEC value corresponding to ID 240 | 0 to 255    |
| 1C3          | DEC value corresponding to ID 241 | 0 to 255    |
| 1C4          | DEC value corresponding to ID 242 | 0 to 255    |
| 1C5          | DEC value corresponding to ID 243 | 0 to 255    |
| 1C6          | DEC value corresponding to ID 244 | 0 to 255    |
| 1C7          | DEC value corresponding to ID 245 | 0 to 255    |
| 1C8          | DEC value corresponding to ID 246 | 0 to 255    |
| 1C9          | DEC value corresponding to ID 247 | 0 to 255    |
| 1CA          | DEC value corresponding to ID 248 | 0 to 255    |
| 1CB          | DEC value corresponding to ID 249 | 0 to 255    |
| 1CC          | DEC value corresponding to ID 250 | 0 to 255    |
| 1CD          | DEC value corresponding to ID 251 | 0 to 255    |
| 1CE          | DEC value corresponding to ID 252 | 0 to 255    |
| 1CF          | DEC value corresponding to ID 253 | 0 to 255    |
| 1D0          | DEC value corresponding to ID 254 | 0 to 255    |
| 1D1          | DEC value corresponding to ID 255 | 0 to 255    |

2. Fill in the write request to 0xC8 - 0xCE.

| Modbus (Hex) | Write / Read request    | Write                                                                                                    |
|--------------|-------------------------|----------------------------------------------------------------------------------------------------|
| C8           | Function code           | 508                                                                                                    |
| C9           | Version number          | 0                                                                                                    |
| CA           | Tool 1 / Tool 2         | 0: Tool 1; 1: Tool 2                                                                                                    |
| СВ           | Conversion table        | <ul> <li>0: bit DO conversion table</li> <li>1: bit DI conversion table</li> <li>2: parameter DO conversion table</li> <li>4: screw progress DO conversion table</li> <li>6: sequence DO conversion table</li> </ul> |
| CC           | Reserved                | -                                                                                                    |
| CD           | Reserved                | -                                                                                                    |
| CE           | Request to send command | 1 (fill in lastly)                                                                                                    |

3. Then check whether the writing is successful from the returned status in 0xCF - 0xD1.

| Modbus (Hex) | Returned status | Description   |
|--------------|-----------------|---------------|
| CF           | Function code   | 508           |
| D0           | Returned status | 1: OK; 2: NOK |
| D1           | Error code      | Error code    |

If successful, the returned status (0xD0) is read as 1.

| Code | Error description | Description              |
|------|-------------------|--------------------------|
| 1    | Tool 1 / Tool 2   | Must be 0 or 1           |
| 2    | Conversion table  | Must be 0, 1, 2, 4, or 6 |

# #509 Write the default torque unit

Content description:

Use function code #509 to set the default torque unit of the controller.

Handshake signal description:

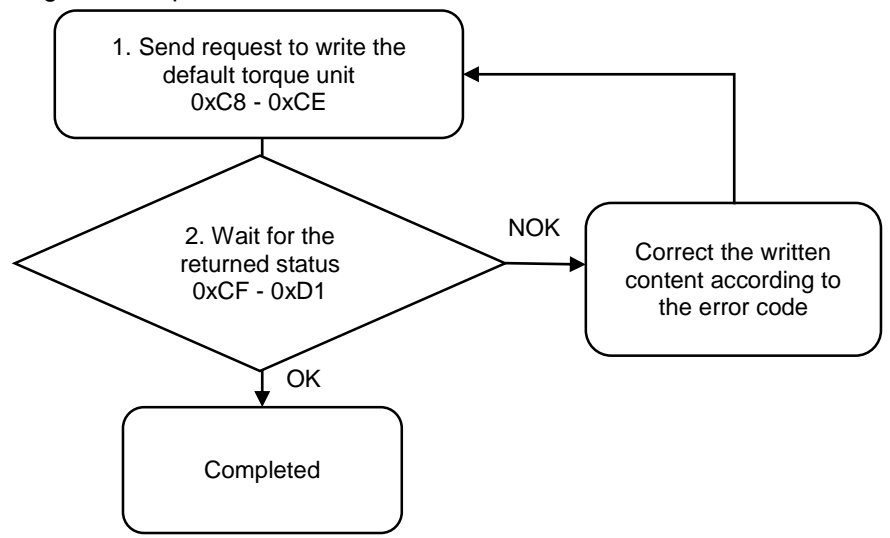

1. Fill in the write request to 0xC8 - 0xCE.

| Modbus (Hex) | Write / Read request    | Write                                        |
|--------------|-------------------------|----------------------------------------------|
| C8           | Function code           | 509                                          |
| C9           | Version number          | 0                                            |
| CA           | Default torque unit     | 0: Nm<br>1: kgf-cm<br>2: lbf-ft<br>3: lbf-in |
| СВ           | Reserved                | -                                            |
| CC           | Reserved                | -                                            |
| CD           | Reserved                | -                                            |
| CE           | Request to send command | 1 (fill in lastly)                           |

2. Then check whether the writing is successful from the returned status in 0xCF - 0xD1.

| Modbus (Hex) | Returned status | Description   |
|--------------|-----------------|---------------|
| CF           | Function code   | 509           |
| D0           | Returned status | 1: OK; 2: NOK |
| D1           | Error code      | Error code    |

If successful, the returned status (0xD0) is read as 1.

| Code | Error description   | Description                 |
|------|---------------------|-----------------------------|
| 1    | Default torque unit | Exceeds the range of 0 to 3 |

### #510 Write the default tool start condition

Content description:

Use function code #510 to set the default tool start condition.

A

Handshake signal description:

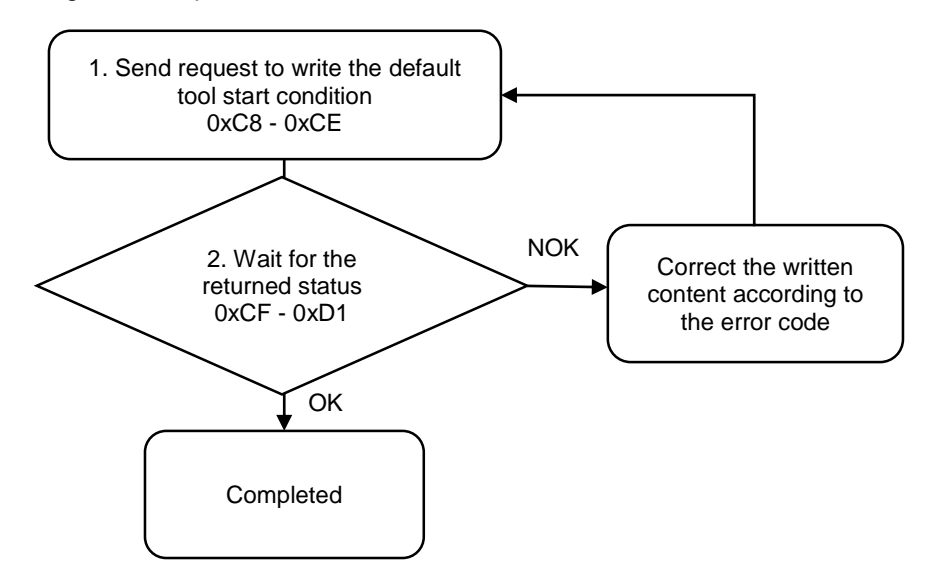

1. Fill in the write request to 0xC8 - 0xCE.

| Modbus (Hex) | Write / Read request         | Write                                                                                                    |
|--------------|------------------------------|----------------------------------------------------------------------------------------------------|
| C8           | Function code                | 510                                                                                                    |
| C9           | Version number               | 0                                                                                                    |
| CA           | Default tool start condition | 0: push start<br>1: DI<br>2: lever start<br>3: push start or lever start<br>4: push start and lever start |
| CB - CD      | Reserved                     | -                                                                                                    |
| CE           | Request to send command      | 1 (fill in lastly)                                                                                        |

2. Then check whether the writing is successful from the returned status in 0xCF - 0xD1.

| Modbus (Hex) | Returned status | Description   |
|--------------|-----------------|---------------|
| CF           | Function code   | 510           |
| D0           | Returned status | 1: OK; 2: NOK |
| D1           | Error code      | Error code    |

If successful, the returned status (0xD0) is read as 1.

| Code | Error description | Description                 |
|------|-------------------|-----------------------------|
| 1    | Start condition   | Exceeds the range of 0 to 4 |

### **#550 Read the Ethernet settings**

Content description:

Use function code #550 to read the Ethernet IP settings.

Handshake signal description:

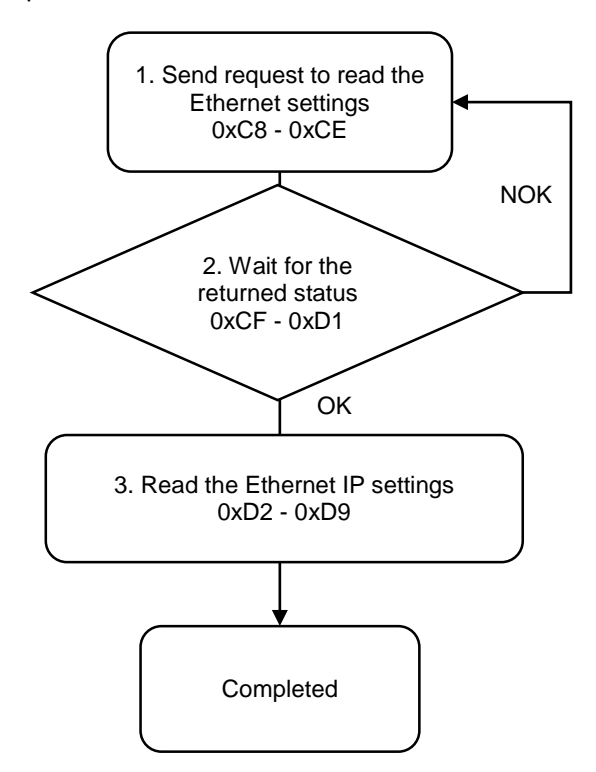

1. Fill in the read request to 0xC8 - 0xCE.

|                         | WIILE                                                                                       |
|-------------------------|---------------------------------------------------------------------------------------------|
| Function code           | 550                                                                                         |
| Version number          | 0                                                                                           |
| Reserved                | -                                                                                           |
| Reserved                | -                                                                                           |
| Reserved                | -                                                                                           |
| Reserved                | -                                                                                           |
| Request to send command | 1 (fill in lastly)                                                                          |
|                         | Function code<br>Version number<br>Reserved<br>Reserved<br>Reserved<br>Reserved<br>Reserved |

2. Check whether the reading is successful from the returned status in 0xCF - 0xD1.

| Modbus (Hex) | Returned status | Description   |
|--------------|-----------------|---------------|
| CF           | Function code   | 550           |
| D0           | Returned status | 1: OK; 2: NOK |
| D1           | Error code      | Error code    |

If successful, the returned status (0xD0) is read as 1.

If failed, the returned status (0xD0) is read as 2.

| Modbus (Hex) | Function      | Description  |
|--------------|---------------|--------------|
| D2           | IP1 address   | Default: 192 |
| D3           | IP2 address   | Default: 168 |
| D4           | IP3 address   | Default: 1   |
| D5           | IP4 address   | Default: 11  |
| D6           | Subnet mask 1 | Default: 255 |
| D7           | Subnet mask 2 | Default: 255 |
| D8           | Subnet mask 3 | Default: 255 |
| D9           | Subnet mask 4 | Default: 0   |

3. Obtain the IP and subnet mask address from 0xD2 - 0xD9.

# #551 Read the page permissions

Content description:

Use function code #551 to read the page permissions for different users to access and edit.

Handshake signal description:

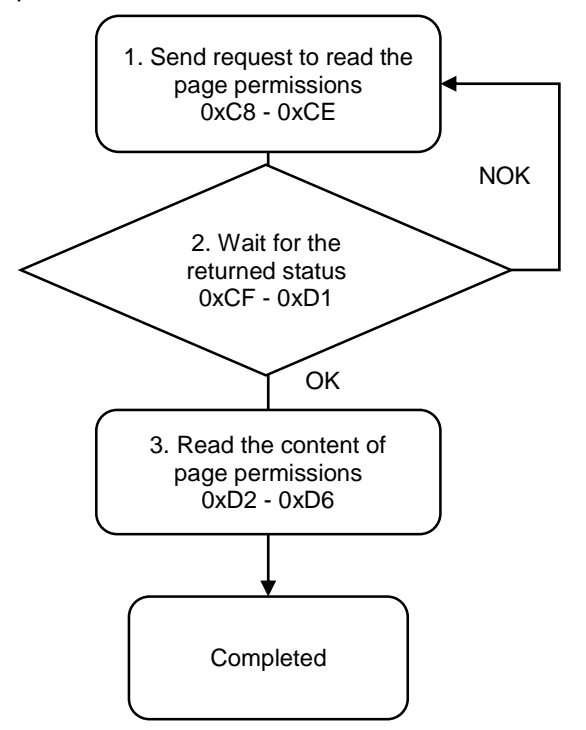

### 1. Fill in the read request to 0xC8 - 0xCE.

| Modbus (Hex) | Write / Read request    | Write              |
|--------------|-------------------------|--------------------|
| C8           | Function code           | 551                |
| C9           | Version number          | 0                  |
| CA           | Reserved                | -                  |
| СВ           | Reserved                | -                  |
| CC           | Reserved                | -                  |
| CD           | Reserved                | -                  |
| CE           | Request to send command | 1 (fill in lastly) |

2. Check whether the reading is successful from the returned status in 0xCF - 0xD1.

| Modbus (Hex) | Returned status | Description   |
|--------------|-----------------|---------------|
| CF           | Function code   | 551           |
| D0           | Returned status | 1: OK; 2: NOK |
| D1           | Error code      | Error code    |

If successful, the returned status (0xD0) is read as 1.

If failed, the returned status (0xD0) is read as 2.

3. Obtain the page permissions settings from 0xD2 - 0xD6.

| Modbus (Hex) | Function               | Description                                                                           |
|--------------|------------------------|---------------------------------------------------------------------------------------|
| D2           | User1 page permissions | BIT0: Parameters                                                                      |
| D3           | User2 page permissions | BIT1: Sequence<br>BIT2: Sources                                                       |
| D4           | User3 page permissions | BIT3: Controller<br>BIT4: Tool<br>BIT5: operation for screw progress                  |
| D5           | User4 page permissions | BIT6: Clear the production report entries<br>Bit7: Clear the error and warning report |
| D6           | User5 page permissions | entries                                                                               |

# **#552 Read the firmware version**

Content description:

Use function code #552 to read the firmware version of the servo screwdriver controller.

Handshake signal description:

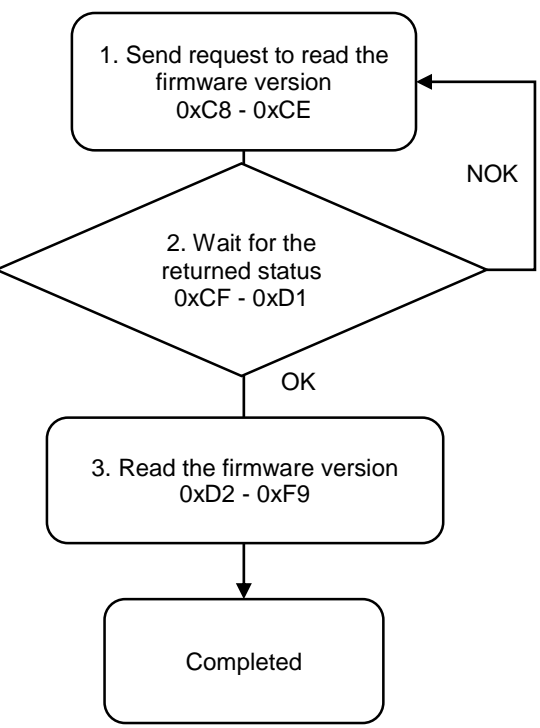

1. Fill in the read request to 0xC8 - 0xCE.

| Modbus (Hex) | Write / Read request    | Write              |
|--------------|-------------------------|--------------------|
| C8           | Function code           | 552                |
| C9           | Version number          | 0                  |
| CA - CD      | Reserved                | -                  |
| CE           | Request to send command | 1 (fill in lastly) |

2. Check whether the reading is successful from the returned status in 0xCF - 0xD1.

| Modbus (Hex) | Returned status | Description   |
|--------------|-----------------|---------------|
| CF           | Function code   | 552           |
| D0           | Returned status | 1: OK; 2: NOK |
| D1           | Error code      | Error code    |

If successful, the returned status (0xD0) is read as 1.

If failed, the returned status (0xD0) is read as 2.

3. Obtain the controller firmware version from 0xD2 - 0xF9.

| Modbus (Hex) | Function                  | Description |
|--------------|---------------------------|-------------|
| D2 - F9      | Version number (40 words) | ASCII code  |

## #553 Read the DI/DO functions

Content description:

Use function code #553 to read the DI/DO functions.

Handshake signal description:

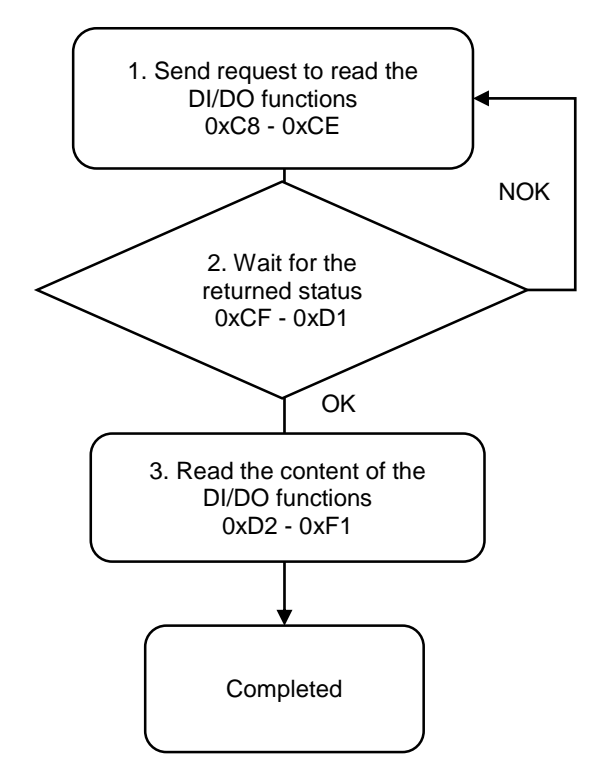

1. Fill in the read request to 0xC8 - 0xCE.

| Modbus (Hex) | Write / Read request    | Write              |
|--------------|-------------------------|--------------------|
| C8           | Function code           | 553                |
| C9           | Version number          | 0                  |
| CA           | Reserved                | -                  |
| СВ           | Reserved                | -                  |
| CC           | Reserved                | -                  |
| CD           | Reserved                | -                  |
| CE           | Request to send command | 1 (fill in lastly) |

2. Check whether the reading is successful from the returned status in 0xCF - 0xD1.

| Modbus (Hex) | Returned status | Description   |
|--------------|-----------------|---------------|
| CF           | Function code   | 553           |
| D0           | Returned status | 1: OK; 2: NOK |
| D1           | Error code      | Error code    |

If successful, the returned status (0xD0) is read as 1.

If failed, the returned status (0xD0) is read as 2.

 Obtain the content of the DI/DO functions from 0xD2 - 0xF1. (NO: normally open; NC: normally closed)

| Modbus (Hex) | Function          | Description                                                                                                    |
|--------------|-------------------|----------------------------------------------------------------------------------------------------|
| D2           | DO1 NO / NC       | 0: NO; 1: NC                                                                                                    |
| D3           | DO2 NO / NC       | 0: NO; 1: NC                                                                                                    |
| D4           | DO3 NO / NC       | 0: NO; 1: NC                                                                                                    |
| D5           | DO4 NO / NC       | 0: NO; 1: NC                                                                                                    |
| D6           | DO5 NO / NC       | 0: NO; 1: NC                                                                                                    |
| D7           | DO6 NO / NC       | 0: NO; 1: NC                                                                                                    |
| D8           | DO7 NO / NC       | 0: NO; 1: NC                                                                                                    |
| D9           | DO8 NO / NC       | 0: NO; 1: NC                                                                                                    |
| DA           | DO1 function code | 0: not in use<br>1: ready<br>2: running<br>3: tightening OK<br>4: tightening NOK<br>5: loosening NOK<br>6: loosening NOK<br>7: total screw quantity reached<br>8 to 15: reserved<br>16 to 23: bit ID output (Bit 1 - 8)<br>24 to 31: parameter ID output (Bit 1 - 8)<br>32 to 39: screw progress output (Bit 1 - 8)<br>40 to 47: sequence ID output (Bit 1 - 8) |
| DB           | DO2 function code | Same as above                                                                                                    |
| DC           | DO3 function code | Same as above                                                                                                    |
| DD           | DO4 function code | Same as above                                                                                                    |
| DE           | DO5 function code | Same as above                                                                                                    |

| Modbus (Hex) | Function          | Description                                                                                                    |
|--------------|-------------------|----------------------------------------------------------------------------------------------------|
| DF           | DO6 function code | Same as above                                                                                                    |
| E0           | DO7 function code | Same as above                                                                                                    |
| E1           | DO8 function code | Same as above                                                                                                    |
| E2           | DI1 NO / NC       | 0: NO; 1: NC                                                                                                    |
| E3           | DI2 NO / NC       | 0: NO; 1: NC                                                                                                    |
| E4           | DI3 NO / NC       | 0: NO; 1: NC                                                                                                    |
| E5           | DI4 NO / NC       | 0: NO; 1: NC                                                                                                    |
| E6           | DI5 NO / NC       | 0: NO; 1: NC                                                                                                    |
| E7           | DI6 NO / NC       | 0: NO; 1: NC                                                                                                    |
| E8           | DI7 NO / NC       | 0: NO; 1: NC                                                                                                    |
| E9           | DI8 NO / NC       | 0: NO; 1: NC                                                                                                    |
| EA           | DI1 function code | 0: not in use<br>1: start tightening<br>2: start loosening<br>3: emergency stop<br>4: clear error<br>5: reset total screw quantity<br>6: next step<br>7: previous step<br>8: start tightening (pulse signal)<br>9: start loosening (pulse signal)<br>10: start tightening (dual-tool)<br>11: start loosening (dual-tool)<br>12 to 15: reserved<br>16 to 23: parameter ID input (Bit 1 - 8)<br>24 to 31: screw progress input (Bit 1 - 8)<br>32 to 39: sequence ID input (Bit 1 - 8)<br>40 to 47: bit ID input (Bit 1 - 8) |
| EB           | DI2 function code | Same as above                                                                                                    |
| EC           | DI3 function code | Same as above                                                                                                    |
| ED           | DI4 function code | Same as above                                                                                                    |
| EE           | DI5 function code | Same as above                                                                                                    |
| EF           | DI6 function code | Same as above                                                                                                    |
| F0           | DI7 function code | Same as above                                                                                                    |
| F1           | DI8 function code | Same as above                                                                                                    |

### #554 Read the DI/DO conversion table

Content description:

Use function code #554 to read the DI/DO conversion tables information.

- A. Read the bit DO conversion table.
- B. Read the bit DI conversion table.
- C. Read the parameter DO conversion table.
- D. Read the screw progress DO conversion table.
- E. Read the sequence DO conversion table.

Handshake signal description:

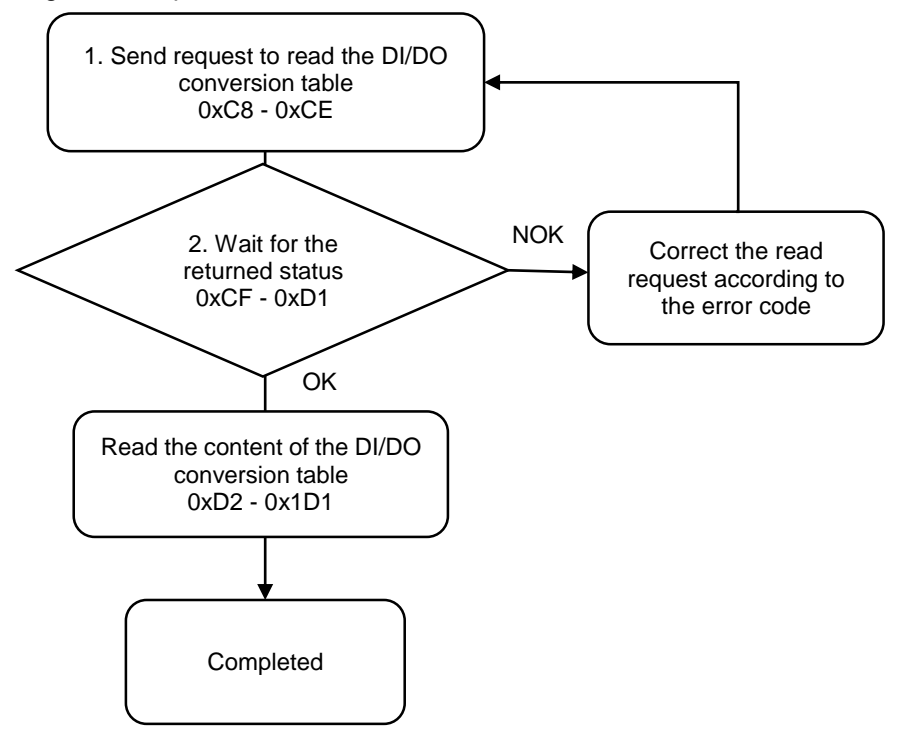

1. Fill in the read request to 0xC8 - 0xCE.

| Modbus (Hex) | Write / Read request    | Write                                                                                                    |
|--------------|-------------------------|----------------------------------------------------------------------------------------------------|
| C8           | Function code           | 554                                                                                                    |
| C9           | Version number          | 0                                                                                                    |
| CA           | Tool 1 / Tool 2         | 0: Tool 1; 1: Tool 2                                                                                                    |
| СВ           | Conversion table        | <ul> <li>0: bit DO conversion table</li> <li>1: bit DI conversion table</li> <li>2: parameter DO conversion table</li> <li>4: screw progress DO conversion table</li> <li>6: sequence DO conversion table</li> </ul> |
| CC           | Reserved                | -                                                                                                    |
| CD           | Reserved                | -                                                                                                    |
| CE           | Request to send command | 1 (fill in lastly)                                                                                                    |

2. Check whether the reading is successful from the returned status in 0xCF - 0xD1.

| Modbus (Hex) | Returned status | Description   |
|--------------|-----------------|---------------|
| CF           | Function code   | 554           |
| D0           | Returned status | 1: OK; 2: NOK |
| D1           | Error code      | Error code    |

If successful, the returned status (0xD0) is read as 1.

If failed, the returned status (0xD0) is read as 2. The error codes are as follows:

| Code | Error description | Description              |
|------|-------------------|--------------------------|
| 1    | Tool 1 / Tool 2   | Must be 0 or 1           |
| 2    | Conversion table  | Must be 0, 1, 2, 4, or 6 |

3. Obtain the content of the DI/DO conversion table from 0xD2 - 0x1D1.

| Modbus (Hex) | Function                         | Description |
|--------------|----------------------------------|-------------|
| D2           | DEC value corresponding to ID 0  | 0 to 255    |
| D3           | DEC value corresponding to ID 1  | 0 to 255    |
| D4           | DEC value corresponding to ID 2  | 0 to 255    |
| D5           | DEC value corresponding to ID 3  | 0 to 255    |
| D6           | DEC value corresponding to ID 4  | 0 to 255    |
| D7           | DEC value corresponding to ID 5  | 0 to 255    |
| D8           | DEC value corresponding to ID 6  | 0 to 255    |
| D9           | DEC value corresponding to ID 7  | 0 to 255    |
| DA           | DEC value corresponding to ID 8  | 0 to 255    |
| DB           | DEC value corresponding to ID 9  | 0 to 255    |
| DC           | DEC value corresponding to ID 10 | 0 to 255    |
| DD           | DEC value corresponding to ID 11 | 0 to 255    |
| DE           | DEC value corresponding to ID 12 | 0 to 255    |
| DF           | DEC value corresponding to ID 13 | 0 to 255    |
| E0           | DEC value corresponding to ID 14 | 0 to 255    |
| E1           | DEC value corresponding to ID 15 | 0 to 255    |
| E2           | DEC value corresponding to ID 16 | 0 to 255    |
| E3           | DEC value corresponding to ID 17 | 0 to 255    |
| E4           | DEC value corresponding to ID 18 | 0 to 255    |
| E5           | DEC value corresponding to ID 19 | 0 to 255    |
| E6           | DEC value corresponding to ID 20 | 0 to 255    |
| E7           | DEC value corresponding to ID 21 | 0 to 255    |
| E8           | DEC value corresponding to ID 22 | 0 to 255    |
| E9           | DEC value corresponding to ID 23 | 0 to 255    |
| EA           | DEC value corresponding to ID 24 | 0 to 255    |
| EB           | DEC value corresponding to ID 25 | 0 to 255    |
| EC           | DEC value corresponding to ID 26 | 0 to 255    |
| ED           | DEC value corresponding to ID 27 | 0 to 255    |
| EE           | DEC value corresponding to ID 28 | 0 to 255    |
| EF           | DEC value corresponding to ID 29 | 0 to 255    |

| Modbus (Hex) | Function                         | Description |
|--------------|----------------------------------|-------------|
| F0           | DEC value corresponding to ID 30 | 0 to 255    |
| F1           | DEC value corresponding to ID 31 | 0 to 255    |
| F2           | DEC value corresponding to ID 32 | 0 to 255    |
| F3           | DEC value corresponding to ID 33 | 0 to 255    |
| F4           | DEC value corresponding to ID 34 | 0 to 255    |
| F5           | DEC value corresponding to ID 35 | 0 to 255    |
| F6           | DEC value corresponding to ID 36 | 0 to 255    |
| F7           | DEC value corresponding to ID 37 | 0 to 255    |
| F8           | DEC value corresponding to ID 38 | 0 to 255    |
| F9           | DEC value corresponding to ID 39 | 0 to 255    |
| FA           | DEC value corresponding to ID 40 | 0 to 255    |
| FB           | DEC value corresponding to ID 41 | 0 to 255    |
| FC           | DEC value corresponding to ID 42 | 0 to 255    |
| FD           | DEC value corresponding to ID 43 | 0 to 255    |
| FE           | DEC value corresponding to ID 44 | 0 to 255    |
| FF           | DEC value corresponding to ID 45 | 0 to 255    |
| 100          | DEC value corresponding to ID 46 | 0 to 255    |
| 101          | DEC value corresponding to ID 47 | 0 to 255    |
| 102          | DEC value corresponding to ID 48 | 0 to 255    |
| 103          | DEC value corresponding to ID 49 | 0 to 255    |
| 104          | DEC value corresponding to ID 50 | 0 to 255    |
| 105          | DEC value corresponding to ID 51 | 0 to 255    |
| 106          | DEC value corresponding to ID 52 | 0 to 255    |
| 107          | DEC value corresponding to ID 53 | 0 to 255    |
| 108          | DEC value corresponding to ID 54 | 0 to 255    |
| 109          | DEC value corresponding to ID 55 | 0 to 255    |
| 10A          | DEC value corresponding to ID 56 | 0 to 255    |
| 10B          | DEC value corresponding to ID 57 | 0 to 255    |
| 10C          | DEC value corresponding to ID 58 | 0 to 255    |
| 10D          | DEC value corresponding to ID 59 | 0 to 255    |
| 10E          | DEC value corresponding to ID 60 | 0 to 255    |
| 10F          | DEC value corresponding to ID 61 | 0 to 255    |
| 110          | DEC value corresponding to ID 62 | 0 to 255    |
| 111          | DEC value corresponding to ID 63 | 0 to 255    |
| 112          | DEC value corresponding to ID 64 | 0 to 255    |
| 113          | DEC value corresponding to ID 65 | 0 to 255    |
| 114          | DEC value corresponding to ID 66 | 0 to 255    |
| 115          | DEC value corresponding to ID 67 | 0 to 255    |
| 116          | DEC value corresponding to ID 68 | 0 to 255    |
| 117          | DEC value corresponding to ID 69 | 0 to 255    |
| 118          | DEC value corresponding to ID 70 | 0 to 255    |
| 119          | DEC value corresponding to ID 71 | 0 to 255    |

| Modbus (Hex) | Function                          | Description |
|--------------|-----------------------------------|-------------|
| 11A          | DEC value corresponding to ID 72  | 0 to 255    |
| 11B          | DEC value corresponding to ID 73  | 0 to 255    |
| 11C          | DEC value corresponding to ID 74  | 0 to 255    |
| 11D          | DEC value corresponding to ID 75  | 0 to 255    |
| 11E          | DEC value corresponding to ID 76  | 0 to 255    |
| 11F          | DEC value corresponding to ID 77  | 0 to 255    |
| 120          | DEC value corresponding to ID 78  | 0 to 255    |
| 121          | DEC value corresponding to ID 79  | 0 to 255    |
| 122          | DEC value corresponding to ID 80  | 0 to 255    |
| 123          | DEC value corresponding to ID 81  | 0 to 255    |
| 124          | DEC value corresponding to ID 82  | 0 to 255    |
| 125          | DEC value corresponding to ID 83  | 0 to 255    |
| 126          | DEC value corresponding to ID 84  | 0 to 255    |
| 127          | DEC value corresponding to ID 85  | 0 to 255    |
| 128          | DEC value corresponding to ID 86  | 0 to 255    |
| 129          | DEC value corresponding to ID 87  | 0 to 255    |
| 12A          | DEC value corresponding to ID 88  | 0 to 255    |
| 12B          | DEC value corresponding to ID 89  | 0 to 255    |
| 12C          | DEC value corresponding to ID 90  | 0 to 255    |
| 12D          | DEC value corresponding to ID 91  | 0 to 255    |
| 12E          | DEC value corresponding to ID 92  | 0 to 255    |
| 12F          | DEC value corresponding to ID 93  | 0 to 255    |
| 130          | DEC value corresponding to ID 94  | 0 to 255    |
| 131          | DEC value corresponding to ID 95  | 0 to 255    |
| 132          | DEC value corresponding to ID 96  | 0 to 255    |
| 133          | DEC value corresponding to ID 97  | 0 to 255    |
| 134          | DEC value corresponding to ID 98  | 0 to 255    |
| 135          | DEC value corresponding to ID 99  | 0 to 255    |
| 136          | DEC value corresponding to ID 100 | 0 to 255    |
| 137          | DEC value corresponding to ID 101 | 0 to 255    |
| 138          | DEC value corresponding to ID 102 | 0 to 255    |
| 139          | DEC value corresponding to ID 103 | 0 to 255    |
| 13A          | DEC value corresponding to ID 104 | 0 to 255    |
| 13B          | DEC value corresponding to ID 105 | 0 to 255    |
| 13C          | DEC value corresponding to ID 106 | 0 to 255    |
| 13D          | DEC value corresponding to ID 107 | 0 to 255    |
| 13E          | DEC value corresponding to ID 108 | 0 to 255    |
| 13F          | DEC value corresponding to ID 109 | 0 to 255    |
| 140          | DEC value corresponding to ID 110 | 0 to 255    |
| 141          | DEC value corresponding to ID 111 | 0 to 255    |
| 142          | DEC value corresponding to ID 112 | 0 to 255    |
| 143          | DEC value corresponding to ID 113 | 0 to 255    |
| 144          | DEC value corresponding to ID 114 | 0 to 255    |
| Modbus (Hex) | Function                          | Description |
|--------------|-----------------------------------|-------------|
| 145          | DEC value corresponding to ID 115 | 0 to 255    |
| 146          | DEC value corresponding to ID 116 | 0 to 255    |
| 147          | DEC value corresponding to ID 117 | 0 to 255    |
| 148          | DEC value corresponding to ID 118 | 0 to 255    |
| 149          | DEC value corresponding to ID 119 | 0 to 255    |
| 14A          | DEC value corresponding to ID 120 | 0 to 255    |
| 14B          | DEC value corresponding to ID 121 | 0 to 255    |
| 14C          | DEC value corresponding to ID 122 | 0 to 255    |
| 14D          | DEC value corresponding to ID 123 | 0 to 255    |
| 14E          | DEC value corresponding to ID 124 | 0 to 255    |
| 14F          | DEC value corresponding to ID 125 | 0 to 255    |
| 150          | DEC value corresponding to ID 126 | 0 to 255    |
| 151          | DEC value corresponding to ID 127 | 0 to 255    |
| 152          | DEC value corresponding to ID 128 | 0 to 255    |
| 153          | DEC value corresponding to ID 129 | 0 to 255    |
| 154          | DEC value corresponding to ID 130 | 0 to 255    |
| 155          | DEC value corresponding to ID 131 | 0 to 255    |
| 156          | DEC value corresponding to ID 132 | 0 to 255    |
| 157          | DEC value corresponding to ID 133 | 0 to 255    |
| 158          | DEC value corresponding to ID 134 | 0 to 255    |
| 159          | DEC value corresponding to ID 135 | 0 to 255    |
| 15A          | DEC value corresponding to ID 136 | 0 to 255    |
| 15B          | DEC value corresponding to ID 137 | 0 to 255    |
| 15C          | DEC value corresponding to ID 138 | 0 to 255    |
| 15D          | DEC value corresponding to ID 139 | 0 to 255    |
| 15E          | DEC value corresponding to ID 140 | 0 to 255    |
| 15F          | DEC value corresponding to ID 141 | 0 to 255    |
| 160          | DEC value corresponding to ID 142 | 0 to 255    |
| 161          | DEC value corresponding to ID 143 | 0 to 255    |
| 162          | DEC value corresponding to ID 144 | 0 to 255    |
| 163          | DEC value corresponding to ID 145 | 0 to 255    |
| 164          | DEC value corresponding to ID 146 | 0 to 255    |
| 165          | DEC value corresponding to ID 147 | 0 to 255    |
| 166          | DEC value corresponding to ID 148 | 0 to 255    |
| 167          | DEC value corresponding to ID 149 | 0 to 255    |
| 168          | DEC value corresponding to ID 150 | 0 to 255    |
| 169          | DEC value corresponding to ID 151 | 0 to 255    |
| 16A          | DEC value corresponding to ID 152 | 0 to 255    |
| 16B          | DEC value corresponding to ID 153 | 0 to 255    |
| 16C          | DEC value corresponding to ID 154 | 0 to 255    |
| 16D          | DEC value corresponding to ID 155 | 0 to 255    |
| 16E          | DEC value corresponding to ID 156 | 0 to 255    |

| Modbus (Hex) | Function                          | Description |
|--------------|-----------------------------------|-------------|
| 16F          | DEC value corresponding to ID 157 | 0 to 255    |
| 170          | DEC value corresponding to ID 158 | 0 to 255    |
| 171          | DEC value corresponding to ID 159 | 0 to 255    |
| 172          | DEC value corresponding to ID 160 | 0 to 255    |
| 173          | DEC value corresponding to ID 161 | 0 to 255    |
| 174          | DEC value corresponding to ID 162 | 0 to 255    |
| 175          | DEC value corresponding to ID 163 | 0 to 255    |
| 176          | DEC value corresponding to ID 164 | 0 to 255    |
| 177          | DEC value corresponding to ID 165 | 0 to 255    |
| 178          | DEC value corresponding to ID 166 | 0 to 255    |
| 179          | DEC value corresponding to ID 167 | 0 to 255    |
| 17A          | DEC value corresponding to ID 168 | 0 to 255    |
| 17B          | DEC value corresponding to ID 169 | 0 to 255    |
| 17C          | DEC value corresponding to ID 170 | 0 to 255    |
| 17D          | DEC value corresponding to ID 171 | 0 to 255    |
| 17E          | DEC value corresponding to ID 172 | 0 to 255    |
| 17F          | DEC value corresponding to ID 173 | 0 to 255    |
| 180          | DEC value corresponding to ID 174 | 0 to 255    |
| 181          | DEC value corresponding to ID 175 | 0 to 255    |
| 182          | DEC value corresponding to ID 176 | 0 to 255    |
| 183          | DEC value corresponding to ID 177 | 0 to 255    |
| 184          | DEC value corresponding to ID 178 | 0 to 255    |
| 185          | DEC value corresponding to ID 179 | 0 to 255    |
| 186          | DEC value corresponding to ID 180 | 0 to 255    |
| 187          | DEC value corresponding to ID 181 | 0 to 255    |
| 188          | DEC value corresponding to ID 182 | 0 to 255    |
| 189          | DEC value corresponding to ID 183 | 0 to 255    |
| 18A          | DEC value corresponding to ID 184 | 0 to 255    |
| 18B          | DEC value corresponding to ID 185 | 0 to 255    |
| 18C          | DEC value corresponding to ID 186 | 0 to 255    |
| 18D          | DEC value corresponding to ID 187 | 0 to 255    |
| 18E          | DEC value corresponding to ID 188 | 0 to 255    |
| 18F          | DEC value corresponding to ID 189 | 0 to 255    |
| 190          | DEC value corresponding to ID 190 | 0 to 255    |
| 191          | DEC value corresponding to ID 191 | 0 to 255    |
| 192          | DEC value corresponding to ID 192 | 0 to 255    |
| 193          | DEC value corresponding to ID 193 | 0 to 255    |
| 194          | DEC value corresponding to ID 194 | 0 to 255    |
| 195          | DEC value corresponding to ID 195 | 0 to 255    |
| 196          | DEC value corresponding to ID 196 | 0 to 255    |
| 197          | DEC value corresponding to ID 197 | 0 to 255    |
| 198          | DEC value corresponding to ID 198 | 0 to 255    |
| 199          | DEC value corresponding to ID 199 | 0 to 255    |

| Modbus (Hex) | Function                          | Description |
|--------------|-----------------------------------|-------------|
| 19A          | DEC value corresponding to ID 200 | 0 to 255    |
| 19B          | DEC value corresponding to ID 201 | 0 to 255    |
| 19C          | DEC value corresponding to ID 202 | 0 to 255    |
| 19D          | DEC value corresponding to ID 203 | 0 to 255    |
| 19E          | DEC value corresponding to ID 204 | 0 to 255    |
| 19F          | DEC value corresponding to ID 205 | 0 to 255    |
| 1A0          | DEC value corresponding to ID 206 | 0 to 255    |
| 1A1          | DEC value corresponding to ID 207 | 0 to 255    |
| 1A2          | DEC value corresponding to ID 208 | 0 to 255    |
| 1A3          | DEC value corresponding to ID 209 | 0 to 255    |
| 1A4          | DEC value corresponding to ID 210 | 0 to 255    |
| 1A5          | DEC value corresponding to ID 211 | 0 to 255    |
| 1A6          | DEC value corresponding to ID 212 | 0 to 255    |
| 1A7          | DEC value corresponding to ID 213 | 0 to 255    |
| 1A8          | DEC value corresponding to ID 214 | 0 to 255    |
| 1A9          | DEC value corresponding to ID 215 | 0 to 255    |
| 1AA          | DEC value corresponding to ID 216 | 0 to 255    |
| 1AB          | DEC value corresponding to ID 217 | 0 to 255    |
| 1AC          | DEC value corresponding to ID 218 | 0 to 255    |
| 1AD          | DEC value corresponding to ID 219 | 0 to 255    |
| 1AE          | DEC value corresponding to ID 220 | 0 to 255    |
| 1AF          | DEC value corresponding to ID 221 | 0 to 255    |
| 1B0          | DEC value corresponding to ID 222 | 0 to 255    |
| 1B1          | DEC value corresponding to ID 223 | 0 to 255    |
| 1B2          | DEC value corresponding to ID 224 | 0 to 255    |
| 1B3          | DEC value corresponding to ID 225 | 0 to 255    |
| 1B4          | DEC value corresponding to ID 226 | 0 to 255    |
| 1B5          | DEC value corresponding to ID 227 | 0 to 255    |
| 1B6          | DEC value corresponding to ID 228 | 0 to 255    |
| 1B7          | DEC value corresponding to ID 229 | 0 to 255    |
| 1B8          | DEC value corresponding to ID 230 | 0 to 255    |
| 1B9          | DEC value corresponding to ID 231 | 0 to 255    |
| 1BA          | DEC value corresponding to ID 232 | 0 to 255    |
| 1BB          | DEC value corresponding to ID 233 | 0 to 255    |
| 1BC          | DEC value corresponding to ID 234 | 0 to 255    |
| 1BD          | DEC value corresponding to ID 235 | 0 to 255    |
| 1BE          | DEC value corresponding to ID 236 | 0 to 255    |
| 1BF          | DEC value corresponding to ID 237 | 0 to 255    |
| 1C0          | DEC value corresponding to ID 238 | 0 to 255    |
| 1C1          | DEC value corresponding to ID 239 | 0 to 255    |
| 1C2          | DEC value corresponding to ID 240 | 0 to 255    |
| 1C3          | DEC value corresponding to ID 241 | 0 to 255    |

| Modbus (Hex) | Function                          | Description |
|--------------|-----------------------------------|-------------|
| 1C4          | DEC value corresponding to ID 242 | 0 to 255    |
| 1C5          | DEC value corresponding to ID 243 | 0 to 255    |
| 1C6          | DEC value corresponding to ID 244 | 0 to 255    |
| 1C7          | DEC value corresponding to ID 245 | 0 to 255    |
| 1C8          | DEC value corresponding to ID 246 | 0 to 255    |
| 1C9          | DEC value corresponding to ID 247 | 0 to 255    |
| 1CA          | DEC value corresponding to ID 248 | 0 to 255    |
| 1CB          | DEC value corresponding to ID 249 | 0 to 255    |
| 1CC          | DEC value corresponding to ID 250 | 0 to 255    |
| 1CD          | DEC value corresponding to ID 251 | 0 to 255    |
| 1CE          | DEC value corresponding to ID 252 | 0 to 255    |
| 1CF          | DEC value corresponding to ID 253 | 0 to 255    |
| 1D0          | DEC value corresponding to ID 254 | 0 to 255    |
| 1D1          | DEC value corresponding to ID 255 | 0 to 255    |

# #555 Read the default torque unit

Content description:

Use function code #555 to read the default torque unit of the controller.

Handshake signal description:

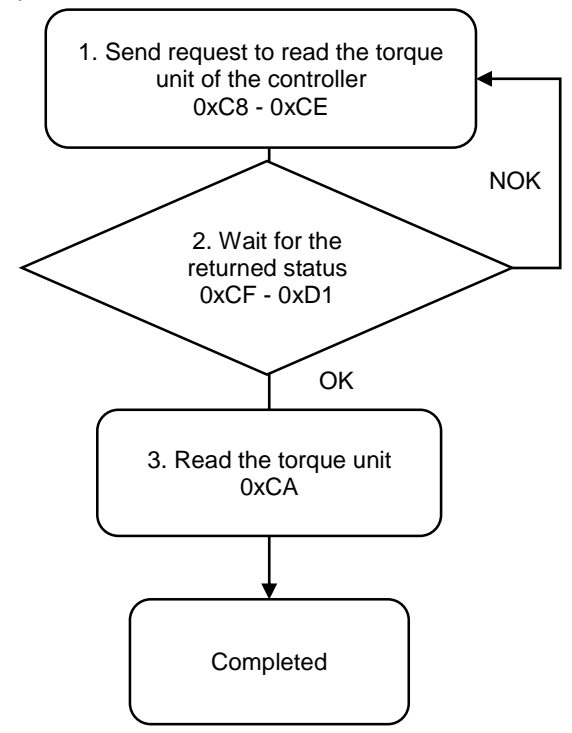

1. Fill in the read request to 0xC8 - 0xCE.

| Modbus (Hex) | Write / Read request    | Write              |
|--------------|-------------------------|--------------------|
| C8           | Function code           | 555                |
| C9           | Version number          | 0                  |
| CA - CD      | Reserved                | -                  |
| CE           | Request to send command | 1 (fill in lastly) |

2. Check whether the reading is successful from the returned status in 0xCF - 0xD1.

| Modbus (Hex) | Returned status | Description   |
|--------------|-----------------|---------------|
| CF           | Function code   | 555           |
| D0           | Returned status | 1: OK; 2: NOK |
| D1           | Error code      | Error code    |

If successful, the returned status (0xD0) is read as 1.

If failed, the returned status (0xD0) is read as 2.

3. Obtain the information from 0xCA.

| Modbus (Hex) | Write / Read request | Read                                         |
|--------------|----------------------|----------------------------------------------|
| CA           | Default torque unit  | 0: Nm<br>1: kgf-cm<br>2: lbf-ft<br>3: lbf-in |

### #556 Read the default tool start condition

Content description:

Use function code #556 to read the default tool start condition.

Handshake signal description:

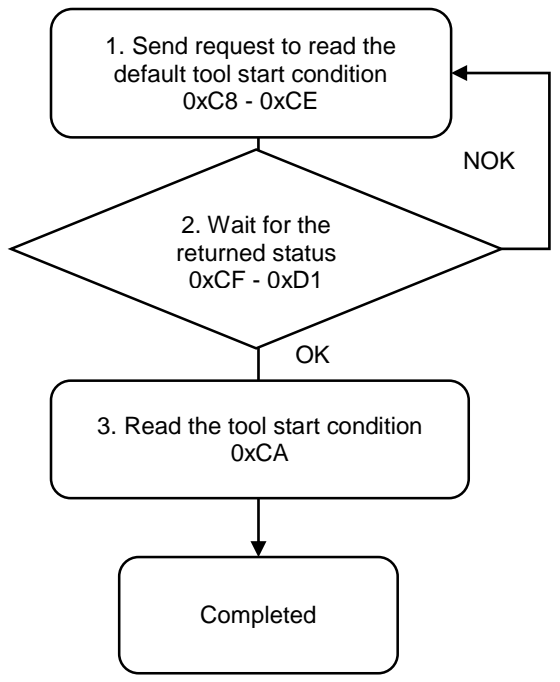

1. Fill in the read request to 0xC8 - 0xCE.

| Modbus (Hex) | Write / Read request    | Write              |
|--------------|-------------------------|--------------------|
| C8           | Function code           | 556                |
| C9           | Version number          | 0                  |
| CA           | Reserved                | -                  |
| СВ           | Reserved                | -                  |
| СС           | Reserved                | -                  |
| CD           | Reserved                | -                  |
| CE           | Request to send command | 1 (fill in lastly) |
|              |                         |                    |

2. Check whether the reading is successful from the returned status in 0xCF - 0xD1.

| Modbus (Hex) | Returned status | Description   |
|--------------|-----------------|---------------|
| CF           | Function code   | 556           |
| D0           | Returned status | 1: OK; 2: NOK |
| D1           | Error code      | Error code    |

If successful, the returned status (0xD0) is read as 1.

If failed, the returned status (0xD0) is read as 2.

3. Obtain the information from 0xCA.

| Modbus (Hex) | Write / Read request         | Read                                                                                                    |
|--------------|------------------------------|----------------------------------------------------------------------------------------------------|
| CA           | Default tool start condition | 0: push start<br>1: DI<br>2: lever start<br>3: push start or lever start<br>4: push start and lever start |

# A.3.6 Tool operations

| Tool          |                                     |               |                                   |
|---------------|-------------------------------------|---------------|-----------------------------------|
| Function code | Function name                       | Function code | Function name                     |
| #600          | Write to activate the tool          | #650          | Read the tool information         |
| #601          | Write to enable service<br>reminder | #651          | Read the lever start level        |
| #602          | Write the lever start level         | #652          | Read the push start level         |
| #603          | Write the push start level          | #653          | Read the work light<br>brightness |
| #604          | Write the work light<br>brightness  | #654          | Reserved                          |
| #605          | Reserved                            | #655          | Read the LED light settings       |
| #606          | Write the LED light settings        | #656          | Read the tool calibration         |
| #607          | Write the tool calibration          | -             | -                                 |

#### #600 Write to activate the tool

Content description:

Use function code #600 to activate Tool 1 and Tool 2.

Handshake signal description:

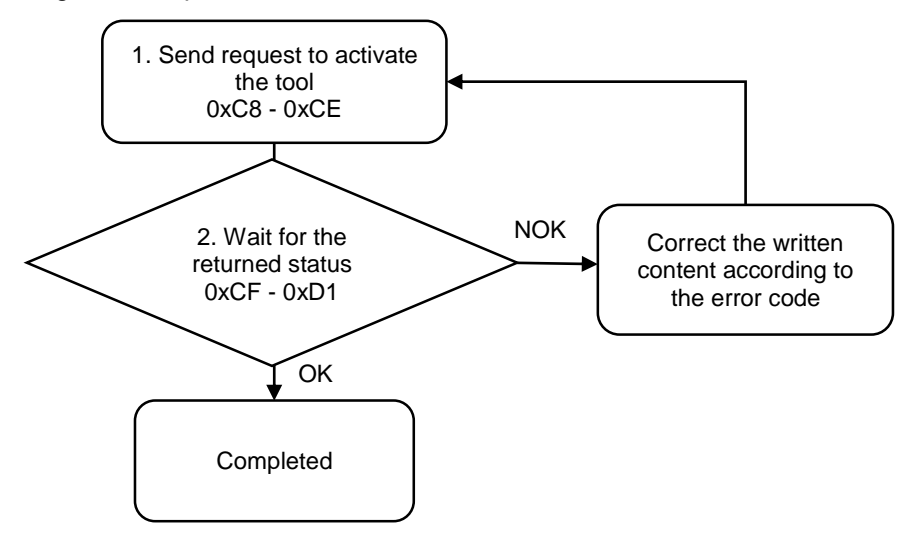

1. Fill in the write request to 0xC8 - 0xCE.

| Modbus (Hex) | Write / Read request    | Write                |
|--------------|-------------------------|----------------------|
| C8           | Function code           | 600                  |
| C9           | Version number          | 0                    |
| CA           | Tool 1 / Tool 2         | 0: Tool 1; 1: Tool 2 |
| СВ           | On / Off                | 0: off; 1: on        |
| CC           | Reserved                | -                    |
| CD           | Reserved                | -                    |
| CE           | Request to send command | 1 (fill in lastly)   |

2. Then check whether the writing is successful from the returned status in 0xCF - 0xD1.

| Modbus (Hex) | Returned status | Description   |
|--------------|-----------------|---------------|
| CF           | Function code   | 600           |
| D0           | Returned status | 1: OK; 2: NOK |
| D1           | Error code      | Error code    |

If successful, the returned status (0xD0) is read as 1.

| Code | Error description | Description    |
|------|-------------------|----------------|
| 1    | Tool 2            | Must be 1      |
| 2    | On / Off          | Must be 0 or 1 |

#### #601 Write to enable service reminder

Content description:

Use function code #601 to turn on or off the tool service reminder.

Handshake signal description:

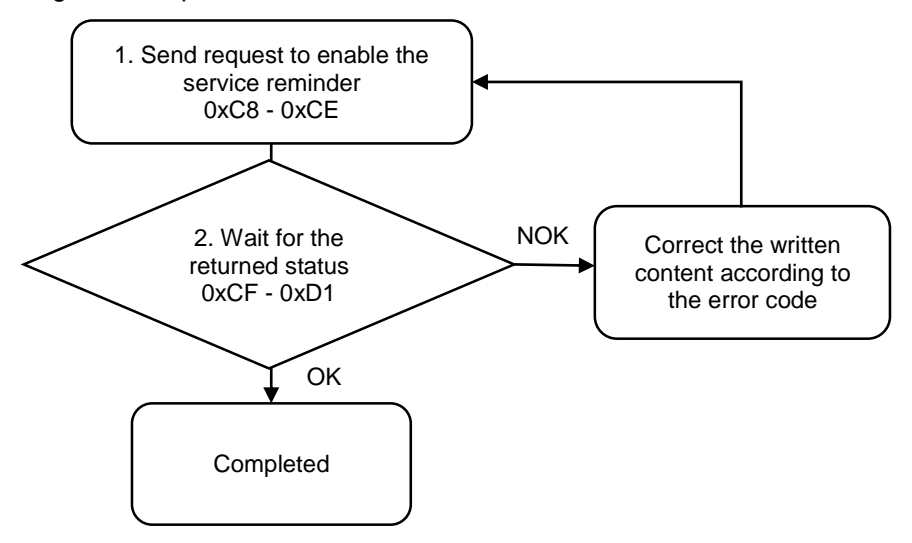

1. Fill in the write request to 0xC8 - 0xCE.

| Modbus (Hex) | Write / Read request    | Write                |
|--------------|-------------------------|----------------------|
| C8           | Function code           | 601                  |
| C9           | Version number          | 0                    |
| CA           | Tool 1 / Tool 2         | 0: Tool 1; 1: Tool 2 |
| СВ           | On / Off                | 0: off; 1: on        |
| CC           | Reserved                | -                    |
| CD           | Reserved                | -                    |
| CE           | Request to send command | 1 (fill in lastly)   |

2. Then check whether the writing is successful from the returned status in 0xCF - 0xD1.

| Modbus (Hex) | Returned status | Description   |
|--------------|-----------------|---------------|
| CF           | Function code   | 601           |
| D0           | Returned status | 1: OK; 2: NOK |
| D1           | Error code      | Error code    |

If successful, the returned status (0xD0) is read as 1.

| Code | Error description | Description    |
|------|-------------------|----------------|
| 1    | Tool 1 / Tool 2   | Must be 0 or 1 |
| 2    | On / Off          | Must be 0 or 1 |

#### #602 Write the lever start level

Content description:

Use function code #602 to set the lever start level of the tool.

Handshake signal description:

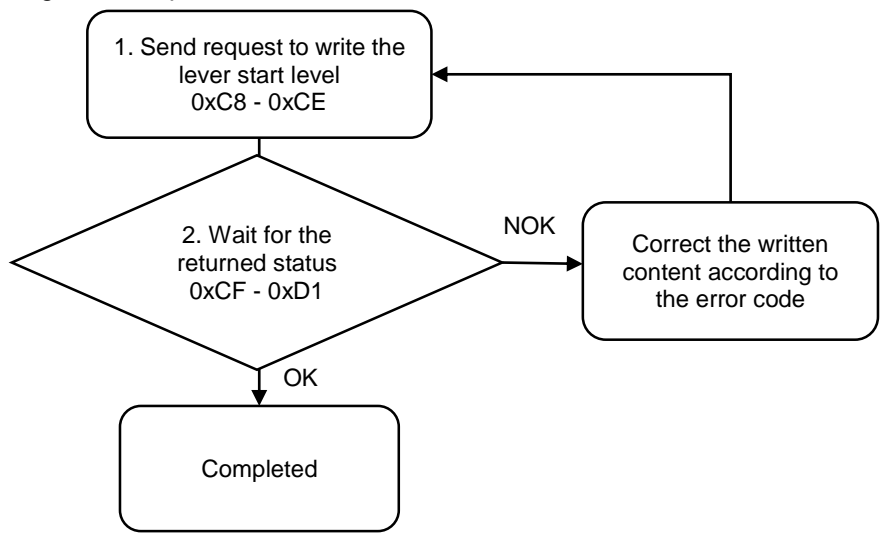

1. Fill in the write request to 0xC8 - 0xCE.

| Modbus (Hex) | Write / Read request    | Write                |
|--------------|-------------------------|----------------------|
| C8           | Function code           | 602                  |
| C9           | Version number          | 0                    |
| CA           | Tool 1 / Tool 2         | 0: Tool 1; 1: Tool 2 |
| СВ           | ON threshold level      | 0 to 4095            |
| CC           | Off threshold level     | 0 to 4095            |
| CD           | Reserved                | -                    |
| CE           | Request to send command | 1 (fill in lastly)   |

2. Then check whether the writing is successful from the returned status in 0xCF - 0xD1.

| Modbus (Hex) | Returned status | Description   |
|--------------|-----------------|---------------|
| CF           | Function code   | 602           |
| D0           | Returned status | 1: OK; 2: NOK |
| D1           | Error code      | Error code    |

If successful, the returned status (0xD0) is read as 1.

| Code | Error description | Description                    |
|------|-------------------|--------------------------------|
| 1    | Tool 1 / Tool 2   | Must be 0 or 1                 |
| 2    | Threshold level   | Exceeds the range of 0 to 4095 |

#### #603 Write the push start level

Content description:

Use function code #603 to set the push start level of the tool.

Handshake signal description:

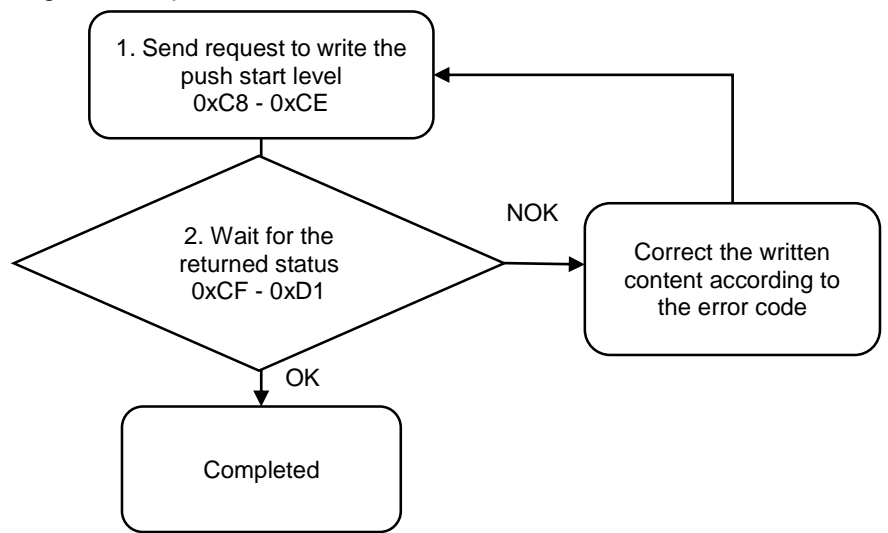

1. Fill in the write request to 0xC8 - 0xCE.

| Modbus (Hex) | Write / Read request    | Write                |
|--------------|-------------------------|----------------------|
| C8           | Function code           | 603                  |
| C9           | Version number          | 0                    |
| CA           | Tool 1 / Tool 2         | 0: Tool 1; 1: Tool 2 |
| СВ           | ON threshold level      | 0 to 4095            |
| CC           | Off threshold level     | 0 to 4095            |
| CD           | Reserved                | -                    |
| CE           | Request to send command | 1 (fill in lastly)   |

2. Then check whether the writing is successful from the returned status in 0xCF - 0xD1.

| Modbus (Hex) | Returned status | Description   |
|--------------|-----------------|---------------|
| CF           | Function code   | 603           |
| D0           | Returned status | 1: OK; 2: NOK |
| D1           | Error code      | Error code    |

If successful, the returned status (0xD0) is read as 1.

| Code | Error description | Description                    |
|------|-------------------|--------------------------------|
| 1    | Tool 1 / Tool 2   | Must be 0 or 1                 |
| 2    | Threshold level   | Exceeds the range of 0 to 4095 |

Content description:

Use function code #604 to set the work light brightness of the tool.

Handshake signal description:

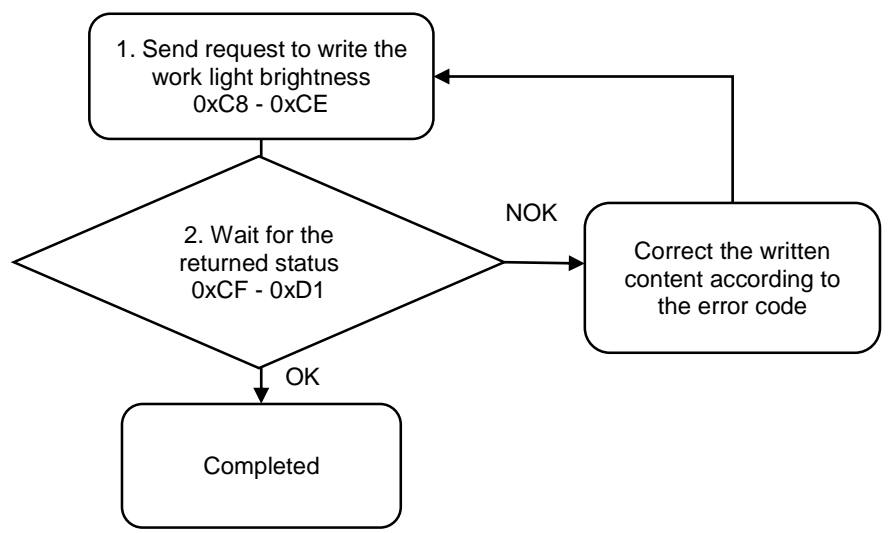

1. Fill in the write request to 0xC8 - 0xCE.

| Modbus (Hex) | Write / Read request    | Write                                    |
|--------------|-------------------------|------------------------------------------|
| C8           | Function code           | 604                                      |
| C9           | Version number          | 0                                        |
| CA           | Tool 1 / Tool 2         | 0: Tool 1; 1: Tool 2                     |
| СВ           | Brightness              | 0 to 50<br>(0: off; 50: max. brightness) |
| CC           | Reserved                | -                                        |
| CD           | Reserved                | -                                        |
| CE           | Request to send command | 1 (fill in lastly)                       |

2. Then check whether the writing is successful from the returned status in 0xCF - 0xD1.

| Modbus (Hex) | Returned status | Description   |
|--------------|-----------------|---------------|
| CF           | Function code   | 604           |
| D0           | Returned status | 1: OK; 2: NOK |
| D1           | Error code      | Error code    |

If successful, the returned status (0xD0) is read as 1.

| Code | Error description | Description                  |
|------|-------------------|------------------------------|
| 1    | Tool 1 / Tool 2   | Must be 0 or 1               |
| 2    | Brightness        | Exceeds the range of 0 to 50 |

## #606 Write the LED light settings

Content description:

Use function code #606 to set the LED light settings of the tool.

Handshake signal description:

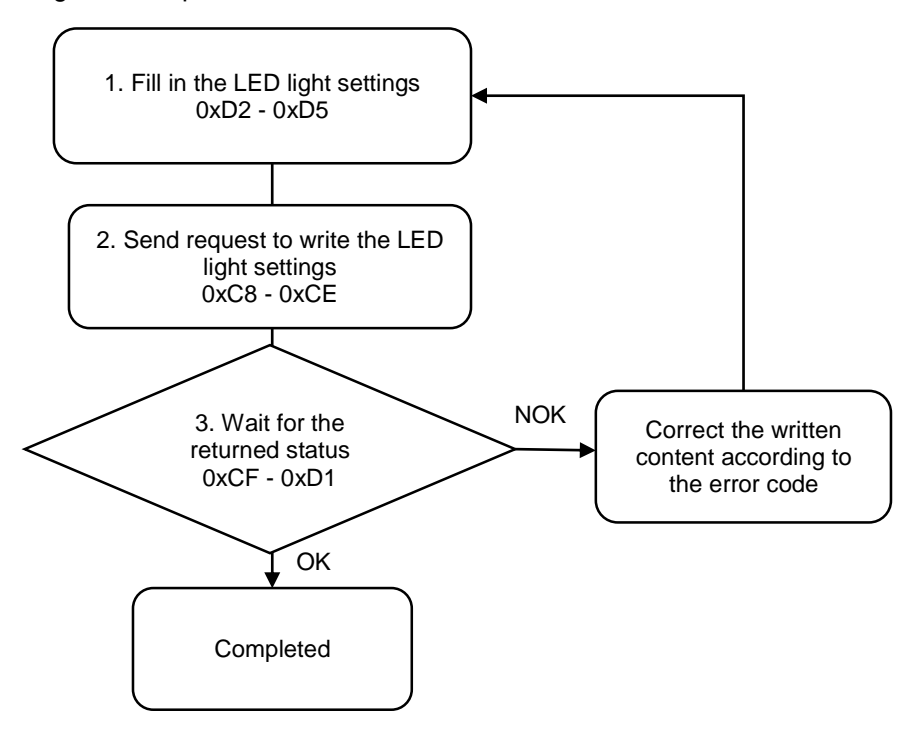

1. Fill in the LED light settings to 0xD2 - 0xD5.

| Modbus (Hex) | Function                           | Description                                                                                            |
|--------------|------------------------------------|----------------------------------------------------------------------------------------------------|
| D2           | NO / NC                            | 0: NO (Normally open)<br>1: NC (Normally closed)<br>(BIT 1 - 8: for Tool 1;<br>BIT 9 - 16: for Tool 2) |
| D3           | Output status for red indicator    | 0: not in use<br>1: ready<br>2: rupping                                                                |
| D4           | Output status for yellow indicator | 3: tightening OK<br>4: tightening NOK                                                                  |
| D5           | Output status for green indicator  | 5: loosening OK<br>6: loosening NOK<br>7: total screw quantity reached                                 |

2. Fill in the write request to 0xC8 - 0xCE.

| Modbus (Hex) | Write / Read request    | Write                |
|--------------|-------------------------|----------------------|
| C8           | Function code           | 606                  |
| C9           | Version number          | 0                    |
| CA           | Tool 1 / Tool 2         | 0: Tool 1; 1: Tool 2 |
| CB           | Reserved                | -                    |
| CC           | Reserved                | -                    |
| CD           | Reserved                | -                    |
| CE           | Request to send command | 1 (fill in lastly)   |

3. Then check whether the writing is successful from the returned status in 0xCF - 0xD1.

| Modbus (Hex) | Returned status | Description   |
|--------------|-----------------|---------------|
| CF           | Function code   | 606           |
| D0           | Returned status | 1: OK; 2: NOK |
| D1           | Error code      | Error code    |

If successful, the returned status (0xD0) is read as 1.

| Code | Error description | Description    |
|------|-------------------|----------------|
| 1    | Tool 1 / Tool 2   | Must be 0 or 1 |

# #607 Write the tool calibration

Content description:

Use function code #607 to set the precision of the tool.

Handshake signal description:

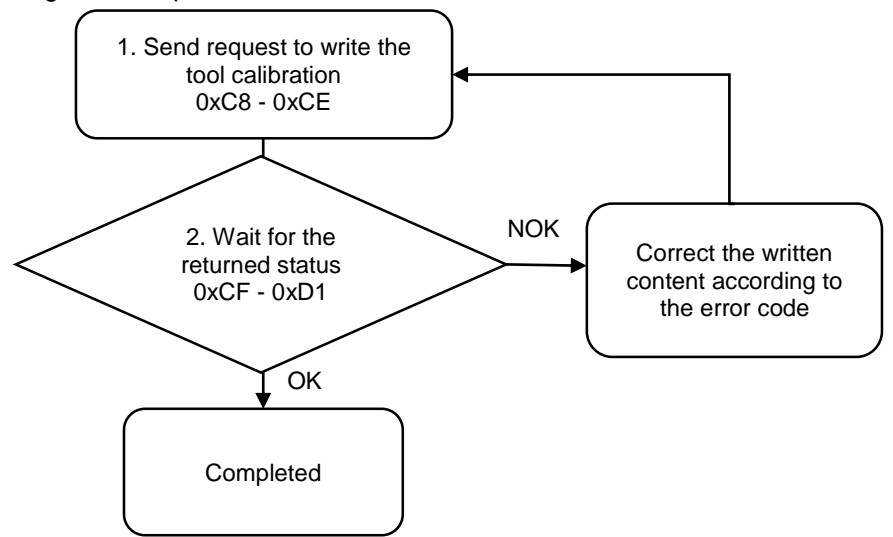

1. Fill in the write request to 0xC8 - 0xCE.

| Modbus (Hex) | Write / Read request    | Write                                                                                                    |
|--------------|-------------------------|----------------------------------------------------------------------------------------------------|
| C8           | Function code           | 607                                                                                                    |
| C9           | Version number          | 0                                                                                                    |
| CA           | Tool 1 / Tool 2         | 0: Tool 1; 1: Tool 2                                                                                            |
| СВ           | Precision               | 0 to 32767<br>(default:<br>1400 for 12 kgf-cm models<br>3500 for 30 kgf-cm models<br>6000 for 50 kgf-cm models) |
| CC - CD      | Reserved                | -                                                                                                    |
| CE           | Request to send command | 1 (fill in lastly)                                                                                              |

2. Then check whether the writing is successful from the returned status in 0xCF - 0xD1.

| Modbus (Hex) | Returned status | Description   |
|--------------|-----------------|---------------|
| CF           | Function code   | 607           |
| D0           | Returned status | 1: OK; 2: NOK |
| D1           | Error code      | Error code    |

If successful, the returned status (0xD0) is read as 1.

| Code | Error description       | Description                     |
|------|-------------------------|---------------------------------|
| 1    | Tool 1 / Tool 2         | Must be 0 or 1                  |
| 2    | Set value exceeds range | Exceeds the range of 0 to 32767 |

#### #650 Read the tool information

Content description:

Use function code #650 to read the tool specifications.

A

Handshake signal description:

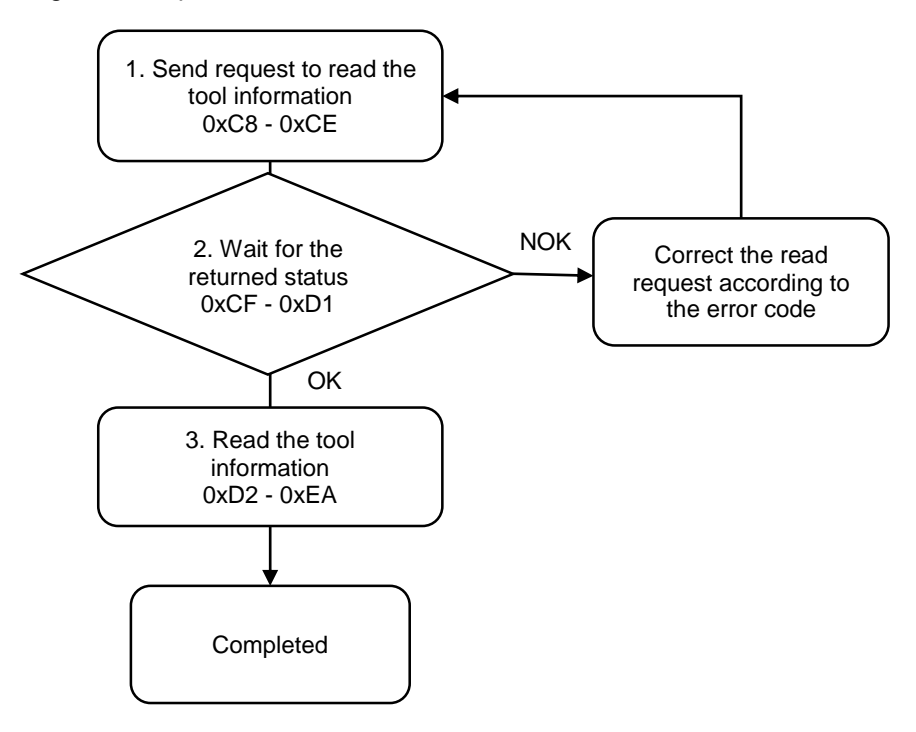

1. Fill in the read request to 0xC8 - 0xCE.

| Modbus (Hex) | Write / Read request    | Write                |
|--------------|-------------------------|----------------------|
| C8           | Function code           | 650                  |
| C9           | Version number          | 0                    |
| CA           | Tool 1 / Tool 2         | 0: Tool 1; 1: Tool 2 |
| CB - CD      | Reserved                | -                    |
| CE           | Request to send command | 1 (fill in lastly)   |

2. Check whether the reading is successful from the returned status in 0xCF - 0xD1.

| Modbus (Hex) | Returned status | Description   |
|--------------|-----------------|---------------|
| CF           | Function code   | 650           |
| D0           | Returned status | 1: OK; 2: NOK |
| D1           | Error code      | Error code    |

If successful, the returned status (0xD0) is read as 1.

| Code | Error description | Description    |
|------|-------------------|----------------|
| 1    | Tool 1 / Tool 2   | Must be 0 or 1 |

| Modbus (Hex) | Function              | Description    |
|--------------|-----------------------|----------------|
| D2 - E5      | Model name (20 words) | ASCII code     |
| E6           | Max. speed            | Unit: rpm      |
| E7           | Max. torque           | Unit: 0.001 Nm |
| E8           | Tool temperature      | Unit: °C       |
| E9           | Tightenings count (L) | Tool life      |
| EA           | Tightenings count (H) |                |

3. Obtain the tool information from 0xD2 - 0xEA.

# #651 Read the lever start level

Content description:

Use function code #651 to read the lever start level of the tool.

Handshake signal description:

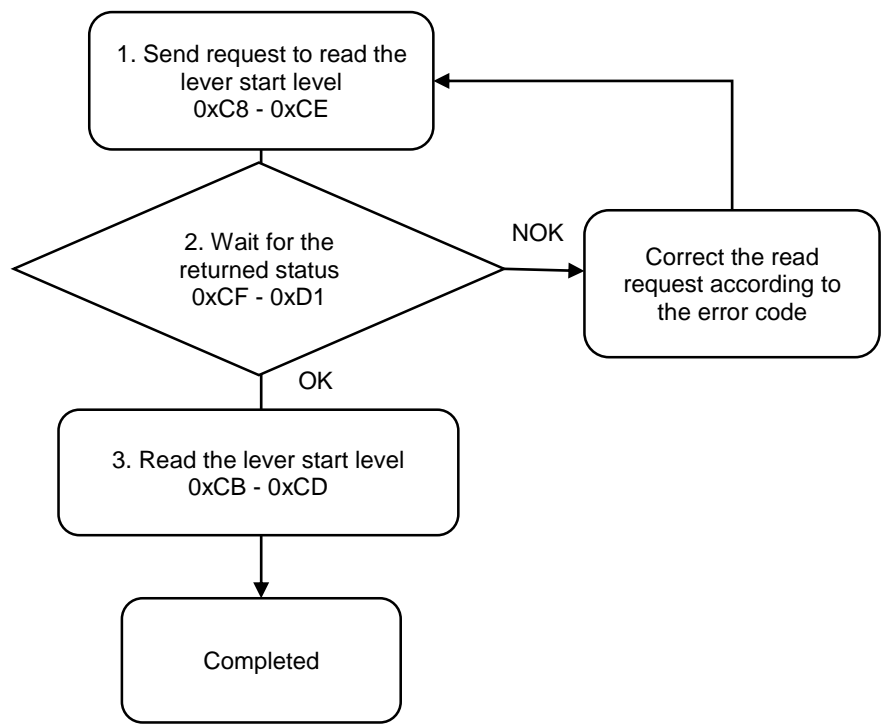

1. Fill in the read request to 0xC8 - 0xCE.

| Modbus (Hex) | Write / Read request    | Write                |
|--------------|-------------------------|----------------------|
| C8           | Function code           | 651                  |
| C9           | Version number          | 0                    |
| CA           | Tool 1 / Tool 2         | 0: Tool 1; 1: Tool 2 |
| CB - CD      | Reserved                | -                    |
| CE           | Request to send command | 1 (fill in lastly)   |

2. Check whether the reading is successful from the returned status in 0xCF - 0xD1.

| Modbus (Hex) | Returned status | Description   |
|--------------|-----------------|---------------|
| CF           | Function code   | 651           |
| D0           | Returned status | 1: OK; 2: NOK |
| D1           | Error code      | Error code    |

If successful, the returned status (0xD0) is read as 1.

If failed, the returned status (0xD0) is read as 2. The error code is as follows:

| Code | Error description | Description    |
|------|-------------------|----------------|
| 1    | Tool 1 / Tool 2   | Must be 0 or 1 |

3. Obtain the information from 0xCB - 0xCD.

| Modbus (Hex) | Returned status                      | Description |
|--------------|--------------------------------------|-------------|
| СВ           | Currently pressed threshold<br>level | 0 to 4095   |
| CC           | ON threshold level                   | 0 to 4095   |
| CD           | Off threshold level                  | 0 to 4095   |

#### #652 Read the push start level

Content description:

Use function code #652 to read the push start level of the tool.

Handshake signal description:

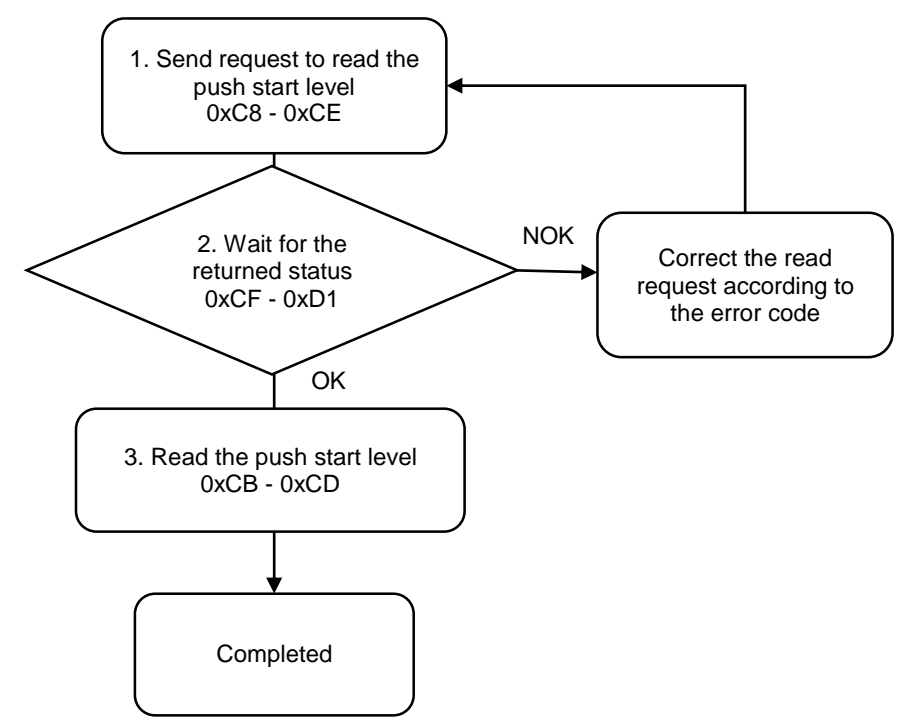

1. Fill in the read request to 0xC8 - 0xCE.

| Modbus (Hex) | Write / Read request    | Write                |
|--------------|-------------------------|----------------------|
| C8           | Function code           | 652                  |
| C9           | Version number          | 0                    |
| CA           | Tool 1 / Tool 2         | 0: Tool 1; 1: Tool 2 |
| СВ           | Reserved                | -                    |
| CC           | Reserved                | -                    |
| CD           | Reserved                | -                    |
| CE           | Request to send command | 1 (fill in lastly)   |

2. Check whether the reading is successful from the returned status in 0xCF - 0xD1.

| Modbus (Hex) | Returned status | Description   |
|--------------|-----------------|---------------|
| CF           | Function code   | 652           |
| D0           | Returned status | 1: OK; 2: NOK |
| D1           | Error code      | Error code    |

If successful, the returned status (0xD0) is read as 1.

If failed, the returned status (0xD0) is read as 2. The error code is as follows:

| Code | Error description | Description    |
|------|-------------------|----------------|
| 1    | Tool 1 / Tool 2   | Must be 0 or 1 |

3. Obtain the information from 0xCB - 0xCD.

| Modbus (Hex) | Returned status                      | Description |
|--------------|--------------------------------------|-------------|
| СВ           | Currently pressed threshold<br>level | 0 to 4095   |
| CC           | ON threshold level                   | 0 to 4095   |
| CD           | Off threshold level                  | 0 to 4095   |

#### #653 Read the work light brightness

Content description:

Use function code #653 to read the work light brightness of the tool.

A

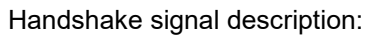

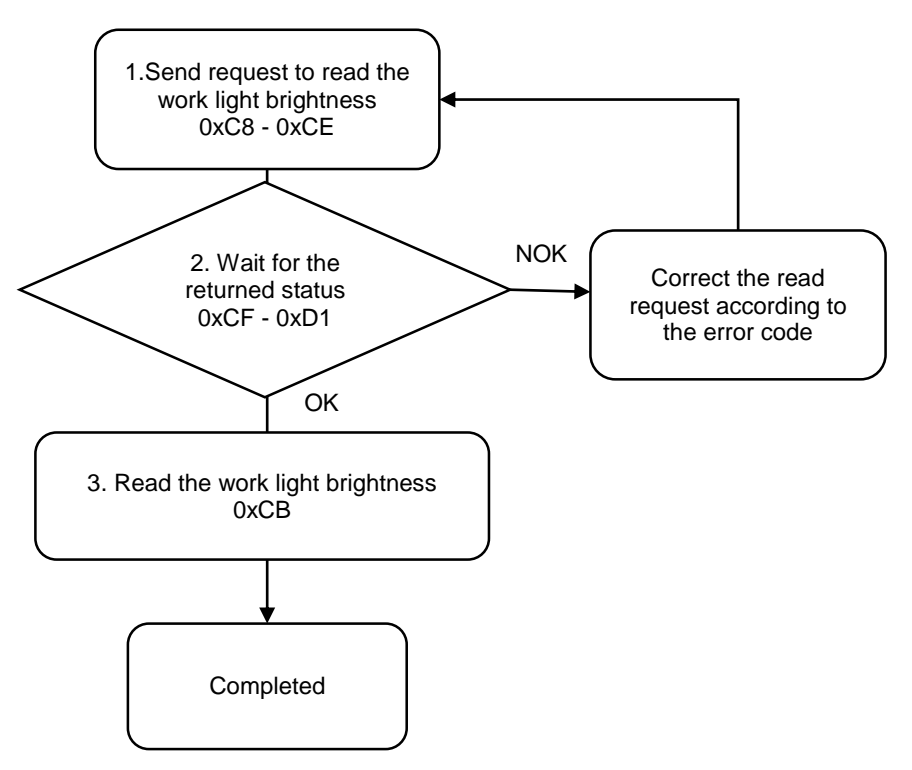

1. Fill in the read request to 0xC8 - 0xCE.

| Modbus (Hex) | Write / Read request    | Write                |
|--------------|-------------------------|----------------------|
| C8           | Function code           | 653                  |
| C9           | Version number          | 0                    |
| CA           | Tool 1 / Tool 2         | 0: Tool 1; 1: Tool 2 |
| СВ           | Reserved                | -                    |
| CC           | Reserved                | -                    |
| CD           | Reserved                | -                    |
| CE           | Request to send command | 1 (fill in lastly)   |

2. Check whether the reading is successful from the returned status in 0xCF - 0xD1.

| Modbus (Hex) | Returned status | Description   |
|--------------|-----------------|---------------|
| CF           | Function code   | 653           |
| D0           | Returned status | 1: OK; 2: NOK |
| D1           | Error code      | Error code    |

If successful, the returned status (0xD0) is read as 1.

| Code | Error description | Description    |
|------|-------------------|----------------|
| 1    | Tool 1 / Tool 2   | Must be 0 or 1 |

3. Obtain the information from 0xCB.

| Modbus (Hex) | Returned status               | Description                              |
|--------------|-------------------------------|------------------------------------------|
| СВ           | Current work light brightness | 0 to 50<br>(0: off; 50: max. brightness) |

#### #655 Read the LED light settings

Content description:

Use function code #655 to read the LED light settings of the tool.

Handshake signal description:

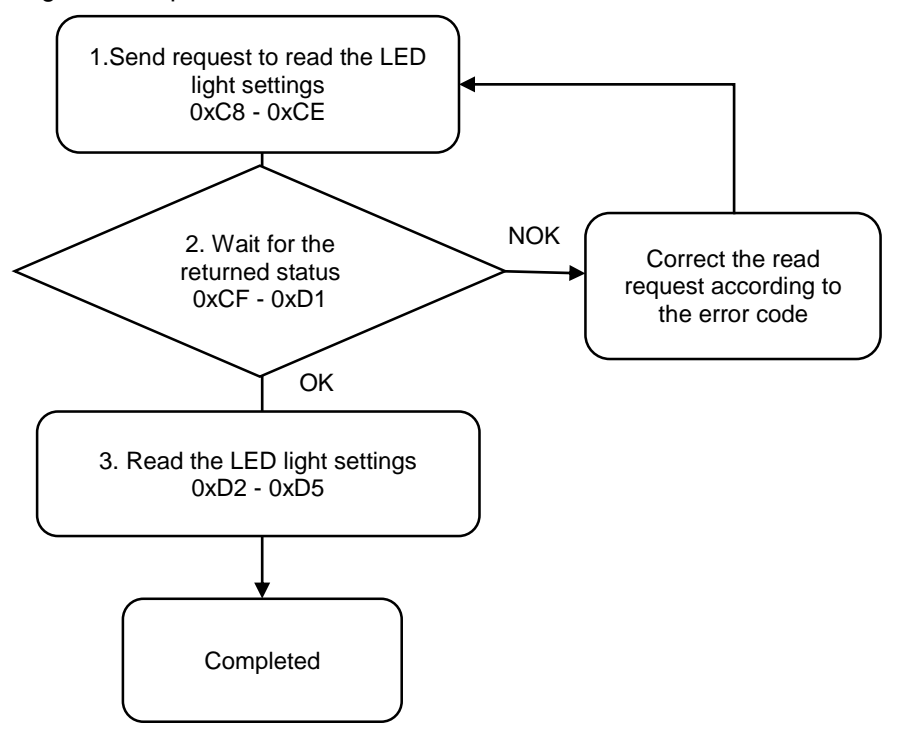

1. Fill in the read request to 0xC8 - 0xCE.

| Modbus (Hex) | Write / Read request    | Write                |
|--------------|-------------------------|----------------------|
| C8           | Function code           | 655                  |
| C9           | Version number          | 0                    |
| CA           | Tool 1 / Tool 2         | 0: Tool 1; 1: Tool 2 |
| СВ           | Reserved                | -                    |
| CC           | Reserved                | -                    |
| CD           | Reserved                | -                    |
| CE           | Request to send command | 1 (fill in lastly)   |

2. Check whether the reading is successful from the returned status in 0xCF - 0xD1.

| Modbus (Hex) | Returned status | Description   |
|--------------|-----------------|---------------|
| CF           | Function code   | 655           |
| D0           | Returned status | 1: OK; 2: NOK |
| D1           | Error code      | Error code    |

If successful, the returned status (0xD0) is read as 1.

If failed, the returned status (0xD0) is read as 2. The error code is as follows:

| Code | Error description | Description    |
|------|-------------------|----------------|
| 1    | Tool 1 / Tool 2   | Must be 0 or 1 |

#### 3. Obtain the tool information from 0xD2 - 0xD5.

| Modbus (Hex) | Function                           | Description                                                                                            |
|--------------|------------------------------------|----------------------------------------------------------------------------------------------------|
| D2           | NO / NC                            | 0: NO (Normally open)<br>1: NC (Normally closed)<br>(BIT 1 - 8: for Tool 1;<br>BIT 9 - 16: for Tool 2) |
| D3           | Output status for red indicator    | 0: not in use<br>1: ready<br>2: running                                                                |
| D4           | Output status for yellow indicator | 3: tightening OK<br>4: tightening NOK                                                                  |
| D5           | Output status for green indicator  | 5: loosening OK<br>6: loosening NOK<br>7: total screw quantity reached                                 |

#### #656 Read the tool calibration

Content description:

Use function code #656 to read the precision of the tool.

Handshake signal description:

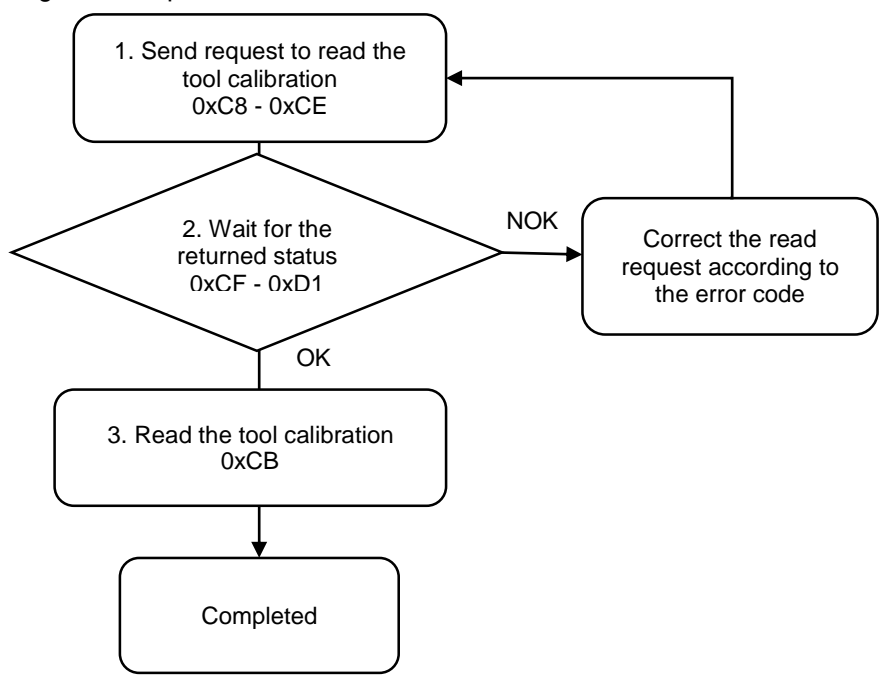

1. Fill in the read request to 0xC8 - 0xCE.

| Modbus (Hex) | Write / Read request    | Write                |
|--------------|-------------------------|----------------------|
| C8           | Function code           | 656                  |
| C9           | Version number          | 0                    |
| CA           | Tool 1 / Tool 2         | 0: Tool 1; 1: Tool 2 |
| CB - CD      | Reserved                | -                    |
| CE           | Request to send command | 1 (fill in lastly)   |

2. Check whether the reading is successful from the returned status in 0xCF - 0xD1.

| Modbus (Hex) | Returned status | Description   |
|--------------|-----------------|---------------|
| CF           | Function code   | 656           |
| D0           | Returned status | 1: OK; 2: NOK |
| D1           | Error code      | Error code    |

If successful, the returned status (0xD0) is read as 1.

If failed, the returned status (0xD0) is read as 2. The error code is as follows:

| Code | Error description | Description    |
|------|-------------------|----------------|
| 1    | Tool 1 / Tool 2   | Must be 0 or 1 |

3. Obtain the information from 0xCB.

| Modbus (Hex) | Returned status | Description                                                                         |
|--------------|-----------------|-------------------------------------------------------------------------------------|
| СВ           | Precision       | 1400 for 12 kgf-cm models<br>3500 for 30 kgf-cm models<br>6000 for 50 kgf-cm models |

# A.3.7 Reports operations

| Reports       |                                            |               |                                             |  |
|---------------|--------------------------------------------|---------------|---------------------------------------------|--|
| Function code | Function name                              | Function code | Function name                               |  |
| #700          | Clear the production report<br>entries     | #750          | Find and read the production report entries |  |
| #701          | Clear the error and warning report entries | #751          | Find and read curves                        |  |
| -             | -                                          | #752          | Find and read the error report entries      |  |
| -             | -                                          | #753          | Find and read the warning<br>report entries |  |

#### **#700 Clear the production report entries**

Content description:

Use function code #700 to delete all of the production report entries from the controller.

Handshake signal description:

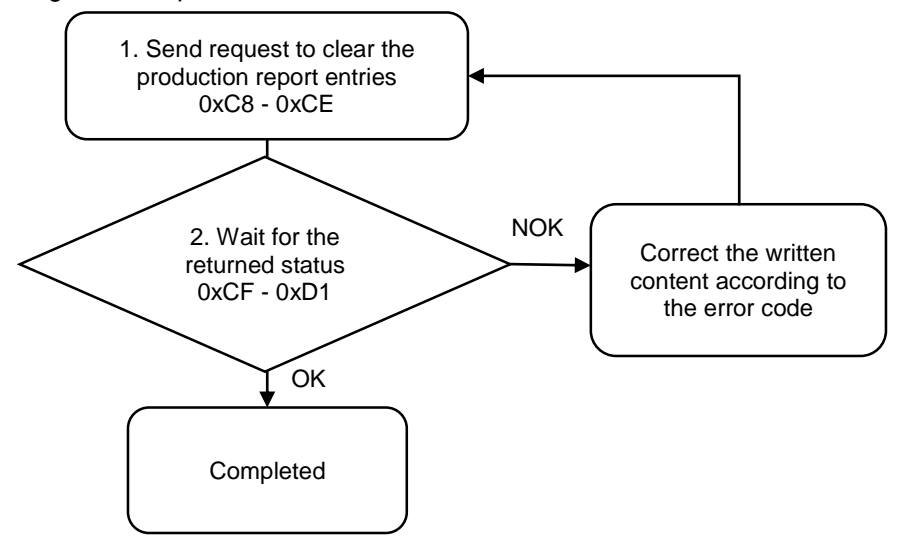

1. Fill in the write request to 0xC8 - 0xCE.

| Modbus (Hex) | Write / Read request    | Write              |
|--------------|-------------------------|--------------------|
| C8           | Function code           | 700                |
| C9           | Version number          | 0                  |
| CA           | Confirm command         | 99                 |
| CB           | Reserved                | -                  |
| CC           | Reserved                | -                  |
| CD           | Reserved                | -                  |
| CE           | Request to send command | 1 (fill in lastly) |

2. Then check whether the writing is successful from the returned status in 0xCF - 0xD1.

| Modbus (Hex) | Returned status | Description   |
|--------------|-----------------|---------------|
| CF           | Function code   | 700           |
| D0           | Returned status | 1: OK; 2: NOK |
| D1           | Error code      | Error code    |

If successful, the returned status (0xD0) is read as 1.

| Code | Error description | Description |
|------|-------------------|-------------|
| 1    | Confirm command   | Must be 99  |

### #701 Clear the error and warning report entries

Content description:

Use function code #701 to delete all of the error and warning report entries from the controller.

Handshake signal description:

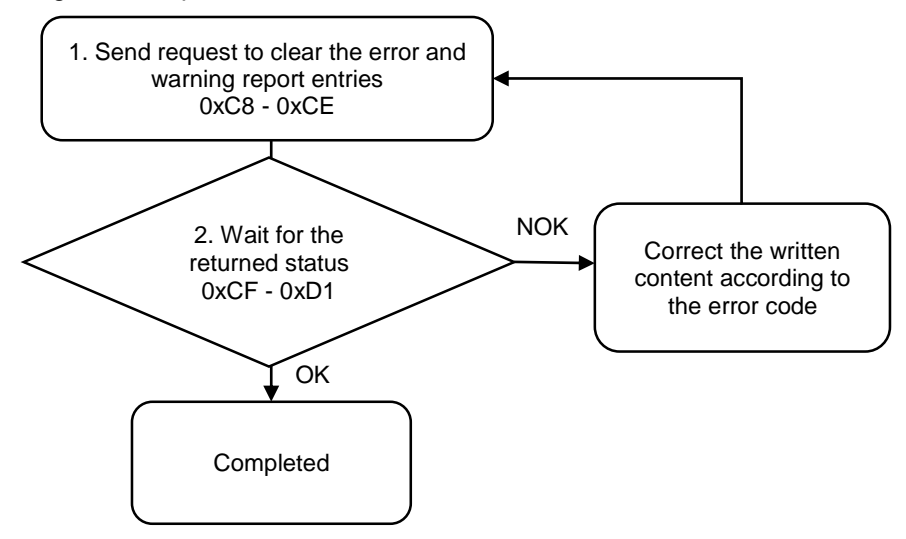

1. Fill in the write request to 0xC8 - 0xCE.

| Modbus (Hex) | Write / Read request    | Write              |
|--------------|-------------------------|--------------------|
| C8           | Function code           | 701                |
| C9           | Version number          | 0                  |
| CA           | Confirm command         | 99                 |
| СВ           | Reserved                | -                  |
| CC           | Reserved                | -                  |
| CD           | Reserved                | -                  |
| CE           | Request to send command | 1 (fill in lastly) |

2. Then check whether the writing is successful from the returned status in 0xCF - 0xD1.

| Modbus (Hex) | Returned status | Description   |
|--------------|-----------------|---------------|
| CF           | Function code   | 701           |
| D0           | Returned status | 1: OK; 2: NOK |
| D1           | Error code      | Error code    |

If successful, the returned status (0xD0) is read as 1.

| Code | Error description | Description |
|------|-------------------|-------------|
| 1    | Confirm command   | Must be 99  |

### **#750** Find and read the production report entries

Content description:

Use function code #750 to read the production report information.

A. Used with 0x6B - 0x6C (Current No. of production report entries) to check the content of the latest production report.

| •  |                                              |   |
|----|----------------------------------------------|---|
| 6B | Current No. of production report entries (L) | R |
| 6C | Current No. of production report entries (H) | R |

B. Check the content of history report entries.

Handshake signal description:

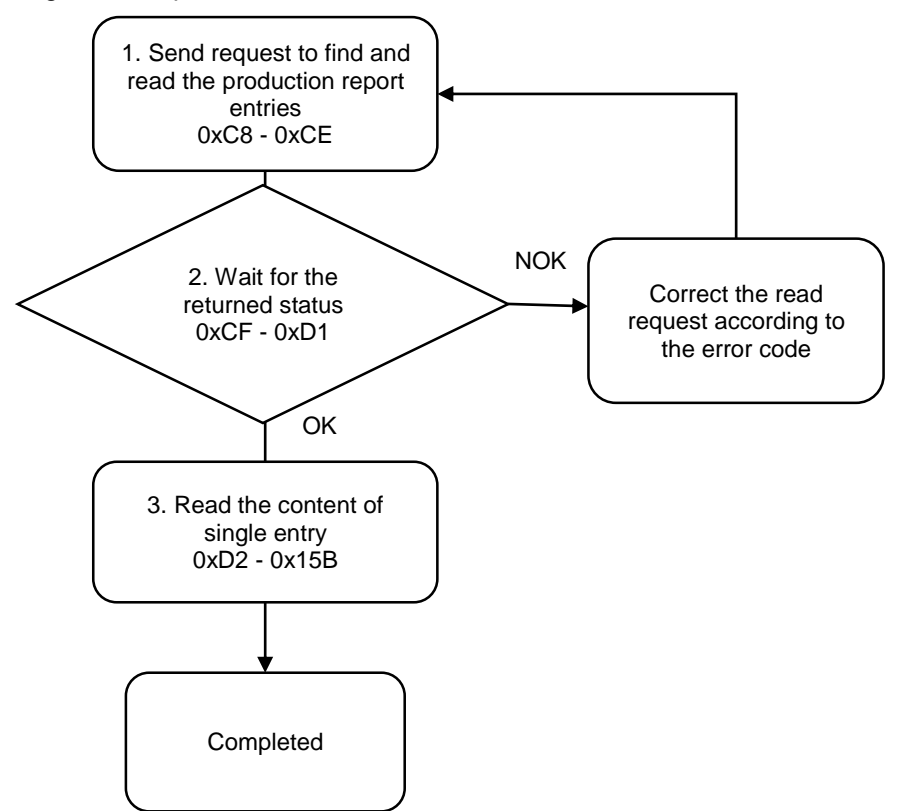

1. Fill in the read request to 0xC8 - 0xCE.

| Modbus (Hex) | Write / Read request     | Write              |  |
|--------------|--------------------------|--------------------|--|
| C8           | Function code            | 750                |  |
| C9           | Version number           | 0                  |  |
| CA           | Production report ID (L) | 1 to 200000        |  |
| СВ           | Production report ID (H) | 1 10 200000        |  |
| CC           | Reserved                 | -                  |  |
| CD           | Reserved                 | -                  |  |
| CE           | Request to send command  | 1 (fill in lastly) |  |

2. Check whether the reading is successful from the returned status in 0xCF - 0xD1.

| Modbus (Hex) | Returned status | Description   |
|--------------|-----------------|---------------|
| CF           | Function code   | 750           |
| D0           | Returned status | 1: OK; 2: NOK |
| D1           | Error code      | Error code    |

If successful, the returned status (0xD0) is read as 1, and the content of the production report entry is obtained.

If failed, the returned status (0xD0) is read as 2. The error code is as follows:

| Code | Error description    | Description                      |
|------|----------------------|----------------------------------|
| 1    | Production report ID | Exceeds the range of 1 to 200000 |

#### 3. Obtain information from 0xD2 - 0x15B.

| Modbus (Hex) | Function                            | Description                                                                           |
|--------------|-------------------------------------|---------------------------------------------------------------------------------------|
| D2 - 135     | Saved scanner string (100<br>words) | ASCII code                                                                            |
| 136          | Year                                | -                                                                                     |
| 137          | Month                               | -                                                                                     |
| 138          | Day                                 | -                                                                                     |
| 139          | Hour                                | -                                                                                     |
| 13A          | Minute                              | -                                                                                     |
| 13B          | Second                              | -                                                                                     |
| 13C          | Tool 1 / Tool 2                     | 0: Tool 1; 1: Tool 2                                                                  |
| 13D          | Current screw progress ID (L)       | -                                                                                     |
| 13E          | Current screw progress ID (H)       | -                                                                                     |
| 13F          | Sequence ID                         | -                                                                                     |
| 140          | Parameter ID                        | -                                                                                     |
| 141          | Target torque                       | -                                                                                     |
| 142          | Target angle                        | -                                                                                     |
| 143          | Target torque rate                  | -                                                                                     |
| 144          | Final torque                        | -                                                                                     |
| 145          | Tightening angle                    | -                                                                                     |
| 146          | Rotation angle                      | -                                                                                     |
| 147          | Current status                      | 0: tightening OK; 1: tightening NOK;<br>2: loosening OK; 3: loosening NOK;<br>4: pass |
| 148          | Operation time                      | -                                                                                     |
| 149          | Error code                          | Refer to CH13                                                                         |
| 14A          | Max. angle of final stage           | -                                                                                     |
| 14B          | Min. angle of final stage           | -                                                                                     |
| 14C          | Max. torque of final stage          | -                                                                                     |
| 14D          | Min. torque of final stage          | -                                                                                     |
| 14E          | Torque unit                         | 0: Nm; 1: kgf-cm<br>2: lbf-ft; 3: lbf-in                                              |

| Modbus (Hex) | Function                         | Description                                        |
|--------------|----------------------------------|----------------------------------------------------|
| 14F          | Torque specification of the tool | -                                                  |
| 150          | Max. torque of the tool          | -                                                  |
| 151          | Pre-tightening torque            | -                                                  |
| 152          | Set total operation time         | -                                                  |
| 153          | Set total running angle          | -                                                  |
| 154          | Max. torque                      | Torque upper limit when the current stage finishes |
| 155          | Min. torque                      | Torque lower limit when the current stage finishes |
| 156          | Max. angle                       | Angle upper limit when the current stage finishes  |
| 157          | Min. angle                       | Angle lower limit when the current stage finishes  |
| 158          | Max. operation time              | Time upper limit when the current stage finishes   |
| 159          | Min. operation time              | Time lower limit when the current stage finishes   |
| 15A          | Prevail torque                   | -                                                  |
| 15B          | Final + Prevail torque           | -                                                  |

#### **#751 Find and read curves**

Content description:

Use function code #751 to read the information of the operation curve.

A. Used with 0x6B - 0x6C (Current No. of production report entries) to check the content of the latest curve.

| 6B | Current No. of production report entries (L) |   |
|----|----------------------------------------------|---|
| 6C | Current No. of production report entries (H) | R |

- B. Check the content of history curves.
- C. Set the time as X axis and the torque as Y axis to draw a torque-time coordinate graph. This graph plots the highest and lowest values.
- D. Set the angle as X axis and the torque as Y axis to draw a torque-angle coordinate graph.
   This graph plots the highest and lowest values.
- E. Set the angle as X axis and the torque rate as Y axis to draw a torque rate-angle coordinate graph. This graph plots the highest and lowest values.
- F. Check the parameters content of the curve.

Handshake signal description:

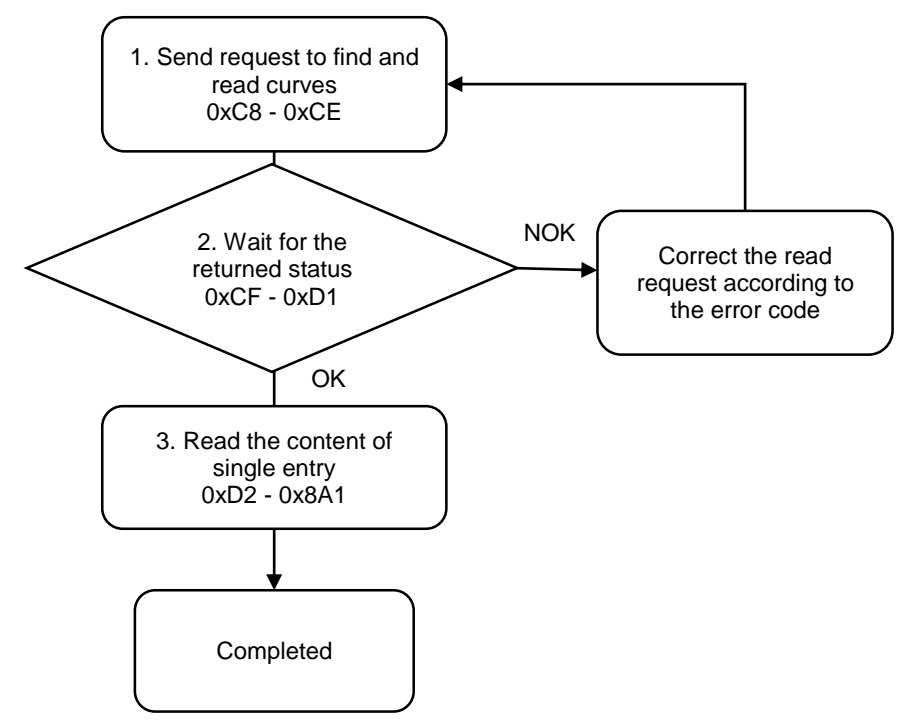

1. Fill in the read request to 0xC8 - 0xCE.

| Modbus (Hex) | Write / Read request     | Write                                                                                                    |
|--------------|--------------------------|----------------------------------------------------------------------------------------------------|
| C8           | Function code            | 751                                                                                                    |
| C9           | Version number           | 0                                                                                                    |
| CA           | Production report ID (L) | 1 to 200000                                                                                                    |
| СВ           | Production report ID (H) | 1 18 200000                                                                                                    |
| сс           | Query type               | 0: time scale data (2000 words)<br>1: angle scale data (2000 words)<br>2: torque scale data (2000 words)<br>3: torque rate scale data (2000<br>words)<br>10: values of coordinate axis (50<br>words)<br>11: parameters (550 words) |
| CD           | Reserved                 | -                                                                                                    |
| CE           | Request to send command  | 1 (fill in lastly)                                                                                                    |

2. Check whether the reading is successful from the returned status in 0xCF - 0xD1.

| Modbus (Hex) | Returned status | Description   |
|--------------|-----------------|---------------|
| CF           | Function code   | 751           |
| D0           | Returned status | 1: OK; 2: NOK |
| D1           | Error code      | Error code    |

If successful, the returned status (0xD0) is read as 1, and the content of the curve is obtained.

If failed, the returned status (0xD0) is read as 2. The error codes are as follows:

| Code | Error description         | Description                      |  |  |
|------|---------------------------|----------------------------------|--|--|
| 1    | Production report ID      | Exceeds the range of 1 to 200000 |  |  |
| 2    | Query type does not exist | Must be 0, 1, 2, 3, 10, or 11    |  |  |

#### 3. Obtain the information from 0xD2 - 0x8A1.

| Modbus (Hex) | Query type 0    | Query type 1     |  |  |
|--------------|-----------------|------------------|--|--|
| D2           | Time scale 1    | Angle scale 1    |  |  |
| D3           | Time scale 2    | Angle scale 2    |  |  |
| D4           | Time scale 3    | Angle scale 3    |  |  |
| D5           | Time scale 4    | Angle scale 4    |  |  |
| D6           | Time scale 5    | Angle scale 5    |  |  |
| D7           | Time scale 6    | Angle scale 6    |  |  |
| D8           | Time scale 7    | Angle scale 7    |  |  |
| D9           | Time scale 8    | Angle scale 8    |  |  |
| DA           | Time scale 9    | Angle scale 9    |  |  |
|              | Time scale N    | Angle scale N    |  |  |
| 898          | Time scale 1991 | Angle scale 1991 |  |  |
| 899          | Time scale 1992 | Angle scale 1992 |  |  |
| 89A          | Time scale 1993 | Angle scale 1993 |  |  |
| 89B          | Time scale 1994 | Angle scale 1994 |  |  |
| 89C          | Time scale 1995 | Angle scale 1995 |  |  |

| Modbus (Hex) | Query type 0      | Query type 1           |
|--------------|-------------------|------------------------|
| 89D          | Time scale 1996   | Angle scale 1996       |
| 89E          | Time scale 1997   | Angle scale 1997       |
| 89F          | Time scale 1998   | Angle scale 1998       |
| 8A0          | Time scale 1999   | Angle scale 1999       |
| 8A1          | Time scale 2000   | Angle scale 2000       |
|              |                   |                        |
| Modbus (Hex) | Query type 2      | Query type 3           |
| D2           | Torque scale 1    | Torque rate scale 1    |
| D3           | Torque scale 2    | Torque rate scale 2    |
| D4           | Torque scale 3    | Torque rate scale 3    |
| D5           | Torque scale 4    | Torque rate scale 4    |
| D6           | Torque scale 5    | Torque rate scale 5    |
| D7           | Torque scale 6    | Torque rate scale 6    |
| D8           | Torque scale 7    | Torque rate scale 7    |
| D9           | Torque scale 8    | Torque rate scale 8    |
| DA           | Torque scale 9    | Torque rate scale 9    |
|              | Torque scale N    | Torque rate scale N    |
| 898          | Torque scale 1991 | Torque rate scale 1991 |
| 899          | Torque scale 1992 | Torque rate scale 1992 |
| 89A          | Torque scale 1993 | Torque rate scale 1993 |
| 89B          | Torque scale 1994 | Torque rate scale 1994 |
| 89C          | Torque scale 1995 | Torque rate scale 1995 |
| 89D          | Torque scale 1996 | Torque rate scale 1996 |
| 89E          | Torque scale 1997 | Torque rate scale 1997 |
| 89F          | Torque scale 1998 | Torque rate scale 1998 |
| 8A0          | Torque scale 1999 | Torque rate scale 1999 |
| 8A1          | Torque scale 2000 | Torque rate scale 2000 |

| Modbus (Hex) | Query type 10                      | Description               |
|--------------|------------------------------------|---------------------------|
| 0            | Running angle of stage 1           | Unit: degree              |
| 1            | Running angle of stage 2           | Unit: degree              |
| 2            | Running angle of stage 3           | Unit: degree              |
| 3            | Running angle of stage 4           | Unit: degree              |
| 4            | Running angle of stage 5           | Unit: degree              |
| 5            | Running angle of stage 6           | Unit: degree              |
| 6            | Running angle of loosening stage 1 | Unit: degree              |
| 7            | Running angle of loosening stage 2 | Unit: degree              |
| 8            | Max. torque of stage 1             | Unit: current torque unit |
| 9            | Max. torque of stage 2             | Unit: current torque unit |
| А            | Max. torque of stage 3             | Unit: current torque unit |
| В            | Max. torque of stage 4             | Unit: current torque unit |
| С            | Max. torque of stage 5             | Unit: current torque unit |
| D            | Max. torque of stage 6             | Unit: current torque unit |
| E            | Max. torque of loosening stage 1   | Unit: current torque unit |
| F            | Max. torque of loosening stage 2   | Unit: current torque unit |
| 10           | Operation time of stage 1          | Unit: ms                  |

A-134

| Modbus (Hex) | Query type 10                       | Description                    |
|--------------|-------------------------------------|--------------------------------|
| 11           | Operation time of stage 2           | Unit: ms                       |
| 12           | Operation time of stage 3           | Unit: ms                       |
| 13           | Operation time of stage 4           | Unit: ms                       |
| 14           | Operation time of stage 5           | Unit: ms                       |
| 15           | Operation time of stage 6           | Unit: ms                       |
| 16           | Operation time of loosening stage 1 | Unit: ms                       |
| 17           | Operation time of loosening stage 2 | Unit: ms                       |
| 18           | Max. time on the scale              | Unit: ms                       |
| 19           | Max. angle on the scale             | Unit: degree                   |
| 1A           | Max. torque on the scale            | Unit: current torque unit      |
| 1B           | Max. torque rate on the scale       | Unit: current torque rate unit |
| 1C           | Total number of curve coordinates   | -                              |
| 1D           | Max. torque                         | Unit: current torque unit      |
| 1E           | Min. torque                         | Unit: current torque unit      |
| 1F           | Max. torque rate                    | Unit: current torque rate unit |
| 20           | Max. angle                          | Unit: degree                   |
| 21           | Min. angle                          | Unit: degree                   |
| 22 to 31     | Reserved                            | -                              |

| Modbus (Hex) |     |     |     |                                     | K)             |                                  |          | Query type 11                         | Descrip                             | tion                         |
|--------------|-----|-----|-----|-------------------------------------|----------------|----------------------------------|----------|---------------------------------------|-------------------------------------|------------------------------|
| D2           |     |     |     |                                     |                |                                  |          | Parameter ID                          | 1 to 500                            |                              |
|              |     |     | D   | C                                   |                |                                  |          | Tool 1 / Tool 2                       | 0: Tool 1; 1: Tool 2                |                              |
|              |     |     | E   | 8                                   |                |                                  |          | Max. tightening time                  | Unit: ms                            |                              |
|              |     |     | E   | 9                                   |                |                                  |          | Max. tightening angle                 | Unit: degree                        |                              |
|              |     |     | E   | В                                   |                |                                  |          | Delay before tightening<br>starts     | Unit: ms                            |                              |
|              |     |     | F   | 2                                   |                |                                  |          | Max. loosening time                   | Unit: ms                            |                              |
|              |     |     | F   | 3                                   |                |                                  |          | Max. loosening angle                  | Unit: degree                        |                              |
| F5           |     |     |     |                                     |                | Delay before loosening<br>starts | Unit: ms |                                       |                                     |                              |
| FB           |     |     |     |                                     |                |                                  |          | ID of the prevail torque to be linked | 1 to 500                            |                              |
|              |     |     |     |                                     |                |                                  |          |                                       | BIT 0 to 1                          | 0: position<br>mode          |
|              |     |     |     |                                     |                |                                  |          |                                       | Control mode type                   | 1: speed<br>mode             |
|              |     |     |     |                                     |                |                                  |          |                                       | BIT 2 to 3                          | 0: stop                      |
|              |     |     |     |                                     |                |                                  |          |                                       | Operation after<br>stage completion | 1: execute<br>the next stage |
| 104          | 126 | 104 |     | 4                                   | 000            | 262                              | 204      | Torgoto Op / Off (I)                  |                                     | 0: angle                     |
| 104          | 130 | IBA | 100 |                                     | 230            | 202                              | 294      |                                       | BIT 4 to 5<br>Control mode          | 1: torque                    |
|              |     |     |     |                                     | 2: torque rate |                                  |          |                                       |                                     |                              |
|              |     |     |     |                                     | BIT 6          | 0: CW                            |          |                                       |                                     |                              |
|              |     |     |     |                                     |                |                                  |          |                                       | Rotation direction for the stage    | 1: CCW                       |
|              |     |     |     |                                     |                |                                  |          | BIT 7 to 8                            | 0: off                              |                              |
|              |     |     |     | Hold time switch of the final stage | 1: on          |                                  |          |                                       |                                     |                              |

|     | Modbus (Hex) |     |     |     |     |     |     | Query type 11                                    | Descrip                                                     | tion                     |
|-----|--------------|-----|-----|-----|-----|-----|-----|--------------------------------------------------|-------------------------------------------------------------|--------------------------|
|     |              |     |     |     |     |     |     |                                                  | BIT 9                                                       | 0: off                   |
|     |              |     |     |     |     |     |     |                                                  | Prevail torque                                              | 1: on                    |
| 105 | 137          | 19B | 1CD | 1FF | 231 | 263 | 295 | Targets On / Off (H)                             | Reserved                                                    |                          |
| 106 | 138          | 19C | 1CE | 200 | 232 | 264 | 296 | Target torque                                    | Unit: 0.001 Nm<br>(used with Targets<br>1: torque)          | On / Off BIT 4,          |
| 107 | 139          | 19D | 1CF | 201 | 233 | 265 | 297 | Rotation speed                                   | Unit: rpm                                                   |                          |
| 108 | 13A          | 19E | 1D0 | 202 | 234 | 266 | 298 | Target angle                                     | Unit: degree<br>(used with Targets<br>0: angle)             | On / Off BIT 4,          |
| 109 | 13B          | 19F | 1D1 | 203 | 235 | 267 | 299 | Hold / pause time<br>after stage completion      | Unit: ms                                                    |                          |
| 10A | 13C          | 1A0 | 1D2 | 204 | 236 | 268 | 29A | Acceleration time                                | Unit: ms                                                    |                          |
| 10B | 13D          | 1A1 | 1D3 | 205 | 237 | 269 | 29B | Deceleration time                                | Unit: ms                                                    |                          |
| 10C | 13E          | 1A2 | 1D4 | 206 | 238 | 26A | 29C | Start torque<br>for torque rate<br>calculation   | -                                                           |                          |
| 10D | 13F          | 1A3 | 1D5 | 207 | 239 | 26B | 29D | Angle interval<br>for torque rate<br>calculation | -                                                           |                          |
| 10E | 140          | 1A4 | 1D6 | 208 | 23A | 26C | 29E | Target torque rate                               | Unit: 0.0001 Nm/de<br>(used with Targets<br>2: torque rate) | egree<br>On / Off BIT 4, |
| 10F | 141          | 1A5 | 1D7 | 209 | 23B | 26D | 29F | Reserved                                         | -                                                           |                          |
| 110 | 142          | 1A6 | 1D8 | 20A | 23C | 26E | 2A0 | Reserved                                         | -                                                           |                          |
| 111 | 143          | 1A7 | 1D9 | 20B | 23D | 26F | 2A1 | Reserved                                         | -                                                           |                          |
| 112 | 144          | 1A8 | 1DA | 20C | 23E | 270 | 2A2 | Reserved                                         | -                                                           |                          |
| 113 | 145          | 1A9 | 1DB | 20D | 23F | 271 | 2A3 | Reserved                                         | -                                                           |                          |
| 114 | 146          | 1AA | 1DC | 20E | 240 | 272 | 2A4 | Reserved                                         | -                                                           |                          |
| 115 | 147          | 1AB | 1DD | 20F | 241 | 273 | 2A5 | Reserved                                         | -                                                           |                          |
| 116 | 148          | 1AC | 1DE | 210 | 242 | 274 | 2A6 | Reserved                                         | -                                                           |                          |
| 117 | 149          | 1AD | 1DF | 211 | 243 | 275 | 2A7 | Reserved                                         | -                                                           |                          |
| 118 | 14A          | 1AE | 1E0 | 212 | 244 | 276 | 2A8 | Reserved                                         | -                                                           |                          |
| 119 | 14B          | 1AF | 1E1 | 213 | 245 | 277 | 2A9 | Reserved                                         | -                                                           |                          |
| 11A | 14C          | 1B0 | 1E2 | 214 | 246 | 278 | 2AA | Reserved                                         | -                                                           |                          |
| 11B | 14D          | 1B1 | 1E3 | 215 | 247 | 279 | 2AB | Reserved                                         | -                                                           |                          |
| 11C | 14E          | 1B2 | 1E4 | 216 | 248 | 27A | 2AC | Reserved                                         | -                                                           |                          |
| 11D | 14F          | 1B3 | 1E5 | 217 | 249 | 27B | 2AD | Reserved                                         | -                                                           |                          |
| 11E | 150          | 1B4 | 1E6 | 218 | 24A | 27C | 2AE | Limit the max. angle                             | Used with Limit Or                                          | n / Off BIT 2            |
| 11F | 151          | 1B5 | 1E7 | 219 | 24B | 27D | 2AF | Limit the min. angle                             | Used with Limit Or                                          | n / Off BIT 2            |
| 120 | 152          | 1B6 | 1E8 | 21A | 24C | 27E | 2B0 | Reserved                                         | -                                                           |                          |
| 121 | 153          | 1B7 | 1E9 | 21B | 24D | 27F | 2B1 | Reserved                                         | -                                                           |                          |
| 122 | 154          | 1B8 | 1EA | 21C | 24E | 280 | 2B2 | Limit the max. torque                            | Used with Limit Or                                          | n / Off BIT 0            |
| 123 | 155          | 1B9 | 1EB | 21D | 24F | 281 | 2B3 | Limit the min. torque                            | Used with Limit Or                                          | n / Off BIT 0            |
| 124 | 156          | 1BA | 1EC | 21E | 250 | 282 | 2B4 | Reserved                                         | -                                                           |                          |
| 125 | 157          | 1BB | 1ED | 21F | 251 | 283 | 2B5 | Reserved                                         | -                                                           |                          |

| Modbus (Hex) |     |     |     |     |     | Query type 11 | Description |                                            |                                                                                                    |
|--------------|-----|-----|-----|-----|-----|---------------|-------------|--------------------------------------------|----------------------------------------------------------------------------------------------------|
| 126          | 158 | 1BC | 1EE | 220 | 252 | 284           | 2B6         | Reserved                                   | -                                                                                                    |
| 127          | 159 | 1BD | 1EF | 221 | 253 | 285           | 2B7         | Reserved                                   | -                                                                                                    |
| 128          | 15A | 1BE | 1F0 | 222 | 254 | 286           | 2B8         | Reserved                                   | -                                                                                                    |
| 129          | 15B | 1BF | 1F1 | 223 | 255 | 287           | 2B9         | Reserved                                   | -                                                                                                    |
| 12A          | 15C | 1C0 | 1F2 | 224 | 256 | 288           | 2BA         | Reserved                                   | -                                                                                                    |
| 12B          | 15D | 1C1 | 1F3 | 225 | 257 | 289           | 2BB         | Max. operation time                        | Unit: ms<br>Used with Limit On / Off BIT 15                                                                                                    |
| 12C          | 15E | 1C2 | 1F4 | 226 | 258 | 28A           | 2BC         | Min. operation time                        | Unit: ms<br>Used with Limit On / Off BIT 15                                                                                                    |
| 12D          | 15F | 1C3 | 1F5 | 227 | 259 | 28B           | 2BD         | Reserved                                   | -                                                                                                    |
| 12E          | 160 | 1C4 | 1F6 | 228 | 25A | 28C           | 2BE         | Reserved                                   | -                                                                                                    |
| 12F          | 161 | 1C5 | 1F7 | 229 | 25B | 28D           | 2BF         | Angle range for prevail torque calculation | Set the angle range (%) of the stage to calculate the average torque                                                                                                    |
| 130          | 162 | 1C6 | 1F8 | 22A | 25C | 28E           | 2C0         | Reserved                                   | -                                                                                                    |
| 131          | 163 | 1C7 | 1F9 | 22B | 25D | 28F           | 2C1         | Reserved                                   | -                                                                                                    |
| 132          | 164 | 1C8 | 1FA | 22C | 25E | 290           | 2C2         | Limit On / Off                             | BIT 2: limit the angle                                                                                                    |
| 133          | 165 | 1C9 | 1FB | 22D | 25F | 291           | 2C3         | Limit On / Off                             | BIT 0: limit the torque<br>BIT 15: limit the operation time                                                                                                    |
| 134          | 166 | 1CA | 1FC | 22E | 260 | 292           | 2C4         | Reserved                                   | -                                                                                                    |
| 135          | 167 | 1CB | 1FD | 22F | 261 | 293           | 2C5         | Stage code                                 | <ul> <li>10: start stage</li> <li>20: rundown stage (angle /<br/>torque mode)</li> <li>29: rundown stage (torque rate<br/>mode)</li> <li>30: pre-tightening stage</li> <li>40: tightening stage</li> <li>90: first stage of loosening</li> <li>91: second stage of loosening</li> </ul> |

#### **#752** Find and read the error report entries

Content description:

Use function code #752 with 0x69 (the current No. of error report entries) to check the error report entries information.

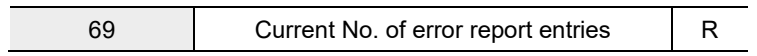

Handshake signal description:

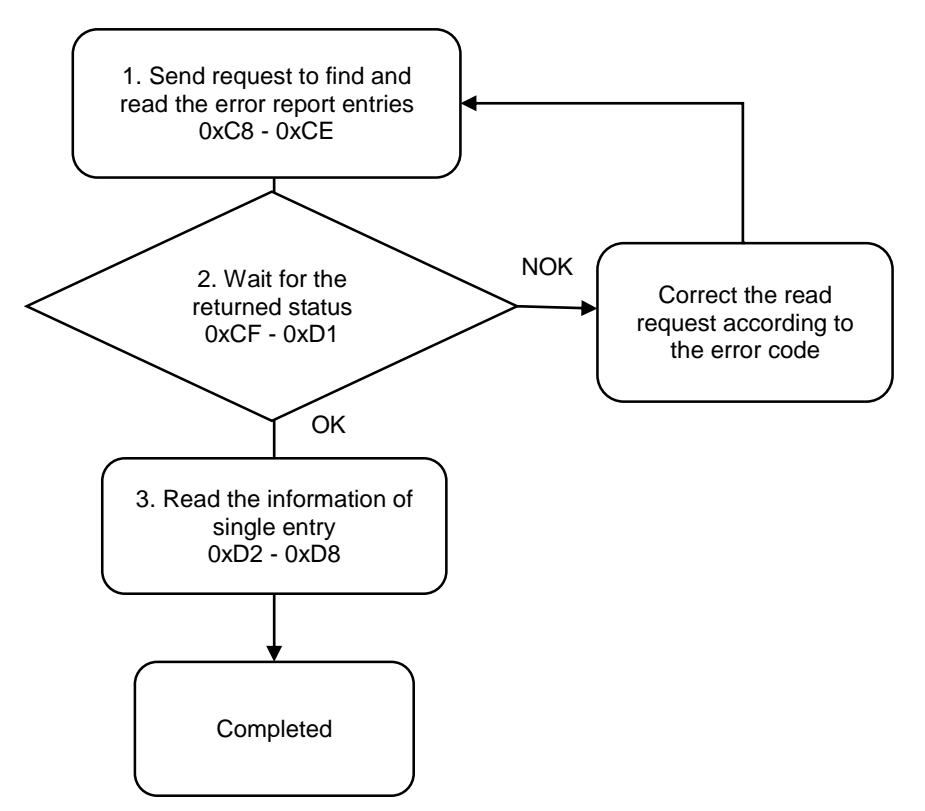

1. Fill in the read request to 0xC8 - 0xCE.

| Modbus (Hex) | Write / Read request    | Write              |
|--------------|-------------------------|--------------------|
| C8           | Function code           | 752                |
| C9           | Version number          | 0                  |
| CA           | Error report ID         | 1 to 60000         |
| CB - CD      | Reserved                | -                  |
| CE           | Request to send command | 1 (fill in lastly) |
2. Check whether the reading is successful from the returned status in 0xCF - 0xD1.

| Modbus (Hex) | Returned status | Description   |
|--------------|-----------------|---------------|
| CF           | Function code   | 752           |
| D0           | Returned status | 1: OK; 2: NOK |
| D1           | Error code      | Error code    |

If successful, the returned status (0xD0) is read as 1.

If failed, the returned status (0xD0) is read as 2. The error code is as follows:

| Code | Error description | Description                     |
|------|-------------------|---------------------------------|
| 1    | Error report ID   | Exceeds the range of 1 to 60000 |

3. Obtain the information from 0xD2 - 0xD8.

| Modbus (Hex) | Function    | Description   |
|--------------|-------------|---------------|
| D2           | Date / Time | Year          |
| D3           | Date / Time | Month         |
| D4           | Date / Time | Day           |
| D5           | Date / Time | Hour          |
| D6           | Date / Time | Minute        |
| D7           | Date / Time | Second        |
| D8           | Error code  | Refer to CH13 |

## #753 Find and read the warning report entries

Content description:

Use function code #753 with 0x6A (the current No. of warning report entries) to check the warning report entries information.

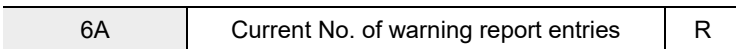

Handshake signal description:

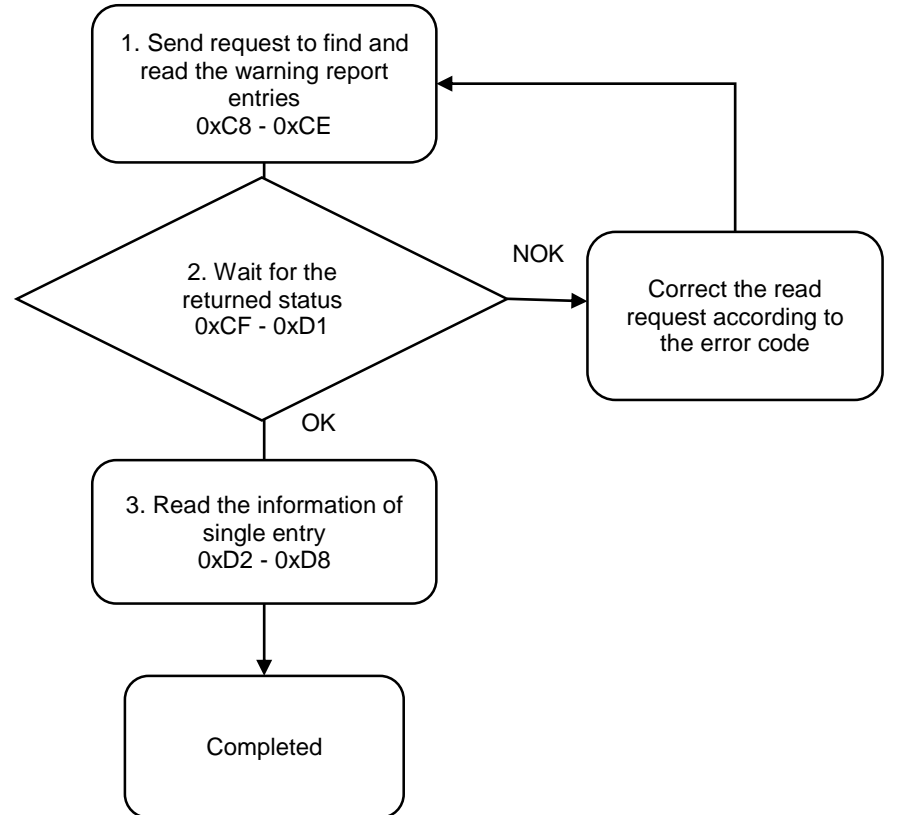

1. Fill in the read request to 0xC8 - 0xCE.

| Modbus (Hex) | Write / Read request    | Write              |
|--------------|-------------------------|--------------------|
| C8           | Function code           | 753                |
| C9           | Version number          | 0                  |
| CA           | Warning report ID       | 1 to 60000         |
| СВ           | Reserved                | -                  |
| CC           | Reserved                | -                  |
| CD           | Reserved                | -                  |
| CE           | Request to send command | 1 (fill in lastly) |

2. Check whether the reading is successful from the returned status in 0xCF - 0xD1.

| Modbus (Hex) | Returned status | Description   |
|--------------|-----------------|---------------|
| CF           | Function code   | 753           |
| D0           | Returned status | 1: OK; 2: NOK |
| D1           | Error code      | Error code    |

If successful, the returned status (0xD0) is read as 1.

If failed, the returned status (0xD0) is read as 2. The error code is as follows:

| Code | Error description | Description                     |
|------|-------------------|---------------------------------|
| 1    | Warning report ID | Exceeds the range of 1 to 60000 |

3. Obtain the information from 0xD2 - 0xD8.

| Modbus (Hex) | Function    | Description                |
|--------------|-------------|----------------------------|
| D2           | Date / Time | Year                       |
| D3           | Date / Time | Month                      |
| D4           | Date / Time | Day                        |
| D5           | Date / Time | Hour                       |
| D6           | Date / Time | Minute                     |
| D7           | Date / Time | Second                     |
| D8           | Error code  | Warning ID (refer to CH13) |

(This page is intentionally left blank.)

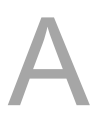